# 体质健康测试平台

# 操作手册 V3.0

河南鼎慧信网络技术有限公司 2021-6

| 体质健康测 | 试平台1       |
|-------|------------|
| 目录    |            |
| 系统角色划 | 分          |
| 系统登录  |            |
| 管理员操作 | 手册5        |
| 首页    |            |
| 基本资   | 料          |
| 1.    | 班级管理       |
| 2.    | 学生管理       |
| 3.    | 教师管理12     |
| 成绩管   | 理14        |
| 1.    | 学期成绩14     |
| 2.    | 年度成绩18     |
| 3.    | 毕业登记卡      |
| 4.    | 历年成绩汇总21   |
| 5.    | 异常成绩处理21   |
| 外部上   | 传23        |
| 1.    | 人脸识别       |
| 2.    | 手持机23      |
| 3.    | 其他接入硬件24   |
| 辅助功   | 能          |
| 1.    | 预约管理27     |
| 2.    | 免测管理       |
| 3.    | 补测管理31     |
| 4.    | 运动处方管理31   |
| 5.    | 运动打卡管理     |
| 师生交   | 互          |
| 1.    | 微信通知下发     |
| 2.    | 学生咨询解答     |
| 统计中   | 心          |
| 1.    | 年度摘要       |
| 2.    | 年度成绩分布     |
| 3.    | 单项成绩       |
| 4.    | 院系排名       |
| 5.    | 单项同比       |
| 6.    | 单项分级同比     |
| 7.    | 班级成绩       |
| 8.    | 肥胖程度41     |
| 9.    | 成绩上传进度     |
| 10    | . 专业成绩分析42 |
| 系统设   | 置43        |

| 1.    | 评分标准   |    |
|-------|--------|----|
| 2.    | 设置中心   |    |
| 3.    | 下载中心   |    |
| 4.    | 常见问题   |    |
| 用户信   | 息      | 47 |
| 教师操作手 | 册      |    |
| 成绩管3  | 理      |    |
| 手持机   | 成绩     |    |
| 评分标)  | 作      |    |
| 下载中   |        |    |
| 常见问题  |        |    |
| 用户信   | 。<br>息 |    |

# 系统角色划分

系统中分为三类用户角色,包括:系统管理员、教师和学生。

- ◆ 系统管理员:负责平台的设置、基本资料的建立(院系、班级、学生、教师资料)和维护,以及成绩的导入和上报教育部数据的导出、打印毕业登记卡等工作;
- ◆ 教师角色:负责导入平时学生的体测结果到系统中,以自动计算学生的体测成绩,同时 可导出教师个人测试学生计算后的成绩。
- ◆ 学生角色:通过微信查询个人在校期间的全部体测成绩。以及申请体测预约、申请补测 预约、申请免测、留言咨询、接收相关审核和其他体测消息通知等。

以下按照不同角色详细介绍各类角色在系统中的详细操作方法。

# 系统登录

通过网页浏览器打开 http://www.tzjkcs.com 后,点击"登录"按钮,或直接在首页点击 所在 学校的图标进入登录界面。(或者直接输入 http://admin.tzjkcs.com 直接进入登录界面)

|                                                       | 测试平台                                                               | 88首页                      | 且基本资料                                                                                                    | 國成績管理                              | <b>伞外部上</b> 像                            | 2 感潮的別語                                                                   |                                                              | 1111-1-1-1-285-3                                                                                                    | SUDCE.                                                                                                    |                                                                |                                             |  |
|-------------------------------------------------------|--------------------------------------------------------------------|---------------------------|----------------------------------------------------------------------------------------------------|------------------------------------|------------------------------------------|---------------------------------------------------------------------------|--------------------------------------------------------------|----------------------------------------------------------------------------------------------------|----------------------------------------------------------------------------------------------------|----------------------------------------------------------------|---------------------------------------------|--|
| Ο                                                     | 10067                                                              |                           | <b>[</b> ] <b>2</b> 7                                                                                                    | 21                                 |                                          |                                                                           | 0                                                            | 系统                                                                                                    | 系统通知                                                                                                    |                                                                |                                             |  |
|                                                       | 1 <b>3007</b><br>校学生人数                                             |                           | 2021-2                                                                                                    | <b>)4</b><br>022下学期成绩              | 总数                                       |                                                                           | 022年度成绩总数                                                    | • 体质                                                                                                    | • 体质健康测试系统校园一卡通.                                                                                                    |                                                                |                                             |  |
|                                                       |                                                                    |                           |                                                                                                    |                                    |                                          |                                                                           |                                                              | • 启月                                                                                                    | 用系统补测名单                                                                                                    | 单与测试安排                                                         | 03-0                                        |  |
| (Jite)                                                | 688                                                                | (                         | A                                                                                                    | 3                                  |                                          | 0                                                                         | 0                                                            | • 河南                                                                                                    | 南省学生体质像                                                                                                    | 建康调查出炉 🕻                                                       | 01-2                                        |  |
| 20                                                    | 021-2022下学期合格人数                                                    |                           | 2021-2                                                                                                    | 。<br>022下学期不及                      | 格人数                                      | (                                                                         | 包测登记人数                                                       | <ul> <li> 很好</li> </ul>                                                                                                    | 言体测成绩查询                                                                                                    | 旬已开通. 🚥                                                        | 11-1                                        |  |
|                                                       |                                                                    |                           |                                                                                                    |                                    |                                          |                                                                           |                                                              | • 201                                                                                                    | 15年数据上报                                                                                                    | 工作的相关说                                                         | 02-2                                        |  |
| <u>طع</u>                                             | 0                                                                  |                           | … 0                                                                                                    |                                    |                                          | Q                                                                         | 0                                                            | <ul> <li> 微化</li> </ul>                                                                                                    | 言成绩查询还可                                                                                                    | 可以学英语了. 🕻                                                      | 11-1                                        |  |
| E ک                                                   | 试安排数量                                                              |                           | (P)<br>补测安:                                                                                                    | 非数量                                |                                          | / ŏ *                                                                     | 刺人数                                                          | • 教育                                                                                                    | 育部办公厅关于                                                                                                    | 于2015年开展                                                       | 07-2                                        |  |
| -                                                     |                                                                    |                           |                                                                                                    |                                    |                                          |                                                                           |                                                              | · 教育                                                                                                    | <del>育</del> 部关于印发                                                                                                    | 《学生体质健                                                         | 06-0                                        |  |
|                                                       | 440.00                                                             |                           | <u> </u>                                                                                                    |                                    |                                          |                                                                           |                                                              | 200-                                                                                                    |                                                                                                    |                                                                |                                             |  |
|                                                       | 110/0                                                              |                           |                                                                                                    |                                    |                                          |                                                                           | 0                                                            | • 沢原                                                                                                    | <b>判自</b> 台并《国参                                                                                                    | 水子土1410度健                                                      | 06-0                                        |  |
| ل <del>ا</del> چا<br>چ                                | 110/0<br>生在线咨询/教师解答次数                                              |                           |                                                                                                    | 知下发次数                              |                                          |                                                                           | 0<br>砬于持机上报测试记录                                              | • 河<br>• 我国                                                                                                    | 国学生体质健康                                                                                                    | 家子主体质健<br>赛评价制度的                                               | 06-0                                        |  |
| [ <u></u> ]<br>¥2021-2022⊤                            | 110/0<br>生在线咨询教师解答次数<br>学期成绩分布                                     |                           |                                                                                                    | 知下发次数                              | 更多分析>>                                   | 2022年度成绩                                                                  | 0<br>砬手持机上报测试记录<br>资布                                        | • 河<br>• 我国                                                                                                    | Я看召开 《国刻<br>国学生体质健康                                                                                                    | ₩字土坪/贞健<br>東评价制度的                                              | 06-0<br>06-0<br>更多分析>>                      |  |
| したり<br>2021-2022下<br>年级                               | 110/0<br>生在线咨询/教师解答次数<br>学期成绩分布<br>已测试人数                           | 不及格                       | ▲ ○ 微信通<br>及格                                                                                                    | 如下发次数<br>良好                        | 更多分析>><br>优秀                             | <b>2022年度成绩</b><br>年级                                                     | 0                                                            | ・ 河F<br>・ 我E<br>不及格                                                                                                    | 剤●台井 《国参<br>国学生体质健康<br>及格                                                                                                    | ★子主体质健<br>東评价制度的<br>良好                                         | 06-0<br>06-0<br>更多分析>><br>优秀                |  |
| したり<br>2021-2022下<br>年级<br>大一                         | 110/0<br>生在线咨询教研解答次数<br>学期成绩分布<br>已测试人数<br>0                       | 不及格<br>0                  | ひ 満信通     ひ 満信通     ひ 格     ひ      ひ      ろ     ひ      ろ     ひ      ち      ひ      ち      ひ      ち      ひ      ち      ひ      ち      ひ      ち      ひ      ち      ひ      ち      ひ      ち      ひ      ち      ひ      ち      ひ      ち      ち      ひ      ち      ち | 如下发次数<br>良好<br>0                   | 更多分析>><br>优秀<br>0                        | <b>2022年度成绩</b><br>年级<br>大一                                               | 0<br>耐手持机上报测试记录<br>分布<br>已测试人数<br>0                          | • 河<br>• 我跟<br>不及格<br>0                                                                                                    | 尚有百升《国参<br>国学生体质健康<br>及格<br>0                                                                                                    | 家子土体质健<br>康评价制度的<br>良好<br>0                                    | 06-0<br>06-0<br>更多分析>><br>优秀<br>0           |  |
| <b>2021-2022下</b><br>年级<br>大一<br>大二                   | 11U/U<br>生在线咨询·教师解答次数<br>学期成绩分布<br>已测试人数<br>0<br>470               | 不及格<br>0<br>27            | ひ 微信通     敬信通     ひ    な格     ひ    ひ     346     ひ                                                                                                    | 知下发次数<br>良好<br>0<br>88             | 更多分析>><br>优秀<br>0<br>9                   | 2022年度成绩<br>年级<br>大一<br>大二                                                | 0<br>应过手持机上报测试记录<br>分布<br>已测试人数<br>0<br>0                    | <ul> <li>河町</li> <li>我国</li> <li>我国</li> <li>不及格</li> <li>0</li> <li>0</li> </ul>                                                                                                    | 田<br>田<br>学<br>生<br>体<br>氏<br>健<br>間<br>て<br>ん<br>て<br>の<br>の     の      の      の       の      の      の | R<br>学<br>主<br>体<br>质<br>健<br>好<br>0<br>0<br>0                 | 06-0<br>06-0<br>更多分析>><br>优秀<br>0<br>0      |  |
| <b>2021-2022下</b><br>年级<br>大一<br>大二<br>大三             | <b>11U/U</b><br>生在线咨询·吸斯解答次数<br>学期成绩分布<br>已测试人数<br>0<br>470<br>264 | 不及格<br>0<br>27<br>19      | 及格 0 346 203                                                                                                    | ATF 发次数<br>良好<br>0<br>88<br>40     | <u>更多分析&gt;&gt;</u><br>优秀<br>0<br>9<br>2 | 2022年度成绩       年级       大一       大二       大三                              | 0<br>动于持机上振器 就记录<br>分布<br>已测试人数<br>0<br>0<br>0<br>0          | <ul> <li>河町</li> <li>・我国</li> <li>・我国</li> <li>・         <ul> <li>・</li></ul> <li>・</li></li></ul> <li>・ <li>・ <li>・ <li>・ <li>・ <li>・</li> <li>・</li></li></li></li></li></li> | 制着台升《国家<br>国学生体质健康<br>ひ<br>0<br>0<br>0                                                                                                    | 家子主体质健<br>東评价制度的<br>良好<br>0<br>0<br>0                          | 06-0<br>06-0<br>更多分析>><br>优秀<br>0<br>0<br>0 |  |
| <b>2021-2022下</b><br>年级<br>大一<br>大二<br>大三<br>大三<br>大四 | <b>11U/U</b><br>生在线咨询·吸斯解答次数<br>学期成绩分布                             | 不及格<br>0<br>27<br>19<br>0 | ひ 微信通     微信通     ひ 微信通     ひ 初     ひ 初     ひ 初     ひ 初     ひ 初     ひ 初     ひ 初     ひ 初     ひ 初     ひ 初     ひ 初     ひ 初     ひ 初     ひ 初     ひ 初     ひ 初     ひ か     ひ か      | ATF发次数<br>良好<br>0<br>88<br>40<br>0 | 更多分析>>                                   | 2022年度成绩           年级           大一           大二           大三           大四 | 0<br>硷于持机上振测试法数<br>分布<br>已测试人数<br>0<br>0<br>0<br>0<br>0<br>0 | <ul> <li>河町</li> <li>我国</li> <li>我国</li> <li>不及格</li> <li>0</li> <li>0</li> <li>0</li> <li>0</li> <li>0</li> <li>0</li> </ul>                                                                                                    | 制<br>自<br>百<br>日<br>二<br>二<br>二<br>二<br>二<br>二<br>二<br>二<br>二<br>二<br>二<br>二<br>二                                                                                                    | ★子主体仮健…<br>表评价制度的… 良好<br>0 0 0 0 0 0 0 0 0 0 0 0 0 0 0 0 0 0 0 | 06-0<br>06-0<br>更多分析>><br>优秀<br>0<br>0<br>0 |  |

以上是标准登录界面,系统中还提供定制的登录界面。当学校正式开户后,通过 http://www.tzjkcs.com 首页中点击学校图标,会自动跳转到定制界面(如未设置定制界面将 跳转到上 方标准界面)。定制界面样例如下:

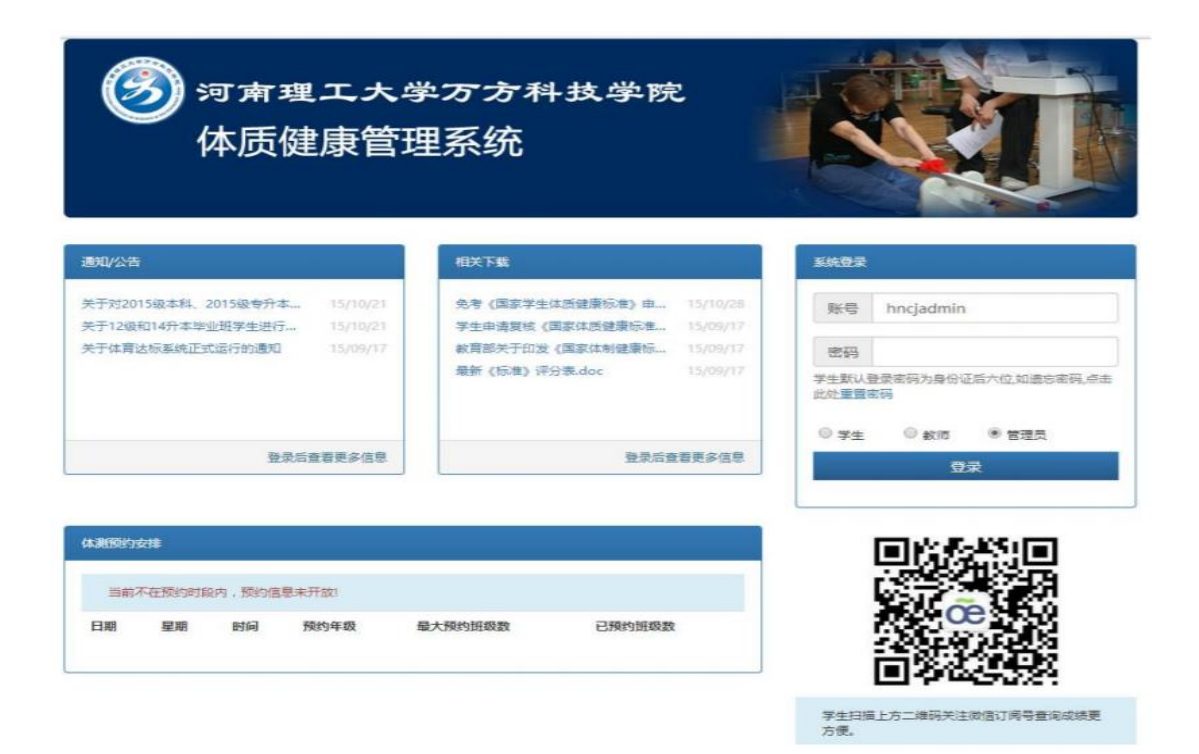

# 管理员操作手册

### 首页

管理员登录成功后首页如下图所示,可以查看系统通知和相关文件以及相关的一些数据 统计(包括在校人数、成绩录入统计等)。 班级、学生、教师信息的管理,学期和年度成 绩管理、毕业登记卡打印、体测预约、补测预约、免测登记和审核等都由管理员来操作,还 有其他辅助功能操作例如系统设置、常见问题、统计功能都会在下面进行详细的阐述。

| 🙃 体质健康     | 则试平台           | 88首页 | <u>0</u> 基本资料 | 國成績管理                  | <b>令</b> 外部上传 | 念辅助功能                    | \$ <b>\$</b> 师生交互 | 国统计中心 | 優系统设置       |          |                |
|------------|----------------|------|---------------|------------------------|---------------|--------------------------|-------------------|-------|-------------|----------|----------------|
| Ω          | 10067          |      |               | 24                     |               |                          | 0                 |       | 系统通知        |          | 更多>>           |
| ے ۔        | 13001<br>校学生人数 |      |               | <b>34</b><br>2022下学期成绩 | 总数            |                          | U<br>22年度成绩总数     |       | • 体质健康测试系统  | . 10-23  |                |
|            |                |      |               |                        |               |                          |                   |       | • 启用系统补测名单  | 单与测试安排   | 03-01          |
| (JEI)      | 688            |      | <b>4</b>      | 6                      |               | Q                        | 0                 |       | • 河南省学生体质例  | 建康调查出炉.  | 01-20          |
| 20         | 21-2022下学期合格人数 |      | 2021-         |                        | 格人数           | ( Ø <sub>免</sub>         | 测登记人数             |       | • 微信体测成绩查试  | 旬已开通. 🚥  | 11-18          |
|            |                |      | No. of        |                        |               |                          |                   |       | • 2015年数据上报 | 工作的相关说   | . 02-26        |
| Ē          | 0              |      | 臣 0           |                        |               | Q                        | 0                 |       | • 微信成绩查询还可  | 可以学英语了.  | <b>G</b> 11-18 |
| C ×        | 试安排数量          |      | 一日本別が         | 胡教量                    |               | <b>/</b> ⊗ <sub>≹†</sub> | 週人数               |       | • 教育部办公厅关于  | 于2015年开展 | . 07-28        |
|            |                |      |               |                        |               |                          |                   |       | • 教育部关于印发   | 《学生体质健   | . 06-04        |
|            | 110/0          |      | i 🙀 0         |                        |               |                          | 0                 |       | • 河南省召开《国家  | 家学生体质健   | 06-04          |
| √ 学        | 生在线咨询/教师解答次数   |      | 微信通           | 釻下发次数                  |               | L ک <sub>i</sub>         | 过手持机上报测试记         | 录     | • 我国学生体质健康  | 康评价制度的   | 06-04          |
| 2021-2022下 | 学期成绩分布         |      |               |                        | 更多分析>>        | 2022年度成绩                 | 分布                |       |             |          | 更多分析>>         |
| 年级         | 已测试人数          | 不及格  | 及格            | 良好                     | 优秀            | 年级                       | 已测试人数             | 不及權   | 各 及格        | 良好       | 优秀             |
| 大一         | 0              | 0    | 0             | 0                      | 0             | 大一                       | 0                 | 0     | 0           | 0        | 0              |
| 大二         | 470            | 27   | 346           | 88                     | 9             | 大二                       | 0                 | 0     | 0           | 0        | 0              |
| 大三         | 264            | 19   | 203           | 40                     | 2             | 大三                       | 0                 | 0     | 0           | 0        | 0              |
| 大四         | 0 0 0          |      |               |                        | 0             | 大四                       | 0                 | 0     | 0           | 0        | 0              |
|            |                |      |               |                        |               |                          |                   |       |             |          |                |

## 基本资料

#### 1. 班级管理

设置学校的院系以及对应的班级。如下图所示,左侧树形列表是学校的院系,右侧数据列表 是对 应的班级数据。

- ◆ 新增院系:出现院系编辑框,输入对应信息,点击"确定"即可添加一个新的院系。
- ◆ 修改院系:选择一个院系进行修改。注:院系编号为两位数字,且不可重复。
- ✤ 删除院系:选择院系进行删除。会判断院系下是否有班级,有班级的院系不能删除,可以删除班级后再删除院系。

| <b>一</b> 体质健康测试平台                  |    | 8          | 8首页 <u>凡</u> 基本 | 资料 全成绩   | 管理 <b> </b> | 念辅助功能     | 同师生交互 | 國統计中心  | 盛系统设置             |                   |
|------------------------------------|----|------------|-----------------|----------|-------------|-----------|-------|--------|-------------------|-------------------|
| 位置:基本资料>>班级管理                      |    |            |                 |          |             |           |       |        |                   |                   |
| 新增院系 修改院系 删除院系                     |    | <b>+</b> * | 所增班级 👱 修改班      | 级 💻 删除班级 | 🕒 导入班级 🏠 导出 | 教育部上报班级信息 |       |        |                   |                   |
| 4 😂                                |    | 编号:        |                 | 名称:      |             | 学制: 全部    |       | ia)    |                   |                   |
| ▲ → □ 1/2 h= 1 + = → = → 与工程学院[01] |    |            | L               |          | L           |           |       |        |                   |                   |
| □□大-                               |    |            | 编号              | 名称       | 年级          | 所属院系      |       | 学制     |                   |                   |
|                                    | 1  |            | 2019010801      | B190105  | 大四          | 材料科学与工程学院 | Ē.    | 4年制    |                   |                   |
| 目口大三                               | 2  |            | 2019010101      | B190101  | 大四          | 材料科学与工程学院 | 5     | 4年制    |                   |                   |
| □□大四                               | 3  |            | 2019010102      | B190102  | 大四          | 材料科学与工程学院 | Ē     | 4年制    |                   |                   |
| ⊿ 🚔 🗌 机械工程学院[02]                   | 4  |            | 2019010103      | B190103  | 大四          | 材料科学与工程学院 | E     | 4年制    |                   |                   |
|                                    | 5  |            | 2019010104      | B190104  | 大四          | 材料科学与工程学院 | 5     | 4年制    |                   |                   |
|                                    | 6  |            | 2019010501      | B190106  | 大四          | 材料科学与工程学院 | Ē     | 4年制    |                   |                   |
|                                    | 7  |            | 2019010502      | B190107  | 大四          | 材料科学与工程学院 | 8     | 4年制    |                   |                   |
|                                    | 8  |            | 2019010503      | B190108  | 大四          | 材料科学与工程学院 | 6     | 4年制    |                   |                   |
|                                    | 9  |            | 2019010601      | B190109  | 大四          | 材料科学与工程学院 | 5     | 4年制    |                   |                   |
|                                    | 10 |            | 2019010602      | B190110  | 大四          | 材料科学与工程学院 | ŧ     | 4年制    |                   |                   |
|                                    | 11 |            | 2019030101      | B190111  | 大四          | 材料科学与工程学院 | 8     | 4年制    |                   |                   |
|                                    | 12 |            | 2019030102      | B190112  | 大四          | 材料科学与工程学院 | 6     | 4年制    |                   |                   |
|                                    | 13 |            | 2019030103      | B190113  | 大四          | 材料科学与工程学院 | 5     | 4年制    |                   |                   |
|                                    | 14 |            | 2019011101      | B190114  | 大四          | 材料科学与工程学院 | 1     | 4年制    |                   |                   |
| ▲ → □ 计算机与信息上程字院[0!                | 15 |            | 2019011102      | B190115  | 大四          | 材料科学与工程学院 |       | 4年制    |                   |                   |
|                                    |    | -          |                 |          |             |           |       |        |                   |                   |
|                                    |    |            |                 |          |             |           |       |        |                   |                   |
|                                    | 15 | ۲          | ▲ 〈 第1          | 共42页 > I | ·C          |           |       |        |                   | 显示1到15,共626记录     |
| 🚹 体质健康测试平台 v3.0                    |    |            |                 |          |             |           |       | CopyRi | ght 2015-2022 河南鼎 | 营信网络技术有限公司 版权所有 🕨 |

- ◆ 新增班级:如下图的编辑页面,填写班级信息后点击提交按钮即可增加一个新的班级 (注:所有项必填)。
- ◆ 修改班级:选择一个班级进行修改,与新增班级操作类似。
- ◆ 删除班级:选择一个或多个班级进行删除,会判断所选班级下面是否有学生,是否有预约数据,这两者有任意一种情况都不能删除该班级。可以删除学生和预约后再删除班级。

| 体质健康测试平台              | 器首页 | <u>0</u> 基本资料 | 國成績管理 | <b>中</b> 外部上传 | 28辅助功能 | 同师生交互 | 网统计中心 | 盛系统设置                         |                 | ~    |
|-----------------------|-----|---------------|-------|---------------|--------|-------|-------|-------------------------------|-----------------|------|
| 位置:基本资料>>班级管理>>编辑班级信息 |     |               |       |               |        |       |       |                               |                 |      |
| 班级信息                  |     |               |       |               |        |       |       |                               |                 |      |
|                       |     |               |       |               |        |       | 说明    | 8                             |                 |      |
| 班级编号                  | 2   | 2019010801    |       |               |        |       | 填图    | 局格式限制                         |                 |      |
| 班级名称                  | В   | 3190105       |       |               |        |       | • 35  | 级编号:只能填写数字<br>级实验:最多输入204     | P,字符长度限制为2-24   |      |
| 学制                    | 4   | 4年制           | •     |               |        |       |       | ALT 11111 1111 1111 1111 1111 | 3.10            |      |
| 年级                    | 2   | 大四            | •     |               |        |       |       |                               |                 |      |
| 所在院系                  | 4   | 材料科学与工程学院     | •     |               |        |       |       |                               |                 |      |
| <b>提 交</b> ← 5        |     |               |       |               |        |       |       |                               |                 |      |
| 1 体质健康测试平台 v3.0       |     |               |       |               |        |       | CopyR | ight 2015-2022 河南             | 鼎薏信网络技术有限公司 版权师 | 所有 🕨 |

#### ◆ 导入班级:如下图所示。

**1**.系统会根据大一的班级数量自动判断有没有进行过年度升级,并进行提醒,防止管理员忘记升级导入新的班级造成数据混乱。

2.在右侧说明的获取导入模板处点击下载导入模板,给模板添加过真实数据之后,点击"选 文件"按照提示步骤即可导入班级。具体步骤可以查看页面右侧的说明。

| õ  | 本质健康测试                                                                    | <b>平台</b>                                                                     | 路首页 | <u>0</u> 基本资料                   | 國成绩管理                                                                                                  | <b>伞</b> 外部上传                                                                                          | 念辅助功能                                                              | 同师生交互                          | 国统计中心                                                                                                    | 廢系统设置                                                                                                    |                                                                                                    |
|----|---------------------------------------------------------------------------|-------------------------------------------------------------------------------|-----|---------------------------------|----------------------------------------------------------------------------------------------------|----------------------------------------------------------------------------------------------------|--------------------------------------------------------------------|--------------------------------|----------------------------------------------------------------------------------------------------|----------------------------------------------------------------------------------------------------|----------------------------------------------------------------------------------------------------|
| 位置 | :基本资料>>班                                                                  | 级管理>>导入班级信息                                                                   |     |                                 |                                                                                                    |                                                                                                    |                                                                    |                                |                                                                                                    |                                                                                                    |                                                                                                    |
|    | 目前库中班级<br>年級<br>大一<br>大二<br>大二<br>大二<br>大二<br>大三<br>大四 法择整型分部 注: Excet文件3 | 信息如下:<br>新規数量<br>1<br>3<br>149<br>168<br>Excel文件: 选择文付<br>改择2003版(*,xls)和2000 |     | 可文件 室<br>)隋武,数强文<br>및<br>里<br>昭 | 若您需要导入新<br>能未进行年度升<br>进入年度升级据<br>完成年度升级据<br>若您当前的确进<br>在导入新生班级质生<br>判断,您可能未进行<br>当前库存存在的大一<br>此提醒。<br> | 生班級,根据当<br>级。<br>推页面<br>,再以此导入新<br>行过年度升级,<br>和前,需要进行年期<br>班级应该为0,相联<br>年度升级,若您当用<br>班级的确与将要导力<br>年度升级 | 前库中的大一班<br>生班级、学生基<br>清忽略此提醒。<br>的确进行过年度升<br>。<br>的班级资料同级,<br>喻此资置 | 级数量判断, 您可<br>本资料。<br>度级数<br>读您 | 決明     認可以     成功     成功     批量     清:     1、     都     请     正     「     市     」     「     」     「     」     」     「     」     」     」     」     」     」     」     」     」     」     」     」     」     」     」     」     」     」     」     」     」     」     」     」     」     」     」     」     」     」     」     」     」     」     」     」     」     」     」     」     」     」     」     」     」     」     」     」     」     」     」     」     」     」     」     」     」     」     」     」     」     」     」     』     」     』     』     』     』     』     』     』     』     』     』     』     』     』     』     』     』     』     』     』     』     』     』     』     』     』     』     』     』     』     』     』     』     』     』     』     』     』     』     』     』     』     』     』     』     』     』     』     』     』     』     』     』     』     』     』     』     』     』     』     』     』     』     』     』     』     』     』     』     』     』     』     』     』     』      』      』      』      』      』      』      』      』      』      』      』      』      』      』      』      』      』      』      』      』      』      』      』      』      』      』      』      』      』      』      』      』      』      』      』      』      』      』      』      』      』      』      』      』      』      』      』      』      』      』      』      』      』      』      』      』      』      』      』      』      』      』      』      』      』      』      』      』      』      』      』      』      』      』      』      』      』      』      』      』      』      』      』      』      』      』      』      』      』      』      』      』      』      』      』      』      』      』      』      』      』      』      』      』      』      』      』      』      』      』      』      』      』      』      』      』      』      』      』      』      』      』      』      』      』      』      』      』      』      』      』      』      』      』      』      』      』      』      』      』      』      』      』      』      』      』      』      』      』      』      』      』      』      』 | 元篇連辺界面上的院系<br>納建立,完全可以通过<br>成婚授的解读。以下介容<br>(取与入機板<br>(点面下動骨入模板)<br>本cel数据的建立<br>高額 面面 B / 単 出・<br>高 日 の つ 切組<br>高 日 2 月<br>(内) 策集品 学院代码 9<br>時代 一 学校(石)<br>時代 一 学校(石)<br>にで、学校(石)<br>にで、学校(石)<br>にで、学校(石)<br>にで、学校(石)<br>にで、学校(石)<br>にで、学校(石)<br>にで、学校(石)<br>にて、学校(石)<br>にで、学校(石)<br>にて、学校(石)<br>にて、学校(石)<br>にて、学校(石)<br>にて、学校(石)<br>にて、学校(石)<br>にて、学校(石)<br>にて、学校(石)<br>にて、学校(石)<br>にて、学校(石)<br>にて、学校(石)<br>にて、学校(石)<br>にて、学校(石)<br>にて、学校(石)<br>にて、学校(石)<br>にて、学校(石)<br>にて、学校(石)<br>にて、学校(石)<br>にて、学校(石)<br>にて、学校(石)<br>に、<br>(日 )<br>に、<br>(日 )<br>(日 )<br>( | (満進作和15級の新満進作来完<br>部Excel零幅の形式進行号入来<br>部DFの在Excel中建立班级号入数<br>(* 冬・Δ・ペ・モモヨヨロ5 *<br>(* 金)<br>(* 金)<br>(*<br>(*<br>(*<br>(* 金)<br>(*<br>(*<br>(*<br>(*<br>(*<br>(*<br>(*<br>(*<br>(*<br>(* |
| 0  |                                                                           |                                                                               |     |                                 |                                                                                                    |                                                                                                    |                                                                    |                                | CopyRi                                                                                                    | ght 2015-2022 河南鼎                                                                                                    |                                                                                                    |

选择文件点击导入之后,系统会自动检查数据

1.数据有误时会进行提醒。需要重新整理数据

2.数据无误时会显示此次导入数据数量和系统原有数据数量进行对比(如下图所示)。对比数据无误后点击确认写入数据即可成功导入班级;对比数据有误点击重新导入,重新整理数据进行导入即可。

| (1)営業本資料>>班扱管理>>号入班级信息 此次号入数据: 年级 ↓ 大一 大二 大三 大四 大四 | <b>原班级数量</b> 1 3 149 168 入数据前,您可 | <b>此次将写入数</b><br>1<br>0<br>0<br>0<br>可以点击最后一列 | E 合并后载 2 0 0 0 0 0 0 0 0 的链接来查看最近                                                                                           | <b>总数量</b>             | 一旦点击【确认并 | +写入数据】. |         |                  |                   |
|----------------------------------------------------|----------------------------------|-----------------------------------------------|----------------------------------------------------------------------------------------------------|------------------------|----------|---------|---------|------------------|-------------------|
| 此次导入数据:<br><b>年级 1</b><br>大一<br>大二<br>大三<br>大四     | <b>原班级数量</b> 1 3 149 168 入数据前,您可 | <b>此次将写入数</b><br>1<br>0<br>0<br>0<br>可以点击最后一列 | <b>全 合并后的</b><br>2<br>0<br>0<br>0<br>0<br>0<br>0<br>0<br>0<br>0<br>0<br>0<br>0<br>0                                         | <b>总数量</b><br>终合并的结果。- | 一旦点击【确认并 | 牛雪入教掘】  |         |                  |                   |
| 年級     」       大一        大二        大三        大四    | <b>原班级数量</b> 1 3 149 168 入数据前,您可 | 此次将写入数量<br>1<br>0<br>0<br>0<br>可以点击最后一列       | 合井后           2           0           0           0           0           0           0           0           0           0 | <b>总数量</b><br>终合并的结果。- | 一旦点击【确认并 | ≠写入教掘】  |         |                  |                   |
| 大一       大二       大三       大三       大四             | 1<br>3<br>149<br>168<br>入数据前,您可  | 1<br>0<br>0<br>0<br>可以点击最后一列                  | 2<br>0<br>0<br>0<br>的链接来查看最多                                                                                                | 冬合并的结果。·               | 一旦点击【确认并 | #写入教掘】. |         |                  |                   |
| 大二       大三       大四                               | 3<br>149<br>168<br>入数据前,您可       | 0<br>0<br>0<br>可以点击最后一列                       | 0<br>0<br>0<br>的链接来查看最多                                                                                                    | 终合并的结果。-               | 一旦点击【确认并 | 4写入教掘】. |         |                  |                   |
| 大三大四                                               | 149<br>168<br>入数据前,您可            | 0<br>0<br>可以点击最后一列                            | 0<br>0<br>的链接来查看最多                                                                                                    | 终合并的结果。-               | 一旦点击【确认并 | #写λ教掘】. |         |                  |                   |
| 大四                                                 | 168<br>入数据前,您可                   | 0<br>可以点击最后一列                                 | 0的链接来查看最终                                                                                                    | 冬合并的结果。-               | 一旦点击【确认并 | #写入教掘】. |         |                  |                   |
|                                                    | 入数据前, 您で                         | 可以点击最后一列                                      | 的链接来查看最终                                                                                                    | 终合并的结果。                | 一旦点击【确认并 | 4写入数据】  |         |                  |                   |
| 警告:在确认并写,                                          |                                  |                                               |                                                                                                    |                        |          |         |         |                  |                   |
| 此次导入数据将合:                                          | <b>片到止以</b> 厍屮,                  | 并且无法撤销到                                       | 导入前的数据状态                                                                                                    | 态。                     |          |         |         |                  |                   |
|                                                    |                                  |                                               |                                                                                                    |                        |          |         |         |                  |                   |
| 确认写入数据                                             | 数据                               | 有误我要重新导入                                      |                                                                                                    |                        |          |         |         |                  |                   |
|                                                    |                                  |                                               |                                                                                                    |                        |          |         |         |                  |                   |
|                                                    |                                  |                                               |                                                                                                    |                        |          |         |         |                  |                   |
|                                                    |                                  |                                               |                                                                                                    |                        |          |         |         |                  |                   |
|                                                    |                                  |                                               |                                                                                                    |                        |          |         |         |                  |                   |
|                                                    |                                  |                                               |                                                                                                    |                        |          |         |         |                  |                   |
|                                                    |                                  |                                               |                                                                                                    |                        |          |         |         |                  |                   |
|                                                    |                                  |                                               |                                                                                                    |                        |          |         |         |                  |                   |
|                                                    |                                  |                                               |                                                                                                    |                        |          |         |         |                  |                   |
|                                                    |                                  |                                               |                                                                                                    |                        |          |         |         |                  |                   |
| 1 体质健康测试平台 v3.0                                    |                                  |                                               |                                                                                                    |                        |          |         | CopyRig | ght 2015-2022 河南 | 南鼎慧信网络技术有限公司 版权所有 |

◆ 导出教育部上报班级信息:可以导出当前学校的所有班级信息进行上报或查看。

### 2. 学生管理

学生基本信息管理,管理学生数据信息包括新增/修改学生、导入学生、设置班长、转 班、留级、年度等功能。如下图所示,左侧树形列表是学校的院系和班级,右侧数据列表是 对应的学生数据。

| 置:基本资料>>学生管理    |    |           |        |       |               |        |            |      |          |            |          |           |           |         |       |       |          |
|-----------------|----|-----------|--------|-------|---------------|--------|------------|------|----------|------------|----------|-----------|-----------|---------|-------|-------|----------|
| -               |    | ▶ 新增学生    | ∠ 修改学生 | — 删除  | 学生            | 🚄 学生留转 | 🚄 设置班长     | +    | 年度升级     | 导入资料       | -        | - 导出教育部学生 | ■本资料 🌔 下日 | 戰学生成绩登记 | 3表    |       |          |
| ▲ 🚔 大一          | 7  | 号:        |        |       | 姓名:           |        |            | 0, 1 | 前 🗋 寻出童道 | 结果         |          |           |           |         |       |       |          |
| ⑤ 外国语学院11[99]   |    | ~=        | 14-7Z  | 14.91 | <b>由/</b> ○江日 |        | 바산다배       | Rts  | 25.40    | 41-395.005 | 在纲       | 比較        | 10.48     | 日本与加比   | 口细带件上 | 82 14 | nt 64 44 |
|                 | 1  | 12121214  | 2004   | 1170  |               |        | 1000 10 26 |      | 第月       | ±410500    | +-2X     | NEW CAR   | 201001    | 走口乃加以   |       | ***   | P36:5213 |
| 三 文学系[95]       | 1  | 12121214  | 刘凤子王   | ~     |               |        | 1990-10-20 | 汉族   | 河南首女阳市   | 410500     | ×=<br>+= | 测试子院      | 201901    | -       | ~     | 15    | の必須有日    |
| ■ 測绘与规划学院[01]   | 2  | 201901001 | XJABAB | 另     |               | 033    | 1979-04-07 | 汉族   | 湖南首大沙市   | 430100     | スニ       | 外国语子院日    | 央信1班      | н<br>Т  | ~     | 18    | 加速相      |
| ⑥ 传媒学院[02]      | 3  | 201901002 | 际相等    | 男     | -             | ,      | 1990-03-07 | 汉族   | 北京       | 110000     | 大三       | 外国语字院11   | 央语1批      | 8       |       | 尤     | 成绩档      |
|                 | 4  | 201901003 | 杨文的    | 男     |               |        | 19/9-04-0/ | 汉族   | 湖南省长沙市   | 430100     | 大二       | 外国语学院11   | 英语1批      | 音       |       | 尢     | 成绩档      |
| ■ 法学院[04]       | 5  | 201901004 | 陈丽     | 男     |               | )      | 1979-04-07 | 汉族   | 湖南省长沙市   | 430100     | 大三       | 外国语学院11   | 英语2班      | 否       | 1     | 无     | 成绩档      |
| 国际教育学院[05]      | 6  | 201901005 | 陈丽2    | 男     | 11            |        | 1990-03-07 | 汉族   | 北京       | 110000     | 大三       | 外国语学院11   | 英语2班      | 是       |       | 无     | 成绩档      |
| ⑥ 化学化工学院[06]    | 7  | 201901006 | 陈丽3    | 女     |               |        | 1992-07-12 | 汉族   | 河南省新乡市   | 410700     | 大三       | 外国语学院11   | 英语2班      | 否       |       | 无     | 成绩档      |
| 冒建筑工程学院[07]     | 8  | 131211139 | 韦承义    | 男     |               | 51     | 1995-12-25 | 壮族   | 广西壮族自治区  | 451481     | 大四       | 美术学院      | 美术学18-1   | 否       |       | 无     | 成绩档      |
|                 | 9  | 161213040 | 江炎软    | 男     | 1             | 613    | 1999-05-02 | 汉族   | 江西省鹰潭市   | 360600     | 大四       | 美术学院      | 雕塑18-1    | 否       |       | 无     | 成绩档      |
| 回 经这管理学院(00)    | 10 | 170221006 | 王炳翔    | 男     |               | 93     | 1998-09-21 | 汉族   | 河南省新乡市   | 410700     | 大三       | 数学与统计学院   | 数学专19-1   | 否       |       | 无     | 成绩档      |
| 三 並示書に1 00[00]  | 11 | 170221078 | 孟霙     | 女     |               | 37     | 1996-06-06 | 汉族   | 河南省开封市   | 410200     | 大四       | 数学与统计学院   | 数学专18-2   | 否       |       | 无     | 成绩档      |
| 回人交營除(亦于お除)[11] | 12 | 170311069 | 赵永     | 男     |               | 14     | 1998-01-19 | 汉族   | 河南省三门峡市  | 411200     | 大四       | 电子电气工程学院  | 电气18-1    | 否       |       | 无     | 成绩档      |
| 回 生物与金月常時[13]   | 13 | 170315034 | 刘畅畅    | 女     |               | 548    | 1996-01-29 | 汉族   | 河南省      | 410000     | 大四       | 电子电气工程学院  | 物理学18-1   | 否       |       | 无     | 成绩档      |
| E 生物与真如子院[12]   | 14 | 170412004 | 陈启文    | 男     |               | ?18    | 1999-06-13 | 汉族   | 江苏省镇江市   | 321100     | 大四       | 信息技术学院    | 大数据18-2   | 否       |       | 无     | 成绩档      |
| 國               | 15 | 170412012 | 郭星     | 男     |               | 37     | 1998-02-09 | 汉族   | 河南省商丘市   | 411400     | 大四       | 化学化工学院    | 化工药物18-1  | 否       |       | 无     | 成绩档      |
| ① 外语学院[15]      |    |           |        |       |               |        |            |      |          |            |          |           |           |         |       |       |          |
| (目) 信息技术学院[16]  |    | -         |        |       |               |        |            | -    |          |            | -        |           |           |         |       | _     |          |
| 回艺术设计学院[17]     | 15 | • 4 <     | 第1 共   | 1040页 | >             | C      |            |      |          |            |          |           |           |         | 显示1到1 | 5,共1  | 5600记    |

- ✤ 新增学生:如下图学生编辑页面图所示,信息填写完成后点击保存即可新增学生(注: 带\*号的为必填项)。
- ◆ 修改学生:编辑学生信息,选择一名学生信息进行修改,与新增学生页面的操作相同。
- ✤ 删除学生:选择单个学生或多个学生进行删除,会判断所选学生中是否有成绩记录和预约记录,这两者有任意一种情况都不能删除该学生。可以删除这两项之后再删除学生。

| 一一一一一一一一一一一一一一一一一一一一一一一一一一一一一一一一一一一一 | 体质健康测试平台 88首页 <u>众</u> 基本资料                 |    | 國成绩管理 | <b>命</b> 外部上传         | 念辅助功能        | 同师生交互         | 国统计中心 | 盛系统设置 |                                             |                             |
|--------------------------------------|---------------------------------------------|----|-------|-----------------------|--------------|---------------|-------|-------|---------------------------------------------|-----------------------------|
| 位置:基本资料>>学生管理:                       | >>编辑学生信息                                    |    |       |                       |              |               |       |       |                                             |                             |
| 基本资料                                 |                                             |    |       |                       |              |               |       |       |                                             |                             |
| 学号                                   | 201901001                                   |    | *     | 姓名                    |              | 刘晶晶           |       | *     | 说明                                          |                             |
| 民族                                   | 汉族                                          |    | •     | 身份证号                  | <del>;</del> | *             |       |       | 格式限制<br>• 学号:为字母                            | 國政政字[限制字符个数:6-15]           |
| 性别                                   | <ul> <li>● 男 ○ 女</li> <li>湖南省长沙市</li> </ul> |    |       | 出生日期                  | 9            | 1979-04-07    |       |       | <ul> <li>姓名:限制学</li> <li>身份证号:必</li> </ul>  | ■符个数不能超过20<br>约须输入有效身份证号码   |
| 籍贯                                   | 湖南省长沙市                                      |    |       | 生源代码                  | 生源代码 430100  |               |       |       | <ul> <li>性别、出生E</li> <li>取,不支持修改</li> </ul> | 9期、籍贯、生源代码:根据身份证号自动获<br>X   |
| 班级信息                                 |                                             |    |       |                       |              |               |       |       |                                             |                             |
| 入学年份                                 | 2019                                        |    | *     | 年级                    |              | 大三            | ۲     |       | 微信绑定                                        | 物构態和生育的还是和ピン族               |
| 院系                                   | 外国语学院11                                     |    | •     | 班级                    |              | 華语1班          | Ŧ     | *     | ● 子生(似信仰)2                                  | 的婚姻的为身份证亏的后六位               |
| 是否为班长                                | 外面语学说11 ▼<br>● 舌 ◎ 是                        |    | 照片    | <b>腺片</b><br><i>片</i> |              | jpg,png.jpeg图 |       |       |                                             |                             |
| 提:                                   | ¢ €                                         | ÉD |       |                       |              |               |       |       |                                             |                             |
| f 体质健康测试平台 v3.0                      |                                             |    |       |                       |              |               |       |       | CopyRight 201                               | 5-2022 河南鼎慧信网络技术有限公司 版权所有 🕨 |

- ◆ 学生留转:选择一名学生进行留级或转班操作。注:学生只能向同年级或低年级进行留 转,不能向高年级留转
- ✤ 设置班长:选择学生设置此学生为所在班级的班长。如果系统设置中设置了只能班长申请体测预约的话,每个班级必须设置一个班长。注: 一个班级只能有一个班长,此操作 会取消同班级其他学生的班长身份
- ◆ 年度升级:每年新生入学前进行升级,大四毕业生数据会去到历史库,其他年级的学生 全部升一级。如下图所示。
  1.每年只能进行一次年度升级,当前年进行过升级的会提醒。并且升级操作不可使用。
  2.升级前会判断今年是否生成过毕业登记卡,毕业生在升级前需要打印登记卡,升级 后毕业生去到历史库,不能再打印登记卡。

| 年度升级描述           |                                                                                                    |                                                                                                    |                                                                                                    |                                                                                                    |                                                                                                    |                                                                                                    |                                                                                                    |                                                                                                    |                                                                                                    |                                                                                                    |
|------------------|----------------------------------------------------------------------------------------------------|----------------------------------------------------------------------------------------------------|----------------------------------------------------------------------------------------------------|----------------------------------------------------------------------------------------------------|----------------------------------------------------------------------------------------------------|----------------------------------------------------------------------------------------------------|----------------------------------------------------------------------------------------------------|----------------------------------------------------------------------------------------------------|----------------------------------------------------------------------------------------------------|----------------------------------------------------------------------------------------------------|
| 对学校数据<br>历史库,大四学 | a进行学生升级,<br>*生全部升级到历                                                                                                    | 大一学生升级到大口<br>史库                                                                                                    | I,以此樂推。2年#                                                                                                    | 们的班级学生在大二                                                                                                    | 时直接升级到历史周                                                                                                    | 8,3年制的班级学生                                                                                                    | 在大三时直接升级到                                                                                                    |                                                                                                    |                                                                                                    |                                                                                                    |
| 年度升级提醒           |                                                                                                    |                                                                                                    | 1989                                                                                                    |                                                                                                    | 4                                                                                                    |                                                                                                    |                                                                                                    |                                                                                                    |                                                                                                    |                                                                                                    |
| 若进行年度升级          | i, 数据将发生以                                                                                                    | 下变化:                                                                                                    | Gent                                                                                                    |                                                                                                    |                                                                                                    |                                                                                                    |                                                                                                    |                                                                                                    |                                                                                                    |                                                                                                    |
|                  |                                                                                                    | 升级前学生数量                                                                                                    |                                                                                                    | 确定进行年度升                                                                                                    | 级?                                                                                                    | ;                                                                                                    | 去向                                                                                                    |                                                                                                    |                                                                                                    |                                                                                                    |
| 大一               |                                                                                                    | 1831                                                                                                    |                                                                                                    |                                                                                                    |                                                                                                    | 大二(                                                                                                    | 1831人)                                                                                                    |                                                                                                    |                                                                                                    |                                                                                                    |
| +-               |                                                                                                    | 161                                                                                                    |                                                                                                    | 确定                                                                                                    | 取消                                                                                                    | 大三                                                                                                    | (114人)                                                                                                    |                                                                                                    |                                                                                                    |                                                                                                    |
| ~_               |                                                                                                    | 101                                                                                                    |                                                                                                    |                                                                                                    |                                                                                                    | 神利                                                                                                    | :(47人)                                                                                                    |                                                                                                    |                                                                                                    |                                                                                                    |
| +=               |                                                                                                    | 6505                                                                                                    |                                                                                                    | 114                                                                                                    |                                                                                                    | 大四(                                                                                                    | 6505人)                                                                                                    |                                                                                                    |                                                                                                    |                                                                                                    |
| ~_               |                                                                                                    | 0505                                                                                                    |                                                                                                    | 114                                                                                                    |                                                                                                    | 神形石                                                                                                    | Ł(0人)                                                                                                    |                                                                                                    |                                                                                                    |                                                                                                    |
| 大四               |                                                                                                    | 7103                                                                                                    |                                                                                                    | 6505                                                                                                    |                                                                                                    | 毕业(                                                                                                    | 7103人)                                                                                                    |                                                                                                    |                                                                                                    |                                                                                                    |
| 您上次的升<br>根据您上次   | 級时间:2021-(<br>:年度升级的时间                                                                                                    | )3-12<br>,在进行班级和学生                                                                                                    | 资料导入前,建议。                                                                                                    | 。 <mark>进行</mark> 年度升级。                                                                                                    |                                                                                                    |                                                                                                    | 📍 进行年度升级                                                                                                    |                                                                                                    |                                                                                                    |                                                                                                    |
|                  |                                                                                                    |                                                                                                    |                                                                                                    |                                                                                                    |                                                                                                    |                                                                                                    |                                                                                                    |                                                                                                    |                                                                                                    |                                                                                                    |
|                  |                                                                                                    |                                                                                                    |                                                                                                    |                                                                                                    |                                                                                                    |                                                                                                    |                                                                                                    |                                                                                                    |                                                                                                    |                                                                                                    |
|                  |                                                                                                    |                                                                                                    |                                                                                                    |                                                                                                    |                                                                                                    |                                                                                                    |                                                                                                    |                                                                                                    |                                                                                                    |                                                                                                    |
|                  | <ul> <li>※首页</li> <li>年度升级描述</li> <li>利学校数</li> <li>万史电,大四学</li> <li>年度升级提進</li> <li>登出行年度升级</li> <li>表一</li> <li>大二</li> <li>大二</li> <li>大二</li> <li>大二</li> <li>大二</li> <li>大二</li> <li>大二</li> <li>大二</li> <li>大二</li> </ul> | 設苗文         公林本资料           年度升级描述         万学校数编出行学生升级、<br>历史库、大四学生全部升级到历<br>年度升级逻辑           表出行年度升级、数编传发生以二            表出一            大二            大二            大二            文二            大二            支上が約升級时间: | 図名前文         Q.私本资料         Q. #成法言葉           年度升级集社         大一学生主部升级制历史集           方字校変集但行李主升级、大一学生升级制成工<br>历史集、大四学主主部升级制历史集           年度升级提倡           建进行导度升级、数编传发生以下变化:           第一項前零生数量           大二         161           大三         6505           大四         7103           空上次約升級時時: 2021-03-12         根集成上次単度升級的时尚、在进行班级和学生 | 図名页         点本次科         ② 水送管理         今外法上作           #意外投票法 </td <td>図名広         QA は本弦科         Qa はな言語         Q-外部上化         全体的功能           #意外投資施         日本 (100)         日本 (100)</td> <td>図名広         QA 払本 弦科         QA 幼園福田         QA 幼園福田         QA 幼園福田         QA 小田         QA 細口 小田         QA 田 エ QA           # 個月 秋田 新田         日本         日本</td> <td>図名広         点本弦村         資水放信理         今外部上传         点林即功能         ○用生交互         回始日中心             日本放信         日本放信         日本         日本         &lt;</td> <td>図首页         Q.4 本 次科         Q.4 法会社         Q.4 新 (Q.4 K)         Q.4 (Q.4 K)         Q.4 (Q.4 K)         Q.5 (A.6 Z)</td> <td>28首页         2.4本农村         2.水放信菜型         0.分析出作         2.4杯的功能         2.0杯生水付         2.5杯以次型         2.5杯以次型         2.5杯以2         2.5杯以2         2.5杯以2         2.5杯以2         2.5K         2.5K<td>図名広         QA はな話         QA はな話         QA かる上化         QA はのかん         QA はなが         QA はなが&lt;</td></td> | 図名広         QA は本弦科         Qa はな言語         Q-外部上化         全体的功能           #意外投資施         日本 (100)         日本 (100) | 図名広         QA 払本 弦科         QA 幼園福田         QA 幼園福田         QA 幼園福田         QA 小田         QA 細口 小田         QA 田 エ QA           # 個月 秋田 新田         日本         日本 | 図名広         点本弦村         資水放信理         今外部上传         点林即功能         ○用生交互         回始日中心             日本放信         日本放信         日本         日本         < | 図首页         Q.4 本 次科         Q.4 法会社         Q.4 新 (Q.4 K)         Q.4 (Q.4 K)         Q.4 (Q.4 K)         Q.5 (A.6 Z) | 28首页         2.4本农村         2.水放信菜型         0.分析出作         2.4杯的功能         2.0杯生水付         2.5杯以次型         2.5杯以次型         2.5杯以2         2.5杯以2         2.5杯以2         2.5杯以2         2.5K         2.5K <td>図名広         QA はな話         QA はな話         QA かる上化         QA はのかん         QA はなが         QA はなが&lt;</td> | 図名広         QA はな話         QA はな話         QA かる上化         QA はのかん         QA はなが         QA はなが< |

- ✤ 导入资料
- 1. 导入学生资料:点击"导入资料"按钮下的学生资料,跳转至导入学生页面。如下图所示:
- 系统会根据大一的学生数量自动判断有没有进行过年度升级,并进行提醒,防止管理员 忘记升级导入新的大一学生造成数据混乱。
- 在右侧说明的获取导入模板处点击下载导入模板,给模板添加过真实数据之后,点击"选 文件"按照提示步骤即可导入学生。具体步骤可以查看页面右侧的说明。

| 体质健康    | 测试平台         | 88首页       | <u>0</u> 基本资料           | ■ 成绩管理                                                    | <b>伞</b> 外部上传                                                   |                                                        |                                                                                                    | 國統计中心 |                                                                                                    |                                                                                                    |        |
|---------|--------------|------------|-------------------------|-----------------------------------------------------------|-----------------------------------------------------------------|--------------------------------------------------------|----------------------------------------------------------------------------------------------------|-------|----------------------------------------------------------------------------------------------------|----------------------------------------------------------------------------------------------------|--------|
| 位置:基本资料 | >>学生管理>>导入学  | 全生资料       |                         |                                                           |                                                                 |                                                        |                                                                                                    |       |                                                                                                    |                                                                                                    |        |
| 目前库中    | 中学生信息如下:     |            |                         | 若您需要專                                                     | <sub>骨入新生班级,根</sub>                                             | 据当前库中的大                                                | 一班级数量判断,                                                                                                    | 您可能未  | 说明                                                                                                    |                                                                                                    |        |
| 年级      | 班级数量         | 学生人数       |                         | 进行年度升                                                     | 十级。                                                             |                                                        |                                                                                                    |       |                                                                                                    |                                                                                                    |        |
| 41      | 1            | 1835       |                         | 进入年度升                                                     | 操作页面                                                            |                                                        |                                                                                                    |       | 在进行学生资料导入                                                                                                    | (前,必须首先进行班级资料的导入                                                                                                    |        |
| 42      | 3            | 161        |                         | 完成年度千                                                     | 1级后 重以此男                                                        | ☆新生研級 学                                                | 生基木沼料                                                                                                    |       | 1、 获取与入偿版                                                                                                    |                                                                                                    |        |
| 43      | 149          | 6505       |                         | 若您当前的                                                     | 9确进行过年度升                                                        | 级,请忽略此提                                                | 工业++)(11。<br>醒。                                                                                                    |       | 请在此点击上载导入                                                                                                    | <u>、模</u> 板。                                                                                                    |        |
| 44      | 168          | 7103       |                         |                                                           |                                                                 |                                                        |                                                                                                    |       |                                                                                                    |                                                                                                    |        |
|         |              |            |                         |                                                           |                                                                 |                                                        |                                                                                                    |       | 2、Excel数据的题                                                                                                    | 建立                                                                                                    |        |
| 洗择整理    | 野的Excel文件: 逆 | 法择文件 未选择任( | 可文件                     | 开始导入                                                      |                                                                 |                                                        |                                                                                                    |       | 1 1 1                                                                                                    |                                                                                                    | 6      |
|         |              |            | 在<br>盾,库<br>断,您存<br>提醒。 | 导入新生资料前,需<br>中大一的新生应该为<br>可能未进行年度升级<br>存在的大一学生的确<br>去进行年度 | 要进行年度升级。1<br>10, 根据当前库中站<br>1. 若您当前的确进<br>1.与符要导入的学生;<br>开级 忽喻此 | 正确进行年度升级<br>5大一学生数量判<br>5过年度升级, 且当<br>资料同级, 请忽略此<br>控程 | in a start start |       | 以上園所示、号入場<br>号、民族、是否为新<br>学号: 长飯不起近2<br>姓名: 可以输入不大<br>班级代码: 此代码力<br>代码、号入学生资料<br>关联到代码为因的划<br>号/位语: 力15位面<br>民族: 此处填写同题<br>参见第4节"民族代<br>是否为新长: 0表时 | 1日包括: 子号、姓名、规数代码。身份<br>1长、入学年份,以下逐项通述填号方法<br>4个支文学年初数字的组合<br>5年的录入或批量导入班级时所填写的班<br>相灯,系统按照此代码为对照关系,将学<br>度级中。<br>成18位的中华人民共和国盾民务份证编句<br>将6团,此代码与数育部要求代码<br>冯对照表"<br>非班长、1表示班长 | r址<br> |
| 体质健康测   |              |            |                         |                                                           |                                                                 |                                                        |                                                                                                    |       | 人子年份: 字生实际<br>CopyRight 2015-20                                                                                                    | 7出1入子中切,例如1:16年入校日<br>122 河南鼎慧信网络技术有限公司                                                                                                    |        |
|         |              |            |                         |                                                           |                                                                 |                                                        |                                                                                                    |       |                                                                                                    |                                                                                                    |        |

选择文件点击导入之后,系统会自动检查数据

- ▶ 数据有误时会进行提醒。需要重新整理数据
- 数据无误时会显示此次导入数据数量和系统原有数据数量进行对比(如下图所示)。对 比数据无误后点击确认写入数据即可成功导入学生;对比数据有误点击重新导入,重新 整理数据进行导入即可。

| 於 一 本 所 健康 测试 平台     日 |         | 88首页                   | 及基本资料    | 國成绩管理      | <b>命</b> 外部上传      | 念辅助功能 | <b>同</b> 师生交互 | 网统计中心 | 廢系统设置         |               |         |         |
|------------------------|---------|------------------------|----------|------------|--------------------|-------|---------------|-------|---------------|---------------|---------|---------|
| 位置:基本资料>>学生管理>>\$      | 导入学生资料  |                        |          |            |                    |       |               |       |               |               |         |         |
| 此                      | 次导入数据:  |                        |          |            |                    |       |               |       |               |               |         |         |
|                        | 年级      | 原学生数量                  | 此次将写     | ふ教量 合      | 并后总数量              |       |               |       |               |               |         |         |
|                        | 大一      | 1835                   | C        |            | 1835               |       |               |       |               |               |         |         |
|                        | 大二      | 161                    | C        |            | 161                |       |               |       |               |               |         |         |
|                        | 大三      | 6505                   | C        |            | 6505               |       |               |       |               |               |         |         |
|                        | 大四      | 7103                   | 1        |            | 7104               |       |               |       |               |               |         |         |
| 游戏                     | 生,左孫江社  |                        | 你可以占于早   | 二 网络幼女衣    | 至且收入计的社            |       |               |       |               |               |         |         |
| 言                      |         | 「与人数店則,<br>。<br>本社可に士虔 |          | 前送到县 ) 赤的米 | 相較終何770%9;<br>地區快太 |       | 用从开与八数店】      | ,     |               |               |         |         |
| щ                      | 八寸八致四佔付 | TO TT ±JILLIUS         | 中, 开口儿肉  |            | CH1//inv           |       |               |       |               |               |         |         |
|                        | 确认写入数   | 掘                      | 数据有误我要重新 | 导入         |                    |       |               |       |               |               |         |         |
|                        |         |                        |          |            |                    |       |               |       |               |               |         |         |
|                        |         |                        |          |            |                    |       |               |       |               |               |         |         |
|                        |         |                        |          |            |                    |       |               |       |               |               |         |         |
|                        |         |                        |          |            |                    |       |               |       |               |               |         |         |
|                        |         |                        |          |            |                    |       |               |       |               |               |         |         |
|                        |         |                        |          |            |                    |       |               |       |               |               |         |         |
|                        |         |                        |          |            |                    |       |               |       |               |               |         |         |
|                        |         |                        |          |            |                    |       |               |       |               |               |         |         |
|                        |         |                        |          |            |                    |       |               |       |               |               |         |         |
|                        |         |                        |          |            |                    |       |               |       |               |               |         |         |
| 6 体质健康测试平台 v3.0        |         |                        |          |            |                    |       |               |       | CopyRight 201 | 5-2022 河南鼎慧信网 | 网络技术有限公 | 司版权所有 🕨 |

2. 导入学生照片:点击"导入资料"按钮下的学生照片,根据弹出框步骤进行整理照片和导

入。学生照片数据是为了手持终端测试时与学生本人进行对比防止作弊。导入步骤和说明见下图:

| () 体质健康测试平台                |    | 8          | 3首页 <u>0</u> | 基本资料   | ß     | 成绩管理    | 令外部」                                  | 上传 蟲輔        | 锄功食         | 》<br>同师生3  | 至 (           | 國統计     | 中心 發系統     | 設置                                                                                                    |           |        |       | ľ        |
|----------------------------|----|------------|--------------|--------|-------|---------|---------------------------------------|--------------|-------------|------------|---------------|---------|------------|----------------------------------------------------------------------------------------------------|-----------|--------|-------|----------|
| 位置:基本资料>>学生管理              |    |            |              |        |       |         |                                       |              |             |            |               |         |            |                                                                                                    |           |        |       |          |
|                            |    | <b>+</b> 新 | 增学生 🚄 🕯      | 國政学生 💻 | 删除学   | ** 2 ** | 主留转 🖊                                 | 设置班长         | <b>1</b> 年8 | E升级 📴 🗄 🖷  | ▶入资料 ▼        |         | 导出教育部学生基2  | 资料     日本     式     日本     式     日本     日本 | 学生成绩登记表   |        |       |          |
| <ul> <li>▲ — 天—</li> </ul> | 3  | ¥号:        |              |        | \$    | ±名:     |                                       |              | Q. 杏讷       | D. 导出查询线   | 吉果            |         |            |                                                                                                    |           |        |       |          |
| ⑤ 外国语学院11[99]              |    |            |              | 10.07  |       | e le TE |                                       | 11.45 (7).89 | -           |            | 41. 1957 1414 | 4-10    | lb T       | THE AD                                                                                                    | BELWIN    | 7      | 07144 | -8/7 100 |
|                            |    |            | 字号           | 姓名     | 115.5 | 身份許可    |                                       | 出生日期         | 氏族          | 精英         | 生源地           | 年级      | 院系         | 101200                                                                                                    | 是否为班长     | 已绑字生卡  | 照片    | 成绩档款     |
| 国 文学系[95]                  | 1  |            | 12121214     | 测试字生   | 女     | 41      |                                       | 990-10-26    | 汉族          | 河南省安阳市     | 410500        | 大二      | 测试字院       | 201901                                                                                                    | *<br>*    | 1      | 有     | 成绩相当     |
| 圖 测绘与规划学院[01]              | 2  |            | 201901001    | 刘昌品    | 另     | 4301    |                                       | 19/9-04-07   | 汉族          | 湖南省长沙市     | 430100        | 大三      | 外国语字院11    | 央语1址                                                                                                    | ÷         | ~      | 有     | 成绩相望     |
| 臣 传媒学院[02]                 | 3  |            | 201901002    | 陈梅     | 男     | 11      | 导入学                                   | 生照片          |             |            |               |         |            | ≥ 音1班                                                                                                    | 1         |        | 尤     | 成绩档款     |
| 回电子电气工程学院[03]              | 4  |            | 201901003    | 杨文丽    | 男     | 4?      | 请洗择票                                  | 要导入的照片       | 玉缩文件        |            |               |         |            | 吾1班                                                                                                    | 否         |        | 无     | 成绩档款     |
| 圖 法学院[04]                  | 5  |            | 201901004    | 陈丽     | 男     | 43.     | 10 注注环式                               | 7/4 主注版      | エ/司文/       | +          |               |         |            | 曹2班                                                                                                    | 否         | 1      | 无     | 成绩档题     |
| 国际教育学院[05]                 | 6  |            | 201901005    | 陈丽2    | 男     | 1       | 2074.×                                |              | INXI        | T          |               |         |            | 吾2班                                                                                                    | 是         |        | 无     | 成绩档题     |
| 回 化学化工学院[06]               | 7  |            | 201901006    | 陈丽3    | 女     | 4       |                                       |              |             |            |               |         |            | 吾2班                                                                                                    | 否         |        | 无     | 成绩档案     |
| 周 建筑工程学院[07]               | 8  |            | 131211139    | 韦承义    | 男     | 4:      | 1 1 1 1 1 1 1 1 1 1 1 1 1 1 1 1 1 1 1 |              |             |            |               |         |            | 卡学18-1                                                                                                    | 否         |        | 无     | 成绩档题     |
| ② 教师教育学院[08]               | 9  |            | 161213040    | 江炎钦    | 男     |         |                                       |              |             |            |               | 0.017 0 |            | 還18-1                                                                                                    | 否         |        | 无     | 成绩档款     |
| 目 经济管理学院[09]               | 10 |            | 170221006    | 王炳翔    | 男     | 4.      | 意:上                                   | (传文件必须是)     | 土壤 后的       | )Zip文件(扩展3 | 当为.zip),      | 请勿伤     | 使用KAR等文件格式 | * ≱专19-1                                                                                                    | 否         |        | 无     | 成绩档道     |
| 回 差米学院[10]                 | 11 |            | 170221078    | 孟粲     | 女     | 4.      | 又作大小                                  | 必须小于1G,      | 如果超1        | 11G,请做成多1  | 个又件多次         | 上1专;    | 学生照片必须是以   | ₹                                                                                                    | 否         |        | 无     | 成绩档题     |
| □ 人文学時(応于素隆)[11]           | 12 |            | 170311069    | 赵永     | 男     | 8 ۲     | 5 <b>5571</b>                         | る的」の見入作権     | 近、運         | 义母个义件大小    | 下變超过15        | κ.      |            | ₹18-1                                                                                                    | 否         |        | 无     | 成绩档案     |
|                            | 13 |            | 170315034    | 刘畅畅    | 女     | 4, ő    | 50                                    |              |             |            |               |         |            | 里学18-1                                                                                                    | 否         |        | 无     | 成绩档案     |
|                            | 14 |            | 170412004    | 陈启文    | 男     |         | 0                                     |              |             |            |               |         |            | 敗据18-2                                                                                                    | 栖         |        | 无     | 成绩档案     |
| 回 数子与统计子统[15]              | 15 |            | 170412012    | 郭星     | 男     | 41      | 80                                    |              |             |            |               |         |            | 工药物18-1                                                                                                    | 否         |        | 无     | 成绩档款     |
| (三)体育子院[14]                |    |            |              |        |       |         |                                       |              |             |            |               |         |            |                                                                                                    |           |        |       |          |
| □ 外语字院[15]                 |    |            |              |        |       |         |                                       |              |             |            |               |         |            |                                                                                                    |           |        |       |          |
| EI 信息技术学院[16]              |    |            |              |        |       |         |                                       |              |             |            |               |         |            |                                                                                                    |           |        |       |          |
| 三艺术设计学院[17]                |    |            |              |        |       |         |                                       |              |             |            |               |         |            |                                                                                                    |           |        |       |          |
| 🚹 体质健康测试平台 v3.0            |    |            |              |        |       |         |                                       |              |             |            |               |         |            |                                                                                                    | 2 河南鼎慧信网络 | 各技术有限公 | 司版权   | 所有 🕨     |

- 导入留转名单:点击"导入资料"按钮下的留级/转班名单,根据下载的导入模板整理好数据进行导入,注:学生不能向高年级进行留转,只能向同年级或低年级进行留转。具体导入步骤和其他说明见操作中的详细说明。
- 导入班长名单:点击"导入资料"按钮下的班长名单,根据下载的导入模板整理好数据进行导入,注:每个班级只能有一个班长,此操作会取消同班级内其他学生的班长身份。 具体导入步骤和其他说明见操作中的详细说明。
- ◆ 导出教育部学生基本资料:导出需要上报的学生基本数据,可以根据年度选择过滤掉免测学生、过滤掉成绩为0或无成绩的学生。
- ◆ 导出查询结果:导出页面上的查询条件筛选出来的学生数据。
- ◆ 下载学生成绩登记表:体测之前可以在此处导出成绩登记表,如下图所示,可以选择年级和学院,文件会按照班级名称分为不同的 sheet,排序可以根据情况选择。

| () 体质健康测试平台      |    | 8   | 3首页      | <u>Q</u> 基本资料 | + (          | 了成绩       | <b>趙</b> 理 命外部 | 上传 😂              | 献功律                    | e <b>同</b> 师生3                           | 西                 | 國統计        | 中心 發系    | 统设置             | -            |        |         | <b>`</b> |
|------------------|----|-----|----------|---------------|--------------|-----------|----------------|-------------------|------------------------|------------------------------------------|-------------------|------------|----------|-----------------|--------------|--------|---------|----------|
| 位置:基本资料>>学生管理    |    |     |          |               |              |           |                |                   |                        |                                          |                   |            |          |                 |              |        |         |          |
|                  |    | + 新 | 増学生 🚄    | 修改学生          | - 删除         | 学生        | ∠ 学生留转 ∠       | 设置班长              | <b>1</b> 年月            | 2升级 🔂 号                                  | •入资料 •            | -          | 导出教育部学生基 | 本资料 🗋 下载学       | 生成绩登记表       |        |         |          |
| ▲ ₩ 大-           |    | 学号: |          |               |              | 姓名:       |                |                   | <ul> <li>香油</li> </ul> | D. 异出音词称                                 | ÷#                |            |          |                 |              |        |         |          |
| ⑥ 外国语学院11[99]    |    |     |          |               |              |           |                |                   | -                      |                                          |                   |            |          | 7/7.4/7         | In the later | -      |         |          |
|                  |    |     | 学号       | 姓名            | 13           | <u>31</u> | 2000           | 出生日期              | 民族                     | 稲茂                                       | 生源地               | 年级         | 院系       | 班级              | 是否为班长        | 已绑字生卡  | 照片      | 成價档》     |
| ② 文学系[95]        | 1  |     | 12121214 | 测试学           | 生 又          |           | J263424        | 1990-10-26        | 议族                     | 河南省安阳市                                   | 410500            | <b>X</b> = | 测试学院     | 201901          | 8            | ~      | 何       | 此绩相關     |
| □ 测绘与规划学院[01]    | 2  |     | 20190100 |               | 5            |           | '033           | 19/9-04-07        | 汉族                     | 湖南省长沙市                                   | 430100            | 大二         | 外国语字院11  | 英语1姓            | *<br>*       | 1      | 有       | 成績相關     |
| 唐 使媒学院[02]       | 3  |     | 20190100 | 2 陈梅          | 男            |           | /35            | 1990-03-07        | 汉族                     | 北京                                       | 110000            | 大三         | 外国语学院11  | 英语1班            | A            |        | 尤       | 成绩档题     |
|                  | 4  |     | 20190100 | 3 杨文丽         |              |           |                | 下载学生成绩            | 设记者                    |                                          |                   |            | 8        | 英语1班            | 香            |        | 无       | 成绩档款     |
| 国 法学院[04]        | 5  |     | 20190100 | 4 陈丽          | 芽.           |           | 107003         |                   |                        |                                          |                   |            |          | 英语2班            | 石            | 1      | 无       | 成绩档题     |
| III 国际教育学院[05]   | 6  |     | 20190100 | 5 陈丽2         | 男            |           | 0717:          | 选择年级: 大[          | щ                      | ۲                                        |                   |            |          | 英语2班            | 是            |        | 无       | 成绩档题     |
| 回 化学化工学院[06]     | 7  |     | 20190100 | 6 陈丽3         | 女            |           | 2692           | in the local line |                        |                                          |                   |            |          | 英语2班            | 否            |        | 无       | 成绩档款     |
| 回建筑工程学院[07]      | 8  |     | 13121113 | 9 韦承义         | . 9          |           | 25485          | 选择院系: 测野          | 绘与规划                   | 別学院 ▼                                    |                   |            |          | 美术学18-1         | 石            |        | 无       | 成绩档题     |
| 回 較师較育学院[08]     | 9  |     | 16121304 | 0 江炎物         | 男            |           | 2661           | 学生排序: ④ :         | 学导排座                   | <ol> <li>         任則学長期      </li> </ol> | ቋ <sup>○</sup> 仕月 | 田谷田        | 学导排度     | 雕塑18-1          | 否            |        | 无       | 成绩档题     |
| 同经济管理学院[09]      | 10 |     | 17022100 | 6 王炳翔         | 男            | 4.        | . 369          |                   | 1 - Directo            | - (10) J - 3/40                          | J 120             |            | 1 91617  | 数学专19-1         | 否            |        | 无       | 成绩档题     |
| (目) 差术学院[10]     | 11 |     | 17022107 | 8 孟雲          | 女            | 4         | 76028          | 注: 学生将按知          | <b>E</b> 级保存,          | ∖Sheet                                   |                   |            | 15       | 数学专18-2         | 裕            |        | 无       | 成绩档题     |
| □ 人文堂碑(应于书碑)[11] | 12 |     | 17031106 | 9 赵永          | 男            |           | ,9071          |                   |                        |                                          |                   |            | 7        | 院 电气18-1        | 衙            |        | 无       | 成绩档题     |
| 回 生物与食品常障[12]    | 13 |     | 17031503 | 4 刘畅畅         | 女            |           | 129354         |                   |                        |                                          |                   |            | ✓ 确定     | 院物理学18-1        | 否            |        | 无       | 成绩档款     |
|                  | 14 |     | 17041200 | 4 陈启文         | . <i>9</i> . |           | 13221          |                   | 100000                 |                                          |                   | 1          |          | 大数据18-2         | 裄            |        | 无       | 成绩档题     |
|                  | 15 |     | 17041201 | 2 郭星          | 男            |           | 5537           | 1998-02-09        | 汉族                     | 河南省商丘市                                   | 411400            | 大四         | 化学化工学院   | 化工药物18-1        | 否            |        | 无       | 成绩档题     |
| 回 永海学院[14]       |    |     |          |               |              |           |                |                   |                        |                                          |                   |            |          |                 |              |        |         |          |
|                  |    |     |          |               |              |           |                |                   |                        |                                          |                   |            |          |                 |              |        |         |          |
| 回 (自思)文不子院[10]   |    |     |          |               |              |           |                |                   |                        |                                          |                   |            |          |                 |              |        |         |          |
|                  |    |     |          |               |              |           |                |                   |                        |                                          |                   |            |          |                 |              |        | - Recet | and a    |
| ● 体质健康发展半台 V3.0  |    |     |          |               |              |           |                |                   |                        |                                          |                   |            | Сору     | Right 2015-2022 | 河南肃重信网络      | 自反不有限公 | 可放仪     | मामा 🕨   |

#### 导出文件如下图所示:

| Ξ      | ■文件 ~ []   | 1 2 8    | Q 5 0      | 2 = 🚺       | 16 插        | 、 页面               | 际局 公司                 | 式 数据      | 审阅视图开             | 版工具 会员专享 > (                             | 入查找命令、搜索    | 《模板                   |                  | 歩き物作で               | 1分享 :         | $\sim$              |
|--------|------------|----------|------------|-------------|-------------|--------------------|-----------------------|-----------|-------------------|------------------------------------------|-------------|-----------------------|------------------|---------------------|---------------|---------------------|
| [<br>粘 |            | 格式刷      | Arial<br>B | ⊔⊞-⊡        | 10<br>- 🕰 - | - A⁺ A⁻<br>▲ - ⊘ - | 7 <del>4</del><br>2 2 |           | 日 「司<br>合并居中"自动换行 | 常规 · · · · · · · · · · · · · · · · · · · | ↓↓ 第四转换 * 第 | 田 Bま<br>iffhăi - IJ f | 洛样式▼<br>9元格样式▼ 才 | ∑ ∑ Z<br>和 * 筛选 * 排 | }↓ ↓<br>序・填充・ | 。<br>单 <sup>2</sup> |
|        | A1         | *        | Ę          | fx 学        | 寺           |                    |                       |           |                   |                                          |             |                       |                  |                     |               |                     |
|        | A          | в        | С          | D           | Е           | F                  | G                     | н         | Т                 | J                                        | K           | L                     | М                | N                   | 0             | F                   |
| 1      | 学号         | 姓名       | 身高         | 体重          | 肺活量         | 50米跑               | 立定跳远                  | 坐位体前屈     | 800米跑/1000米跑      | 一分钟仰卧起坐/引体向上                             | 左眼裸眼视力      | 右眼裸眼视力                | 左眼屈光不正           | 右眼屈光不正              | 左眼串镜          | 右眼 1                |
| 2      | 1814       | 罗敏       |            |             |             |                    |                       |           |                   |                                          |             |                       |                  |                     |               |                     |
| 3      | 181 )4     | 刘嘉       |            |             |             |                    |                       |           |                   |                                          |             |                       |                  |                     |               |                     |
| 4      | 18 .05     | 张洁       |            |             |             |                    |                       |           |                   |                                          |             |                       |                  |                     |               |                     |
| 5      | 18 008     | 黄佳美      |            |             |             |                    |                       |           |                   |                                          |             |                       |                  |                     |               |                     |
| 6      | 1 1007     | 王佳琪      |            |             |             |                    |                       |           |                   |                                          |             |                       |                  |                     |               |                     |
| 7      | 1 1008     | 王梦园      |            |             |             |                    |                       |           |                   |                                          |             |                       |                  |                     |               |                     |
| 8      | 110        | 葛晓庆      |            |             |             |                    |                       |           |                   |                                          |             |                       |                  |                     |               |                     |
| 9      | )1         | 孔佳       |            |             |             |                    |                       |           |                   |                                          |             |                       |                  |                     |               |                     |
| 10     | )1         | 翟小宁      |            |             |             |                    |                       |           |                   |                                          |             |                       |                  |                     |               |                     |
| 11     | 1 1        | 王艺晨      |            |             |             |                    |                       |           |                   |                                          |             |                       |                  |                     |               |                     |
| 12     | 1          | 郭振敏      |            |             |             |                    |                       |           |                   |                                          |             |                       |                  |                     |               |                     |
| 13     | 18         | 杜振丹      |            |             |             |                    |                       |           |                   |                                          |             |                       |                  |                     | Ψ.,           |                     |
| 14     | 11         | 刘哥       |            |             |             |                    |                       |           |                   |                                          |             |                       |                  |                     | 3//           |                     |
| 15     | 11 016     | 李慧琳      |            |             |             |                    |                       |           |                   |                                          |             |                       |                  |                     |               |                     |
| 16     | 1814101017 | 张晓彤      |            |             |             |                    |                       |           |                   |                                          |             |                       |                  |                     |               |                     |
| -      | 1          | 30160-11 | 1          | 5 冬.±同卡川1 0 |             | 10 1               | 他IEI/言言10             | 1 9863    | 1 +3 -4 -10 -1    | * T                                      |             |                       |                  |                     |               |                     |
|        |            | 测绘1      | <b>A</b>   | 197768910-  | 1 UBIE      | 10-1               | 104年1日/13/10          | - 1 2月4云7 | 1410-1 409702071  | 4P 1 1 4                                 | 资中-         |                       | 100%             | 0                   | +             | 52                  |

◆ 数据列表中最后一列的成绩档案:点击学生的成绩档案跳转到该学生的成绩档案页面。 如下图所示:

| 体质健康测试    | <b>平台 88</b> 首              | ত ৫া           | 基本资料      | 國成績管理   | 命外部 | 部上传 | 念辅助功能 | 同师生  | 交互       | 国统计中心    | 盛系统设置 |        |      |  |
|-----------|-----------------------------|----------------|-----------|---------|-----|-----|-------|------|----------|----------|-------|--------|------|--|
| 置:基本资料>>与 | 2生管理>>学生档案                  |                |           |         |     |     |       |      |          |          |       | _      |      |  |
|           | 姓名                          |                | 陈丽        | 13      | 性别  |     | \$    | 9    | 学号       |          |       |        |      |  |
|           | 院(系)                        |                | 外国语学      | ≠院11    | 民族  |     | 汉     | 疾    | 出生日期     | 月        |       | 1992-0 | 7-12 |  |
|           | 46 TT HILL                  | <del>х</del> – |           |         | 大二  |     |       | 大三   |          |          | 大四    |        |      |  |
|           | 甲坝擅标                        | 成绩             | 得分        | 等级      | 成绩  | 得分  | 等级    | 成绩   | 得分       | 等级       | 成绩    | 得分     | 等级   |  |
|           | 体重指数 (BMI) (千克/米2)          | 20.1           | 100       | 优秀      | ~   |     |       | 15.0 | 100      | 优秀       | 2     | - 2    | -    |  |
|           | 肺活量 (電升)                    | 3600           | 68        | 及格      | -   | -   | -     | 3200 | 85       | 良好       | -     | -      | -    |  |
|           | 50米跑 (秒)                    | 7.0            | 85        | 良好      | -   | -   |       | 5.0  | 100      | 优秀       | -     | -      | -    |  |
|           | 坐位体前屈(厘米)                   | 24.0           | 95        | 优秀      | -   | 121 | -     | 14.0 | 74       | 及楷       | -     | -      | -    |  |
|           | 立定跳远 (厘米)                   | 2.10           | 60        | 及楷      | -   | (*) | -     | 1.60 | 64       | 及榕       |       | -      | -    |  |
|           | 引体向上(男)/<br>1分钟仰卧起坐(女)(次)   | 14             | 76        | 及楷      |     |     |       | 23   | 40       | 不及格      | -     | ÷      | -    |  |
|           | 1000米跑(男)/<br>800米跑(女)(分秒)  | 2.00           | 100       | 优秀      | -   |     | -     | 3.00 | 100      | 优秀       | -     |        | -    |  |
|           | 视力                          |                | 左眼: 5.0/7 | 右眼: 5.0 |     |     |       |      | 左眼: 5.0/ | /右眼: 5.0 |       | -      |      |  |
|           | 标准分                         |                | 90.       | 3       |     | 0   |       |      | 88       | 3.6      |       | 4      |      |  |
|           | 加分指标                        | 成绩             |           | 附加分     | 成绩  |     | 附加分   | 成绩   |          | 附加分      | 成绩    |        | 附加分  |  |
|           | 引体向上(男)/<br>1分钟仰卧起坐(女)(次)   |                | -         | -       |     | -   | - 1   |      | -        | -        |       | -      |      |  |
|           | 1000米跑(男)/<br>800米跑(女)(分·秒) |                | 1.18      | 5       |     | -   | -     | 0    | .16      | 2        | 20    | -      | -    |  |
|           | 学年总分                        |                | 95.       | 3       |     | -   |       |      | 90       | 0.6      |       | -      |      |  |
|           | 等级评定                        |                | 优养        | Ę       |     | 17  |       |      | 优        | 秀        |       | 5      |      |  |

## 3. 教师管理

教师基本信息管理,以及设置导入的成绩项,如下图所示。

| õ  | 体周         | 健康  | 東測试       | 平台         | ŧ   |      |             | 88首页         | <u>0</u> 基本资料 | 國成绩管理           | <b>命</b> 外部上传 | 33辅助功能         | 刚币生活 | 交互 网统计中心  | ) 發系統设     | 置》            |       |        | ~          |
|----|------------|-----|-----------|------------|-----|------|-------------|--------------|---------------|-----------------|---------------|----------------|------|-----------|------------|---------------|-------|--------|------------|
| 位  | 置:基        | 本资  | 料>>#      | 如师智        | 會理  |      |             |              |               |                 |               |                |      |           |            |               |       |        |            |
|    | + 9<br>I号: | 听增养 | <b>败师</b> | <u>/</u> 1 | 8改素 | tuff | 一删除教师<br>姓名 | 5 <b>2</b> ± | 置密码 🚄 禁止登     | a <u>/</u> 启用登陆 | \rm 🖌 设置导入项   | 3 导入数师         |      |           |            |               |       |        |            |
|    |            | I   | 号         |            | 姓名  |      | 允许导入        | 项            |               |                 |               |                | 性别   | 电话        | 出生日期       | 职务            | 职称    | 照片     | 状态         |
| 1  |            | yc  |           |            | 杨   | 1    | 800米跑       | u/1000米跑     |               |                 |               |                | 女    |           | 2017-05-08 | eee           |       | 有      | 正常         |
| 2  |            | 1   |           |            | 刘.  | 1    | 50米跑,       | 800米跑/100    | 00米跑,肺活量,立定跑  | 松远              |               |                | 男    | 185694    | 1986-03-06 | eee           |       | 无      | 正常         |
| 3  |            | t   |           |            | ∰ I |      | 50米跑,       | 800米跑/100    | 00米跑,肺活量,立定調  | 吃远              |               |                | 女    | 1300      | 1992-07-12 | eee           |       | 有      | 正常         |
| 4  |            | 12  | 2         |            | ¥В  |      | 50米跑,       | 800米跑/100    | 00米跑,肺活量,立定調  | 起               |               |                | 男    | 17        | 1986-03-05 |               |       | 有      | 正常         |
| 5  |            | 19  | 984       | 9          | J   | Z    | 50米跑,       | 800米跑/100    | 00米跑,肺活量,立定跟  | 吃运              |               |                | 男    | 1 0455058 | 1984-05-09 |               |       | 无      | 正常         |
| 6  |            | y   |           |            | yc  |      | 50米跑,       | 800米跑/100    | 00米跑,肺活量,立定跟  | 版远              |               |                | 女    |           |            |               |       | 无      | 正常         |
| 7  |            | yc  |           |            | y.  | 22   | 50米跑,8      | 800米跑/100    | 00米跑,肺活量,立定跑  | 吃元              |               |                | 女    |           |            |               |       | 无      | 正常         |
| 8  |            | yc  | 3         |            | y.  | 33   | 50米跑,       | 800米跑/100    | 00米跑,肺活量,立定跑  | <del>Li</del> 元 |               |                | 女    |           | 2015-09-09 |               |       | 无      | 正常         |
| 9  |            | 01  | 1)        |            | 38  | ŧ.   | 50米跑,       | 800米跑/100    | 00米跑,肺活量,立定跑  | Li元             |               |                | 女    |           | 1990-12-12 |               |       | 无      | 正常         |
| 10 |            | у   | 2         |            | 极   | ŧ    | 50米跑,       | 立定跳远,800     | 0米跑/1000米跑,一分 | 计钟仰卧起坐/引体向      | 1上,肺活量,坐位体前   | 屈,身高,体重,左眼裸眼视; | 立女   |           |            |               |       | 无      | 正常         |
| 11 |            | C   |           |            | 迎   | 刘币   | 50米跑,       | 立定跳远         |               |                 |               |                | 男    |           |            |               |       | 无      | 正常         |
| 12 |            | 1   | б         |            | 测   |      | 50米跑,       | 立定跳远,800     | 0米跑/1000米跑,一分 | 计中仰卧起坐/引体向      | 1上,肺活量,坐位体前   | 屈,身高,体重,左眼裸眼视; | 5. 男 |           |            |               |       | 无      | 正常         |
| 13 |            | 2   | 7         |            | 测ii |      | 50米跑,       | 身高,体重        |               |                 |               |                | 女    |           |            |               |       | 无      | 正常         |
| 14 |            | 1(  | . )(      | 01         | 张三  |      |             |              |               |                 |               |                | 男    |           |            |               |       | 无      | 正常         |
| 15 |            | 99  | 95 )      |            | 9.  | 1    | 50米跑,       | 立定跳远,800     | 0米跑/1000米跑,一分 | 计钟仰卧起坐/引体向      | 1上,肺活量,坐位体前   | 屈,身高,体重,左眼裸眼视力 | 5, 男 | 17        |            | 体育测试          | 体育    | 无      | 正常         |
| 15 | •          | 4   |           | -          | 5 1 | 共    | 1页 >        | • C          |               |                 |               |                |      |           |            |               |       | 显示     | 1到15,共15记录 |
| 0  | 体质         | 健康  | 测试平       | 台 v        | 3.0 |      |             |              |               |                 |               |                |      |           | CopyRigh   | t 2015-2022 🕴 | 可南鼎慧信 | 网络技术有限 | 公司版权所有 🕨   |

- ✤ 新增教师:如下图教师编辑页面图所示,信息填写完成后点击保存即可新增教师(注: 带\*号的为必填项)。
- ◆ 修改教师:编辑教师信息和导入项设置,选择一名教师信息进行修改,与新增教师页面 的操作相同。

| <b>一</b> 体质健康测试平台 |                                                                                                    | 器首页                       | <u>只</u> 基本资料   | 國成绩管理 | <b>∷</b> 手持机 | 爲辅助功能           | 同师生交互         | ☑统计中心 | ◎系统设置                                                      |                           |
|-------------------|----------------------------------------------------------------------------------------------------|---------------------------|-----------------|-------|--------------|-----------------|---------------|-------|------------------------------------------------------------|---------------------------|
| 位置:基本资料>>教师管:     | 理>>编辑教师信息                                                                                                    |                           |                 |       |              |                 |               |       |                                                            |                           |
| 工号                | ycn001                                                                                                    |                           | *               | 姓名    | Į            | 汤超楠             | *             |       | 说明                                                         |                           |
| 性别                | 〇男●女                                                                                                    |                           |                 | 出生日期  | [            |                 | (==)<br>[::*] |       | 格式限制                                                       |                           |
| 联系电话              | 13007558866                                                                                                    |                           |                 | 邮箱    | Į            | 374313758@qq.co | m             |       | <ul> <li>工号:为字母或数<sup>4</sup></li> <li>姓名:限制字符个</li> </ul> | 字[限制字符个数:6-15]<br>数不能超过20 |
| 职务                | 助教                                                                                                    |                           |                 | 职称    |              | 无               |               |       | <ul> <li>• 联系电话:必须输。</li> <li>• 邮箱:必须输入有多</li> </ul>       | 入有效电话号码<br>效邮箱账户          |
| 照片                | æ                                                                                                    | 可上传一张小                    | 于50K的jpg,png,jp | eg图片  |              |                 |               |       | <b>登录说明</b>                                                | a                         |
| 允许导入项目            | <ul> <li>□ 全选</li> <li>✓ 50米跑</li> <li>✓ 50米跑</li> <li>✓ 800米跑/1</li> <li>✓ 肺活量</li> <li>✓ 立定跳远</li> <li>✓ 身高</li> <li>✓ 体重</li> <li>✓ 一分钟仰朗</li> <li>✓ 坐位体前屈</li> </ul> | 000米跑<br>2000米跑<br>2000米跑 | £               |       |              |                 |               |       | <ul> <li>■ 32/075-32/37 - 1</li> </ul>                     | 2, 00,107,2000            |
| 提                 | 交                                                                                                    | 返回                        |                 |       |              |                 |               |       |                                                            |                           |
| i 体质健康测试平台 v2.    | 0                                                                                                    |                           |                 |       |              |                 |               | Co    | pyRight 2015-2018                                          | 河南鼎慧信网络技术有限公司 版权所有 🕨      |

- ◆ 删除教师:选择单个或多个学生进行删除,会判断所选教师中是否有导入成绩记录和其 他关联数据,有数据的情况下会禁用教师,不会删除教师。
- ◆ 密码重置:重置教师的登录密码即工号后六位。
- ◆ 启用/禁用登录:控制教师是否能登录该系统。
- ◆ 设置导入项:可以批量设置教师可以导入的成绩项目,如下图所示,先勾选需要设置的 教师,然后点击按钮按照选项进行设置即可。

| (一) 体质健康测试平台         | 路首页 公基本资料 全成绩管              |                |                |      |             |            |               |       |        |            |   |
|----------------------|-----------------------------|----------------|----------------|------|-------------|------------|---------------|-------|--------|------------|---|
| 位置:基本资料>>教师管理        |                             |                |                |      |             |            |               |       |        |            |   |
| 🛉 新增教师 🚄 修改教师 🗕 删除教师 | 师 人重置密码 人禁止登陆 人 启用登         | 8陆 🖌 设置导入项     | - 导入教师         |      |             |            |               |       |        |            |   |
| 工号: 姓                | 名: 📃 🔍 董道                   | 1              |                |      |             |            |               |       |        |            |   |
| 1 工學 姓名 允许导入         | 入项                          |                |                | 性别   | 电话          | 出生日期       | 职务            | 职称    | 照片     | 状态         |   |
| 1 🕑 🕴 800米器          | s/1000-1-Ph                 |                |                | 女    |             | 2017-05-08 | eee           |       | 有      | 正常         |   |
| 2 🕑 11 , 文山 50米跑。    | 1,800米 设置导入项                |                | 8              | 男    | 18569452688 | 1986-03-06 | eee           |       | 无      | 正常         |   |
| 3 🕑 7 50米跑。          | 1,800 <del>米</del>          |                |                | 女    | 13007558976 | 1992-07-12 | eee           |       | 有      | 正常         |   |
| 4 50米路。              | .800米 <u>50米</u> 跑          |                | -              | 男    | 13056842587 | 1986-03-05 |               |       | 有      | 正常         |   |
| 5 🕑 7                | ,800米 🗹 立定跳远                |                |                | 男    | 13926455258 | 1984-05-09 |               |       | 无      | 正常         |   |
| 6 🕑 ycn 50米跑。        | 1.800米 2 800米跑/1000米跑       |                |                | 女    |             |            |               |       | 无      | 正常         |   |
| 7 🗍 , 50米跑。          | 1,800米 I 肺活量                |                |                | 女    |             |            |               |       | 无      | 正常         |   |
| 8 y 50米m             | ,800米 🗹 坐位体前屈               |                |                | 女    |             | 2015-09-09 |               |       | 无      | 正常         |   |
| 9 🗍 0 🥴 50米跑。        | 1,800米 局商                   |                |                | 女    |             | 1990-12-12 |               |       | 无      | 正常         |   |
| 10 🗍 杨福. 50米跑。       | 、立定時 🗌 左眼裸眼视力               |                | (重,左眼裸眼视)      | ,女   |             |            |               |       | 无      | 正常         |   |
| 11 005-55 2 50米跑。    | 1,立定調 🗍 右眼裸眼视力              |                |                | 男    |             |            |               |       | 无      | 正常         |   |
| 12 . 测定 50米跑。        | ,立定即                        | 🔜 保存 🛛 🎇 🎚     | 2消 は重,左眼裸眼视力   | ), 男 |             |            |               |       | 无      | 正常         |   |
| 13 🔲 💋 50米路。         | ,身荷,体重                      |                |                | 女    |             |            |               |       | 无      | 正常         |   |
| 14                   |                             |                |                | 男    |             |            |               |       | 无      | 正常         |   |
| 15 💽 5 50米跑。         | ,立定跳远,800米跑/1000米跑,一分钟仰卧起坐/ | 引体向上,肺活量,坐位体前周 | 国,身高,体重,左眼裸眼视ナ | ), 男 | 17615669999 |            | 体育测试          | 体育    | 无      | 正常         |   |
|                      |                             |                |                |      |             |            |               |       |        |            |   |
|                      |                             |                |                |      |             |            |               |       |        |            |   |
| 15 🔻 🖌 第 1 共1页 >     | > C                         |                |                |      |             |            |               |       | 显示     | 1到15,共15记录 | Ŧ |
| ● 体质健康测试平台 v3.0      |                             |                |                |      |             | CopyRigh   | t 2015-2022 🔅 | 可南鼎慧信 | 网络技术有限 | 公司 版权所有    | • |

◆ 导入教师:批量导入教师信息,根据模板内容填写教师信息后,导入即可,节省手动新 增的时间,可以快速导入所有教师名单。

### 成绩管理

### 1. 学期成绩

管理学生的学期成绩,如下图所示,左侧树形列表是学校的院系和班级,右侧数据列表 是所选学年和学期对应的学生学期成绩数据。

| 一一一一一一一一一一一一一一一一一一一一一一一一一一一一一一一一一一一一                   |    | 8          | 8首页    | ম          | 基本资料   | Ľ        | 成绩管理 命外部       | 止传 ,    | 設辅助功 | nî 🔎 | 砖立     | 國統计中 | 心 發系统          | 设置            |                |                  | ~                         |
|--------------------------------------------------------|----|------------|--------|------------|--------|----------|----------------|---------|------|------|--------|------|----------------|---------------|----------------|------------------|---------------------------|
| 位置:成绩管理>>学期成绩                                          |    |            |        |            |        |          |                |         |      |      |        |      |                |               |                |                  |                           |
|                                                        |    | <b>+</b> 8 | i# 🚄   | 修改         | - 删除   | ]<br>导入: | 成绩 👻 🔂 导出资料    | + •   - | 清空学期 | 成绩   | 查看成绩上传 | 进度   |                |               |                |                  |                           |
| 4 🖬 🗶 —                                                |    | 学年:        | 2021-2 | 022当       | ≠年 ▼   | 学期: 1    | È部 🔻           | 成绩等级    | 全部   |      | ▼ 学号:  |      |                | 姓名:           |                |                  |                           |
| <ul><li>国 材料科学与工程学院[01]</li><li>国 机械工程学院[02]</li></ul> | 1  | • ₫        | 100 De | 导出重        | 间结果    |          |                |         |      |      |        |      |                |               |                |                  |                           |
| 目电气工程与自动化学院[04                                         |    |            | 7      | 2 <b>2</b> | 姓名     | 性别       | 学期             | 总成绩     | 等级   | 身高cm | 体重kg   | BMI  | 肺活量<br>[ml/得分] | 50米<br>[秒/得分] | 立定跳远<br>[m/得分] | 坐位体前屈<br>[cm/得分] | 800/<br>[ <del>/]</del> ‡ |
|                                                        | 1  |            | Z21    |            | 曹春霖    | 男        | 2021-2022学年上学期 | 53.8    | 不及格  | 182  | 100    | 60   | 4340 / 80      | 8.0 / 70      | 2.00 / 40      | 10.0 / 68        | 4.59                      |
|                                                        | 2  |            | Z210   |            | 丁义飞    | 男        | 2021-2022学年上学期 | 65.7    | 及格   | 176  | 60     | 100  | 3263 / 62      | 7.5 / 76      | 2.20 / 66      | 15.0 / 76        | 4.30                      |
| 🗐 环境工程与化学学院[07]                                        | 3  |            | Z210   |            | 董嘉诚    | 男        | 2021-2022学年上学期 | 61.1    | 及格   | 178  | 80     | 80   | 4912 / 90      | 7.8 / 72      | 2.10 / 60      | 13.0 / 72        | 4.54                      |
| ■ 经济与管理学院[08]                                          | 4  |            | Z21    |            | 李志扬    | 男        | 2021-2022学年上学期 | 69.0    | 及格   | 175  | 54     | 80   | 3631 / 68      | 7.1 / 80      | 2.30 / 70      | 12.0 / 70        | 4.22                      |
|                                                        | 5  |            | Z2'    |            | 麻瑞涛    | 男        | 2021-2022学年上学期 | 53.3    | 不及格  | 181  | 110    | 60   | 4198 / 78      | 8.1 / 70      | 2.00 / 40      | 8.0 / 66         | 5.10                      |
|                                                        | 6  |            | Z2     |            | 张富林    | 男        | 2021-2022学年上学期 | 52.7    | 不及格  | 171  | 85     | 60   | 3555 / 66      | 7.6 / 74      | 2.00 / 40      | 12.0 / 70        | 4.56                      |
|                                                        | 7  |            | Z      | )          | 赵宣皓    | 男        | 2021-2022学年上学期 | 66.0    | 及格   | 181  | 75     | 100  | 5109 / 100     | 7.9 / 72      | 2.10 / 60      | 15.0 / 76        | 4.58                      |
|                                                        | 8  |            | Z      | 2          | 朱鵬帆    | 男        | 2021-2022学年上学期 | 60.6    | 及格   | 175  | 75     | 80   | 3853 / 72      | 8.0 / 70      | 2.10 / 60      | 10.0 / 68        | 4.50                      |
|                                                        | 9  |            | z      | 6          | 陈昊天    | 男        | 2021-2022学年上学期 | 71.4    | 及格   | 175  | 77     | 80   | 5443 / 100     | 7.1 / 80      | 2.20 / 66      | 16.0 / 76        | 4.17                      |
|                                                        | 10 |            | Z      | 2          | 刘复兴    | 男        | 2021-2022学年上学期 | 56.8    | 不及格  | 180  | 80     | 80   | 4420 / 80      | 8.2 / 68      | 2.00 / 40      | 13.0 / 72        | 5.00                      |
|                                                        | 11 |            |        | 13         | 刘晓杰    | 男        | 2021-2022学年上学期 | 64.6    | 及格   | 180  | 80     | 80   | 4981/95        | 7.8 / 72      | 2.10 / 60      | 12.0 / 70        | 4.38                      |
| 🖌 🍋 大二                                                 | 12 |            | ;      | ?6         | 薛明理    | 男        | 2021-2022学年上学期 | 62.0    | 及格   | 182  | 90     | 80   | 5587 / 100     | 8.1 / 70      | 2.00 / 40      | 11.0 / 70        | 4.39                      |
| ▷ 💼 材料科学与工程学院[01]                                      | 13 |            | ž      | 9          | 张若辰    | 男        | 2021-2022学年上学期 | 73.9    | 及格   | 175  | 65     | 100  | 4053 / 74      | 7.1 / 80      | 2.30 / 70      | 15.0 / 76        | 4.40                      |
| > 💼 机械工程学院[02]                                         | 14 |            | Z.     | - 7        | 职永康    | 男        | 2021-2022学年上学期 | 77.4    | 及格   | 180  | 84     | 80   | 5364 / 100     | 6.7 / 100     | 2.30 / 70      | 10.0 / 68        | 4.11                      |
| ▷ 🚞 电气工程与自动化学院[04                                      | 15 |            | Z2     | ,          | 谷雨晨    | 男        | 2021-2022学年上学期 | 62.2    | 及格   | 165  | 54     | 100  | 4333 / 80      | 7.9 / 72      | 2.10 / 60      | 10.0 / 68        | 5.02                      |
| ▷ 💼 计算机与信息工程学院[0!                                      |    | -          |        | -          |        |          |                |         |      |      |        |      |                |               |                |                  |                           |
| ▶ = +★丁程学院[06]                                         | 15 | ۲          | 1      | ( <b>第</b> | 1 共111 | 11页      | >              |         |      |      |        |      |                |               | 1              | 显示1到15,共166      | 59记录                      |
| 🔒 体质健康测试平台 v3.0                                        |    |            |        |            |        |          |                |         |      |      |        |      | CopyRi         | ght 2015-2022 | 河南鼎意信网络扬       | 5术有限公司 版权        | 所有 🕨                      |

◆ 新增:手动添加学生成绩信息。如下图所示,输入学号会自动加载学生信息,如果此学 生在设置的学期录入过成绩会加载已有的成绩信息,最终成绩会根据输入的各项成绩自 动计算。注:带\*号的都是必填项,此处添加的学期成绩都是系统设置中设置的录入 学期

- ◆ 修改:选择一条成绩记录进行修改,最终成绩会根据输入的各项成绩自动计算。
- ◆ 删除:选择一条或多条成绩进行删除。
- ◆ 删除学期成绩:选择一个学期,删除选择学期的全部成绩。

| 体质健康测试平台       | 88        | 道页 <u>风</u> 碁 | 体资料 | 國成績管理        | <b>命外部上传</b> | <b>診</b> 辅助功能 | 同师生交互 | 國統计中心 | 盛系统设置                                                                                                    | 洛阳理工管理员                                              |
|----------------|-----------|---------------|-----|--------------|--------------|---------------|-------|-------|----------------------------------------------------------------------------------------------------|------------------------------------------------------|
| 置:成绩管理>>学期成绩   | >>编辑成绩信息  |               |     |              |              |               |       |       |                                                                                                    |                                                      |
| 学号             | Z2        |               | ÷   | 姓名           |              | 曹春乘           |       |       | 说明                                                                                                    |                                                      |
| 年级             | *=        |               |     | 性别           |              | 男             |       |       | <ol> <li>1.输入学号</li> <li>根据学号自动加载学生</li> </ol>                                                                                                    | 言息、成绩(录过成绩)。                                         |
| 院系             | 电气工程与自动化物 | 学院            | 1   | 班级           |              | Z210351       |       |       | 2.成绩格式限制                                                                                                    |                                                      |
| 表信息            |           |               |     |              |              |               |       |       | <ul> <li>● 身高:最多输入三位非负</li> <li>● 体面:最多输入三位非负</li> </ul>                                                                                                    | 整数或者带一位小数                                            |
| 身高 [CM]        | 182.0     |               | *   | 体重 [KG       | i]           | 100.0         |       | *     | <ul> <li>所至:最多输入四位非</li> <li>肺活量:最多输入四位非</li> <li>50米駒・最多输入两位非</li> </ul>                                                                                                    | 金融400日1月1日1194<br>负正整数目不能大于9999<br>6条数或者带一位小数[范围:0.0 |
| 肺活量 [ML]       | 4340      |               | *   | 50米跑[        | 秒]           | 8.0           |       | *     | 5.0-20.0]<br>• 立守際流: 長冬始入西位                                                                                                    | 非各數数成素菜面位小数1落面仍                                      |
| 立定跳远 [米]       | 2.00      |               | *   | 坐位体前         | ]屈 [CM]      | 10.0          |       | *     | 0.50-4.00]                                                                                                    |                                                      |
| 800/1000米跑[分钟] | 4.59      |               | *   | 仰卧起坐<br>上[个] | 》一分钟引体向      | 3             |       | *     | <ul> <li>並位体前用: 取多输入两位</li> <li>立定跳远: 最多输入两位</li> </ul>                                                                                                    | 业整数或者带一位小数/11><br>非负整数或者带两位小数[范围:09                  |
| 左眼裸眼视力         | 4.8       |               | *   | 右眼裸眼         | 视力           | 4.8           |       | *     | 0.50-4.00]<br>• 800/1000米跑:最多输入                                                                                                    | 、两位非负整数或者带两位小数[范                                     |
| 左眼屈光不正         | 1         |               | *   | 右眼屈光         | 坏正           | 1             |       | *     | 围:0或2.00-9.00]<br>• 一分钟引体向上: 最多输                                                                                                    | 入两位非负整数且不能大于99                                       |
| 左眼串镜           | 0         |               | *   | 右眼串铺         | i            | 0             |       | *     | <ul> <li>         ・         左眼裸眼视力:数字格式         ・         右眼裸眼视力:数字格式         ・         カージャント         ・         かった式         ・         ・         カージャント         ・         カー         ・         カー         ・         ・         ・</li></ul> | 范围在3.0~5.3之间, 3.0以下填 (<br>范围在3.0~5.3之间, 3.0以下填 (     |
| 奖励成绩           | 0         |               |     |              |              |               |       |       | • 左眼屈光不正:正常: 0,                                                                                                    | 近视: 1, 远视: 2, 其他 (疾病                                 |
| 最终成绩           | 53.8      |               |     |              |              |               |       |       | <ul> <li>等其他原因): 3,未測试:</li> <li>右眼屈光不正:正常:0,</li> </ul>                                                                                                    | 9<br>近视: 1, 远视: 2, 其他 (疾病                            |
| 提:             | ¢ ≤o      |               |     |              |              |               |       |       | 等其他原因): 3, 未測试:<br>• 左眼串镜: 上升: 1, 下降                                                                                                    | 9<br>译: -1, 其他: 2, 正常: 0, 未測                         |

关于学生某些项目未测试录入和导入时的注意事项:

- 1. 未测试的项目在填写和整理导入 Excel 时,请不要留空,务必填写 0;
- 对于坐位体前屈确实存在测试结果为 0 且对应有分值的情况,请将测试结果修订为 0.1 或-0.1,总 之不要为 0,因为系统计算时,检测到是 0,就自动返回 0 分,不再 进行标准比对计算。
- ◆ 导入成绩
- 1. 导入学期成绩:点击"导入成绩"按钮下的导入成绩,跳转至导入成绩页面。如下图所示:
- 系统会根据当前时间自动判断和系统设置的学期是否一致,并进行提醒,防止管理员忘记设置正确的学期造成导入数据混乱。
- ▶ 导入页面的列表会统计当前设置学期的各年级的成绩人数和单项录入人数,方便导入数 据对比。
- 在右侧说明的获取导入模板处点击下载导入模板,给模板添加过真实数据之后,点击"选 文件"按照提示步骤即可导入学生。具体步骤可以查看页面右侧的说明。

| コリッチ | 中2021-20 | 022年度下学期的成绩偏                | 言息如下:     |      |        |      |            |      | NEW3                                                                                                    |
|------|----------|-----------------------------|-----------|------|--------|------|------------|------|----------------------------------------------------------------------------------------------------|
| 年级   | 学生总数     | 2021-2022年度下学期<br>学期已录入成绩人数 |           |      | 各项成绩录  | 入人数  |            |      | 管理员在任何时候可以导入学生的学期成绩,导入的项目                                                                                                    |
|      |          |                             | BMI       | 0    | 肺活量    | 0    | 立定跳远       | 0    | 任意组合。以下描述如何进行成绩的导入:                                                                                                    |
|      |          |                             | 坐位体前屈     | 0    | 50米跑   | 0    | 800/1000米跑 | 0    | 1、获取寻入模倣                                                                                                    |
| 大一   | 0        | 0                           | 引体向上/仰卧起坐 | 0    | 左眼裸眼视力 | 0    | 右眼標眼视力     | 0    | 请在此点击 <u>卜载导入权极</u> 。                                                                                                    |
|      |          |                             | 左眼屈光不正    | 0    | 右眼屈光不正 | 0    |            |      |                                                                                                    |
|      |          |                             | 左眼串镜      | 0    | 右眼串镜   | 0    |            |      |                                                                                                    |
|      |          |                             | BMI       | 4528 | 肺活量    | 4528 | 立定跳远       | 4527 | Z. EXCENDENTION                                                                                                    |
|      |          |                             | 坐位体前屈     | 4503 | 50米跑   | 4526 | 800/1000米跑 | 4527 | an warm at a contract of the second second s |
| 大二   | 8490     | 4528                        | 引体向上/仰卧起坐 | 4358 | 左眼裸眼视力 | 0    | 右眼標眼视力     | 0    | 1 99 10 AV AN AN AND WAR LOR 2000 2000 2000 AND                                                                                                    |
|      |          |                             | 左眼屈光不正    | 4528 | 右眼屈光不正 | 4528 |            |      |                                                                                                    |
|      |          |                             | 左眼串镜      | 0    | 右眼串镜   | 4528 |            |      |                                                                                                    |
|      |          |                             | BMI       | 3526 | 肺活量    | 3523 | 立定跳远       | 3521 | 如上園所示,导入项目包括:学号、姓名、身高、体重、                                                                                                    |
|      |          |                             | 坐位体前屈     | 3503 | 50米跑   | 3520 | 800/1000米跑 | 3515 | 量、50米跑、立定跳远、坐位体前屈、800米跑/1000米                                                                                                    |
| 大三   | 5785     | 3526                        | 引体向上/仰卧起坐 | 3421 | 左眼裸眼视力 | 0    | 右眼標眼视力     | 0    | 一分钟仰卧起坐/引体向上,、左眼裸眼视力、右眼裸眼视                                                                                                    |
|      |          |                             | 左眼屈光不正    | 3526 | 右眼屈光不正 | 3526 |            |      | 以下逐项描述填写方法                                                                                                    |
|      |          |                             | 左眼串镜      | 3526 | 右眼串镜   | 3526 |            |      | 学号:在学生管理中建立学生时所录入或导入的学号,在                                                                                                    |
|      |          |                             | BMI       | 12   | 肺活量    | 12   | 立定跳远       | 12   | 中必须出现                                                                                                    |
|      |          |                             | 坐位体前屈     | 12   | 50米跑   | 12   | 800/1000米跑 | 12   | 広告: 在学生管理中違立学生时所录入或导                                                                                                    |
| 大四   | 4792     | 12                          | 引体向上/仰卧起坐 | 12   | 左眼裸眼视力 | 0    | 右眼裸眼视力     | 0    |                                                                                                    |
|      |          |                             | 左眼屈光不正    | 12   | 右眼屈光不正 | 12   |            |      | 新闻,末而運來(UN)分車位東人湖道所得的<br>約4%,在Eventem理由和                                                                                                    |
|      |          |                             | 左眼串镜      | 12   | 右眼串镜   | 12   |            |      |                                                                                                    |

选择文件点击导入之后,系统会自动检查数据

- ▶ 数据有误时会进行提醒。需要重新整理数据
- 数据无误时会显示此次导入数据数量和系统原有数据数量进行对比(如下图所示)。对 比数据无误后点击确认写入数据即可成功导入学期成绩;对比数据有误点击重新导入, 重新整理数据进行导入即可。

| () 体质健康测试平台                                       | 88首页 | 及基本资料            | 國成绩管理              | 命外部上传   | 念辅助功能            | <b>同</b> 师生交互 | 国统计中心 | 盛系统设置         | ×                            |
|---------------------------------------------------|------|------------------|--------------------|---------|------------------|---------------|-------|---------------|------------------------------|
| 位置:基本资料>>学期成绩>>导入学期成绩                             |      |                  |                    |         |                  |               |       |               |                              |
| 此次导入数据                                            | :    |                  |                    |         |                  |               |       |               |                              |
| 年级                                                | 学生总数 | 2021-20 学期已      | 022年度下学期<br>录入成绩人数 | 欲写入成绩人数 | 与已录入成绩成<br>绩重合人数 |               |       |               |                              |
| 大一                                                | 0    |                  | 0                  | 0       | 0                |               |       |               |                              |
| 大二                                                | 8490 |                  | 4528               | 1       | 1                |               |       |               |                              |
| 大三                                                | 5785 |                  | 3526               | 0       | 0                |               |       |               |                              |
| 大四                                                | 4792 |                  | 12                 | 0       | 0                |               |       |               |                              |
| <ul> <li>♣以写入</li> <li>● 休质健康演成平台 v3.0</li> </ul> | 2019 | <b>蚁谣有误犯要重</b> 赖 | 19 <u>)</u>        |         |                  |               |       | CopyRight 201 | 15-2022 河南東藍信网络技术有限公司 板权所有 ▶ |

- 导入奖励成绩:点击"导入成绩"按钮下的导入奖励成绩,根据下载的导入模板整理好数据进行导入,具体导入步骤和说明见操作中的详细说明。
- 导入补测成绩:点击"导入资料"按钮下的导入补测成绩,根据需要导入的补测项目下载 的对应的导入模板,整理好数据进行导入,注:没有导入过成绩的学生不能导入补测成 绩。具体导入步骤和其他说明见操作中的详细说明。

◆ 导出资料

- 导出学期成绩:点击"导出资料"按钮下的导出学期成绩,选择学期导出对应学期的所有 成绩记录。
- 2. 导出教师成绩:点击"导出资料"按钮下的导出教师成绩,如下图所示,选择学期和要导出的教师,点击开始导出,即可导出所选教师导入的学生成绩。

| Linderwart - Charter - Charter - Cha |
|----------------------------------------------------------------------------------------------------|
| 位置、域德管理>>学期域输>>导出教师或德                                                                                                    |
| 选择导出成绩学期: 2021-2022学年下学期 ▼                                                                                                    |
| 选择需要导出的牧师:                                                                                                    |
| □ 全选                                                                                                    |
| 2 刘晓斌(篮球)       赵锐(基础体育)       王立新(乒乓球)       ① 竹向阳(足球)       孙旭辉(排我)       王至翦(健美規)       郑晓霞(基础体育)       郑晓霞         5 苏彤(排我)       史鲜玲(羽毛珠)       新庆生(乒乓球)       徐示明(基础体育)       杨木森(篮球)       罗跃进(篮球)       王占奇(篮球)       王为峰(篮球)         6 枯赤(篮球)       徐桃(篮球)       三紅利(篮球)       王新力(篮球)       新司(篮球)       王东(足球)       番板(足球)       王立新(足球)       张朝(足球)         7 未振岭(足球)       符強(足球)       王秋爾(屋球)       王秋(屋(球))       五秋(屋球)       三百余(网球)       到重生(羽毛球)       张朝(足球)         1 未振峰(足球)       侨強(屋球)       王秋(雙(基础体育))       杨旭線(基础体育)       首方(基础体育)       如貴殿銀(四球)       1       王参索(基础体育)       新政義(的)       1       1       1       1       1       1       1       1       1       1       1       1       1       1       1       1       1       1       1       1       1       1       1       1       1       1       1       1       1       1       1       1       1       1       1       1       1       1       1       1       1       1       1       1       1       1       1       1       1       1       1       1       1       1       1       1       1                                                                                                    |
|                                                                                                    |

导出学期未测试名单:点击"导出资料"按钮下的导出学期未测试名单,如下图所示,选择学期、年级、院系,点击开始导出即可导出对应学期、年级和院系下未测试的学生名单。

| <b>一</b> 体质健康测试平台      | 88首页 | 且基本资料                | 國成绩管理                | <b>命</b> 外部上传        | 念辅助功能              | <b>同</b> 师生交互 | 国统计中心 | 盛系统设置            |            |          | Į 🗸   |
|------------------------|------|----------------------|----------------------|----------------------|--------------------|---------------|-------|------------------|------------|----------|-------|
| 位置:成绩管理>>学期成绩>>导出学期未测证 | (名単  |                      |                      |                      |                    |               |       |                  |            |          |       |
|                        |      | 在此导出某成绩学<br>学期和年级必须选 | 《期中未测试的学》<br>译,如果不选择 | 生名单。您可以ù<br>院系默认导出所褚 | 选择不同年级或不<br>自院系名单。 | 同院系进行导出。      |       |                  |            |          |       |
|                        |      | 导出名单成绩学界             | 明: 2021-2022学        | 年下学期 ▼               |                    |               |       |                  |            |          |       |
|                        |      | 导出名单所属年纪             | 及:                   |                      |                    |               |       |                  |            |          |       |
|                        |      | ◎大一 ◎大               | 二 🛛 大三 🖻             | 大四                   |                    |               |       |                  |            |          |       |
|                        |      | 导出名单所在院派             | K:                   |                      |                    |               |       |                  |            |          |       |
|                        |      | □ 全选                 |                      |                      |                    |               |       |                  |            |          |       |
|                        |      | ☑ 材料科学与              | 工程学院 🔲 机             | 械工程学院 🛛              |                    |               |       |                  |            |          |       |
|                        |      | □ 计算机与信              | 息工程学院                | 土木工程学院               | □ 环境工程与化           | 学学院 🗏 经济      | 行管理学院 |                  |            |          |       |
|                        |      | □ 会计学院               | □ 艺术设计学院             | □ 外国语学               | 亮 🔲 人文与社           | 会科学学院         |       |                  |            |          |       |
|                        |      | □ 教育科学与              | 音乐学院 🔲 机             | 器人学院 🔲 🖩             | 电气工程与自动化           | 学院            |       |                  |            |          |       |
|                        |      |                      |                      |                      |                    |               | 开始导出  |                  |            |          |       |
|                        |      |                      |                      |                      |                    |               |       |                  |            |          |       |
|                        |      |                      |                      |                      |                    |               |       |                  |            |          |       |
|                        |      |                      |                      |                      |                    |               |       |                  |            |          |       |
|                        |      |                      |                      |                      |                    |               |       |                  |            |          |       |
| (1) 体质健康测试平台 v3.0      |      |                      |                      |                      |                    |               | Coj   | oyRight 2015-202 | 2 河南鼎慧信网络扬 | 术有限公司 版析 | 又所有 🕨 |

 导出学期已测试名单:点击"导出资料"按钮下的导出学期未测试名单,选择学期、年级、 院系,点击开始导出即可导出对应学期、年级和院系下未测试的学生名单。和导出未测 试名单类似,此处不再放图解。

- ◆ 导出查询结果:导出页面上的查询条件筛选出来的成绩数据。
- ◆ 成绩上传进度:查看当前设置学期的成绩上传进度详情,如下图所示

|    | 当前玄纲 | 本に分離的す          | 法告入学期为·2021-202             | 2年度下学期   |    |     |                   |        |      |            |      |   |
|----|------|-----------------|-----------------------------|----------|----|-----|-------------------|--------|------|------------|------|---|
|    | 式待上住 | 病疫血的%<br>专信息如下: | CORTEST CE MOVE             |          |    |     |                   |        |      |            |      |   |
|    | 年级   | 学生总数            | 2021-2022年度下学期<br>学期已录入成绩人数 |          |    |     |                   | 各项成绩录》 | 入人数  |            |      |   |
|    |      |                 |                             | BMI      |    | 0   | 肺活                | i∎     | 0    | 立定跳远       | 0    |   |
|    |      |                 |                             | 坐位体前屈    |    | 0   | 50 <del>)</del>   | 龜      | 0    | 800/1000米跑 | 0    |   |
|    | 大一   | 0               | 0                           | 引体向上/仰卧; | 起坐 | 0   | 左眼                | 裸眼视力   | 0    | 右眼裸眼视力     | 0    |   |
|    |      |                 |                             | 左眼屈光不正   |    | 0   | 右眼                | 园光不正   | 0    |            |      |   |
|    |      |                 |                             | 左眼串镜     |    | 0   | 右眼                | 串鏡     | 0    |            |      |   |
|    |      |                 |                             | BMI      |    | 452 | 8 肺活              | i≇     | 4528 | 立定跳远       | 4527 |   |
|    |      |                 |                             | 坐位体前屈    |    | 450 | 3 50 <del>3</del> | 色      | 4526 | 800/1000米跑 | 4527 |   |
| 大二 | 大二   | 8490            | 4528                        | 引体向上/仰卧; | 起坐 | 435 | 8 左眼              | 裸眼视力   | 0    | 右眼裸眼视力     | 0    |   |
|    |      |                 |                             | 左眼屈光不正   |    | 452 | 8 右眼              | 屈光不正   | 4528 |            |      |   |
|    |      |                 |                             | 左眼串镜     |    | 452 | 8 右眼              | 串鏡     | 4528 |            |      |   |
|    |      |                 |                             | BMI      |    | 352 | 6 肺活              | 量      | 3523 | 立定跳远       | 3521 |   |
|    |      |                 |                             | 坐位体前屈    |    | 350 | 3 50 <del>개</del> | 嚻      | 3520 | 800/1000米跑 | 3515 |   |
|    | 大三   | 5785            | 3526                        | 引体向上/仰卧; | 起坐 | 342 | 1 左眼              | 裸眼视力   | 0    | 右眼裸眼视力     | 0    |   |
|    |      |                 |                             | 左眼屈光不正   |    | 352 | 6 右眼              | 园光不正   | 3526 |            |      |   |
|    |      |                 |                             | 左眼串镜     |    | 352 | 6 右眼              | 甲镜     | 3526 |            |      |   |
|    |      |                 |                             | BMI      |    | 12  | 肺活                | 量      | 12   | 立定跳远       | 12   | 5 |
|    |      |                 |                             | 坐位体前屈    |    | 12  | 50 <del>)</del>   | 色      | 12   | 800/1000米跑 | 12   |   |
|    | 大四   | 4792            | 12                          | 引体向上/仰卧; | 起坐 | 12  | 左眼                | 裸眼视力   | 0    | 右眼裸眼视力     | 0    |   |
|    |      |                 |                             | 左眼屈光不正   |    | 12  | 右眼                | 园光不正   | 12   |            |      |   |
|    |      |                 |                             | 左眼串續     |    | 12  | 右眼                | 围墙     | 12   |            |      |   |

## 2. 年度成绩

管理学生的年度成绩,如下图所示,左侧树形列表是学校的院系和班级,右侧数据列表 是所选年度对应的学生年度成绩数据。

| <b>一一</b> 体质健康测试平台              |    | 8          | 8首页   | ৪   | 基本资料  | Ľ      | 成绩管理  | ₽ @: | 外部上传  | <b>設辅助</b> 〕 | 帅能 👨      | 师生交互  | 网统计中心    | 盛系统设           | 置         |           | ~         |
|---------------------------------|----|------------|-------|-----|-------|--------|-------|------|-------|--------------|-----------|-------|----------|----------------|-----------|-----------|-----------|
| 位置:成绩管理>>年度成绩                   |    |            |       |     |       |        |       |      |       |              |           |       |          |                |           |           |           |
|                                 |    | <b>-</b> # | NA D  | 年度成 | 續合并 🔂 | 导出数    | 育部上报  | 成績 🕞 | 导出本校年 | 度总分 🎝        | 导出毕业成绩    | ▶ 导出未 | 测试名单     | 清空年度成绩         |           |           |           |
| 4 🔤 🔨                           | 1  | 年度:        | 2021年 | 度   | ¥ E   | 0绩等约   | Q: 全部 | ß    | Ţ     | 学号:          |           |       | 姓名:      |                | Q 🚊       | ја 🕞 Әшей | 结果        |
|                                 |    |            |       |     | 64.67 | 11 Dil | h-164 | A.## | 44.40 | 0            | (* 25 Jun | PMI   | 肺活量      | 50米            | 立定跳远      | 坐位体前属     | 800/1000米 |
|                                 |    |            | 3     | *5  | 姓名    | 1150   | 年度    | 足成環  | 寺级    | 身向cm         | 体重Kg      | BIMI  | [ml/得分]  | [秒/得分]         | [m/得分]    | [cm/得分]   | [分钟/得分]   |
|                                 | 1  |            | B1(   |     | 高璠    | 女      | 2021  | 75.0 | 及格    | 162          | 48        | 100   | 2374/66  | 9.4/68         | 1.60/66   | 16.0/74   | 4.08/70   |
|                                 | 2  |            | B19   |     | 李梦宇   | 攵      | 2021  | 78.8 | 及格    | 163          | 68        | 80    | 3403/100 | 8.9/74         | 1.80/78   | 23.0/90   | 4.14/68   |
|                                 | 3  |            | B19   |     | 钱欣雨   | 女      | 2021  | 83.5 | 良好    | 158          | 46        | 100   | 3170/85  | 9.3/70         | 1.80/78   | 20.0/80   | 3.25/90   |
|                                 | 4  |            | B19   |     | 郭雨洁   | 女      | 2021  | 78.8 | 及格    | 168          | 60        | 100   | 3840/100 | 9.4/68         | 1.87/80   | 15.0/72   | 4.10/68   |
|                                 | 5  |            | B1    |     | 翟玉娇   | 女      | 2021  | 75.7 | 及格    | 168          | 48        | 80    | 3350/95  | 8.3/80         | 1.90/85   | 15.0/72   | 4.44/50   |
|                                 | 6  |            | В     | 7   | 朱南沺   | 女      | 2021  | 82.1 | 良好    | 168          | 49        | 100   | 3100/80  | 8.5/78         | 1.75/76   | 24.0/95   | 3.52/76   |
|                                 | 7  |            | F     | )8( | 孙宇乾   | 男      | 2021  | 52.3 | 不及格   | 173          | 80        | 80    | 3855/72  | 7.9/72         | 2.20/66   | 20.0/85   | 6.51/0    |
| ■ 外国语学院[12]                     | 8  |            |       | 90  | 袁兆壮   | 男      | 2021  | 68.0 | 及格    | 180          | 75        | 100   | 5853/100 | 8.0/70         | 2.10/60   | 19.0/80   | 4.51/50   |
|                                 | 9  |            |       | 10  | 王家祥   | 男      | 2021  | 76.4 | 及格    | 173          | 66        | 100   | 5412/100 | 6.8/95         | 2.38/74   | 13.0/72   | 4.22/64   |
|                                 | 10 |            |       | 12  | 徐金秋   | 男      | 2021  | 63.7 | 及格    | 168          | 65        | 100   | 4219/78  | 7.4/76         | 1.90/20   | 14.0/74   | 4.27/62   |
|                                 | 11 |            |       | 15  | 张祥    | 男      | 2021  | 72.5 | 及格    | 169          | 67        | 100   | 3762/70  | 7.4/76         | 2.30/70   | 32.0/100  | 4.19/64   |
| 🗉 电气工程与自动化学院[0:                 | 12 |            |       | 116 | 汤杨辰   | 男      | 2021  | 74.0 | 及榕    | 173          | 70        | 100   | 4730/85  | 7.4/76         | 2.35/72   | 20.0/85   | 4.00/72   |
| 4 🗎 大二                          | 13 |            |       | 117 | 张宇    | 男      | 2021  | 89.8 | 良好    | 176          | 66        | 100   | 3920/72  | 6.6/100        | 2.55/80   | 19.0/80   | 3.34/85   |
| ▷ 💼 材料科学与工程学院[01]               | 14 |            |       | 118 | 李亚军   | 男      | 2021  | 70.3 | 及格    | 172          | 56        | 100   | 2998/50  | 7.3/78         | 2.30/70   | 7.0/64    | 3.53/74   |
| ▷ 💼 机械工程学院[02]                  | 15 |            |       | .19 | 王闪闪   | 男      | 2021  | 75.4 | 及格    | 178          | 60        | 100   | 5194/100 | 7.1/80         | 2.40/76   | 17.0/78   | 4.03/70   |
| ▷ 💼 电气工程与自动化学院[0:               |    |            |       |     |       |        |       |      |       |              |           |       |          |                |           |           |           |
| ▷ 🚞 计算机与信息工程学院[0!               |    |            |       |     |       |        |       |      |       |              |           |       |          |                |           |           |           |
| 主木工程学院[06]                      |    |            |       |     |       |        |       |      |       |              |           |       |          |                |           |           |           |
| ▷ 🚞 环境工程与化学学院[07]               |    |            |       |     |       |        |       |      |       |              |           |       |          |                |           |           |           |
| ▷ ■ 经济与管理学院1081 ↓ 体质健康测试平台 v3.0 |    |            |       |     |       |        |       |      |       |              |           |       | (        | CopyRight 2015 | 2022 河南鼎慧 | 宫网络技术有限公  | 司版权所有 🕨   |

◆ 删除:选择一条或多条年度成绩进行删除。

- ◆ 删除年度成绩:选择一个年度,删除选择年度的全部成绩。
- ◆ 年度成绩合并:合并当前年度的两个学期成绩,如下图所示。

| ( 体质健康测试平台                      | 体质健康测试平台 |     | 8首页   | R                               | 基本资料       | Ľ            | 成绩管理  | I (P)              | 外部上传   | <b>診辅助</b> 1   | 加能 👨    | 师生交互   | 國統计中心         | ) 盛系统设  | 置          |          | ×         |
|---------------------------------|----------|-----|-------|---------------------------------|------------|--------------|-------|--------------------|--------|----------------|---------|--------|---------------|---------|------------|----------|-----------|
| 位置:成绩管理>>年度成绩                   |          |     |       |                                 |            |              |       |                    |        |                |         |        |               |         |            |          |           |
|                                 |          | - 8 | 198   | 年度成                             | 議合井 🕞      | 导出教          | 育部上报  | at 🕞               | 导出本校年月 | 28分 <b>]</b> 。 | 导出毕业成绩  | - 导出非  | 测试名单          | 清空年度成绩  |            |          |           |
| <b>4 ≧</b> <del>×</del> −       |          | 年度: | 2021年 | 夏                               | ▼ <u>5</u> | <b>0</b> 绩等约 | B: 全部 | ß                  | ٣      | 学号:            |         |        |               |         |            | а 🗋 इнай | 结果        |
|                                 |          |     |       |                                 |            |              |       |                    |        |                |         |        | 肺活母           | 50米     | 立定跳远       | 坐位体前尾    | 800/1000* |
| 圓 机械工程学院[02]                    |          |     | 学     | 5                               | 姓名         | 性别           | 年度    | 总成绩                | 等级     | 身高cm           | 体重kg    | BMI    | [ml/得分]       | [秒/得分]  | [m/得分]     | [cm/得分]  | [分钟/得分]   |
| 电气工程与自动化学院[04                   | 1        |     | 81    |                                 | 高璠         | 女            | 2021  | 75.0               | 及格     | 162            | 48      | 100    | 2374/66       | 9.4/68  | 1.60/66    | 16.0/74  | 4.08/70   |
| 圓 计算机与信息工程学院[0!                 | 2        |     | B1    |                                 | 李梦宇        | 女            | 2021  | 78.8               | 及格     | 163            | 68      | 80     | 3403/100      | 8.9/74  | 1.80/78    | 23.0/90  | 4.14/68   |
|                                 | 3        |     | B15   |                                 | 钱欣雨        | 女            | 2021  | 83.5               | 良好     | 158            | 46      | 100    | 3170/85       | 9.3/70  | 1.80/78    | 20.0/80  | 3.25/90   |
| ■ 环境工程与化学学院[07]                 | 4        |     | B19   |                                 | 郭雨洁        | 女            | 2021  | A###               | -6/8:  |                |         |        |               | 9.4/68  | 1.87/80    | 15.0/72  | 4.10/68   |
| ■ 经济与管理学院[08]                   | 5        |     | B19   |                                 | 翟玉娇        | 女            | 2021  | 百升内                | 69.    |                |         |        | ×             | 8.3/80  | 1.90/85    | 15.0/72  | 4.44/50   |
| 田会计学院[10]                       | 6        |     | B19   | 朱南沺 女 2021 果会并成绩的年份 2021年度 ▼ 8. |            |              |       |                    |        |                |         |        | 8.5/78        | 1.75/76 | 24.0/95    | 3.52/76  |           |
| 圖艺术设计学院[11]                     | 7        |     | B19   |                                 | 孙宇乾        | 男            | 2021  | 要合并成绩的年份: 2021年度 ▼ |        |                |         |        |               |         | 2.20/66    | 20.0/85  | 6.51/0    |
| ⑤ 外国语学院[12]                     | 8        |     | B19   |                                 | 袁兆壮        | 男            | 2021  | 1.年8               | 夏成绩首并加 | 5 可随时进行3       | 意间,成绩档案 | 计当大24点 | 日动更新。         | 8.0/70  | 2.10/60    | 19.0/80  | 4.51/50   |
| 国人文与社会科学学院[13]                  | 9        |     | B1′   |                                 | 王家祥        | 男            | 2021  | 1                  |        |                |         |        |               | 6.8/95  | 2.38/74    | 13.0/72  | 4.22/64   |
|                                 | 10       |     | B1    |                                 | 徐金秋        | 男            | 2021  | 1                  |        |                |         |        |               | 7.4/76  | 1.90/20    | 14.0/74  | 4.27/62   |
| 目 机器人学院[16]                     | 11       |     | 81    |                                 | 张祥         | 男            | 2021  | 1                  |        |                |         |        | <u> </u>      | 7.4/76  | 2.30/70    | 32.0/100 | 4.19/64   |
|                                 | 12       |     | B1    | i                               | 汤杨辰        | 男            | 2021  |                    |        |                | ♥ 台开:   | 年度成绩   | <b>X</b> \$08 | 7.4/76  | 2.35/72    | 20.0/85  | 4.00/72   |
| 4 🗎 大二                          | 13       |     | E     | 7                               | 张宇         | 男            | 2021  | 89.8               | 良好     | 176            | 66      | 100    | 3920/72       | 6.6/100 | 2.55/80    | 19.0/80  | 3.34/85   |
| ▷ 💼 材料科学与工程学院[01]               | 14       |     | E     | 8                               | 李亚军        | 男            | 2021  | 70.3               | 及格     | 172            | 56      | 100    | 2998/50       | 7.3/78  | 2.30/70    | 7.0/64   | 3.53/74   |
| ▷ 💼 机械工程学院[02]                  | 15       |     | E     | .9                              | 王闪闪        | 男            | 2021  | 75.4               | 及格     | 178            | 60      | 100    | 5194/100      | 7.1/80  | 2.40/76    | 17.0/78  | 4.03/70   |
| ▷ 💼 电气工程与自动化学院[04               |          |     |       |                                 |            |              |       |                    |        |                |         |        |               |         |            |          |           |
| ▷ 💼 计算机与信息工程学院[0!               |          |     |       |                                 |            |              |       |                    |        |                |         |        |               |         |            |          |           |
| ▶ 💼 土木工程学院[06]                  |          |     |       |                                 |            |              |       |                    |        |                |         |        |               |         |            |          |           |
| ▷ 💼 环境工程与化学学院[07]               |          |     |       |                                 |            |              |       |                    |        |                |         |        |               |         |            |          |           |
| ▷ ■ 经济与管理学院(08) ● 体质健康测试平台 v3.0 |          |     |       |                                 |            |              |       |                    |        |                |         |        |               |         | -2022 河南鼎慧 | 言网络技术有限公 | 司版权所有 🕨   |

◆ 导出教育部上报成绩:选择要导出的年度,可以过滤成绩为0或者无成绩的记录,如下 图所示。

| (在) 体质健康测试平台      | 体质健康测试平台 |            |        |     |            | <b>B</b> |       |      |        |     |             |         |             |               |            |            | ×         |
|-------------------|----------|------------|--------|-----|------------|----------|-------|------|--------|-----|-------------|---------|-------------|---------------|------------|------------|-----------|
| 位置:成绩管理>>年度成绩     |          |            |        |     |            |          |       |      |        |     |             |         |             |               |            |            |           |
|                   |          | <b>—</b> # |        | 同度成 | 绩合并 🗋      | 寻出教)     | 育部上报  | 或绩 🗋 | 导出本校年) | 夏总分 | 日本小学生       | E 🕞 导出未 | 测试名单        | 清空年度成绩        |            |            |           |
| 4 🖬 🔊             |          | 年度:        | 2021年周 | ŧ   | ▼ <u>反</u> | 动物       | 3: 全部 | ß    | •      | 学号: |             |         | 姓名:         |               |            | 10 D. 导出查询 | 结果        |
|                   |          |            |        |     |            |          |       |      |        |     |             |         | 肺活骨         | 50*           | 立定難远       | 坐位体前尾      | 800/1000* |
| 圓 机械工程学院[02]      |          |            | 学      | 2   | 姓名         | 性别       | 年度    | 总成绩  | 等级     | 身高。 | cm 体重kg     | BMI     | [ml/得分]     | [秒/得分]        | [m/得分]     | [cm/得分]    | [分钟/得分]   |
| 电气工程与自动化学院[04     | 1        |            | B19    |     | 高璠         | 女        | 2021  | 75.0 | 及格     | 162 | 48          | 100     | 2374/66     | 9.4/68        | 1.60/66    | 16.0/74    | 4.08/70   |
|                   | 2        |            | B1     |     | 李梦宇        | 女        | 2021  | 78.8 | 及格     | 163 | 68          | 80      | 3403/100    | 8.9/74        | 1.80/78    | 23.0/90    | 4.14/68   |
| 圖 土木工程学院[06]      | 3        |            | B1     |     | 钱欣雨        | 女        | 2021  | 83.5 | 良好     | 158 | 46          | 100     | 3170/85     | 9.3/70        | 1.80/78    | 20.0/80    | 3.25/90   |
| □ 环境工程与化学学院[07]   | 4        |            | B19    |     | 郭雨洁        | 女        | 2021  | 78.8 | 及格     | 168 | 60          | 100     | 3840/100    | 9.4/68        | 1.87/80    | 15.0/72    | 4.10/68   |
| ■ 经济与管理学院[08]     | 5        |            | B19    |     | 瞿玉娇        | 女        | 2021  | 75.7 | 及格     | 168 | 48          | 80      | 3350/95     | 8.3/80        | 1.90/85    | 15.0/72    | 4.44/50   |
| 圖 会计学院[10]        | 6        |            | B19    |     | 朱南沺        | 女        | 2021  | 82.1 | 良好     | 导出  | <b> </b> 年度 |         | 8           | 8.5/78        | 1.75/76    | 24.0/95    | 3.52/76   |
| 豆艺术设计学院[11]       | 7        |            | B1     |     | 孙宇乾        | 男        | 2021  | 52.3 | 不及格    |     |             |         |             | 7.9/72        | 2.20/66    | 20.0/85    | 6.51/0    |
| ⑤ 外国语学院[12]       | 8        |            | B1     |     | 袁兆壮        | 男        | 2021  | 68.0 | 及楷     | 年度  | t: 2021 ▼   |         |             | 8.0/70        | 2.10/60    | 19.0/80    | 4.51/50   |
| □人文与社会科学学院[13]    | 9        |            | 81     |     | 王家祥        | 男        | 2021  | 76.4 | 及格     |     | 名单中过滤掉无     | 或绩或成绩为  | 0的学生        | 6.8/95        | 2.38/74    | 13.0/72    | 4.22/64   |
| ■ 教育科学与音乐学院[15]   | 10       |            | B1     |     | 徐金秋        | 男        | 2021  | 63.7 | 及楷     |     |             | 1.00    | ×           | 7.4/76        | 1.90/20    | 14.0/74    | 4.27/62   |
| 圖 机器人学院[16]       | 11       |            | B1     |     | 张祥         | 男        | 2021  | 72.5 | 及格     |     |             | ♥ 備定    | <b>米</b> 取得 | 7.4/76        | 2.30/70    | 32.0/100   | 4.19/64   |
| ■ 电气工程与自动化学院[0:   | 12       |            | В      | 5   | 汤杨辰        | 男        | 2021  | 74.0 | 及楷     | 173 | 70          | 100     | 4730/85     | 7.4/76        | 2.35/72    | 20.0/85    | 4.00/72   |
| 4 🗎 大二            | 13       |            | E      | 7   | 张宇         | 男        | 2021  | 89.8 | 良好     | 176 | 66          | 100     | 3920/72     | 6.6/100       | 2.55/80    | 19.0/80    | 3.34/85   |
| ▷ 🚞 材料科学与工程学院[01] | 14       |            | E      | 8   | 李亚军        | 男        | 2021  | 70.3 | 及椙     | 172 | 56          | 100     | 2998/50     | 7.3/78        | 2.30/70    | 7.0/64     | 3.53/74   |
| ▷ 🚞 机械工程学院[02]    | 15       |            | В      | 9   | 王闪闪        | 男        | 2021  | 75.4 | 及格     | 178 | 60          | 100     | 5194/100    | 7.1/80        | 2.40/76    | 17.0/78    | 4.03/70   |
| ▷ 💼 电气工程与自动化学院[0- |          |            |        |     |            |          |       |      |        |     |             |         |             |               |            |            |           |
| ▷ 🚞 计算机与信息工程学院[0! |          |            |        |     |            |          |       |      |        |     |             |         |             |               |            |            |           |
| ▷ 💼 土木工程学院[06]    |          |            |        |     |            |          |       |      |        |     |             |         |             |               |            |            |           |
| ▷ 💼 环境工程与化学学院[07] |          |            |        |     |            |          |       |      |        |     |             |         |             |               |            |            |           |
| ▶ ■ 经济与管理学院[08]   |          |            |        |     |            |          |       |      |        |     |             |         |             |               |            |            |           |
| ● 体质健康测试平台 v3.0   |          |            |        |     |            |          |       |      |        |     |             |         | 0           | opyRight 2015 | -2022 河南鼎慧 | 言网络技术有限公   | 司版权所有     |

- ◆ 导出本校年度总分:选择要导出的年度,可以过滤成绩为0或者无成绩的记录,导出该 年度所有学生的成绩。
- ◆ 导出毕业成绩:导出所有毕业生的年度成绩。
- ◆ 导出未测试名单:如下图所示,选择年度、年级、院系,点击开始导出即可导出对应年度、年级和院系下未测试的学生名单。

| () 体质健康测试平台            | 88首页   | 且基本资料                 | 國成绩管理                | <b>命</b> 外部上传        | 念辅助功能             | <b>同</b> 师生交互     | 国统计中心   | 盛系统设置            |            |              |
|------------------------|--------|-----------------------|----------------------|----------------------|-------------------|-------------------|---------|------------------|------------|--------------|
| 位置:成绩管理>>年度成绩>>导出年度未测试 | 名单     |                       |                      |                      |                   |                   |         |                  |            |              |
|                        | 2<br>2 | 在此导出某成绩年,<br>王度和年级必须选 | 度中未测试或测试<br>择,如果不选择随 | 式成绩不及格的学<br>完系默认导出所有 | 生名单。您可以;<br>院系名单。 | 选择不同年级或7          | 同院系进行导出 | •                |            |              |
|                        | d      | 导出名单成绩年度              | 5: 2022 ▼            |                      |                   |                   |         |                  |            |              |
|                        | 8      | 导出名单所属年级              | ŧ                    |                      |                   |                   |         |                  |            |              |
|                        |        | ◎大─ ◎大=               | □ ☑ 大三  ☑ :          | 大四                   |                   |                   |         |                  |            |              |
|                        | E      | 导出名单所在院系              | i:                   |                      |                   |                   |         |                  |            |              |
|                        |        | □ 全选                  |                      |                      |                   |                   |         |                  |            |              |
|                        |        |                       |                      |                      |                   |                   |         |                  |            |              |
|                        |        | □ 计算机与信息              | ■工程学院 ■ :            | 土木工程学院 〔             | □ 环境工程与化          | 学学院 🔲 经济          | 与管理学院   |                  |            |              |
|                        |        |                       |                      |                      |                   | 科学学院              |         |                  |            |              |
|                        |        | □ 牧月科子 Э 日            | ョ⊼子院 □ 106           | 盛入子阮 🕛 电             | <b>飞上柱 习日初化-</b>  | <del>7</del> -Рл. |         |                  |            |              |
|                        |        |                       |                      |                      |                   |                   | 开始导出    |                  |            |              |
|                        |        |                       |                      |                      |                   |                   |         |                  |            |              |
|                        |        |                       |                      |                      |                   |                   |         |                  |            |              |
|                        |        |                       |                      |                      |                   |                   |         |                  |            |              |
| 貸 体质健康测试平台 v3.0        |        |                       |                      |                      |                   |                   | Cor     | yRight 2015-2022 | 2 河南鼎慧信网络技 | 术有限公司 版权所有 🕨 |

◆ 导出查询结果:导出页面上的查询条件筛选出来的年度成绩数据。

## 3. 毕业登记卡

创建毕业生登记卡打印任务,系统后台执行任务完成后即可下载打印登记卡。如下图所示

| <b>一一</b> 体质健康测试平台 |                        |         | 路自央       | 且基本资料      | 國成績管理      | <b>伞外部上传</b> | 念辅助功        | 能。同师生交互        | 20统计中          | 心 魯系統设置                 |                                                                                                    |
|--------------------|------------------------|---------|-----------|------------|------------|--------------|-------------|----------------|----------------|-------------------------|----------------------------------------------------------------------------------------------------|
| 位                  | 呈:成省                   | 责管理>>毕业 | 登记卡       |            |            |              |             |                |                |                         |                                                                                                    |
|                    | <b>+</b> 8.            | 建打印任务   | - 删除无效任务  | 🛸 刷新任务     |            |              |             |                |                |                         | 说明                                                                                                    |
|                    |                        | 任务年份    | 学院        |            | 创建时间       | 状            | た 任务开始      | 始时间            | 任务结束时间         | 下载地址                    | 毕业登记卡的打印采用的是后台队列生成Excel表                                                                                     |
| 1                  |                        | 2019    | 机器人学院     |            | 19/11/14 2 | 1:40 已完成()   | 无数据) 19/11/ | 14 21:40       | 19/11/14 21:40 | 170                     | 格的方式工作。您可以在此按照学院创建需要打印毕                                                                                      |
| 2                  |                        | 2019    | 教育科学与音    | 乐学院        | 19/11/14 2 | 1:40 已完      | 5成 19/11/   | 14 21:40       | 19/11/14 21:40 | 下载                      |                                                                                                    |
| 3                  |                        | 2019    | 人文与社会科    | 学学院        | 19/11/14 2 | 1:40 已完      | 5成 19/11/   | 14 21:40       | 19/11/14 21:40 | 下载                      |                                                                                                    |
| 4                  |                        | 2019    | 外国语学院     |            | 19/11/14 2 | 1:40 已完      | 5成 19/11/   | 14 21:40       | 19/11/14 21:40 | 下载                      |                                                                                                    |
| 5                  |                        | 2019    | 艺术设计学院    |            | 19/11/14 2 | 1:40 已完      | 5成 19/11/   | 14 21:41       | 19/11/14 21:41 | 下载                      | 印, 所以即建仕劳后, 恐需要剛心寺侍仕労的元                                                                                      |
| 6                  |                        | 2019    | 会计学院      |            | 19/11/14 2 | 1:40 已完      | 5成 19/11/   | 14 21:41       | 19/11/14 21:41 | 下载                      | 成)。                                                                                                    |
| 7                  |                        | 2019    | 经济与管理学    | 院          | 19/11/14 2 | 1:40 已完      | 5歳 19/11/   | 14 21:41       | 19/11/14 21:41 | 下载                      | 后台工作完成后, 会在"状态"列显示任务完成                                                                                       |
| 8                  | 2019         环境工程与化学学院 |         |           | 19/11/14 2 | 1:40 已完    | 跋 19/11/     | 14 21:41    | 19/11/14 21:41 | 下载             | 的情况,状态分为:进行中、已完成或等待中。如果 |                                                                                                    |
| 9                  |                        | 2019    | 土木工程学院    |            | 19/11/14 2 | 1:40 已完      | 跋 19/11/    | 14 21:40       | 19/11/14 21:41 | 下载                      | 成功完成, 状态会更改为"已完成"状态, 且在"任                                                                                    |
| 10                 |                        | 2019    | 计算机与信息    | 工程学院       | 19/11/14 2 | 1:40 已完      | 戚 19/11/    | 14 21:40       | 19/11/14 21:40 | 下载                      | 务开始时间"和"任务结束时间"出现工作的时间。                                                                                      |
| 11                 |                        | 2019    | 电气工程与自    | 动化学院       | 19/11/14 2 | 1:40 已完      | 5歳 19/11/   | 14 21:40       | 19/11/14 21:40 | 下载                      | 同时会在"下载地址"列出现打印文件的下载提醒。                                                                                      |
| 12                 |                        | 2019    | 机械工程学院    |            | 19/11/14 2 | 1:40 已完      | 励 19/11/    | 14 21:40       | 19/11/14 21:40 | 下载                      | 您可以通过"下载"链接 下载已经生成好的毕业登记                                                                                     |
| 13                 |                        | 2019    | 材料科学与工    | 程学院        | 19/11/14 2 | 1:40 已完      | 5成 19/11/   | 14 21:40       | 19/11/14 21:40 | 下载                      | *                                                                                                    |
| 14                 |                        | 2018    | 机器人学院     |            | 18/11/13 1 | 6:21 已完成()   | 无数据) 18/11/ | 13 16:22       | 18/11/13 16:22 | -                       | 下载的比拟祭门上文件具一个压缩句,具体照一                                                                                        |
| 15                 |                        | 2018    | 教育科学与音    | 乐学院        | 18/11/13 1 | 6:21 已完      | 18/11/      | 13 16:22       | 18/11/13 16:22 | 下载                      |                                                                                                    |
| 15                 | •                      | 4       | 第 1 共3页 > | • • C      |            |              |             |                | 显示13           | 则15,共39记录               | 大学院主成一门压缩包,压缩包内的Exceller了又件代表一个班级的学生毕业登记卡。                                                                   |
|                    |                        |         |           |            |            |              |             |                |                |                         | 你可以直接打开Excel文件进行打印,默认情况下,我<br>们已经将打印的页面调整为A4纸横向显示,且在一页<br>中打印一个学生的毕业登记卡,但是由于各打印机的<br>不同,在打印前最好预览一遍,如果一个学生的登记 |

- ◆ 创建打印任务:选择一个或多个学院进行毕业登记卡打印任务创建,任务创建后会自动 在列表上显示,状态为等待中,刷新任务后,如果任务完成且有数据的话可以直接下载 压缩文件,压缩包内每个 excel 文件代表一个班级学生毕业登记卡,可以直接打开 Excel 文件进行打印,默认是 A4 纸横向打印,可以再打印预览中再进行调整。
- ◆ 删除无效任务:选择一个或多个任务进行删除。
- ◆ 刷新任务:新创建的打印任务,刷新后可查看任务的最新执行状态。

## 4. 历年成绩汇总

| <b>一</b> 体质健康测试平台  |     | 8   | 8首页            | 及基本资 | 料      | 國成绩管理     | <b>命</b> 外部上传 | 念辅助功能 | <b>同</b> 师生 | 交互 🖉   | 统计中心   | 盛系统设置                |                | P        |
|--------------------|-----|-----|----------------|------|--------|-----------|---------------|-------|-------------|--------|--------|----------------------|----------------|----------|
| 位置:成绩管理>>历年成绩汇总    |     |     |                |      |        |           |               |       |             |        |        |                      |                |          |
|                    | 2   | 学号: |                |      |        | 姓名:       |               | 🔍 童询  | 🗋 导出查询      | 结果 🗋 导 | 出毕业生成绩 |                      |                |          |
| P                  |     |     | ~ <del>5</del> | 姓名   | 性别     | 院系        |               | 班级    | 大一成绩        | 大二成績   | 大三成績   | 大四成绩                 |                |          |
| ▶ 100 大二           | 1   |     | 01             | 高璠   | 女      | 材料科学与工程学时 | 完 B190105     |       | 76.9        | 77.7   | 75.0   |                      |                |          |
| ▶ = 大三             | 2   |     | 02             | 李梦宇  | 女      | 材料科学与工程学院 | 完 B190105     |       | 74.0        | 75.0   | 78.8   |                      |                |          |
| 4 🗎 大四             | 3   |     | 03             | 钱欣雨  | 女      | 材料科学与工程学的 | 売 B190101     |       | 73.3        | 71.3   | 83.5   |                      |                |          |
| ▷ 💼 材料科学与工程学院[01]  | 4   | ł   | )4             | 马向环  | 女      | 材料科学与工程学的 | 完 B190101     |       | 79.3        |        |        | 63.8                 |                |          |
| ▷ 💼 机械工程学院[02]     | 5   | В   | 5              | 郭雨洁  | 女      | 材料科学与工程学的 | 完 B190101     |       | 75.8        | 79.9   | 78.8   | 1240                 |                |          |
|                    | 6   | B1  |                | 翟玉娇  | 女      | 材料科学与工程学院 | 完 B190101     |       | 80.7        | 72.2   | 75.7   |                      |                |          |
| ▷ 🚞 计算机与信息工程学院[05] | 7   | B19 |                | 朱南沺  | 女      | 材料科学与工程学院 | 完 B190101     |       | 78.2        | 84.1   | 82.1   |                      |                |          |
| ▷ 🚞 土木工程学院[06]     | 8   | B19 |                | 孙宇乾  | 男      | 材料科学与工程学院 | 完 B190101     |       | 56.5        | 65.2   | 52.3   |                      |                |          |
| ▷ 💼 环境工程与化学学院[07]  | 9   | B1  |                | 袁兆壮  | 男      | 材料科学与工程学的 | 完 B190101     |       | 63.0        | 70.4   | 68.0   |                      |                |          |
| ▷ 💼 经济与管理学院[08]    | 10  | В   | )              | 王家祥  | 男      | 材料科学与工程学院 | 完 B190101     |       | 71.7        | 73.5   | 76.4   |                      |                |          |
| ▷ 💼 会计学院[10]       | 11  | ٢   | .2             | 徐金秋  | 男      | 材料科学与工程学院 | 完 B190101     |       | 68.0        | 60.6   | 63.7   |                      |                |          |
| ▶ 💼 艺术设计学院[11]     | 12  |     | 13             | 孟凡晨  | 男      | 材料科学与工程学院 | 完 B190101     |       | 62.0        | 64.9   | 87.1   |                      |                |          |
| ▶ 💼 外国语学院[12]      | 13  |     | 15             | 张祥   | 男      | 材料科学与工程学的 | 完 B190101     |       | 69.2        | 76.6   | 72.5   |                      |                |          |
| ▷ 💼 人文与社会科学学院[13]  | 14  |     | 16             | 汤杨辰  | 男      | 材料科学与工程学的 | 完 B190101     |       | 69.2        | 69.7   | 74.0   |                      |                |          |
| ▷ 💼 教育科学与音乐学院[15]  | 15  |     | 17             | 张宇   | 男      | 材料科学与工程学院 | 完 B190101     |       | 79.7        | 84.2   | 89.8   |                      |                |          |
| ▷ 💼 机器人学院[16]      |     |     |                |      |        |           |               |       |             |        |        |                      |                |          |
| ▷ 💼 电气工程与自动化学院[03] |     |     |                |      |        |           |               |       |             |        |        |                      |                |          |
|                    |     |     |                |      |        |           |               |       |             |        |        |                      |                |          |
|                    |     |     |                |      |        |           |               |       |             |        |        |                      |                |          |
|                    |     |     |                |      |        |           |               |       |             |        |        |                      |                |          |
|                    | 4.5 | -   |                |      | #207   | X X C     |               |       |             |        |        |                      | - 1711F H      |          |
|                    | 15  | -   | 4              | 345  | ₩2,910 |           |               |       |             |        |        |                      | 显示1到15,共       | **SUID\$ |
| (i) 体质健康测试平台 v3.0  |     |     |                |      |        |           |               |       |             |        | Cop    | oyRight 2015-2022 河岸 | 劇鼎慧信网络技术有限公司 版 | 权所有      |

查询在校生所有学年的成绩,可以进行导出,也可以只导出毕业生的历年成绩,如下图所示

## 5. 异常成绩处理

异常成绩处理是方便管理员把成绩为0的异常数据过滤出来,进行查看或清除操作。

### 4.1 学期成绩为 0

如下图所示,过滤出来对应学期成绩为0的记录。

| <b>一</b> 体质健康测试平台      | 88首页    | 且基本资料 | 國成績管理                | <del></del> <i> </i> | 念辅助功能 | <b>同</b> 师生交? | ā 网统计中心       | 廢系統设置            | f 🔶                    |
|------------------------|---------|-------|----------------------|----------------------|-------|---------------|---------------|------------------|------------------------|
| 位置:成绩管理>>异常成绩处理>>学期成绩为 | 90      |       |                      |                      |       |               |               |                  |                        |
| - 删除已选记录 - 清除所选学期所有    | 成绩为0的记录 |       |                      |                      |       |               |               |                  |                        |
| 成绩学期: 2020-2021学年下学期 ▼ | 🔍 查询    |       |                      |                      |       |               |               |                  |                        |
| □ 学期                   |         | 学号    |                      | 姓名                   |       | 1生别           | 班级            |                  |                        |
| 1 2020-2021学年下学期       |         | B1909 | 90 <mark>4</mark> 13 | 厉称意                  |       | 女             | 艺术设计学院 > B19  | 0904             |                        |
| 2 2020-2021学年下学期       |         | B1910 | 00813                | 张文瑶                  |       | 女             | 外国语学院 > B1910 | 08               |                        |
| 3 2020-2021学年下学期       |         | B191  | 10224                | 翟雅                   |       | 女             | 人文与社会科学学院     | > B191102        |                        |
|                        |         |       |                      |                      |       |               |               |                  |                        |
| 15 【 《 第 1 共1页 〉       | ) C     |       |                      |                      |       |               |               |                  | 显示1到3,共3记录             |
| 🚹 体质健康测试平台 v3.0        |         |       |                      |                      |       |               | Co            | pyRight 2015-202 | 2 河南鼎慧信网络技术有限公司 版权所有 🕨 |

- ◆ 删除已选记录:选择成绩为0的数据进行删除。
- ✤ 清除所选学期所有成绩为0的记录:按照查询条件所选择的学期清除掉此学期所有成绩 为0的数据。

### 4.2 年度成绩为 0

如下图所示,过滤出来对应年度成绩为0的记录。

| õe | 本质   | 健康测试平台             | 88首页     | <u>0</u> 基本资料 | 國成績管理 | <b>伞</b> 外部上传 | 念辅助功能 | ¢۳  | 雨生交互     | 网统计中心        | 廢系統设置            |          | ~            |  |
|----|------|--------------------|----------|---------------|-------|---------------|-------|-----|----------|--------------|------------------|----------|--------------|--|
| 位置 | i:成省 | 责管理>>异常成绩处理>>年度成绩为 | 0        |               |       |               |       |     |          |              |                  |          |              |  |
|    | - 83 | 除已选记录 - 清除所选年度所有的  | 成绩为0的记录  |               |       |               |       |     |          |              |                  |          |              |  |
| គ  | 續年   | 度: 2021年度 🔹 🔍 🎫    | ฮ        |               |       |               |       |     |          |              |                  |          |              |  |
|    |      | 年度                 | 学号       |               | 姓名    |               | 19    | 别班级 | 股        |              |                  |          |              |  |
| 1  |      | 2021               | B1909041 | 3             | 厉称新   | 8             | 女     | 艺术  | 术设计学院 >  | B190904      |                  |          |              |  |
| 2  |      | 2021               | B1910081 | 3             | 张文琴   | 6             | 女     | 外国  | 国语学院 > B | 191008       |                  |          |              |  |
| 3  |      | 2021               | B1911022 | 1             | 翟雅    |               | 女     | 人文  | 文与社会科学:  | 学院 > B191102 |                  |          |              |  |
|    |      |                    |          |               |       |               |       |     |          |              |                  |          |              |  |
| 15 | •    |                    | P        |               |       |               |       |     |          |              |                  |          | 亚尔1到3,共310束  |  |
| 0  | 本质量  | 建康测试平台 v3.0        |          |               |       |               |       |     |          | Сор          | yRight 2015-2022 | 河南鼎意信网络技 | ∜有限公司 版权所有 ▶ |  |

- ◆ 删除已选记录:选择成绩为0的数据进行删除。
- ◆ 清除所选所有成绩为 0 的记录:按照查询条件所选择的学期清除掉此学期所有成绩为 0 的数据。

## 外部上传

### 1. 人脸识别

### 1.1 学生人脸数据

此处功能结合学校硬件测试仪使用,设备使用前,在此处导入学生人脸数据,如下图所示。 上传人脸数据页面可以查看之前的上传记录,根据模板将照片信息导入即可。

| () 体质健康测试平台                     |    | 8   | 3首页 2     | 这基本资料           | ľ        | 成绩管理   | <b>命外部上传</b> | 心辅助功能  | 同师生交互     | 网统计中心     | 廢系统设置             | Ť.                     |
|---------------------------------|----|-----|-----------|-----------------|----------|--------|--------------|--------|-----------|-----------|-------------------|------------------------|
| 位置:外部上传>>学生人脸数据                 |    |     |           |                 |          |        |              |        |           |           |                   |                        |
|                                 | :  | 学生总 | 数: 19067  | 已有人脸数据          | : 0      | 🔶 上传人間 | 金数据          |        |           |           |                   |                        |
| 4 <b>-</b> X-                   |    | 学号: |           |                 | \$       | -8:    |              | ◎ 仅无人脸 | 信息的学生 🔍 🗟 | 示所有学生 🔍 👼 | គ                 |                        |
|                                 |    |     |           | (here)          | 1        |        | _            |        |           |           |                   |                        |
|                                 |    |     | 学号        | 姓名              | 性别       | 人脸更新时间 | þ            |        |           |           |                   |                        |
|                                 | 1  |     | B19010101 | 向埔              | <b>文</b> | -      |              |        |           |           |                   |                        |
| □ 计算机与信息工程学院[0!                 | 2  |     | B19010102 | 学学于             | <b>又</b> |        |              |        |           |           |                   |                        |
|                                 | 3  |     | B19010103 | 我欣雨             | 女        | -      |              |        |           |           |                   |                        |
|                                 | 4  |     | 819010104 | 与问外             | 포        | -      |              |        |           |           |                   |                        |
|                                 | 5  |     | B19010105 | 鄭雨)吉            | <b>又</b> | -      |              |        |           |           |                   |                        |
|                                 | 0  |     | B19010106 | 催玉娇             | ¥        | •      |              |        |           |           |                   |                        |
|                                 | /  |     | B19010107 | 木南川 74 内町       | <b>女</b> | -      |              |        |           |           |                   |                        |
| ■ 外国语学院[12]                     | 8  | 0   | 819010108 | 小子駝             | 男        | -      |              |        |           |           |                   |                        |
|                                 | 9  |     | B19010109 | 表光杠             | 另        | -      |              |        |           |           |                   |                        |
|                                 | 11 |     | B19010110 | 土永住             | 男        | -      |              |        |           |           |                   |                        |
|                                 | 11 |     | B19010112 | 体金秋             | 労        | -      |              |        |           |           |                   |                        |
|                                 | 12 |     | B19010113 | 孟凡晨             | 另        | -      |              |        |           |           |                   |                        |
| 4 🚔 大二                          | 13 |     | B19010115 | 717t            | 25<br>80 | -      |              |        |           |           |                   |                        |
| ▷ 🚞 材料科学与工程学院[01]               | 15 |     | B10010117 | 21/00/100       | 70       |        |              |        |           |           |                   |                        |
| 机械工程学院[02]                      | 15 |     | B19010117 | 37 <del>-</del> | 25       |        |              |        |           |           |                   |                        |
| ▷ 🚞 电气工程与自动化学院[04               |    |     |           |                 |          |        |              |        |           |           |                   |                        |
| ▷ 🚞 计算机与信息工程学院[0!               |    |     |           |                 |          |        |              |        |           |           |                   |                        |
| ▷ im 土木工程学院[06]                 |    |     |           |                 |          |        |              |        |           |           |                   |                        |
| ▷ 💼 环境工程与化学学院[07]               | 15 | •   | 1 2 1     | 第1 共127         | 2页       |        | *,           |        |           |           |                   | 显示1到15,共19067记录        |
| ▶ ● 经济与管理学院1081 ◆ 体质健康测试平台 v3.0 |    |     |           |                 |          |        |              |        |           | Cop       | oyRight 2015-2022 | 2 河南鼎慧信网络技术有限公司 版权所有 🕽 |

## 2. 手持机

### 2.1 上报数据

根据学期查看使用手持机测试上传的所有数据,如下图所示,列表上方会显示学生总数 和已上传数量,通过数量对比方便安排体测和数据上报事宜。

◆ 导出手持机上报成绩:选择要导出的学期,导出此学期使用手持机测试上传的数据到 excel 文件,管理员在学期成绩中将此文件直接导入到系统即可。

| 一一一一一一一一一一一一一一一一一一一一一一一一一一一一一一一一一一一一                                                                                                    |    | 88首页       | 兄基本     | 资料         | 國成績管理                | <b>命</b> 外部 | 上传    | 2       | 辅助功            | Diffe ( | 习师生孓        | 55 <b>2</b> 3                           | 充计中心  | 盛系统设           | 置。      |        |              | Į.~    |
|----------------------------------------------------------------------------------------------------|----|------------|---------|------------|----------------------|-------------|-------|---------|----------------|---------|-------------|-----------------------------------------|-------|----------------|---------|--------|--------------|--------|
| 位置:手持机>>上报数据                                                                                                    |    |            |         |            |                      |             |       |         |                |         |             |                                         |       |                |         |        |              |        |
|                                                                                                    |    | 🕞 导出手持机    | 上报成绩    | <b>B</b> – | 罐导入至学期成绩             | 当前学期设计      | 【为: ) | 2018-20 | 019 <b>学</b> 4 | 軍下学期    |             |                                         |       |                |         |        |              |        |
| ▲ <del>````</del> 大一                                                                                                    | 1  | 则试学期: 20   | 20-2021 | 学年下        | 「学期 ▼ 学号/姓名:         | 请输入         | 学号词   | 0姓名3    | 查找             |         | ● 查找        | 学生总数:                                   | 15678 | 3上传数: 5        |         |        |              |        |
| ■ 外国语学院11[99]                                                                                                    |    | 쑤문         | 姓名      | 12 20      | 10.48                |             | 여슈    | **      | 休暇             | BMI/思分  | 肺浅量         | 粘活量得分                                   | 立宁跳运  | 立宁跳远得分         | 50-#-99 | 50米购得分 | 800/1000-#39 | 800/10 |
|                                                                                                    | 1  | 1801101130 | 초 영향    | 11.09      | 1/12X<br>人立受陰(应于北陰)、 | . XTXE18_3  | 0.0   | 20.0    | 944            | 0       | 944 ACT 200 | 800 C C C C C C C C C C C C C C C C C C | 0.00  | 11.7E100204473 | 0.0     | 0      | 0.00         | 0      |
|                                                                                                    | 2  | 2021001    | 子息息     | -          | (文字記(近人15元))         | × (X)=10-5  | 22.0  | 190.0   | 65.0           | 100     | 0           | 0                                       | 0.00  | 0              | 7.0     | 00     | 0.00         | 0      |
| ■ 测绘与规划学院[01]                                                                                                    | 2  | 2021001    | 対応子生    | 55         | 別は子院 > 001           |             | 32.0  | 109.0   | 65.0           | 100     | 0           | 0                                       | 0.00  | 0              | 7.0     | 00     | 0.00         | 0      |
| ■ 传媒学院[02]                                                                                                    |    | 2021002    | 20100   | *          | 別成子成 > 002           |             | 33.0  | 105.0   | 03.0           | 100     | 0           | 0                                       | 0.00  | 0              | 5.7     | 0      | 0.00         | 0      |
|                                                                                                    | 4  | 12121214   | 则战子生    | <u>x</u>   | 则成子院 > 201901        |             | 8.0   | 0.0     | 0.0            | 0       | 0           | 0                                       | 1.85  | 80             | 0.0     | 0      | 0.00         | 0      |
| 国 法学院[04]                                                                                                    | 5  | 002003     | 5次3斤森路  | 男          | 测试子院 > 201901        |             | 0.0   | 0.0     | 0.0            | U       | U           | 0                                       | 1./3  | U              | 0.0     | U      | 0.00         | 0      |
| <ul> <li>E 建筑工程学院[07]</li> <li>E 数师款育学院[08]</li> <li>E 经济管理学院[09]</li> <li>E 美术学院[10]</li> <li>E 人文学院(0元书院)[11]</li> <li>E 生物与食品学院[12]</li> <li>E 数学与统计学院[13]</li> <li>E 休育学院[14]</li> <li>E 外语学院[15]</li> <li>E 信息技术学院[16]</li> </ul> |    |            |         |            |                      |             |       |         |                |         |             |                                         |       |                |         |        |              |        |
| □ 艺术设计字院[17]                                                                                                    |    | -          |         |            |                      |             | -     |         | -              |         | _           |                                         |       |                |         |        |              |        |
|                                                                                                    | 15 | ▼          | 第1      | 共1]        | D > F C              |             |       |         |                |         |             |                                         |       |                |         |        | 显示1到5,       | 共5记录   |
| ● 体质健康测试平台 v3.0                                                                                                    |    |            |         |            |                      |             |       |         |                |         |             |                                         | Co    | pyRight 2015   | 2022 河  | 南鼎慧信网络 | 技术有限公司版料     | 又所有 🕨  |

### 2.2 教师工作量

根据学期统计各个教师使用手持机测试的工作量信息,如下图所示,列表上统计所选学 期的各个教师的测试人数以及工作量占比,选中左侧教师可以查看教师单项测试的人数统 计。

| 🧰 体质健康测试平台      |    | 器首页     | 且基本资料         | 國成绩管理 | ☵手持机 | 念辅助功能 | 同师生交互 | 国统计中心 | 盛系统设置            | 理员 Y                  |
|-----------------|----|---------|---------------|-------|------|-------|-------|-------|------------------|-----------------------|
| 位置:手持机>>教师工作量   |    |         |               |       |      |       |       |       |                  |                       |
| 🖌 🚔 所有教师        | ł  | 测试学期: 2 | 017-2018学年下   | ▼期▼   | 🔍 查找 |       |       |       |                  |                       |
| [J00001]李贤敏     |    | 测试项目    | 测试人           | 次     |      |       |       |       |                  |                       |
| [ycn001]杨超楠     | 1  | 身高      | 3             |       |      |       |       |       |                  |                       |
| [ycn111]杨超楠     | 2  | 立定跳远    | 1             |       |      |       |       |       |                  |                       |
|                 | 3  | 肺活量     | 3             |       |      |       |       |       |                  |                       |
|                 | 4  | 1000米跑  | 1             |       |      |       |       |       |                  |                       |
|                 | 5  | 50米跑    | 3             |       |      |       |       |       |                  |                       |
|                 | 6  | 800米跑   | 3             |       |      |       |       |       |                  |                       |
|                 | 7  | 坐位体前屈   | 2             |       |      |       |       |       |                  |                       |
|                 | 8  | 仰卧起坐    | 2             |       |      |       |       |       |                  |                       |
|                 | 9  | 引体向上    | 1             |       |      |       |       |       |                  |                       |
|                 | 10 | 体重      | 3             |       |      |       |       |       |                  |                       |
|                 |    | 合计      | 22            |       |      |       |       |       |                  |                       |
|                 | 15 |         | <b>第1</b> #1页 | N. C. |      |       |       |       |                  | <b>月元1列10 ±10</b> 77表 |
|                 | 15 |         | 第 共贝          | 1 1 0 |      |       |       |       |                  | 並示1到10,共10亿家          |
| ⑥ 体质健康测试平台 v2.0 |    |         |               |       |      |       |       | Cop   | yRight 2015-2018 | 河南鼎慧信网络技术有限公司 版权所有 🕨  |

## 3. 其他接入硬件

硬件设备上传的数据在此处进行查看,可以导出上报成绩,可以查看测试时的作弊判定记录,如下图所示

| <b>一一</b> 体质健康测试平台               |    | 88首页       | 名室      | 本资料   | ■ 成绩管理          | 印始   | 8上传      | 2    | 辅助功能  | Ģ    | 师生交互   | 网统     | 中心 😵       | 系统设置              | <b>1</b> / |            | ~           |
|----------------------------------|----|------------|---------|-------|-----------------|------|----------|------|-------|------|--------|--------|------------|-------------------|------------|------------|-------------|
| 位置:硬件数据>>外部接入数据                  |    |            |         |       |                 |      |          |      |       |      |        |        |            |                   |            |            |             |
|                                  |    | 🕞 导出设备」    | 上报成绩    | ■ ± ₹ | 日本学期測试记录 🔒・     | -键导) | へ<br>至学其 | 尻绩   | 目作    | 弊记录判 | 定 当前学  | 期设置为:  | 2018-2019学 | 軍下学期              |            |            |             |
| <b>4</b> ⊇ 天—                    |    |            |         |       |                 |      |          |      |       |      |        |        |            |                   |            |            |             |
| ■ 外国语学院11[99]                    |    | - 清空测试证    | 己录      |       |                 |      |          |      |       |      |        |        |            |                   |            |            |             |
|                                  |    | 则试学期: 20   | 020-202 | 1学年   | 下学期 ▼ 学号/姓名:    | 请输)  | (学号)     | 成姓名  | 查找    |      | く 査抜 🎈 | 生总数: 1 | 5678 已上传数  | 效: <mark>6</mark> |            |            |             |
|                                  |    | 学号         | 姓名      | 性别    | 班级              | 总分   | 身高       | 体重   | BMI得分 | 肺活量  | 肺活量得分  | 立定跳远   | 立定跳远得分     | 50米跑              | 50米跑得分     | 800/1000米跑 | 800/1000米跑得 |
| ■ 测绘与规划学院[01]                    | 1  | 201901004  | P*      | 男     | 外国语学院11 > 英语2班  | 0.0  | 0.0      | 0.0  | 0     | 0    | 0      | 0.00   | 0          | 0.0               | 0          | 0.00       | 0           |
|                                  | 2  | 002002     |         | 男     | 测试学院 > 002      | 15.0 | 189.0    | 77.4 | 100   | 0    | 0      | 1.55   | 0          | 0.0               | 0          | 0.00       | 0           |
|                                  | 3  | 2021002    | 2       | 女     | 测试学院 > 002      | 15.0 | 0.0      | 0.0  | 0     | 3500 | 100    | 0.00   | 0          | 0.0               | 0          | 0.00       | 0           |
| [] 法学院[04]                       | 4  | 12121214   | -       | 女     | 测试学院 > 201901   | 15.0 | 189.0    | 62.2 | 100   | 0    | 0      | 0.00   | 0          | 0.0               | 0          | 0.00       | 0           |
| 国际教育学院[05]                       | 5  | 002003     |         | 男     | 测试学院 > 201901   | 0.0  | 0.0      | 0.0  | 0     | 0    | 0      | 0.00   | 0          | 0.0               | 0          | 0.00       | 0           |
|                                  | 6  | 20150110   |         | 女     | 测试学院 > 201801   | 47.0 | 189.0    | 61.1 | 80    | 4145 | 100    | 2.08   | 100        | 0.0               | 0          | 0.00       | 0           |
|                                  |    |            |         |       |                 |      |          |      |       |      |        |        |            |                   |            |            |             |
| ■ 教师教育学院[08]                     |    |            |         |       |                 |      |          |      |       |      |        |        |            |                   |            |            |             |
| E 经济管理学院[09]                     |    |            |         |       |                 |      |          |      |       |      |        |        |            |                   |            |            |             |
| (目) 美术学院[10]                     |    |            |         |       |                 |      |          |      |       |      |        |        |            |                   |            |            |             |
| ■人文学院(应天书院)[11]                  |    |            |         |       |                 |      |          |      |       |      |        |        |            |                   |            |            |             |
|                                  |    |            |         |       |                 |      |          |      |       |      |        |        |            |                   |            |            |             |
|                                  |    |            |         |       |                 |      |          |      |       |      |        |        |            |                   |            |            |             |
| 🗐 体育学院[14]                       |    |            |         |       |                 |      |          |      |       |      |        |        |            |                   |            |            |             |
| ■ 外语学院[15]                       |    |            |         |       |                 |      |          |      |       |      |        |        |            |                   |            |            |             |
|                                  |    |            |         |       |                 |      |          |      |       |      |        |        |            |                   |            |            |             |
| ■ 艺术设计学院[17]                     |    |            |         |       |                 |      |          |      |       |      |        |        |            |                   |            |            |             |
|                                  | 15 | <b>v</b> 4 | 2 第 1   | #1    | <b>σ</b> > + C. |      |          |      |       |      |        |        |            |                   |            |            | 示1到6.共6记录   |
| ▶ ■ 測试学論[19]<br>() 体质健康测试平台 v3.0 |    |            |         |       |                 |      |          |      |       |      |        |        | CopyRig    | ht 2015-2         | 2022 河南鼎調  | 信网络技术有限    | 公司版权所有 🕨    |

- ◆ 导出设备上报成绩:根据选中学期,导出所有通过设备测试的学生上报成绩数据,导出 来的数据可以直接进行上报。
- ◆ 查看本学期测试记录:查看当前设置学期的测试记录,并且可以增加测试记录和删除测 试记录,也可以查看无效的测试记录。还可以根据姓名学号查询,根据性别进行筛选。

| <b>在</b> 体质健康测试平台   |    | 8   | 8首页       | 及基本       | 资料         | 國成绩管理         | 令外部上    | 传。    | 。辅助   | 功能                  |          | 中心 廢系统设              | 置<br>                  |
|---------------------|----|-----|-----------|-----------|------------|---------------|---------|-------|-------|---------------------|----------|----------------------|------------------------|
| 位置:硬件数据>>外部接入数据>>测证 | 记录 |     |           |           |            |               |         |       |       |                     |          |                      |                        |
|                     |    | ←返  | ·<br>阿上一页 | 🕂 增加派     | 则试记录       | - 删除测试记录      | 🔍 查看无   | 汝测试记录 |       |                     |          | 当前学生: <mark>无</mark> | 测试项目: <mark>无</mark>   |
| <b>▲ 🚔 大</b> 一      |    | +   |           |           | 0/de:25400 |               |         |       |       |                     |          | 测试结果 得分 测试           | 式时间                    |
|                     | 7. | ta: | 制际后将!     | 电新上一贝)    | 以贡数据       | ,身高収載大值,体重    | 1.取愈小值, | 倪刀取爾加 | 5.则试1 | 目, 具他坝日以最优值         |          |                      |                        |
| 圓 马克思主义学院[24]       | È  | 当前测 | 试学期:2     | 2020-2021 | 学年下学       | 期 学号/姓名: 🗌 输/ | \学号或处   | 名或卡号  | 查找    | 性别: 全部              | Ŧ        |                      |                        |
| 国文学系[95]            | 3  | 则试项 | 祖: 全      | 部         |            | ▼ 测试结果排序:     | 默认      | -     | • 査   | ŧ                   |          |                      |                        |
|                     |    |     | 学号        | 姓名        | 性别         | 班级            | 测试项目    | 测试结果  | 得分    | 测试时间                | 更多记录     |                      |                        |
| ⑥ 传媒学院[02]          | 1  |     | 0(        |           | 男          | 测试学院 > 002    | 身高      | 189   | 100   | 2021-10-14 15:43:26 | 查看更多     |                      |                        |
|                     | 2  |     | 00        | Ē         | 男          | 测试学院 > 002    | 立定跳远    | 1.55  | 0     | 2021-10-15 16:07:13 | 查看更多     |                      |                        |
|                     | 3  |     | 00        | 1         | 男          | 测试学院 > 002    | 立定跳远    | 1.13  | 0     | 2021-10-15 16:38:44 | 查看更多     |                      |                        |
| ■ 国际教育学院[05]        | 4  |     | 00        | É         | 男          | 测试学院 > 002    | 引体向上    | 3     | 0     | 2021-10-16 17:16:47 | 查看更多     |                      |                        |
|                     | 5  |     | 00        | 良         | 男          | 测试学院 > 002    | 引体向上    | 2     | 0     | 2021-10-17 15:33:13 | 查看更多     |                      |                        |
|                     | 6  |     | 00        | f         | 男          | 测试学院 > 002    | 引体向上    | 1     | 0     | 2021-10-17 14:23:48 | 查看更多     |                      |                        |
|                     | 7  |     | 00        | Te e      | 男          | 测试学院 > 002    | 引体向上    | 1     | 0     | 2021-10-17 14:51:52 | 查看更多     |                      |                        |
|                     | 8  |     | 00        | -         | 男          | 测试学院 > 002    | 引体向上    | 1     | 0     | 2021-10-17 14:52:53 | 查看更多     |                      |                        |
| ③ 美术学院[10]          | 9  |     | 00        | -         | 男          | 测试学院 > 002    | 引体向上    | 1     | 0     | 2021-10-17 15:30:50 | 查看更多     |                      |                        |
| 国人文学院(应天书院)[11]     | 10 |     | 00        |           | 男          | 测试学院 > 002    | 引体向上    | 0     | 0     | 2021-10-17 14:47:30 | 查看更多     |                      | 中。,                    |
| (三) 生物与食品学院[12]     | 11 |     | 00.       | T         | 男          | 测试学院 > 002    | 体重      | 77.4  | 100   | 2021-10-14 15:43:26 | 查看更多     |                      | 2                      |
| ■ 数学与统计学院[13]       | 12 |     | 002       |           | 男          | 测试学院 > 201901 | 引体向上    | 0     | 0     | 2021-10-17 15:22:15 | 查看更多     |                      | 7111                   |
| 国体育学院[14]           | 15 | •   | 4 <       | 第1        | 共47页       | > > C         |         |       |       | 显示1到1               | 5,共694记录 |                      |                        |
| 目外语学院[15]           |    |     |           |           |            |               |         |       |       |                     |          | C Di                 |                        |
| 1 体质键康测试平台 v3.0     |    |     |           |           |            |               |         |       |       |                     |          | CopyRight 2015-202   | 2 河南鼎意信网络技术有限公司 啟权所有 🗎 |

◆ 一键导入至学期成绩:将硬件上传数据导入到学期成绩中,如下图所示

| () 体质健康测试平台                              |   | 路首页                                                        | Rī                   | 基本资料                     | <b>》</b> 成        | 绩管理 6     | <b>补</b> 部上传    |              | 。辅助功能             | i 🖗      | 师生交互          | 网统计               | 中心 🔅                    | 系统设置                 | î      |            |
|------------------------------------------|---|------------------------------------------------------------|----------------------|--------------------------|-------------------|-----------|-----------------|--------------|-------------------|----------|---------------|-------------------|-------------------------|----------------------|--------|------------|
| 位置:硬件数据>>外部接入数据                          |   |                                                            |                      |                          |                   |           |                 |              |                   |          |               |                   |                         |                      |        |            |
| ▲ ● 大-<br>■ 外国语学院11[99]<br>■ 马克思主义学院[24] |   | <ul> <li>导出设备」</li> <li>清空测试证</li> <li>则试学期: 20</li> </ul> | -报成绩<br>已录<br>020-20 | 国 查和<br>21学年 <sup></sup> | 雪本学期测试<br>下学期 ▼ 🕯 | 记录 🕞 -    | -键导入至学<br>青输入学号 | 期成绩          | 自作                | 弊记录判)    | 定 当前学<br>查找 学 | "期设置为:<br>生总数: 15 | 2020-2021学年<br>678 已上传数 | ₽ <b>下学期</b><br>:: 6 |        |            |
| 国文学系[95]                                 |   | 学号                                                         | 姓名                   | 性别                       | 班级                |           | 总分 身高           | 体重           | BMI得分             | 肺活量      | 肺活量得分         | 立定跳远              | 立定跳远得分                  | 50米跑                 | 50米跑得分 | 800/1000米跑 |
| ■ 测绘与规划学院[01]                            | 1 | 201901004                                                  |                      | 男                        | 外国语学院             | 11 > 英语2班 | 0.0 0.0         | 0.0          | 0                 | 0        | 0             | 0.00              | 0                       | 0.0                  | 0      | 0.00       |
| ■ 传媒学院[02]                               | 2 | 002002                                                     |                      | 男                        | 测试学院 >            | 提醒        |                 |              |                   | $\times$ | 0             | 1.55              | 0                       | 0.0                  | 0      | 0.00       |
| ■ 电子电气工程学院[03]                           | 3 | 2021002                                                    |                      | 女                        | 测试学院 >            |           |                 |              |                   |          | 100           | 0.00              | 0                       | 0.0                  | 0      | 0.00       |
| ■ 法学院[04]                                | 4 | 12121214                                                   |                      | :女                       | 测试学院 >            | ?         | 佣定将硬1<br>卸成绩? ≧ | F上传测<br>S前受期 | 武成绩导入<br>为2020-20 | 全字<br>21 | 0             | 0.00              | 0                       | 0.0                  | 0      | 0.00       |
| ■ 国际教育学院[05]                             | 5 | 002003                                                     |                      | 男                        | 测试学院 >            | ···       | 学年下学期           | 183 J 783    | JE020 20          |          | 0             | 0.00              | 0                       | 0.0                  | 0      | 0.00       |
| 圖 化学化工学院[06]                             | 6 | 20150110                                                   |                      | 女                        | 测试学院 >            |           |                 |              |                   |          | 100           | 2.08              | 100                     | 0.0                  | 0      | 0.00       |
|                                          |   |                                                            |                      |                          |                   |           | 确定              | Ę            | 消                 |          |               |                   |                         |                      |        |            |
| ■ 教师教育学院[08]                             |   |                                                            |                      |                          |                   |           |                 |              |                   |          |               |                   |                         |                      |        |            |
| ■ 经济管理学院[09]                             |   |                                                            |                      |                          |                   |           |                 |              |                   |          |               |                   |                         |                      |        |            |
| 国美术学院[10]                                |   |                                                            |                      |                          |                   |           |                 |              |                   |          |               |                   |                         |                      |        |            |
| 国人文学院(应天书院)[11]                          |   |                                                            |                      |                          |                   |           |                 |              |                   |          |               |                   |                         |                      |        |            |
|                                          |   |                                                            |                      |                          |                   |           |                 |              |                   |          |               |                   |                         |                      |        |            |
| 🗉 数学与统计学院[13]                            |   |                                                            |                      |                          |                   |           |                 |              |                   |          |               |                   |                         |                      |        |            |
| 国体育学院[14]                                |   |                                                            |                      |                          |                   |           |                 |              |                   |          |               |                   |                         |                      |        |            |
| 圖 外语学院[15]                               |   |                                                            |                      |                          |                   |           |                 |              |                   |          |               |                   |                         |                      |        |            |
| 1 体质健康测试平台 v3.0                          |   |                                                            |                      |                          |                   |           |                 |              |                   |          |               |                   | CopyRight 20            | )15-2022             | 河南鼎慧信团 | 网络技术有限公司)  |

✤ 作弊记录判定:点击查看作弊记录,可以查看现场照片,选中某个记录后可以点击判断 未作弊,或者判断作弊。也可以删除作弊记录,或者导出作弊名单

| õ  | 体质         | 健康测试平         | <b>a</b> |      | 8  | 路首页 0.4    | 基本资料 |      | 成绩管理 | 令外部上传              | <b>診</b> 辅助功能 | 同师生交互 | 国统计中心  | 盛系统设置            |                 |
|----|------------|---------------|----------|------|----|------------|------|------|------|--------------------|---------------|-------|--------|------------------|-----------------|
| 位  | 置:硬作       | 牛数据>>外部       | 接入数据>>   | 作弊数据 | 判定 |            |      |      |      |                    |               |       |        |                  |                 |
|    | <b>十</b> 判 | 」断未作弊         | 判断作弊     | - 删除 | k  | 🔓 导出名单     |      |      |      |                    |               |       |        |                  |                 |
|    | 学号/9       | <b>性名: 输入</b> | 学号或姓名    | 查找   |    | 状态: 全      | 部    | -    | 查询   |                    |               |       |        |                  |                 |
|    |            | 现场照片          | 学号       | 姓名   | 性别 | 班级         | 状态   | 测试项目 | 测试结果 | 测试时间               |               |       |        |                  |                 |
| 1  |            | 查看现场图片        | 2021002  | 测试2  | 女  | 测试学院 > 002 | 未处理  | 立定跳远 | 2.1  | 2021-06-23 15:35:1 | 4             |       |        |                  |                 |
|    |            |               |          |      |    |            |      |      |      |                    |               |       |        |                  |                 |
|    |            |               |          |      |    |            |      |      |      |                    |               |       |        |                  |                 |
|    |            |               |          |      |    |            |      |      |      |                    |               |       |        |                  |                 |
|    |            |               |          |      |    |            |      |      |      |                    |               |       |        |                  |                 |
|    |            |               |          |      |    |            |      |      |      |                    |               |       |        |                  |                 |
|    |            |               |          |      |    |            |      |      |      |                    |               |       |        |                  |                 |
|    |            |               |          |      |    |            |      |      |      |                    |               |       |        |                  |                 |
|    |            |               |          |      |    |            |      |      |      |                    |               |       |        |                  |                 |
|    |            |               |          |      |    |            |      |      |      |                    |               |       |        |                  |                 |
|    |            |               |          |      |    |            |      |      |      |                    |               |       |        |                  |                 |
|    |            |               |          |      |    |            |      |      |      |                    |               |       |        |                  |                 |
| 10 | ۲          | 4 < 3         | 第 1 共1   | 页 >  |    | C          |      |      |      |                    |               |       |        |                  | 显示1到            |
| 0  | 体质的        | 建康测试平台、       | 3.0      |      |    |            |      |      |      |                    |               |       | CopyRi | ight 2015-2022 🌾 | 可南鼎慧信网络技术有限公司 版 |

◆ 清空测试记录:点击按钮清空当前学期通过设备测试的所有记录。

## 辅助功能

### 1. 预约管理

### 1.1 班级预约管理

管理班级体测预约信息,并审核预约的班级、导出预约清单等,如下图所示。

| õ | 体质                                                                                                    | 健康测试平台            | 器首页       | <u>{}</u> 基本资料 | 國成绩管理      | <del>[]</del> 手持机 | 診辅助功能   | 同师生交互 | ☑统计中心 | 豪系统设置 |   | ● 御田田田田田田田田田田田田田田田田田田田田田田田田田田田田田田田田田田田田 |  |  |  |  |
|---|----------------------------------------------------------------------------------------------------|-------------------|-----------|----------------|------------|-------------------|---------|-------|-------|-------|---|-----------------------------------------|--|--|--|--|
| 位 | 置:辅助                                                                                                    | 切功能>>体测预约管理       |           |                |            |                   |         |       |       | la de |   |                                         |  |  |  |  |
|   | 🔶 新                                                                                                    | 增预约 🚄 修改预约 🗕 删除预约 | り 🗕 撤销排   | 期 🔓 导入预约       | 約 🕞 导出已预约消 | 青单                |         |       |       |       |   |                                         |  |  |  |  |
|   | 学期:                                                                                                    |                   |           |                |            |                   |         |       |       |       |   |                                         |  |  |  |  |
|   | 学期:     所选择     ● 首詞       ○ 学期     預約日期     預約星期     預約时间     履选年级     最大預約班级数     已成功预约班级数     全部預約数量     状态 |                   |           |                |            |                   |         |       |       |       |   |                                         |  |  |  |  |
| 1 |                                                                                                    | 2017-2018学年下学期    | 2018-08-2 | 22 星期          | =          | 15:00             | 大一,大二,; | 大三,大四 | 0     | 0     | 0 | 已撤销                                     |  |  |  |  |
| 2 |                                                                                                    | 2018-2019学年下学期    | 2018-08-2 | 22 星期          | Ξ          | 15:00             | 大一,大二,; | 大三,大四 | 2     | 0     | 0 | 正常                                      |  |  |  |  |
| 3 |                                                                                                    | 2017-2018学年下学期    | 2018-07-0 | 08 星期          | 8          | 14:00             | 大一,大二   |       | 3     | 0     | 0 | 正常                                      |  |  |  |  |
| 4 |                                                                                                    | 2016-2017学年上学期    | 2017-10-1 | 12 星期          | д          | 15:00             | 大一,大二,; | 大三,大四 | 0     | 0     | 0 | 已撤销                                     |  |  |  |  |

| 15 🗹 < 第1 共顶 > 🕨 C | 显示1到4,共4记录                               |
|--------------------|------------------------------------------|
| ● 体质健康测试平台 v2.0    | CopyRight 2015-2018 河南鼎慧信网络技术有限公司 版权所有 ▶ |

- ◆ 新增预约:添加新的体测预约安排,如下图所示,填写完成之后,点击"保存"即可新 增一个预约记录。
- ◆ 修改预约:修改预约安排信息。注:此操作会删除对应已有的班级预约记录

| õ  | 体质         | 健康测试平台              | 器首页       | <u>0</u> 基本资料 | 國成绩管理       | <b>⊟</b> 手持机     | <b>診</b> 辅助功能 | 同师生交互 | 网统计中心   | <b>◎系统设置</b> | (88)      | 管理员 >     |
|----|------------|---------------------|-----------|---------------|-------------|------------------|---------------|-------|---------|--------------|-----------|-----------|
| 位  | 置:辅        | 助功能>>体测预约管理         |           |               |             |                  |               |       |         |              |           |           |
|    | <b>+</b> * | F 增预约 👱 修改预约 🗕 删除预约 | 約 🗕 撤销排   | 期 🔒 导入预约      | - 导出已预约清单   | 1                |               |       |         |              |           |           |
|    | 学期:        | 请选择                 | 查询        |               |             |                  |               |       |         |              |           |           |
|    |            | 学期                  | 预约日期      | 预约星           |             | ·· = · ·=        |               |       | 最大预约班级数 | 已成功预约班级数     | 全部预约数量    | 状态        |
| 1  |            | 2017-2018学年下学期      | 2018-08-2 | 2 星期三         | 编辑信息        |                  |               | ×     | 0       | 0            | 0         | 已撤销       |
| 2  |            | 2018-2019学年下学期      | 2018-08-2 | 2 星期三         | 77/27/10/10 | 2010.20          |               | 7     | 2       | 0            | 0         | 正常        |
| 3  |            | 2017-2018学年下学期      | 2018-08-1 | 5 星期三         |             | 2018-20          | 019子开下子期、     |       | 3       | 0            | 查看这1个班级   | 正常        |
| 4  |            | 2018-2019学年下学期      | 2018-08-1 | 0 星期五         | <b>预约日期</b> | 2018-0           | 08-09         |       | 3       | 0            | 0         | 正常        |
| 5  |            | 2016-2017学年上学期      | 2017-10-1 | 2 星期四         | 3           |                  |               |       | 0       | 0            | 0         | 已撤销       |
|    |            |                     |           |               | 预约时间        | J: 15 ▼          | : 00 -        |       |         |              |           |           |
|    |            |                     |           |               | 限选年级        | : □大─ [<br>□大三 [ | □ 大二<br>□ 大四  |       |         |              |           |           |
|    |            |                     |           |               | 预约班级        | 数: 1             |               |       |         |              |           |           |
|    |            |                     |           |               |             |                  | 🖋 保存 🛛 🎽 🎽    | 取消    |         |              |           |           |
|    |            |                     |           |               | _           |                  |               | _     |         |              |           |           |
|    |            |                     |           |               |             |                  |               |       |         |              |           |           |
|    |            |                     |           |               |             |                  |               |       |         |              |           |           |
|    |            |                     |           |               |             |                  |               |       |         |              |           |           |
| 15 | ~          | ▲ 〈 第 1 共1页 〉       | C         |               |             |                  |               |       |         |              | 显力        | 示1到5,共5记录 |
| 0  | 体质         | 建康测试平台 v2.0         |           |               |             |                  |               |       |         |              | 慧信网络技术有限公 | 司版权所有 🕨   |

- ◆ 删除预约:删除所选的预约安排信息并删除掉对应已有的班级预约记录。
- ◆ 撤销排期:预约撤销后不能再恢复,预约过此安排的学生需要重新再预约其他安排,撤销的同时会通过微信提醒预约过此安排的学生。
- ◆ 导入预约:按照弹出框的导入要求下载模板,整理好数据进行导入预约即可。
- ◆ 导出已预约清单:选择学期导出已预约的班级或学生清单。
- ◆ 点击数据列表中的"查看这一个班"操作,可以对申请预约的班级进行拒绝和接受操作。
   如下图所示,审核结果会通过微信发送给对应的学生或者班长。

| () 体质健康测试平台          | 음首页         | <u>只</u> 基本资料 | ☑ 成绩  | 管理    | 吕手持机                   | 齡辅助功能 | P   | 师生交互         | ☑统计中心     | 徽系统 | 设置      | 600      | 管理员 丫    |
|----------------------|-------------|---------------|-------|-------|------------------------|-------|-----|--------------|-----------|-----|---------|----------|----------|
| 位置:辅助功能>>体测预约管理      |             |               |       |       |                        |       | _   |              |           |     |         |          |          |
| 🛉 新增预约 🚄 修改预约 🗕 删除预约 | 5 <b></b> # | :101:413      |       |       |                        |       |     |              |           |     |         |          |          |
| 学期: 请选择 イ 🔍          | 查询          |               |       |       |                        |       |     |              |           |     |         |          |          |
|                      | 接受          | 申请拒绝申请        | 当前仅显示 | 成功和申请 | 中的记录                   |       |     |              |           | e   | 成功预约班级数 | 全部预约数量   | 状态       |
| 1 2017-2018学年下学期     | 20          | 预约日期          | 预约星期  | 预约时间  | 申请班级                   | 申请    | X   | 申请时间         | 状态        | ~ 0 |         | 0        | 已撤销      |
| 2 2018-2019学年下学期     | 20          |               |       |       | inclusion francisco en |       |     |              |           | 0   |         | 0        | 正常       |
| 3 2017-2018学年下学期     | 20          | 2018-08-15    | 星期二   | 14:00 | 测试班级2                  | 测试    | 学生1 | 2018-08-09 0 | 9:17 等待审核 | 0   |         | 查看这1个班级  | 正常       |
| 4 2018-2019学年下学期     | 20          |               |       |       |                        |       |     |              |           | 0   |         | 0        | 正常       |
| 5 2016-2017学年上学期     | 20          |               |       |       |                        |       |     |              |           | 0   |         | 0        | 已撤销      |
|                      | L           |               |       |       |                        |       |     |              |           | ~   |         |          |          |
| 15 🗸 🔺 🤇 第 1 共1页 >   | ► C         |               |       |       |                        |       |     |              |           |     |         | 显示       | 1到5,共5记录 |
| 1 体质健康测试平台 v2.0      |             |               |       |       |                        |       |     |              | Сору      |     |         | 信网络技术有限公 | 司版权所有 🕨  |

### 1.2 学生预约管理

管理学生体测预约信息,可修改预约信息、添加学生、导出预约清单等,如下图所示。在已 预约的人数里面,点击可以查看已预约的学生名单。

| õe | 体质         | 健康测试平台         | 88首页       | 且基本资料 | 國成绩管理       | <del></del> <i> </i>       | <b>邊辅</b> 助功能               | 同师生交互           | 网统计中心       | 盛系统设置          |             |             |
|----|------------|----------------|------------|-------|-------------|----------------------------|-----------------------------|-----------------|-------------|----------------|-------------|-------------|
| 位  | 置:辅用       | 助功能>>学生体测预约管理  |            |       |             |                            |                             |                 |             |                |             |             |
|    | <b>+</b> 新 | 谱预约 🚄 修改预约     | - 删除预约 - 推 | 散销排期  |             |                            |                             |                 |             |                |             |             |
| đ  | 学期:        | 2020-2021学年下学期 | 月 🔻 🔍 查询   |       |             |                            |                             |                 |             |                |             |             |
|    |            | 学期             | 预约日期       | 预约星期  | 预约时间        | 测试项目                       |                             |                 | 限选年级        | 最大预约人数         | 已成功预约人      | <b>数状</b> 态 |
| 1  |            | 2020-2021学年下学期 | 2021-10-27 | 星期三   | 07:00-18:00 | 50米跑,800米跑/10              | 00米跑                        |                 | 大一,大二,大三,大四 | 100            | 0           | 正常          |
| 2  |            | 2020-2021学年下学期 | 2021-10-19 | 星期二   | 07:00-21:00 | 身高,体重,肺活量,立<br>位体前屈,视力,50米 | 定跳远,一分钟仰卧;<br>跑,800米跑/1000米 | 起坐/引体向上,坐<br>{跑 | 大一,大二,大三,大四 | 8              | 查看这7名学<br>生 | 正常          |
| 3  |            | 2020-2021学年下学期 | 2021-10-15 | 星期五   | 07:00-21:00 | 身高,体重,肺活量,立<br>位体前屈,视力,50米 | 定跳远,一分钟仰卧<br>跑,800米跑/1000米  | 起坐/引体向上,坐<br>:跑 | 大一,大二,大三,大四 | 200            | 查看这3名学<br>生 | 正常          |
| 4  |            | 2020-2021学年下学期 | 2021-10-14 | 星期四   | 07:00-20:00 | 身高,体重,肺活量,立<br>位体前屈,视力,50米 | 定跳远,一分钟仰卧<br>跑,800米跑/1000米  | 起坐/引体向上,坐<br><跑 | 大一,大二,大三,大四 | 300            | 查看这1名学<br>生 | 正常          |
| 5  |            | 2020-2021学年下学期 | 2021-06-23 | 星期三   | 11:00-12:00 | 身高,体重,肺活量,立<br>位体前屈,视力,50米 | 定跳远,一分钟仰卧<br>跑,800米跑/1000米  | 起坐/引体向上,坐<br>、跑 | 大一,大二,大三,大四 | 10             | 查看这1名学<br>生 | 正常          |
| 6  |            | 2020-2021学年下学期 | 2021-06-16 | 星期三   | 07:00-09:00 | 身高,体重,肺活量,立<br>位体前屈,视力,50米 | 定跳远,一分钟仰卧<br>跑,800米跑/1000米  | 起坐/引体向上,坐<br>、跑 | 大一,大二,大三,大四 | 1              | 查看这1名学<br>生 | 正常          |
|    |            |                |            |       |             |                            |                             |                 |             |                |             |             |
| 15 | •          | ▲ 〈 第 1 共1页    | ₹ > ► C    |       |             |                            |                             |                 |             |                |             | 显示1到        |
| 0  | 体质的        | 建康测试平台 v3.0    |            |       |             |                            |                             |                 | CopyRig     | ht 2015-2022 河 | 南鼎慧信网络技术有   | 限公司)        |

## 2. 免测管理

### 2.1 免测申请管理

免测申请管理(默认禁止学生申请,可在系统设置中开放此功能),学生的免测申请会显示在此页,管理员对申请进行审核,若审核通过,则自动在免测登记记录中创建一条对应的免测记录,管理员无需再手动录入或导入免测登记信息。

| õe | 体质健康测试平台       |              | 器首页        | <u>}</u> 基本资料 | 國成绩管理 | <b>∷</b> 手持机 | 診辅助功能      | 同师生交互   | 网统计中心       | ◎系统设置 |             | 管理员 丫 |
|----|----------------|--------------|------------|---------------|-------|--------------|------------|---------|-------------|-------|-------------|-------|
| 位  | 置:辅助功能>>免测管理>  | >免测申请管理      |            |               |       |              |            |         |             |       |             |       |
| 3  | 免测年度: 2017年度 🗸 | 学号:          |            | 姓名:           |       | • 查          | 面          |         |             |       |             |       |
|    | 免测年度           | 学生学号         | 姓          | 名             | 性别    | 班级           |            | 申请时间    | 当           | 前状态   | 操作          |       |
| 1  | 2017           | 201216030406 | 5 石        | 鹏程            | 男     | 机电工          | 程学院 > 机制06 | 2018-08 | -08 09:54 审 | 核通过   | 详情   生成Word |       |
| 2  | 2017           | 080401       | 测          | 试学生1          | 男     | 测试院          | 系1 > 测试班级2 | 2018-08 | -07 15:38 🕸 | 核通过   | 详情   生成Word |       |
| 3  | 2017           | 080401       | 测          | 试学生1          | 男     | 测试院          | 系1 > 测试班级2 | 2018-08 | -07 15:38 📫 | 请被拒绝  | 详情          |       |
| 4  | 2018           | 201115910213 | 3 <u> </u> | 迪             | 男     | 机电工          | 程学院 > 机制06 | 2018-04 | -01 17:04 审 | 核通过   | 详情   生成Word |       |

| 显示1到4,共4记录                               | 15 🖌 🔍 🖇 第 1 共1页 🖒 🕨 🕐 |
|------------------------------------------|------------------------|
| CopyRight 2015-2018 河南鼎慧信网络技术有限公司 版权所有 ▶ | 6 体质健康测试平台 v2.0        |

管理员审核界面如下图所示,管理员审核通过不通过都会将审核结果通过微信通知给对 应的学生。

| <b>在</b> 体质健康测试平 | 哈           | 器首页     | <u>Q</u> 基本资料 | 國成绩管理 | <b>∺</b> 手持机 | 念辅助功能       | 同师生交 | 互 网络计中心  | 豪系统设置           |             | 管理员 丫        |
|------------------|-------------|---------|---------------|-------|--------------|-------------|------|----------|-----------------|-------------|--------------|
| 位置:辅助功能>>免       | 则管理>>免测申请管注 | 理>>申请详情 |               |       |              |             |      |          |                 |             |              |
|                  | 学号          | 080     | 0401          | 姓名    | 测试学生1        | 性别          | 男    | 民族       |                 | 汉族          | ^            |
|                  | 生日          | 1979-   | -04-07        | 班级    | 测试的          | 完系1 > 测试班级2 |      | 免测年度     |                 | 2018        |              |
|                  | 申请理由:       |         |               |       |              |             |      |          |                 |             |              |
|                  |             |         |               |       |              |             |      |          |                 |             |              |
|                  | 审核意见:       |         |               |       |              |             |      |          |                 |             |              |
|                  |             |         |               |       |              |             |      | et et al |                 |             |              |
|                  | 审核教师        | Sub学校管理 | 野             |       |              | 审核时间        | 2018 | -08-09   |                 |             |              |
|                  | 申请状态        | 等待审核    |               |       |              |             |      |          |                 |             |              |
|                  |             |         |               |       |              |             |      |          | 审核通过            | 审核拒绝        | ~            |
| 分体质健康测试平台        | t v2.0      |         |               |       |              |             |      | Co       | pyRight 2015-20 | 18 河南鼎慧信网络排 | 技术有限公司版权所有 🕨 |

- ◆ 列表上查看详情:可以查看免测申请单的详情
- ◆ 列表上生成 word: 下载免测申请单的 word,可以直接进行打印。

#### 2.2 免测记录

登记学生在某个学年免测记录,可在系统设置中选择被登记的学生成绩在导出教育部上 报成绩和本校学生总成绩中是否被导出,默认不导出。

◆ 免测登记:打开免测登记编辑框,如下图所示,输入学生的学号,点击"查询"并选择 免测学年之后,点击"确定"即可添加该学生该年度的免测。

| 🥂 体质健康测试平台                             | 路首页 <u>0</u> 基本资料 | 國成绩管理 吕手持机               | ◎ 辅助功能    | ☑统计中心 ◎系统设置        | 1 管理员 >               |
|----------------------------------------|-------------------|--------------------------|-----------|--------------------|-----------------------|
| 位置:辅助功能>>免测管理>>免测申请管理                  |                   |                          |           |                    |                       |
| ◆ 免測登记 - 删除登记 批量导<br>免测年度: 這洗择 ✓ 学生学号: | 入免测学生 🚺 导出免测学生    |                          |           |                    |                       |
|                                        | 姓名                | 班级                       | 免         | 则年度                | 登记时间                  |
| 1 080401                               | 测试学生1             | 免测登记                     | 8         | 18                 | 2018-08-09 14:48      |
| 2 201216030406                         | 石鹏程               |                          |           | 17                 | 2018-08-08 15:37      |
| 3 🔲 080401                             | 测试学生1             | 学生学号: 080401             | 🔍 査询      | 17                 | 2018-08-07 15:36      |
| 4 🔲 080402                             | 测试学生2             | 学号:080401                |           | 18                 | 2018-08-07 15:34      |
| 5 🗌 201115910213                       | 王迪                | 姓名:测试学生1                 |           | 18                 | 2018-04-01 17:05      |
| 6 🔲 01000102                           | 梅超风               | 性别:男<br>研級:測试院系1 > 測试研級2 |           | 17                 | 2017-11-27 09:26      |
| 7 🔲 01000102                           | 梅超风               | ▲测在度· 2019年度 ¥           | ]         | 16                 | 2017-11-27 09:25      |
| 8 🔲 11111                              | 测试                | 2010年度                   |           | 15                 | 2017-07-29 17:10      |
| 9 🔲 11111                              | 测试                |                          |           | 17                 | 2017-07-29 17:10      |
|                                        |                   |                          | ✓ 确定 ¥ 取消 |                    |                       |
|                                        |                   |                          |           |                    |                       |
|                                        |                   |                          |           |                    | 显示1到9,共9记录            |
| ● 体质健康测试平台 v2.0                        |                   |                          |           | CopyRight 2015-201 | 8 河南鼎慧信网络技术有限公司版权所有 > |

◆ 删除登记:删除所选的免测记录。

- ◆ 批量导入免测学生:根据弹出框下载导入模板整理数据后导入免测学生记录即可。
- ◆ 导出免测学生:选择年度导出该年度的免测学生名单。

### 3. 补测管理

对补测安排进行管理,并且对学生申请进行审核,需要在系统设置中设置补测开放学期 和允许学生申请补测的时间段。

| õe | 体质           | 建康测试平台             | 器首页                                           | <u>0</u> 基本资料 | 國成    | 绩管理   | <del>[]</del> 手持机 | 診辅助功能  | 同师生交互   | ☑统计中心            | @系: | 统设置                   | 员 ₩ |
|----|--------------|--------------------|-----------------------------------------------|---------------|-------|-------|-------------------|--------|---------|------------------|-----|-----------------------|-----|
| 位置 | <b>星</b> :辅助 | ]功能>>补测管理          |                                               |               |       |       |                   |        |         |                  |     |                       |     |
| 4  | ╋ 新<br>≄期:   | 增补测安排 👱 修改补题<br>全部 | <ul> <li>● 删除补测部</li> <li>◆ 状态: 全部</li> </ul> | 郡             |       |       |                   |        |         |                  |     |                       |     |
|    |              | 补测学期               | 标题                                            | 补测日期          | 开始时间  | 结束时间  | 限选年级              | 最大预约人数 | 已预约人数   | 创建日期             | 状态  | 操作                    |     |
| 1  |              | 2015-2016学年下学期     | 2017上学期                                       | 2017-07-29    | 15:00 | 17:00 | 大一,大二,大三,大四       | 50     | 0       | 2017-07-29 17:11 | 已确定 | 导出补测安排                |     |
| 2  |              | 2015-2016学年下学期     | 1111                                          | 2018-03-10    | 15:00 | 17:00 | 大一,大二,大三,大四       | 50     | 0       | 2018-03-10 10:59 | 预约中 | 导出补测安排 确认执行补测安排 撤销补测安 | 排   |
| 3  |              | 2015-2016学年下学期     | ces                                           | 2018-07-21    | 15:00 | 17:00 | 大一,大二,大三,大四       | 50     | 0       | 2018-07-21 15:13 | 预约中 | 导出补测安排 确认执行补测安排 撤销补测安 | 排   |
| 4  |              | 2017-2018学年下学期     | 测试                                            | 2018-08-07    | 15:00 | 17:00 | 大一,大二,大三,大四       | 50     | 【3】查看详情 | 2018-08-07 16:28 | 已确定 | 导出补测安排                |     |
| 5  |              | 2017-2018学年下学期     | ceshi                                         | 2018-08-08    | 15:00 | 17:00 | 大一,大二,大三,大四       | 50     | 【3】查看详情 | 2018-08-08 14:47 | 已撤销 | 导出补测安排                |     |
| 6  |              | 2017-2018学年下学期     | ce                                            | 2018-08-30    | 15:00 | 17:00 | 大一,大二,大三,大四       | 50     | 【4】查看详情 | 2018-08-08 11:51 | 已撤销 | 导出补测安排                |     |

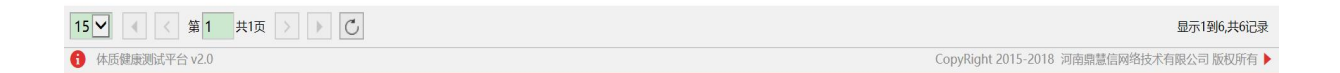

- ◆ 新建补测安排:在系统设置中设置过补测开放学期之后,才可以新建对应学期的补测安排,根据弹出框先写内容后保存即可,如下图所示。
- ◆ 修改补测安排:选择补测安排进行修改,确认修改会删除此安排下所有申请的学生记录, 修改后需要学生重新进行申请。
- ◆ 删除补测安排:删除选择的补测安排,对应申请的学生记录也会被删除。
- ◆ 列表中导出补测安排:导出安排下申请的学生名单。
- ◆ 列表中确认执行安排:点击确认执行安排后,将通过微信通知申请此安排的学生按时参加,确认后其他学生不能再申请此补测。
- ◆ 列表中撤销补测安排:撤销补测安排,将通过微信通知申请的学生此安排无效。

### 4. 运动处方管理

针对学生体测数据和成绩,填写响应的锻炼注意事项,形成每个学生的运动处方。如下图所示

| <b>在质健康测试平台</b> |    | 路首页  | ī <u>5</u> | と基本资料 | ľ  | 成绩管 | 理 中外部上传 ᇕ        | 辅助功能       | <b>同</b> 师生交互 | 2    | 统计中心   | 盛系统设置            |                |
|-----------------|----|------|------------|-------|----|-----|------------------|------------|---------------|------|--------|------------------|----------------|
| 位置:辅助功能>>运动处方   |    |      |            |       |    |     |                  |            |               |      |        |                  |                |
|                 | 勻  | 号:   |            |       | 姓  | 名:  |                  | 🔍 查询       |               |      |        |                  |                |
| ▲ 🗁 大一          |    | 2 学习 |            | 姓名    | 性别 | 年级  | 院系班级             | 当前学期       | Ŋ             | 成绩   | 运动处方   |                  |                |
| ■ 外国语学院11[99]   | 1  | 121  |            | 测试学生  | 女  | 大三  | 测试学院 > 201901    | 2020-2     | 021学年下学期      |      | 填写处方   |                  |                |
|                 | 2  | 20   | 1          | 刘晶晶   | 男  | 大三  | 外国语学院11 > 英语1班   | 2020-2     | 021学年下学期      |      | 填写处方   |                  |                |
|                 | 3  | 20   | 2          | 陈梅    | 男  | 大三  | 外国语学院11 > 英语1班   | 2020-2     | 021学年下学期      |      | 填写处方   |                  |                |
| ■ 测绘与规划学院[01]   | 4  | 20   | 3          | 杨文丽   | 男  | 大三  | 外国语学院11 > 英语1班   | 2020-2     | 021学年下学期      |      | 填写处方   |                  |                |
|                 | 5  | 20   | 1          | 陈丽    | 男  | 大三  | 外国语学院11 > 英语2班   | 2020-2     | 021学年下学期      |      | 填写处方   |                  |                |
|                 | 6  | 201  |            | 陈丽2   | 男  | 大三  | 外国语学院11 > 英语2班   | 2020-2     | 021学年下学期      |      | 填写处方   |                  |                |
|                 | 7  | 201  |            | 陈丽3   | 女  | 大三  | 外国语学院11 > 英语2班   | 2020-2     | 021学年下学期      | 68.9 | 填写处方   |                  |                |
| 国际教育学院[05]      | 8  | 131  | -          | 韦承义   | 男  | 大四  | 美术学院 > 美术学18-1   | 2020-2     | 021学年下学期      | 77.5 | 填写处方   |                  |                |
| 🗉 化学化工学院[06]    | 9  | 161  |            | 江炎钦   | 男  | 大四  | 美术学院 > 雕塑18-1    | 2020-2     | 021学年下学期      |      | 填写处方   |                  |                |
| III 建筑工程学院[07]  | 10 | 170  |            | 王炳翔   | 男  | 大三  | 数学与统计学院 > 数学专19- | 1 2020-2   | 021学年下学期      |      | 填写处方   |                  |                |
|                 | 11 | 170  |            | 孟雯    | 女  | 大四  | 数学与统计学院 > 数学专18- | 2 2020-2   | 021学年下学期      |      | 填写处方   |                  |                |
|                 | 12 | 170  |            | 赵永    | 男  | 大四  | 电子电气工程学院 > 电气18- | 1 2020-2   | 021学年下学期      |      | 填写处方   |                  |                |
| Ⅲ 美术学院[10]      | 13 | 170  |            | 刘畅畅   | 女  | 大四  | 电子电气工程学院 > 物理学1  | 8-1 2020-2 | 021学年下学期      |      | 填写处方   |                  |                |
|                 | 14 | 170  | 4          | 陈启文   | 男  | 大四  | 信息技术学院 > 大数据18-2 | 2020-2     | 021学年下学期      |      | 填写处方   |                  |                |
|                 | 15 | 170  | 4          | 郭星    | 男  | 大四  | 化学化工学院 > 化工药物18- | 1 2020-2   | 021学年下学期      |      | 填写处方   |                  |                |
|                 |    |      |            |       |    |     |                  |            |               |      |        |                  |                |
| ■ 体育学院[14]      |    |      |            |       |    |     |                  |            |               |      |        |                  |                |
| ■ 外语学院[15]      |    |      |            |       |    |     |                  |            |               |      |        |                  |                |
| 体质健康测试平台 v3.0   |    |      |            |       |    |     |                  |            |               |      | CopyRi | ght 2015-2022 河河 | 有鼎慧信网络技术有限公司 版 |

◆ 填写运动处方:如下图所示,可以根据页面上显示的学生测试数据,来填写运动项目对应的注意事项。学生可以通过微信公众号看到自己的运动处方,从而按照教师指导进行体能锻炼。

| 一体质健康测试平台             | 路首页 | 且基本资料              | 國成績管理      | <b>伞外部上传</b> | 念辅助功能                 | 同师生交互  | 国统计中心         | 發系统设置 |  |
|-----------------------|-----|--------------------|------------|--------------|-----------------------|--------|---------------|-------|--|
| 位置:辅助功能>>运动处方>>编辑运动处方 |     |                    |            |              |                       |        |               |       |  |
|                       | 41  | 学生成绩信息             |            |              |                       |        |               |       |  |
|                       |     | 学号                 | 2          | 姓名           | 闼                     |        | 性别            | 女     |  |
|                       |     | 年級                 | 大三         | 院系           | 外                     | 国语学院11 | 班级            | 英语2班  |  |
|                       |     | 身高 [CM]            | 177.0      | 体重           | [KG] 55               | i.0    | 肺活量 [ML]      | 2800  |  |
|                       |     | 50米跑 [眇]           | 5.0        | 立定           | 跑运[米] 1.              | 51     | 坐位体前屈<br>[CM] | 14.0  |  |
|                       |     | 800/1000米跑<br>[分钟] | 3.00       | 四時           | <u>記坐/—</u><br>別体向上 5 |        | 最终成绩          | 68.90 |  |
|                       | i   | 西动处方               |            |              |                       |        |               |       |  |
|                       |     | 运动项目               | B I   j≡ • | E •<br>I= •  |                       |        |               |       |  |
|                       |     | _                  | 搜索         |              |                       |        |               |       |  |

## 5. 运动打卡管理

为了增强学生体质,各校除了体育课锻炼之外,课余时间参与运动锻炼的学生可以进行 打卡,有些学校会将平时运动时长折算成附加分,为体测成绩加分。此模块的功能管理学生 运动打卡记录,以及运动项目设置。如下图所示:

| (在) 体质健康测试平台  |    | 8   | 8首页  | <u>R</u> 1 | 基本资料  | Ľ    | n成绩管 | 理 命外部上传    | 論輔 | 助功能  | 同师生交互 | 国统计中心                                 | 發系统设置            |                  |             |                |
|---------------|----|-----|------|------------|-------|------|------|------------|----|------|-------|---------------------------------------|------------------|------------------|-------------|----------------|
| 位置:辅助功能>>运动打卡 |    |     |      |            |       |      |      |            |    |      |       |                                       |                  |                  |             |                |
|               |    | - # | 删除记录 | 💠 #h:      | 录打卡记录 | -    | 清除无  | 效记录 🚺 导出查询 | 結果 |      | 丁卡项目  |                                       |                  |                  |             |                |
| 4 🗎 X-        | 1  | 项目: | 全部   |            | ۲     | 开始日  | 明:   | E.         | 结束 | 日期:  |       | ····································· |                  | 姓名:              |             | 🤍 查询           |
|               |    |     | 学号   |            | 姓名    | 1115 | 训 年级 | 院系班级       |    | 打卡项目 | 1     | 签入时间                                  | 签出时间             | 运动时长 (分钟)        | 操作          |                |
|               | 1  |     | 20:  |            | 测试2   | 女    | 大二   | 测试学院 > 002 |    | 跑步   |       | 2021-03-12 14:25                      | 2021-03-12 15:25 | 60               | 修正时间        |                |
| ■ 文学系[95]     | 2  |     | 202  |            | 测试学生  | 男    | 大二   | 测试学院 > 001 |    | 跑步   |       | 2021-03-12 14:25                      | 2021-03-12 15:25 | 60               | 修正时间        |                |
| ■ 测绘与规划学院[01] |    |     |      |            |       |      |      |            |    |      |       |                                       |                  |                  |             |                |
| ⑥ 倚媒学院[02]    |    |     |      |            |       |      |      |            |    |      |       |                                       |                  |                  |             |                |
|               |    |     |      |            |       |      |      |            |    |      |       |                                       |                  |                  |             |                |
|               |    |     |      |            |       |      |      |            |    |      |       |                                       |                  |                  |             |                |
| E 国际教育学院[05]  |    |     |      |            |       |      |      |            |    |      |       |                                       |                  |                  |             |                |
|               |    |     |      |            |       |      |      |            |    |      |       |                                       |                  |                  |             |                |
| ■ 建筑工程学院[07]  |    |     |      |            |       |      |      |            |    |      |       |                                       |                  |                  |             |                |
| 教师教育学院[08]    |    |     |      |            |       |      |      |            |    |      |       |                                       |                  |                  |             |                |
|               |    |     |      |            |       |      |      |            |    |      |       |                                       |                  |                  |             |                |
| (三) 美术学院[10]  |    |     |      |            |       |      |      |            |    |      |       |                                       |                  |                  |             |                |
|               |    |     |      |            |       |      |      |            |    |      |       |                                       |                  |                  |             |                |
|               |    |     |      |            |       |      |      |            |    |      |       |                                       |                  |                  |             |                |
|               |    |     |      |            |       |      |      |            |    |      |       |                                       |                  |                  |             |                |
| 🗉 体育学院[14]    |    |     |      |            |       |      |      |            |    |      |       |                                       |                  |                  |             |                |
| ⑤ 外语学院[15]    |    |     |      |            |       |      |      |            |    |      |       |                                       |                  |                  |             |                |
| 信息技术学院[16]    |    |     |      |            |       |      |      |            |    |      |       |                                       |                  |                  |             |                |
| I 艺术设计学院[17]  |    |     |      |            |       |      |      |            |    |      |       |                                       |                  |                  |             |                |
| ■ 音乐学院[18]    |    |     |      |            |       |      |      |            |    |      |       |                                       |                  |                  |             |                |
| > 🚞 测试学院[19]  |    |     |      |            |       |      |      |            |    |      |       |                                       |                  |                  |             |                |
| ■ 外国语学院11[1]  |    |     |      |            |       |      |      |            |    |      |       |                                       |                  |                  |             |                |
| 4 🖿 大二        | 15 | ۲   |      | < 第        | 1 共1页 | ī >  | •    | C          |    |      |       |                                       |                  |                  |             | 显示1到2,共2记录     |
| 休质健康测试平台 v3.0 |    |     |      |            |       |      |      |            |    |      |       |                                       |                  | CopyRight 2015-7 | 2022 河南鼎慧信网 | 增技术有限公司 版权所有 ▶ |

- ◆ 删除记录:删除学生打卡记录。
- ◆ 补录打卡记录:手机上漏打卡的记录可以在此处进行补录打卡。
- ◆ 清除无效记录:缺少签入时间和签出时间的都是无效记录,点击可一键清除所有无效记录。
- ◆ 导出查询结果:导出查询到的打卡记录
- ◆ 设置打卡项目:设置学生可以打卡的运动项目,一般有跑步等。
- ◆ 修正时间:每条打卡记录都可以修正签入和签出时间。

### 师生交互

### 1. 微信通知下发

方便管理员给学生下发体测相关通知(包括不及格、预约、补测等通知),学生通过微 信绑定学号获取与个人相关的通知。

#### 1.1 不及格通知

将当期学期体测成绩不及格的通知发送给对应的学生,如下图所示:

| <b>企</b> 体质健康测试平台                         | 路首页 | 及基本资料        | 國成績管理     | <b>伞</b> 外部上传  | 念辅助功能 | 同师生交互  | 网统计中心         | 發系统设置                |                  |           | ~         |
|-------------------------------------------|-----|--------------|-----------|----------------|-------|--------|---------------|----------------------|------------------|-----------|-----------|
| 位置:师生交互>>微信通知下发>>不及格通知                    |     |              |           |                |       |        |               |                      |                  |           |           |
| 功能说明                                      |     | 🔶 新建任务 🛸     | 周期        |                |       |        |               |                      |                  |           |           |
| 1.新建任务                                    |     | 任务名称         |           |                | 总人表   | 收 完成人数 | 创建时间          | 完成时间                 | 状态               | 操作        |           |
| 发送微信通知给当前允许录入学期【2020                      | 1   | 2018-2019学年」 | 上学期成绩不及格通 | χΩ             | 3     | 0      | 2020-11-20 10 | :49                  | 待确认              | 确认发送      | 任务明细      |
| 2021学年下学期】中所有最终成绩不及格                      | 2   | 2019-2020学年」 | 上学期成绩不及格通 | 知              | 12    | 0      | 2019-10-09 10 | :43                  | 待确认              | 确认发送      | 任务明细      |
| 的学生,发送完成需要一定时间                            | 3   | 2018-2019学年」 | 上学期成绩不及格通 | 知              | 2     | 0      | 2018-11-28 17 | :46                  | 待确认              | 确认发送      | 任务明细      |
|                                           | 4   | 2018-2019学年」 | 上学期成绩不及格通 | 知              | 3     | 3      | 2018-11-26 17 | 2018-11-26 17:47     | 已完成              | 任务明细      |           |
| 2.接收说明                                    | 5   | 2018-2019学年」 | 上学期成绩不及格通 | 知              | 3     | 3      | 2018-11-26 17 | 2018-11-26 17:08     | 已完成              | 任务明细      |           |
| ● 学生需关注公众号tzjkcs并绑定学号才能收到通                | 6   | 2018-2019学年」 | 上学期成绩不及格通 | 90             | 3     | 3      | 2018-11-26 16 | :52 2018-11-26 16:52 | 已完成              | 任务明细      |           |
| 90                                        | 7   | 2018-2019学年」 | 上学期成绩不及格通 | <del>Х</del> П | 3     | 3      | 2018-11-26 16 | 2018-11-26 16:52     | 已完成              | 任务明细      |           |
| <ul> <li>由于微信有发送次数限制,建议不要创建重复任</li> </ul> | E 8 | 2018-2019学年」 | 上学期成绩不及格通 | 知              | 3     | 3      | 2018-11-26 15 | 2018-11-26 15:19     | 已完成              | 任务明细      |           |
|                                           |     |              |           |                |       |        |               |                      |                  |           |           |
|                                           | 15  |              | 第 1 共1页   | > > C          |       |        |               |                      |                  | 显示        | 〒1到8,共8记录 |
| 1 体质健康测试平台 v3.0                           |     |              |           |                |       |        |               | CopyRig              | ht 2015-2022 河南鼎 | 這信网络技术有限公 | 司版权所有 🕨   |

- ◆ 新建任务:新建当前学期不及格通知任务,任务会自动执行通知发送功能。不及格学生 会在微信上接收到不及格通知。注:每次新建任务会判断当前学期是否发送过通知,从 而提醒尽量不要重复新建任务
- ◆ 刷新:刷新任务的执行状态。
- ◆ 列表中的任务明细:查看任务发送的详细信息,包括发送状态、发送学生信息、发送失败原因等。可通过学号和姓名以及发送状态进行查询。如下图所示

| õe | 体质健康测试平台             | <b>船</b> 首页 | <u>Q</u> 基本资料 | 國成绩管理    | <del>[]</del> 手持机 | 診辅助功能 | 同师生交互 | ☑统计中心 | ◎系统设置          |         | 管理员 🗡 |
|----|----------------------|-------------|---------------|----------|-------------------|-------|-------|-------|----------------|---------|-------|
| 位置 | 置:师生交互>>微信通知下发>>不及格通 | 1知>>任务详细    | Í             |          |                   |       |       |       |                |         |       |
| AP | 4号: 姓                | 名:          |               | 发送状态: 全部 |                   | 🛸 刷新  |       |       |                |         |       |
|    | 学号                   | 姓名          | 院系            | 年级       | 班级                |       | 状态    | 发     | 送时间            | 说明      |       |
| 1  | 080402               | 测试学生2       | 测试院系          | 大一       | 测试                | 班级1   | 发送失败  | 20    | 18-08-10 14:49 | 学生未绑定微信 |       |
| 2  | 080401               | 测试学生1       | 测试院系1         | 大一       | 测试                | 班级2   | 发送成功  | 20    | 18-08-10 14:49 |         |       |
| 3  | 201216030406         | 石鹏程         | 机电工程学院        | 大三       | 机制                | 12    | 发送成功  | 20    | 18-08-10 14:49 |         |       |

| 15 🗸 🔳 |     | 第1     | <mark>共1</mark> 页 | • | C |  |  |
|--------|-----|--------|-------------------|---|---|--|--|
| 6 体质健康 | 则试平 | 台 v2.0 |                   |   |   |  |  |

显示1到3,共3记录 CopyRight 2015-2018 河南鼎慧信网络技术有限公司版权所有 ▶

### 1.2 体测预约通知

关于体测预约的推送通知记录会在此显示,如下图所示。能查看到给每个预约学生推送

#### 的通知记录,可根据学生学号、姓名以及发送状态进行查询。发送失败的记录会显示原因。 注:学生需通过关注微信公众号且绑定学号才能接收到通知。

通知内容包括:

- ◆ 预约安排审核结果通知
- ✤ 预约安排撤销通知

| <b>企</b> 体质健康测试平台               | 路首页  | <u>0</u> 基本资料 | 國成績管理             | 命外部上传     | 念辅助功能     | 同师生交互            | 网统计中心       | 聯系统设置        |                          | ×                 |
|---------------------------------|------|---------------|-------------------|-----------|-----------|------------------|-------------|--------------|--------------------------|-------------------|
| 位置:师生交互>>微信通知下发>>体测预约通          | 知    |               |                   |           |           |                  |             |              |                          |                   |
| 功能说明                            |      | 学号:           |                   | 姓名:       |           | 发送状态: 全部         | 🔻 🔍 査询      | 局明行          |                          |                   |
| 1.通知下发                          |      | 学号 女          | 络 院系班级            |           | 状态        | 发送时间             | 发送内容        |              |                          |                   |
| 当時期見在【補助功能】>>【新約管理】             | 1    | 2019          | 新丽2 大三:外国语        | 学院11>英语2班 | 发送失败:发送失败 | 2021-12-01 11:13 | 你申请的2021-20 | 22学年上学期2021- | 11-15 07:00:00安排:教师已撤销申请 |                   |
| 中审核预约学期为【2020-2021学年下学          | 2    | 199 🕴         | 电波频 大一:测试学        | 院>202101  | 发送成功      | 2021-11-30 09:55 | 你申请的2021-20 | 22学年上学期2021- | 12-31 07:00:00安排:        |                   |
| 期】的申请时,会发送通知给相应的申请              | 学 3  | 2019          | 东丽3 大三:外国语        | 学院11>英语2班 | 发送失败:发送失败 | 2021-11-05 14:07 | 你申请的2021-20 | 22学年上学期2021- | 11-20 07:00:00安排:        |                   |
| 生                               | 4    | 2019          | 新丽2 大三:外国语        | 学院11>英语2班 | 发送成功      | 2021-11-03 17:24 | 你申请的2020-20 | 21学年下学期2021- | 11-20 10:00:00安排:教师已撤销申请 |                   |
| ● 体测预约字期可在【系统设置】>>【设置中/<br>++   | 51 5 | 201 \$        | <b>川晶晶</b> 大三:外国语 | 学院11>英语1班 | 发送成功      | 2021-08-31 16:32 | 你申请的2020-20 | 21学年下学期2021- | 07-05 09:00:00安排:教师已撤销申请 |                   |
| 的预约设置中修改                        | 6    | 201 \$        | <b>刘晶晶</b> 大三:外国语 | 学院11>英语1班 | 发送成功      | 2021-07-16 19:11 | 你申请的2020-20 | 21学年下学期2021- | 07-19 06:00:00安排:教师已撤销申请 |                   |
|                                 | 7    | 201. 🗴        | 刘晶晶 大三:外国语        | 学院11>英语1班 | 发送成功      | 2021-07-02 19:45 | 你申请的2020-20 | 21学年下学期2021- | 07-05 09:00:00安排:        |                   |
| ●学生器持续关注公众号tzjkcs并规定学号才能<br>到週期 | 枚    |               |                   |           |           |                  |             |              |                          |                   |
|                                 |      |               |                   |           |           |                  |             |              |                          |                   |
|                                 | 15   | • • <         | 第 1 #1页           |           |           |                  |             |              |                          | 愿示1到7 共7/元章       |
| ▲ 体质健康膨胀平台 v3.0                 |      |               |                   |           |           |                  |             |              | CopyRight 2015-2022 河南県  | 當信网络技术有限公司 版权所有 ▶ |
|                                 |      |               |                   |           |           |                  |             |              | F70                      |                   |

### 1.3 补测安排通知

关于补测安排的推送通知记录会在此显示,如下图所示。能查看到给每个申请补测学生 推送的通知记录,可根据学生学号、姓名以及发送状态进行查询。发送失败的记录会显示原 因。注:学生需通过关注微信公众号且绑定学号才能接收到通知。

- 通知内容包括:
- ◆ 补测安排确认通知
- ◆ 补测安排撤销通知

| <b>一一</b> 体质健康测试平台                              | 路首页 | 兄茸  | 本资料       | 了成绩管理    | <b>伞</b> 外部上传 | 念辅助功能     | <b>P</b> M4 | 主交互        | 风统计     | 中心。     | 8系统设置     | · · · · · · · · · · · · · · · · · · ·    |
|-------------------------------------------------|-----|-----|-----------|----------|---------------|-----------|-------------|------------|---------|---------|-----------|------------------------------------------|
| 位置:师生交互>>微信通知下发>>补测安排通知                         | ٥   |     |           |          |               |           |             |            |         |         |           |                                          |
| 功能说明                                            |     | 学号: |           |          | 姓名:           |           | 发送状态:       | 全部         | •       | 、 査询 🛸  | 開閉        |                                          |
| 1.通知下发                                          |     | 学号  | 姓名        | 院系班级     |               | 状态        |             | 发送时间       |         | 发送内容    |           |                                          |
| 当管理员在【辅助功能】>>【补测管理】                             | 1   | 201 | 东西2       | 大三:外国语   | 学院11>英语2班     | 发送成功      |             | 2021-11-12 | 2 17:06 | 你申请的202 | 21-2022学年 | 上学期补测安排【测试11.8】结果如下:教师已撤销补测安排            |
| 中审核预约学期为【2021-2022学年下学                          | 2   | 161 | 刘若贤       | 大四:传媒学   | 院>广电编导18-1    | 发送失败:学生未绑 | 定微信         | 2021-11-12 | 2 17:02 | 你申请的202 | 21-2022学年 | 上学期补测安排【测试11.15】结果如下: 教师已确定补测安排          |
| 期】的申请时,会发送通知给相应的申请                              | 学 3 | 201 | 陈丽2       | 大三:外国语   | 学院11>英语2班     | 发送成功      |             | 2021-10-27 | 7 10:44 | 你申请的202 | 21-2022学年 | 上学期补测安排【2021~2022上学期补测安排】结果如下: 教师已确定补测的  |
| 生                                               | 4   | 202 | 测试学生      | E 大二:测试学 | 院>001         | 发送失败:补测安排 | 已被删除        | 2021-03-12 | 2 11:05 | 你申请的202 | 20-2021学年 | 上学期补测安排【测试】结果如下: 教师已确定补测安排               |
| <ul> <li>补测预约学期可在【系统设置】&gt;&gt;【设置中心</li> </ul> | 5   | 207 | 测试学生      | E 大二:测试学 | 曉>001         | 发送失败;补测安排 | 已被删除        | 2021-03-12 | 2 11:05 | 你申请的202 | 20-2021学年 | 上学期补测安排【测试】结果如下:                         |
| 的补测申请设置中修改                                      | 6   | 20. | 测试学生      | E 大二:测试学 | 曉>001         | 发送失败:补测安排 | 已被删除        | 2021-03-12 | 2 11:05 | 你申请的202 | 20-2021学年 | 上学期补测安排【测试】结果如下: 教师已确定补测安排               |
| ●学生期持续这社会众号也]kcs并绑定学号才输入<br>到2部1                | Σ.  |     |           |          |               |           |             |            |         |         |           |                                          |
|                                                 | 1   | 5 • | (   《 第 1 | 共1页      | > > C         |           |             |            |         |         |           | 显示1到6,共6记录                               |
| 1 休质健康测试平台 v3.0                                 |     |     |           |          |               |           |             |            |         |         |           | CopyRight 2015-2022 河南鼎慧信网络技术有限公司 版权所有 🕨 |

### 1.4 免测申请通知

免测申请的审核结果推送通知记录会在此显示,如下图所示。能查看到给每个申请免测 学生推送的通知记录,可根据学生学号、姓名以及发送状态进行查询。发送失败的记录会显 示原因。*注:学生需通过关注微信公众号且绑定学号才能接收到通知。* 通知内容包括:

◆ 免测审核结果

| <b>企</b> 体质健康测试平台       | 路首页 | 且基本资料      | l 🖭  | 成绩管理    | <b>令</b> 外部上传 | 念辅助功能     | (P)  | 硅交互        | 包统    | 計中心    | <b>公</b> 系统   | 充设置   |           |             |          |         |        |
|-------------------------|-----|------------|------|---------|---------------|-----------|------|------------|-------|--------|---------------|-------|-----------|-------------|----------|---------|--------|
| 位置:师生交互>>微信通知下发>>免测申请通知 | 0   |            |      |         |               |           |      |            |       |        |               |       |           |             |          |         |        |
| 功能说明                    |     | 学号:        |      | 23      | 昭:            |           | 发送状态 | 5: 全部      | •     | Q 🎒    | 😒 <b>RI</b> M |       |           |             |          |         |        |
| 1.仟条创建                  |     | 学号         | 姓名   | 院系班级    |               | 状态        |      | 发送时间       |       | 发送内容   |               |       |           |             |          |         |        |
|                         | 1   | 2019050769 | 余海澎  | 大一:測试学  | 院>202101      | 发送失败:发送失  | 敗    | 2021-11-30 | 15:28 | 2022年度 | 免测申请:         | 教师已拒绝 |           |             |          |         |        |
| >>【免测申请】中宙核申请时、会发送调     | 4 2 | 201901005  | 陈丽2  | 大三:外国语: | 学院11>英语2班     | 发送失败:发送失  | 败    | 2021-11-30 | 15:28 | 2021年度 | 免测申请:         | 教师已同意 |           |             |          |         |        |
| 知给相应的申请学生               | 3   | 201901002  | 陈梅   | 大三:外国语: | 学院11>英语1班     | 发送失败:学生未经 | 绑定微信 | 2021-11-24 | 11:19 | 2022年度 | 免测申请:         | 教师已同意 |           |             |          |         |        |
|                         | 4   | 201901005  | 陈丽2  | 大三:外国语: | 学院11>英语2班     | 发送失败:发送失  | 败    | 2021-10-27 | 10:49 | 2022年度 | 免测申请:         | 教师已同意 |           |             |          |         |        |
| 2.接收说明                  | 5   | 2021001    | 测试学生 | 大二:測试学  | 院>001         | 发送失败:发送失  | 敗    | 2021-03-12 | 15:30 | 2021年度 | 免测申请:         | 教师已同意 |           |             |          |         |        |
| 702MI                   |     |            |      |         |               |           |      |            |       |        |               |       |           |             |          |         |        |
|                         | 15  | •          | 第1   | 共1页 >   | ► C           |           |      |            |       |        |               |       |           |             |          | 显示1到    | 5,共5记录 |
| 休质健康测试平台 v3.0           |     |            |      |         |               |           |      |            |       |        |               |       | CopyRight | 2015-2022 % | 同南鼎慧信网络封 | 支术有限公司制 | 版权所有 🕨 |

## 2. 学生咨询解答

对学生留言咨询进行回复管理等(学生通过微信进行留言咨询),如下图所示:

◆ 回复:点击回复会出现输入框对学生的留言进行回复。回复过的内容以红色显示。

| <b>在</b> 体质健康测试平台 | 路首页 | 且基本资料                        | 國成績管理                 | ♀外部上传 | 論辅助功能 | 同师生交互 | 网统计中心 | 母系统设置        |     |               |            |             |      |
|-------------------|-----|------------------------------|-----------------------|-------|-------|-------|-------|--------------|-----|---------------|------------|-------------|------|
| 位置:师生交互>>学生咨询解答   |     |                              |                       |       |       |       |       |              |     |               |            |             |      |
|                   | Ę   | 是否回复: 全部                     | •                     |       |       |       |       |              |     |               |            |             |      |
|                   |     | (202024104)贺;<br>查看不了体测成     | <b>寒雪</b><br>绩        |       |       |       | 2022- | -04-25 17:09 | ☆回复 |               |            |             |      |
|                   |     | (2114112008)文<br>重新绑定信息      | 山世萍                   |       |       |       | 2022- | -04-24 11:05 | 於回复 |               |            |             |      |
|                   |     | (2110712253)别<br>无法查询        | K芃                    |       |       |       | 2022- | -04-02 21:55 | 心回复 |               |            |             |      |
|                   |     | (210914152)姚<br>为什么没有成绩      | 静雯                    |       |       |       | 2021- | -12-20 23:40 | ☆回复 |               |            |             |      |
|                   |     | (210203037)范<br>我的学校绑定错      | <b>梦晨</b><br>了,怎么重新绑  | Ē     |       |       | 2021- | -12-07 23:12 | ☆回复 |               |            |             |      |
|                   |     | (2101424033)<br>第<br>为什么没有体测 | 所 <b>慧琳</b><br>成绩     |       |       |       | 2021- | -12-03 14:52 | ☆回复 |               |            |             |      |
|                   |     | (2019051431)寻<br>可不可以审核通     | <b>3悦</b><br>过快一点啊,很深 | J.    |       |       | 2021- | -11-29 18:09 | 於回复 |               |            |             |      |
|                   |     | (21060211011)<br>为什么没有成绩     | 蒋越                    |       |       |       | 2021- | -11-28 16:01 | 心回复 |               |            |             |      |
|                   |     | (21130211021)<br>我怎么查不到成     | <b>贾静雷</b><br>绩       |       |       |       | 2021- | -11-28 14:02 | 戸回复 |               |            |             |      |
|                   |     | (211301088)魏<br>个人信息不对,      | <b>心彤</b><br>能不能重新选择  | ?     |       |       | 2021- | 11-27 15:05  | 命回复 |               |            |             |      |
| () 体质健康测试平台 v3.0  |     |                              |                       |       |       |       |       |              | Сор | yRight 2015-2 | 022 河南鼎蕙信网 | 储技术有限公司 版权用 | 所有 🕨 |

## 统计中心

### 1. 年度摘要

统计所选年度下学生人数、病残人数、应参与体测人数、实际体测人数、及格人数、良 好人数、优秀人数、以及成绩等级占比分析。如下图所示

| 一体质健康测试    | 评台              |                 | 28首页  | 及基本资  | 對 國成    | 责管理     | 令外部上传   | ◎ 輸     | 助功能    | 同师生交  | 垣 🛃    | 統计中心   | 盛系统          | 设置       |              |
|------------|-----------------|-----------------|-------|-------|---------|---------|---------|---------|--------|-------|--------|--------|--------------|----------|--------------|
| 位置:统计中心>>4 | 年度摘要            |                 |       |       |         |         |         |         |        |       |        |        |              |          |              |
| 析条件        |                 |                 |       |       |         |         |         |         |        |       |        |        |              |          |              |
| 新年度: 2021年 | 度               | • Σ π           | 始统计   |       |         |         |         |         |        |       |        |        |              |          |              |
|            | 2021年度          | E成绩摘要           |       |       |         |         |         |         |        |       |        |        |              |          |              |
|            |                 |                 |       |       |         | ○△按↓数   | ②马抜人新   | ②白伝人教   | @代表 人物 | 及格    | 汲以上    | 良好     | 及以上          |          | 前合按支         |
|            | 年級              | ①学生总人数          | ②病残人数 | ③旷测人数 | ④实际参加人数 | 50~59.9 | 60~79.9 | 80~89.9 | 90~    | ⑨人数   | ⑩及格率%  | (11)人数 | (12)良好率%     | (3)优秀率%  | (四日日平)(达标率)% |
|            | 全部              | 19067           | 251   | 257   | 18559   | 795     | 13728   | 3562    | 224    | 17514 | 94.37% | 3786   | 20.40%       | 1.21%    | 98.65%       |
|            | 大一              | 0               | 0     | 0     | 0       | 0       | 0       | 0       | 0      | 0     | 0      | 0      | 0            | 0        | 0            |
|            | 大二              | 8490            | 58    | 109   | 8323    | 462     | 6705    | 988     | 29     | 7722  | 92.78% | 1017   | 12.22%       | 0.35%    | 98.33%       |
|            | 大三              | 5785            | 30    | 157   | 5598    | 200     | 3899    | 1346    | 94     | 5339  | 95.37% | 1440   | 25.72%       | 1.68%    | 98.95%       |
|            | 大四              | 4792            | 5     | 149   | 4638    | 133     | 3124    | 1228    | 101    | 4453  | 96.01% | 1329   | 28.65%       | 2.18%    | 98.88%       |
|            | 计算规则:           |                 |       |       |         |         |         |         |        |       |        |        |              |          |              |
|            | @=①-@           | 2-3             |       |       |         |         |         |         |        |       |        |        |              |          |              |
|            | (9)=(6)+(       | 7+8             |       |       |         |         |         |         |        |       |        |        |              |          |              |
|            | (i)=(9)÷(       | 4               |       |       |         |         |         |         |        |       |        |        |              |          |              |
|            | (11)=⑦+(        | 8               |       |       |         |         |         |         |        |       |        |        |              |          |              |
|            | (12) = (11) ÷ ( | 4               |       |       |         |         |         |         |        |       |        |        |              |          |              |
|            | (13) = (8) ÷ (  | (4)             |       |       |         |         |         |         |        |       |        |        |              |          |              |
|            | (14) = ((5) +   | ·6)+(7)+(8)÷(4) |       |       |         |         |         |         |        |       |        |        |              |          |              |
| 体质健康测试平    | 台 v3.0          |                 |       |       |         |         |         |         |        |       |        | Сору   | Right 2015-2 | 2022 河南鼎 | 慧信网络技术       |

## 2. 年度成绩分布

根据年度和院系统计所有学生和各年级成绩等级分布图,以及总分和单项成绩的分布 图。如下图所示

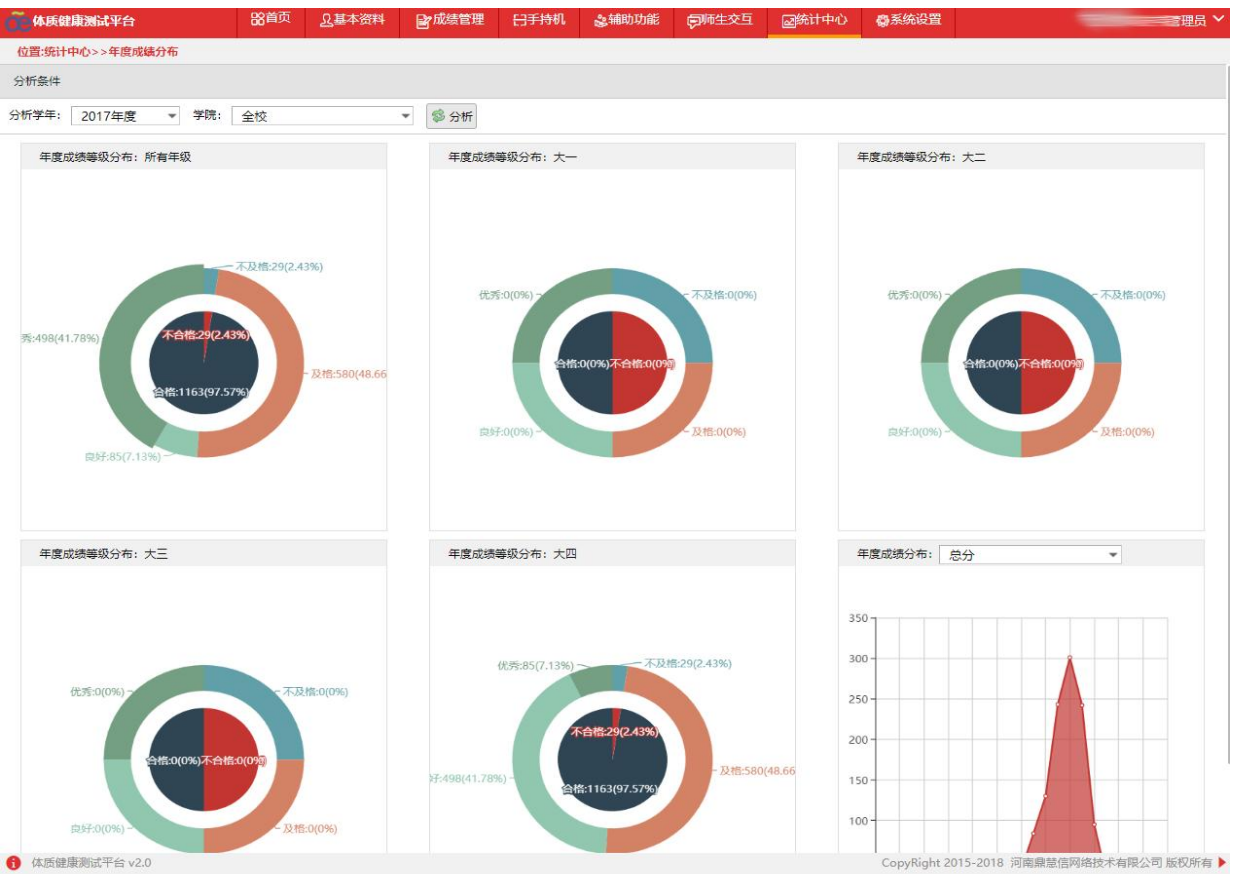

## 3. 单项成绩

按照年度统计各个学院下每个单项体测成绩人数和占比,并且按照性别分开统计,可将统计结果导出到 excel 文件。如下图所示

| etgr成績<br>調度<br>BMI<br>不及格<br>0<br>0<br>0<br>0<br>0<br>0<br>0<br>0 | <ul> <li>         上 开         不及他傘 2         0.00%         0.00%         0.00%         0.00%         0.00%         0.00%         0.00%         0.00%         0.00%         0.00%         0.00%         0.00%         0.00%         0.00%         0.00%         0.00%         0.00%         0.00%         0.00%         0.00%         0.00%         0.00%         0.00%         0.00%         0.00%         0.00%         0.00%         0.00%         0.00%         0.00%         0.00%         0.00%         0.00%         0.00%         0.00%         0.00%         0.00%         0.00%         0.00%         0.00%         0.00%         0.00%         0.00%         0.00%         0.00%         0.00%         0.00%         0.00%         0.00%         0.00%         0.00%         0.00%         0.00%         0.00%         0.00%         0.00%         0.00%         0.00%         0.00%         0.00%         0.00%         0.00%         0.00%         0.00%         0.00%         0.00%         0.00%         0.00%         0.00%         0.00%         0.00%         0.00%         0.00%         0.00%         0.00%         0.00%         0.00%         0.00%         0.00%         0.00%         0.00%         0.00%         0.00%         0.00%         0.00%         0.00%         0.00%         0.00%         0.00%         0.00%         0.00%         0.00%         0.00%         0.00%         0.00</li></ul> | F始分析<br>及格<br>5<br>161<br>(                                                                                                    | → 导出端<br>支格室<br>4.78%<br>0.81%<br>6.13%                                                                                                    | 果到Excel<br>肉好<br>297<br>66                                                                                                    | 良好率<br>20.57%                                                                                                    | 优秀                                                                                                    | 优秀率                                                                                                    | 合格率                                                                                                    | 50米跑                                                                                                    |                                                                                                    |                                                                                                    |                                                                                                    |                                                                                                    |                                                                                                    |                                                                                                    |                                                                                                    |                                                                                                    |                                                                                                    |                                                                                                    |                                                                                                    |                                                                                                    |                                                                                                    |                                                                                                    |                                                                                                    |                                                                                                    |                                                                                                    |                                                                                                    |                                                                                                    |                                                                                                    |                                                                                                    |                                                                                                    |
|--------------------------------------------------------------------|----------------------------------------------------------------------------------------------------|----------------------------------------------------------------------------------------------------|----------------------------------------------------------------------------------------------------|----------------------------------------------------------------------------------------------------|----------------------------------------------------------------------------------------------------|----------------------------------------------------------------------------------------------------|----------------------------------------------------------------------------------------------------|----------------------------------------------------------------------------------------------------|----------------------------------------------------------------------------------------------------|----------------------------------------------------------------------------------------------------|----------------------------------------------------------------------------------------------------|----------------------------------------------------------------------------------------------------|----------------------------------------------------------------------------------------------------|----------------------------------------------------------------------------------------------------|----------------------------------------------------------------------------------------------------|----------------------------------------------------------------------------------------------------|----------------------------------------------------------------------------------------------------|----------------------------------------------------------------------------------------------------|----------------------------------------------------------------------------------------------------|----------------------------------------------------------------------------------------------------|----------------------------------------------------------------------------------------------------|----------------------------------------------------------------------------------------------------|----------------------------------------------------------------------------------------------------|----------------------------------------------------------------------------------------------------|----------------------------------------------------------------------------------------------------|----------------------------------------------------------------------------------------------------|----------------------------------------------------------------------------------------------------|----------------------------------------------------------------------------------------------------|----------------------------------------------------------------------------------------------------|----------------------------------------------------------------------------------------------------|----------------------------------------------------------------------------------------------------|
|                                                                    | <ul> <li>Σ 开</li> <li>不及物金 J</li> <li>0.00%</li> <li>0.00%</li> <li>0.00%</li> </ul>                                                                                                    | F始分析 C<br>及档 及<br>69 4<br>5 (<br>161 (                                                                                                    | > 导出结<br>2.档室<br>4.78%<br>0.81%<br>6.13%                                                                                                    | 果到Excel<br>良好<br>297<br>66                                                                                                    | 成牙車<br>20.57%                                                                                                    | 优秀                                                                                                    | 优秀率                                                                                                    | 合格率                                                                                                    | 50米胞                                                                                                    |                                                                                                    |                                                                                                    |                                                                                                    |                                                                                                    |                                                                                                    |                                                                                                    |                                                                                                    |                                                                                                    |                                                                                                    |                                                                                                    |                                                                                                    |                                                                                                    |                                                                                                    |                                                                                                    |                                                                                                    |                                                                                                    |                                                                                                    |                                                                                                    |                                                                                                    |                                                                                                    |                                                                                                    |                                                                                                    |
| 調整<br>BMI<br>不及格<br>0<br>0<br>0<br>0<br>0<br>0                     | <ul> <li>Σ 开</li> <li>不及相率 2</li> <li>0.00%</li> <li>0.00%</li> <li>0.00%</li> </ul>                                                                                                    | R始分析 C<br>及他 双<br>69 4<br>5 (<br>161 (                                                                                                    | 》导出编的<br>2.档志<br>4.78%<br>0.81%<br>6.13%                                                                                                    | 果到Excel<br>良好<br>297<br>66                                                                                                    | 良好車<br>20.57%                                                                                                    | 优秀                                                                                                    | 优秀率                                                                                                    | 合格率                                                                                                    | 50米跑                                                                                                    |                                                                                                    |                                                                                                    |                                                                                                    |                                                                                                    |                                                                                                    |                                                                                                    |                                                                                                    |                                                                                                    |                                                                                                    |                                                                                                    |                                                                                                    |                                                                                                    |                                                                                                    |                                                                                                    |                                                                                                    |                                                                                                    |                                                                                                    |                                                                                                    |                                                                                                    |                                                                                                    |                                                                                                    |                                                                                                    |
| BMI<br>不及格<br>0<br>0<br>0<br>0<br>0                                | 不及格率 2<br>0.00%<br>0.00%<br>0.00%<br>0.00%                                                                                                    | 及档 万<br>69 4<br>5 (<br>161 (                                                                                                    | 2档室  <br>4.78%<br>0.81%<br>6.13%                                                                                                    | 良好<br>297<br>66                                                                                                    | 良好率<br>20.57%                                                                                                    | 优秀                                                                                                    | 优秀率                                                                                                    | 合格率                                                                                                    | 50米跑                                                                                                    |                                                                                                    |                                                                                                    |                                                                                                    |                                                                                                    |                                                                                                    |                                                                                                    |                                                                                                    |                                                                                                    |                                                                                                    |                                                                                                    |                                                                                                    |                                                                                                    |                                                                                                    |                                                                                                    |                                                                                                    |                                                                                                    |                                                                                                    |                                                                                                    |                                                                                                    |                                                                                                    |                                                                                                    |                                                                                                    |
| 不及措<br>0<br>0<br>0<br>0<br>0<br>0                                  | 不及格率 2<br>0.00%<br>0.00%<br>0.00%<br>0.00%                                                                                                    | 及档 万<br>69 4<br>5 (<br>161 (                                                                                                    | 2档室  <br>4.78%<br>0.81%                                                                                                    | 费好<br>297<br>66                                                                                                    | 良好率<br>20.57%                                                                                                    | 优秀                                                                                                    | 优秀率                                                                                                    | 合格率                                                                                                    |                                                                                                    |                                                                                                    |                                                                                                    |                                                                                                    |                                                                                                    |                                                                                                    |                                                                                                    |                                                                                                    |                                                                                                    | 800/100                                                                                                    | 別米加                                                                                                    |                                                                                                    |                                                                                                    |                                                                                                    |                                                                                                    |                                                                                                    |                                                                                                    |                                                                                                    | 立定跳远                                                                                                    |                                                                                                    |                                                                                                    |                                                                                                    |                                                                                                    |
| 0<br>0<br>0<br>0<br>0                                              | 0.00%<br>0.00%<br>0.00%<br>0.00%                                                                                                    | 69 4<br>5 0<br>161 6                                                                                                    | 4.78%<br>0.81%                                                                                                    | 297<br>66                                                                                                    | 20.57%                                                                                                    | 1078                                                                                                    |                                                                                                    |                                                                                                    | 不及稽                                                                                                    | 不及棓率                                                                                                    | 及棓                                                                                                    | 及格率                                                                                                    | 良好                                                                                                    | 良好率                                                                                                    | 优秀                                                                                                    | 优秀率                                                                                                    | 合格率                                                                                                    | 不及棓                                                                                                    | 不及格率                                                                                                    | 及楷                                                                                                    | 及格率                                                                                                    | 良好                                                                                                    | 良好率                                                                                                    | 优秀                                                                                                    | 优秀率                                                                                                    | 合格率                                                                                                    | 不及楷                                                                                                    | 不及格率                                                                                                    | 及棓                                                                                                    | 及格率                                                                                                    | 良好                                                                                                    |
| 0<br>0<br>0<br>0                                                   | 0.00%                                                                                                    | 5 (<br>161 (                                                                                                    | 0.81%                                                                                                    | 66                                                                                                    |                                                                                                    |                                                                                                    | 74.65%                                                                                                    | 100.00%                                                                                                    | 20                                                                                                    | 1.39%                                                                                                    | 950                                                                                                    | 65.79%                                                                                                    | 187                                                                                                    | 12.95%                                                                                                    | 287                                                                                                    | 19.88%                                                                                                    | 98.61%                                                                                                    | 489                                                                                                    | 33.86%                                                                                                    | 854                                                                                                    | 59.14%                                                                                                    | 77                                                                                                    | 5.33%                                                                                                    | 24                                                                                                    | 1.66%                                                                                                    | 66.14%                                                                                                    | 118                                                                                                    | 8.17%                                                                                                    | 1000                                                                                                    | 69.25%                                                                                                    | 262                                                                                                    |
| 0<br>0<br>0                                                        | 0.00%                                                                                                    | 161 6                                                                                                    | 6 1 3 %                                                                                                    |                                                                                                    | 10.73%                                                                                                    | 544                                                                                                    | 88.46%                                                                                                    | 100.00%                                                                                                    | 54                                                                                                    | 8.78%                                                                                                    | 506                                                                                                    | 82.28%                                                                                                    | 50                                                                                                    | 8.13%                                                                                                    | 5                                                                                                    | 0.81%                                                                                                    | 91.22%                                                                                                    | 146                                                                                                    | 23.74%                                                                                                    | 416                                                                                                    | 67.64%                                                                                                    | 35                                                                                                    | 5.69%                                                                                                    | 18                                                                                                    | 2.93%                                                                                                    | 76.26%                                                                                                    | 17                                                                                                    | 2.76%                                                                                                    | 402                                                                                                    | 65.37%                                                                                                    | 118                                                                                                    |
| 0<br>0                                                             | 0.00%                                                                                                    |                                                                                                    | 0.10.10                                                                                                    | 654                                                                                                    | 24.90%                                                                                                    | 1812                                                                                                    | 68.98%                                                                                                    | 100.00%                                                                                                    | 21                                                                                                    | 0.80%                                                                                                    | 1862                                                                                                    | 70.88%                                                                                                    | 303                                                                                                    | 11.53%                                                                                                    | 441                                                                                                    | 16.79%                                                                                                    | 99.20%                                                                                                    | 879                                                                                                    | 33,46%                                                                                                    | 1579                                                                                                    | 60.11%                                                                                                    | 136                                                                                                    | 5.18%                                                                                                    | 33                                                                                                    | 1.26%                                                                                                    | 66.54%                                                                                                    | 217                                                                                                    | 8.26%                                                                                                    | 1901                                                                                                    | 72.36%                                                                                                    | 386                                                                                                    |
| 0                                                                  |                                                                                                    | 10 2                                                                                                    | 2.71%                                                                                                    | 40                                                                                                    | 10.84%                                                                                                    | 319                                                                                                    | 86.45%                                                                                                    | 100.00%                                                                                                    | 22                                                                                                    | 5.96%                                                                                                    | 300                                                                                                    | 81.30%                                                                                                    | 37                                                                                                    | 10.03%                                                                                                    | 10                                                                                                    | 2.71%                                                                                                    | 94.04%                                                                                                    | 65                                                                                                    | 17.62%                                                                                                    | 256                                                                                                    | 69.38%                                                                                                    | 33                                                                                                    | 8.94%                                                                                                    | 15                                                                                                    | 4.07%                                                                                                    | 82.38%                                                                                                    | 27                                                                                                    | 7.32%                                                                                                    | 239                                                                                                    | 64.77%                                                                                                    | 55                                                                                                    |
| 0                                                                  | 0.00%                                                                                                    | 32 4                                                                                                    | 4.10%                                                                                                    | 179                                                                                                    | 22.95%                                                                                                    | 569                                                                                                    | 72.95%                                                                                                    | 100.00%                                                                                                    | 12                                                                                                    | 1.54%                                                                                                    | 584                                                                                                    | 74.87%                                                                                                    | 85                                                                                                    | 10.90%                                                                                                    | 99                                                                                                    | 12.69%                                                                                                    | 98.46%                                                                                                    | 283                                                                                                    | 36.28%                                                                                                    | 442                                                                                                    | 56.67%                                                                                                    | 44                                                                                                    | 5.64%                                                                                                    | 11                                                                                                    | 1.41%                                                                                                    | 63.72%                                                                                                    | 136                                                                                                    | 17.44%                                                                                                    | 546                                                                                                    | 70.00%                                                                                                    | 73                                                                                                    |
|                                                                    | 0.00%                                                                                                    | 4 2                                                                                                    | 2.78%                                                                                                    | 14                                                                                                    | 9.72%                                                                                                    | 126                                                                                                    | 87.50%                                                                                                    | 100.00%                                                                                                    | 13                                                                                                    | 9.03%                                                                                                    | 126                                                                                                    | 87.50%                                                                                                    | 5                                                                                                    | 3.47%                                                                                                    | 0                                                                                                    | 0.00%                                                                                                    | 90.97%                                                                                                    | 29                                                                                                    | 20.14%                                                                                                    | 98                                                                                                    | 68.06%                                                                                                    | 14                                                                                                    | 9.72%                                                                                                    | 3                                                                                                    | 2.08%                                                                                                    | 79.86%                                                                                                    | 10                                                                                                    | 6.94%                                                                                                    | 106                                                                                                    | 73.61%                                                                                                    | 18                                                                                                    |
| 0                                                                  | 0.00%                                                                                                    | 85 3                                                                                                    | 3.62%                                                                                                    | 505                                                                                                    | 21.54%                                                                                                    | 1755                                                                                                    | 74.84%                                                                                                    | 100.00%                                                                                                    | 49                                                                                                    | 2.09%                                                                                                    | 1654                                                                                                    | 70.53%                                                                                                    | 253                                                                                                    | 10.79%                                                                                                    | 389                                                                                                    | 16.59%                                                                                                    | 97.91%                                                                                                    | 818                                                                                                    | 34.88%                                                                                                    | 1356                                                                                                    | 57.83%                                                                                                    | 140                                                                                                    | 5.97%                                                                                                    | 31                                                                                                    | 1.32%                                                                                                    | 65.12%                                                                                                    | 368                                                                                                    | 15.69%                                                                                                    | 1621                                                                                                    | 69.13%                                                                                                    | 266                                                                                                    |
| 0                                                                  | 0.00%                                                                                                    | 8 (                                                                                                    | 0.75%                                                                                                    | 113                                                                                                    | 10.59%                                                                                                    | 946                                                                                                    | 88.66%                                                                                                    | 100.00%                                                                                                    | 93                                                                                                    | 8.72%                                                                                                    | 899                                                                                                    | 84.25%                                                                                                    | 60                                                                                                    | 5.62%                                                                                                    | 15                                                                                                    | 1.41%                                                                                                    | 91.28%                                                                                                    | 242                                                                                                    | 22.68%                                                                                                    | 700                                                                                                    | 65.60%                                                                                                    | 97                                                                                                    | 9.09%                                                                                                    | 28                                                                                                    | 2.62%                                                                                                    | 77.32%                                                                                                    | 60                                                                                                    | 5.62%                                                                                                    | 707                                                                                                    | 66.26%                                                                                                    | 164                                                                                                    |
| 0                                                                  | 0.00%                                                                                                    | 105                                                                                                    | 5.64%                                                                                                    | 457                                                                                                    | 24.54%                                                                                                    | 1300                                                                                                    | 69.82%                                                                                                    | 100.00%                                                                                                    | 11                                                                                                    | 0.59%                                                                                                    | 1141                                                                                                    | 61.28%                                                                                                    | 294                                                                                                    | 15.79%                                                                                                    | 416                                                                                                    | 22.34%                                                                                                    | 99.41%                                                                                                    | 575                                                                                                    | 30.88%                                                                                                    | 1148                                                                                                    | 61.65%                                                                                                    | 105                                                                                                    | 5.64%                                                                                                    | 34                                                                                                    | 1.83%                                                                                                    | 69.12%                                                                                                    | 165                                                                                                    | 8.86%                                                                                                    | 1364                                                                                                    | 73.25%                                                                                                    | 264                                                                                                    |
| 0                                                                  | 0.00%                                                                                                    | 11 1                                                                                                    | 1.39%                                                                                                    | 95                                                                                                    | 12.03%                                                                                                    | 684                                                                                                    | 86.58%                                                                                                    | 100.00%                                                                                                    | 26                                                                                                    | 3.29%                                                                                                    | 689                                                                                                    | 87.22%                                                                                                    | 67                                                                                                    | 8.48%                                                                                                    | 8                                                                                                    | 1.01%                                                                                                    | 96.71%                                                                                                    | 108                                                                                                    | 13.67%                                                                                                    | 591                                                                                                    | 74.81%                                                                                                    | 70                                                                                                    | 8.86%                                                                                                    | 21                                                                                                    | 2.66%                                                                                                    | 86.33%                                                                                                    | 57                                                                                                    | 7.22%                                                                                                    | 540                                                                                                    | 68.35%                                                                                                    | 110                                                                                                    |
| 0                                                                  | 0.00%                                                                                                    | 51 8                                                                                                    | 8.02%                                                                                                    | 140                                                                                                    | 22.01%                                                                                                    | 445                                                                                                    | 69.97%                                                                                                    | 100.00%                                                                                                    | 6                                                                                                    | 0.94%                                                                                                    | 464                                                                                                    | 72.96%                                                                                                    | 59                                                                                                    | 9.28%                                                                                                    | 107                                                                                                    | 16.82%                                                                                                    | 99.06%                                                                                                    | 199                                                                                                    | 31.29%                                                                                                    | 377                                                                                                    | 59.28%                                                                                                    | 49                                                                                                    | 7.70%                                                                                                    | 11                                                                                                    | 1.73%                                                                                                    | 68.71%                                                                                                    | 83                                                                                                    | 13.05%                                                                                                    | 451                                                                                                    | 70.                                                                                                    |                                                                                                    |
| 0                                                                  | 0.00%                                                                                                    | 33 4                                                                                                    | 4.67%                                                                                                    | 68                                                                                                    | 9.63%                                                                                                    | 605                                                                                                    | 85.69%                                                                                                    | 100.00%                                                                                                    | 67                                                                                                    | 9.49%                                                                                                    | 577                                                                                                    | 81.73%                                                                                                    | 53                                                                                                    | 7.51%                                                                                                    | 9                                                                                                    | 1.27%                                                                                                    | 90.51%                                                                                                    | 102                                                                                                    | 14.45%                                                                                                    | 530                                                                                                    | 75.07%                                                                                                    | 61                                                                                                    | 8.64%                                                                                                    | 13                                                                                                    | 1.84%                                                                                                    | 85.55%                                                                                                    | 40                                                                                                    | 5.67%                                                                                                    | 502                                                                                                    | 71.                                                                                                    | 0,                                                                                                    |
| 0                                                                  | 0.00%                                                                                                    | 32 5                                                                                                    | 5.13%                                                                                                    | 134                                                                                                    | 21.47%                                                                                                    | 458                                                                                                    | 73.40%                                                                                                    | 100.00%                                                                                                    | 5                                                                                                    | 0.80%                                                                                                    | 320                                                                                                    | 51.28%                                                                                                    | 57                                                                                                    | 9.13%                                                                                                    | 242                                                                                                    | 38.78%                                                                                                    | 99.20%                                                                                                    | 211                                                                                                    | 33.81%                                                                                                    | 380                                                                                                    | 60.90%                                                                                                    | 26                                                                                                    | 4.17%                                                                                                    | 7                                                                                                    | 1.12%                                                                                                    | 66.19%                                                                                                    | 94                                                                                                    | 15.06%                                                                                                    | 438                                                                                                    | 70.                                                                                                    | 11                                                                                                    |
| 0                                                                  | 0.00%                                                                                                    | 11 (                                                                                                    | 0.63%                                                                                                    | 160                                                                                                    | 9.18%                                                                                                    | 1571                                                                                                    | 90.18%                                                                                                    | 100.00%                                                                                                    | 41                                                                                                    | 2.35%                                                                                                    | 1016                                                                                                    | 58.32%                                                                                                    | 431                                                                                                    | 24.74%                                                                                                    | 254                                                                                                    | 14.58%                                                                                                    | 97.65%                                                                                                    | 484                                                                                                    | 27.78%                                                                                                    | 1115                                                                                                    | 64.01%                                                                                                    | 110                                                                                                    | 6.31%                                                                                                    | 33                                                                                                    | 1.89%                                                                                                    | 72.22%                                                                                                    | 97                                                                                                    | 5.57%                                                                                                    | 1309                                                                                                    | 75.                                                                                                    |                                                                                                    |
| 0                                                                  | 0.00%                                                                                                    | 16                                                                                                    | 4.35%                                                                                                    | 82                                                                                                    | 22.28%                                                                                                    | 270                                                                                                    | 73.37%                                                                                                    | 100.00%                                                                                                    | 1                                                                                                    | 0.27%                                                                                                    | 263                                                                                                    | 71,47%                                                                                                    | 49                                                                                                    | 13.32%                                                                                                    | 55                                                                                                    | 14.95%                                                                                                    | 99.73%                                                                                                    | 133                                                                                                    | 36.14%                                                                                                    | 196                                                                                                    | 53.26%                                                                                                    | 33                                                                                                    | 8.97%                                                                                                    | 6                                                                                                    | 1.63%                                                                                                    | 63.86%                                                                                                    | 64                                                                                                    | 17.39%                                                                                                    | 259                                                                                                    | 70.38%                                                                                                    | 37                                                                                                    |
| 0                                                                  | 0.00%                                                                                                    | 12 (                                                                                                    | 0.74%                                                                                                    | 143                                                                                                    | 8.77%                                                                                                    | 1475                                                                                                    | 90.49%                                                                                                    | 100.00%                                                                                                    | 57                                                                                                    | 3.50%                                                                                                    | 1467                                                                                                    | 90.00%                                                                                                    | 98                                                                                                    | 6.01%                                                                                                    | 8                                                                                                    | 0.49%                                                                                                    | 96.50%                                                                                                    | 357                                                                                                    | 21.90%                                                                                                    | 1130                                                                                                    | 69.33%                                                                                                    | 117                                                                                                    | 7.18%                                                                                                    | 26                                                                                                    | 1.60%                                                                                                    | 78.10%                                                                                                    | 76                                                                                                    | 4.66%                                                                                                    | 1216                                                                                                    | 74.60%                                                                                                    | 224                                                                                                    |
| 0                                                                  | 0.00%                                                                                                    | 41 6                                                                                                    | 6.67%                                                                                                    | 131                                                                                                    | 21.30%                                                                                                    | 443                                                                                                    | 72.03%                                                                                                    | 100.00%                                                                                                    | 14                                                                                                    | 2.28%                                                                                                    | 424                                                                                                    | 68.94%                                                                                                    | 79                                                                                                    | 12.85%                                                                                                    | 98                                                                                                    | 15.93%                                                                                                    | 97.72%                                                                                                    | 242                                                                                                    | 39.35%                                                                                                    | 340                                                                                                    | 55.28%                                                                                                    | 21                                                                                                    | 3.41%                                                                                                    | 12                                                                                                    | 1.95%                                                                                                    | 60.65%                                                                                                    | 90                                                                                                    | 14.63%                                                                                                    | 422                                                                                                    | 68.62%                                                                                                    | 80                                                                                                    |
| 1                                                                  | 0.06%                                                                                                    | 43 2                                                                                                    | 2.70%                                                                                                    | 237                                                                                                    | 14.88%                                                                                                    | 1312                                                                                                    | 82.36%                                                                                                    | 99.94%                                                                                                    | 190                                                                                                    | 11.93%                                                                                                    | 1286                                                                                                    | 80.73%                                                                                                    | 102                                                                                                    | 6.40%                                                                                                    | 15                                                                                                    | 0.94%                                                                                                    | 88.07%                                                                                                    | 528                                                                                                    | 33.15%                                                                                                    | 962                                                                                                    | 60.39%                                                                                                    | 77                                                                                                    | 4.83%                                                                                                    | 26                                                                                                    | 1.63%                                                                                                    | 66.85%                                                                                                    | 193                                                                                                    | 12.12%                                                                                                    | 1102                                                                                                    | 69.18%                                                                                                    | 215                                                                                                    |
| 0                                                                  | 0.00%                                                                                                    | 5 4                                                                                                    | 4.31%                                                                                                    | 21                                                                                                    | 18.10%                                                                                                    | 90                                                                                                    | 77.59%                                                                                                    | 100.00%                                                                                                    | 2                                                                                                    | 1.72%                                                                                                    | 85                                                                                                    | 73.28%                                                                                                    | 14                                                                                                    | 12.07%                                                                                                    | 15                                                                                                    | 12.93%                                                                                                    | 98.28%                                                                                                    | 40                                                                                                    | 34.48%                                                                                                    | 69                                                                                                    | 59.48%                                                                                                    | 7                                                                                                    | 6.03%                                                                                                    | 0                                                                                                    | 0.00%                                                                                                    | 65.52%                                                                                                    | 24                                                                                                    | 20.69%                                                                                                    | 81                                                                                                    | 69.83%                                                                                                    | 9                                                                                                    |
| 1                                                                  | 0.09%                                                                                                    | 18 1                                                                                                    | 1.65%                                                                                                    | 98                                                                                                    | 9.00%                                                                                                    | 972                                                                                                    | 89.26%                                                                                                    | 99.91%                                                                                                    | 110                                                                                                    | 10.10%                                                                                                    | 911                                                                                                    | 83.65%                                                                                                    | 55                                                                                                    | 5.05%                                                                                                    | 13                                                                                                    | 1.19%                                                                                                    | 89.90%                                                                                                    | 266                                                                                                    | 24,43%                                                                                                    | 702                                                                                                    | 64.46%                                                                                                    | 89                                                                                                    | 8.17%                                                                                                    | 32                                                                                                    | 2.94%                                                                                                    | 75.57%                                                                                                    | 132                                                                                                    | 12.12%                                                                                                    | 769                                                                                                    | 70.62%                                                                                                    | 150                                                                                                    |
| 0                                                                  | 0.00%                                                                                                    | 6 2                                                                                                    | 2.84%                                                                                                    | 52                                                                                                    | 24.64%                                                                                                    | 153                                                                                                    | 72.51%                                                                                                    | 100.00%                                                                                                    | 2                                                                                                    | 0.95%                                                                                                    | 148                                                                                                    | 70.14%                                                                                                    | 19                                                                                                    | 9.00%                                                                                                    | 42                                                                                                    | 19.91%                                                                                                    | 99.05%                                                                                                    | 51                                                                                                    | 24.17%                                                                                                    | 141                                                                                                    | 66.82%                                                                                                    | 15                                                                                                    | 7.11%                                                                                                    | 4                                                                                                    | 1.90%                                                                                                    | 75.83%                                                                                                    | 20                                                                                                    | 9.48%                                                                                                    | 1                                                                                                    | 0K/s                                                                                                    | 53.                                                                                                    |
|                                                                    |                                                                                                    |                                                                                                    |                                                                                                    |                                                                                                    |                                                                                                    |                                                                                                    |                                                                                                    |                                                                                                    |                                                                                                    |                                                                                                    |                                                                                                    |                                                                                                    |                                                                                                    |                                                                                                    |                                                                                                    |                                                                                                    |                                                                                                    |                                                                                                    |                                                                                                    |                                                                                                    |                                                                                                    |                                                                                                    |                                                                                                    |                                                                                                    |                                                                                                    |                                                                                                    |                                                                                                    |                                                                                                    | *                                                                                                    | 01/2-                                                                                                    | 00%                                                                                                    |
|                                                                    | 0<br>0<br>0<br>0<br>0<br>0<br>0<br>0<br>1<br>1<br>0<br>1                                                                                                    | 0         0.00%           0         0.00%           0         0.00%           0         0.00%           0         0.00%           0         0.00%           0         0.00%           0         0.00%           0         0.00%           0         0.00%           1         0.05%           0         0.00%           1         0.05%           0         0.00%           1         0.05%           0         0.00% | 0         0.00%         11           0         0.00%         51           0         0.00%         32           0         0.00%         32           0         0.00%         11           0         0.00%         12           0         0.00%         12           0         0.00%         14           1         0.06%         43           0         0.00%         5           1         0.49%         18           0         0.00%         5           1         0.49%         18           0         0.00%         6 | 0         0.00%         11         1.39%           0         0.00%         51         8.22%           0         0.00%         3.3         4.57%           0         0.00%         1.1         0.63%           0         0.00%         1.1         0.63%           0         0.00%         1.2         0.74%           0         0.00%         1.2         0.74%           0         0.00%         4.1         6.75%           0         0.00%         4.2         2.75%           1         0.06%         1.4         1.55%           0         0.00%         5.4         3.15%           1         0.05%         6.2         3.25% | 0         0.00%         11         1.39%         9           0         0.00%         51         8.2%         140           0         0.00%         33         4.5%         160           0         0.00%         13         4.5%         160           0         0.00%         11         0.63%         160           0         0.00%         11         0.43%         160           0         0.00%         12         0.7%         131           0         0.00%         44         6.2%         131           0         0.00%         44         6.2%         2.1%           0         0.00%         54         3.1%         2.1           1         0.00%         55         4.31%         2.1           1         0.09%         18         1.6%         98           0         0.09%         6         2.8%         52 | 0         0.00%         11         1.9%         52         2.03%           0         0.00%         51         6.0%         402         2.01%           0         0.00%         32         4.5%         402         2.01%           0         0.00%         32         4.5%         5.01         1.42         2.14%           0         0.00%         11         0.5%         1.60         8.16%           0         0.00%         12         0.7%         1.43         8.7%           0         0.00%         14         6.5%         1.31         1.43         1.46%           0         0.00%         14         6.5%         1.31         1.43         1.46%           0         0.00%         4.3         2.7%         2.1         1.86%           0         0.00%         5.4         4.1%         2.1         1.86%           1         0.05%         18         1.5%         5.6         5.0%           1         0.05%         18         1.65%         5.6         5.0%           1         0.05%         16         2.4%         2.5%         5.6% | 0         0.00%         11         1.39%         9.5         1.20%         6.84           0         0.00%         5.1         8.02%         1.40         2.21%         4.45           0         0.00%         3.3         4.57         6.83         9.63%         6.81           0         0.00%         2.51%         6.81         9.63%         6.81         9.53%           0         0.00%         1.1         0.63%         1.60         9.16%         1571           0         0.00%         1.2         0.45%         1.42         2.72%         4.83%           0         0.00%         1.2         0.45%         1.31         2.13%         4.13           0         0.00%         1.4         0.67%         1.31         2.14%         4.13           0         0.00%         4.1         0.67%         1.31         2.14%         4.14           0         0.00%         5.2         4.31%         2.1         4.84%         1.44%           1         0.00%         5.4         3.1%         2.1         4.81%         9.0           1         0.00%         5.4         3.1%         5.2         3.46%         5.2 </td <td>0         0.00%         11         1.99%         95         12.01%         64.4         66.59%           0         0.00%         51         8.02%         140         2.01%         45         69.07%           0         0.00%         3.3         4.67%         168         6.33%         60.2         5.63%           0         0.00%         1.1         0.63%         160         5.14%         48         73.04%           0         0.00%         1.1         0.63%         12         2.14%         4.63         73.04%           0         0.00%         1.2         0.74%         1.43         8.74%         143         6.74%         143         6.74%         143         6.74%         143         6.74%         73.78%           0         0.00%         4.14         6.74%         1.13         1.148%         112         8.24%         73.04%           0         0.00%         4.14         6.74%         1.14         1.148%         112         8.24%         73.04%           0         0.00%         4.21         6.34%         2.14         1.148%         112         8.24%           0         0.00%         5.2         4.34%<!--</td--><td>0         0.00%         11         1.39%         95         1.23%         64.8         65.8%         100.0%           0         0.00%         51         8.02%         1.40         22.01%         4.45         60.7%         100.00%           0         0.00%         33         4.5%         60.8%         4.5%         60.0%         100.0%           0         0.00%         33         4.5%         60.8%         4.5%         60.0%         100.0%           0         0.00%         11         0.5%         1.60         9.3%         100.0%         100.0%           0         0.00%         12         0.7%         142         2.28%         2.0%         7.3%         100.0%           0         0.00%         12         0.7%         142         8.7%         147         9.0%         100.0%           0         0.00%         12         0.7%         12.1         2.28%         2.0%         7.3%         100.0%           0         0.00%         4.1         8.27%         14.2%         17.20%         100.0%         100.0%         100.0%         100.0%         100.0%         100.0%         100.0%         100.0%         100.0%         100.0%<td>0         0.00%         11         1.39%         95         1.20%         544         6.56%         100.00%         2           0         0.00%         51         0.20%         140         2.201%         445         6.67%         100.00%         6           0         0.00%         33         4.57%         648         4.63%         650         5.50%         100.00%         6           0         0.00%         32         5.15%         134         6.47%         543         73.46%         100.00%         41           0         0.00%         12         0.75%         6.22         2.28%         2.01         73.7%         100.00%         1           0         0.00%         12         0.75%         6.22         2.28%         2.01         73.7%         100.00%         1           0         0.00%         12         0.75%         6.2         2.28%         2.01         73.7%         100.00%         1           0         0.00%         4.1         6.7%         12.3         7.3%         100.00%         1         1         1.28         1.28%         1.28%         1.26%         1.26%         1.26%         1.26%         1.26%</td><td>0         0.00%         11         1.99%         95         12.03%         64.8         66.58%         10.00%         26         12.91%           0         0.00%         51         8.02%         140         22.01%         445         68.97%         10.00%         6         0.44%           0         0.00%         32         5.17%         163         6.45%         60.56%         50.56%         10.00%         6         0.44%           0         0.00%         32         5.17%         10.21%         10.45%         10.06%         10.06%         50.06%         50.06%         50.06%         50.06%         50.06%         50.06%         50.06%         50.06%         50.06%         50.06%         50.06%         50.06%         50.06%         50.06%         50.06%         50.06%         50.06%         50.06%         50.06%         50.06%         50.06%         50.06%         50.06%         50.06%         50.06%         50.06%         50.06%         50.06%         50.06%         50.06%         50.06%         50.06%         50.06%         50.06%         50.06%         50.06%         50.06%         50.06%         50.06%         50.06%         50.06%         50.06%         50.06%         50.06%         50</td><td>0         0.00%         11         1.90%         9.9         12.03         6.40         6.55%         10.00%         5.5         6.20%         6.40         6.20%         6.40         6.20%         6.20%         6.20%         6.20%         6.20%         6.20%         6.20%         6.20%         6.20%         6.20%         6.20%         6.20%         6.20%         6.20%         6.20%         6.20%         6.20%         6.20%         6.20%         6.20%         6.20%         6.20%         6.20%         6.20%         6.20%         6.20%         6.20%         6.20%         6.20%         6.20%         6.20%         6.20%         6.20%         6.20%         6.20%         6.20%         6.20%         6.20%         6.20%         6.20%         6.20%         6.20%         6.20%         6.20%         6.20%         6.20%         6.20%         6.20%         6.20%         6.20%         6.20%         6.20%         6.20%         6.20%         6.20%         6.20%         6.20%         6.20%         6.20%         6.20%         6.20%         6.20%         6.20%         6.20%         6.20%         6.20%         6.20%         6.20%         6.20%         6.20%         6.20%         6.20%         6.20%         6.20%         6.20%</td><td>0         0.00%         11         1.30%         9.51         1.20%         6.40         8.56%         100.006         2.6         3.29%         6.20%           0         0.00%         51         0.20%         4.00         2.01%         4.40         6.05%         100.00%         6         0.44         72.6%           0         0.00%         31         4.57%         6.68         6.56%         100.00%         6         9.49%         5.7         11.78%           0         0.00%         32         5.13%         1.44         2.47%         4.80         7.64%         1.00%         5         6.49         5.33           0         0.00%         12         5.13%         6.22         2.28%         2.06         1.01%         1.00.06         5         4.30         7.47%           0         0.00%         12         6.74%         1.42         2.28%         2.08         1.00.06         1         2.28         1.74%           0         0.00%         1.4         6.75%         1.23%         1.00.06         1         2.06%         1.01         1.01.06         1.01.06         1.01.07         1.01.06         1.01.75%         1.02.06         1.19%         <t< td=""><td>0         0.00%         1.1         1.39%         9.2         1.20%         6.4         8.59%         10.00%         2.5         2.29%         6.24         7.27%           0         0.00%         51         0.20%         4.0         2.01%         4.5         6.97%         10.00%         6         0.44%         4.29%         9           0         0.00%         31         4.76%         6.61%         6.56         5.69%         10.00%         6         9.49%         5.7         1.16%         5.16%         5.16%         5.16%         5.16%         5.16%         5.16%         5.16%         5.16%         5.16%         5.16%         5.16%         5.16%         5.16%         5.16%         5.16%         5.16%         5.16%         5.16%         5.16%         5.16%         5.16%         5.16%         5.16%         5.16%         5.16%         5.16%         5.16%         5.16%         5.16%         5.16%         5.16%         5.16%         5.16%         5.16%         5.16%         5.16%         5.16%         5.16%         5.16%         5.16%         5.16%         5.16%         5.16%         5.16%         5.16%         5.16%         5.16%         5.16%         5.16%         5.16%         5.16</td><td>0         00%         11         139         9         120         64         858         100%         25         129         64         643         100%         25         120         649         642         649         649         649         649         649         649         649         649         649         649         649         649         649         649         649         649         649         649         649         649         649         649         649         649         649         649         649         649         649         649         649         649         649         649         649         649         649         649         649         649         649         649         649         649         649         649         649         649         649         649         649         649         649         649         649         649         649         649         649         649         649         649         649         649         649         649         649         649         649         649         649         649         649         649         649         649         649         649         649     &lt;</td><td>0         00%         11         13%         9         120%         64%         600%         20%         64%         62%         600%         64         64%         62%         62%         64%         64%         62%         64%         64%         64%         64%         64%         64%         64%         64%         64%         64%         64%         64%         64%         64%         64%         64%         64%         64%         64%         64%         64%         64%         64%         64%         64%         64%         64%         64%         64%         64%         64%         64%         64%         64%         64%         64%         64%         64%         64%         64%         64%         64%         64%         64%         64%         64%         64%         64%         64%         64%         64%         64%         64%         64%         64%         64%         64%         64%         64%         64%         64%         64%         64%         64%         64%         64%         64%         64%         64%         64%         64%         64%         64%         64%         64%         64%         64%         64%</td><td>0         0.00%         11         1.39%         9.5         1.20%         6.44         6.50%         100.00         2.6         2.92%         6.80         7.22%         6.72%         6.72%         6.72%         6.72%         6.72%         6.72%         6.72%         6.72%         6.72%         6.72%         6.72%         6.72%         6.72%         6.72%         6.72%         6.72%         6.72%         6.72%         6.72%         6.72%         6.72%         6.72%         6.72%         6.72%         6.72%         6.72%         6.72%         6.72%         6.72%         6.72%         6.72%         6.72%         6.72%         6.72%         6.72%         6.72%         6.72%         6.72%         6.72%         6.72%         6.72%         6.72%         6.72%         6.72%         6.72%         6.72%         6.72%         6.72%         6.72%         6.72%         6.72%         6.72%         6.72%         6.72%         6.72%         6.72%         6.72%         6.72%         6.73%         6.72%         6.72%         6.73%         6.73%         6.72%         6.72%         6.73%         6.73%         6.72%         6.73%         6.73%         6.73%         6.73%         6.73%         6.73%         6.73%         6.73%</td><td>0         0         1         1.59         9         1.207         64.4         65.97         1.0007         2.5         1.298         64.7         1.208         6.48         1.207         6.48         1.207         6.48         1.207         6.48         1.207         6.48         1.207         6.48         6.57         1.0007         6.0         0.44         6.57         0.208         6.70         0.208         6.70         0.208         6.70         0.208         6.70         0.208         6.70         0.208         6.70         0.208         6.70         0.208         6.70         0.208         5.70         0.208         5.70         0.208         6.70         0.208         6.70         0.208         6.70         0.208         6.70         0.208         6.70         0.208         6.70         0.208         6.70         0.208         6.70         0.208         6.70         0.208         6.70         0.208         6.70         0.208         6.70         0.208         6.70         0.208         6.70         0.208         6.70         0.208         6.70         0.208         6.70         0.208         6.70         7.208         7.208         7.208         7.208         7.208         7.208</td><td>0         0         1         1.5%         6         1.20%         6.4%         6.5%         1.20%         6.4         1.20%         6.4         1.20%         6.4%         1.20%         6.4%         1.20%         6.4%         1.20%         6.4%         1.20%         6.4%         1.20%         6.4%         1.20%         6.4%         1.20%         6.4%         1.20%         6.4%         1.20%         6.4%         6.20%         6.4%         6.4%         6.4%         6.4%         6.4%         6.4%         6.4%         6.4%         6.4%         6.4%         6.4%         6.4%         6.4%         6.4%         6.4%         6.4%         6.4%         6.4%         6.4%         6.4%         6.4%         6.4%         6.4%         6.4%         6.4%         6.4%         6.4%         6.4%         6.4%         6.4%         6.4%         6.4%         6.4%         6.4%         6.4%         6.4%         6.4%         6.4%         6.4%         6.4%         6.4%         6.4%         6.4%         6.4%         6.4%         6.4%         6.4%         6.4%         6.4%         6.4%         6.4%         6.4%         6.4%         6.4%         6.4%         6.4%         6.4%         6.4%         6.4%         <th< td=""><td>0         0         1         1         9         5         1238         648         659         1000         2         649         7228         67         849         7         649         72         649         72         649         72         649         72         649         72         649         72         649         72         649         72         649         72         649         72         649         72         649         72         649         72         649         72         649         72         649         72         649         72         649         72         649         72         649         72         649         72         649         72         649         72         649         72         649         72         649         72         649         72         649         72         649         72         649         72         649         72         649         72         649         72         649         72         649         72         649         72         649         72         649         72         649         72         649         72         649         72         649         <th< td=""><td>0         0         1         1         9         5         120%         64         650%         1000%         2         640         722%         67         840%         6         101%         610%         101%         610%         610%         610%         620%         620%         620%         620%         620%         620%         620%         620%         620%         620%         620%         620%         620%         620%         620%         620%         620%         620%         620%         620%         620%         620%         620%         620%         620%         620%         620%         620%         620%         620%         620%         620%         620%         620%         620%         620%         620%         620%         620%         620%         620%         620%         620%         620%         620%         620%         620%         620%         620%         620%         620%         620%         620%         620%         620%         620%         620%         620%         620%         620%         620%         620%         620%         620%         620%         620%         620%         620%         620%         620%         620%         620%&lt;</td><td>0         0         1         1         9         1         1         1         1         1         1         1         1         1         1         1         1         1         1         1         1         1         1         1         1         1         1         1         1         1         1         1         1         1         1         1         1         1         1         1         1         1         1         1         1         1         1         1         1         1         1         1         1         1         1         1         1         1         1         1         1         1         1         1         1         1         1         1         1         1         1         1         1         1         1         1         1         1         1         1         1         1         1         1         1         1         1         1         1         1         1         1         1         1         1         1         1         1         1         1         1         1         1         1         1         1         1</td><td>0         0         1         1         1         1         1         1         1         1         1         1         1         1         1         1         1         1         1         1         1         1         1         1         1         1         1         1         1         1         1         1         1         1         1         1         1         1         1         1         1         1         1         1         1         1         1         1         1         1         1         1         1         1         1         1         1         1         1         1         1         1         1         1         1         1         1         1         1         1         1         1         1         1         1         1         1         1         1         1         1         1         1         1         1         1         1         1         1         1         1         1         1         1         1         1         1         1         1         1         1         1         1         1         1         1         1</td><td>0         0         1         1         9         5         12.0         64.0         60.00         6         9         7         6         9         1         10.0         10.00         10.00         10.00         10.00         6         12.00         6         9         12.00         10.00         10.00         6         0         6         12.00         10.00         10.00         10.00         10.00         10.00         10.00         10.00         10.00         10.00         10.00         10.00         10.00         10.00         10.00         10.00         10.00         10.00         10.00         10.00         10.00         10.00         10.00         10.00         10.00         10.00         10.00         10.00         10.00         10.00         10.00         10.00         10.00         10.00         10.00         10.00         10.00         10.00         10.00         10.00         10.00         10.00         10.00         10.00         10.00         10.00         10.00         10.00         10.00         10.00         10.00         10.00         10.00         10.00         10.00         10.00         10.00         10.00         10.00         10.00         10.00         10.00</td><td>0         0         1         1         1         1         1         1         1         1         1         1         1         1         1         1         1         1         1         1         1         1         1         1         1         1         1         1         1         1         1         1         1         1         1         1         1         1         1         1         1         1         1         1         1         1         1         1         1         1         1         1         1         1         1         1         1         1         1         1         1         1         1         1         1         1         1         1         1         1         1         1         1         1         1         1         1         1         1         1         1         1         1         1         1         1         1         1         1         1         1         1         1         1         1         1         1         1         1         1         1         1         1         1         1         1         1</td><td>0         0         1         1         9         1         0         1         0         1         0         1         0         1         0         1         0         1         0         1         0         1         0         1         0         1         0         1         0         1         0         0         0         0         0         0         0         0         0         0         0         0         0         0         0         0         0         0         0         0         0         0         0         0         0         0         0         0         0         0         0         0         0         0         0         0         0         0         0         0         0         0         0         0         0         0         0         0         0         0         0         0         0         0         0         0         0         0         0         0         0         0         0         0         0         0         0         0         0         0         0         0         0         0         0         0         0</td><td>0         0         1         1         1         1         1         1         1         1         1         1         1         1         1         1         1         1         1         1         1         1         1         1         1         1         1         1         1         1         1         1         1         1         1         1         1         1         1         1         1         1         1         1         1         1         1         1         1         1         1         1         1         1         1         1         1         1         1         1         1         1         1         1         1         1         1         1         1         1         1         1         1         1         1         1         1         1         1         1         1         1         1         1         1         1         1         1         1         1         1         1         1         1         1         1         1         1         1         1         1         1         1         1         1         1         1</td><td>0         0         1         1         1         1         1         1         1         1         1         1         1         1         1         1         1         1         1         1         1         1         1         1         1         1         1         1         1         1         1         1         1         1         1         1         1         1         1         1         1         1         1         1         1         1         1         1         1         1         1         1         1         1         1         1         1         1         1         1         1         1         1         1         1         1         1         1         1         1         1         1         1         1         1         1         1         1         1         1         1         1         1         1         1         1         1         1         1         1         1         1         1         1         1         1         1         1         1         1         1         1         1         1         1         1         1</td><td>0         0         1         1         9         1         1         1         1         1         1         1         1         1         1         1         1         1         1         1         1         1         1         1         1         1         1         1         1         1         1         1         1         1         1         1         1         1         1         1         1         1         1         1         1         1         1         1         1         1         1         1         1         1         1         1         1         1         1         1         1         1         1         1         1         1         1         1         1         1         1         1         1         1         1         1         1         1         1         1         1         1         1         1         1         1         1         1         1         1         1         1         1         1         1         1         1         1         1         1         1         1         1         1         1         1         1</td><td>0         0         1         1         0         0         0         0         0         0         0         0         0         0         0         0         0         0         0         0         0         0         0         0         0         0         0         0         0         0         0         0         0         0         0         0         0         0         0         0         0         0         0         0         0         0         0         0         0         0         0         0         0         0         0         0         0         0         0         0         0         0         0         0         0         0         0         0         0         0         0         0         0         0         0         0         0         0         0         0         0         0         0         0         0         0         0         0         0         0         0         0         0         0         0         0         0         0         0         0         0         0         0         0         0         0         0</td><td>0         0         1         1         0         1         0         1         0         1         0         0         0         0         0         0         0         0         0         0         0         0         0         0         0         0         0         0         0         0         0         0         0         0         0         0         0         0         0         0         0         0         0         0         0         0         0         0         0         0         0         0         0         0         0         0         0         0         0         0         0         0         0         0         0         0         0         0         0         0         0         0         0         0         0         0         0         0         0         0         0         0         0         0         0         0         0         0         0         0         0         0         0         0         0         0         0         0         0         0         0         0         0         0         0         0         0</td></th<></td></th<></td></t<></td></td></td> | 0         0.00%         11         1.99%         95         12.01%         64.4         66.59%           0         0.00%         51         8.02%         140         2.01%         45         69.07%           0         0.00%         3.3         4.67%         168         6.33%         60.2         5.63%           0         0.00%         1.1         0.63%         160         5.14%         48         73.04%           0         0.00%         1.1         0.63%         12         2.14%         4.63         73.04%           0         0.00%         1.2         0.74%         1.43         8.74%         143         6.74%         143         6.74%         143         6.74%         143         6.74%         73.78%           0         0.00%         4.14         6.74%         1.13         1.148%         112         8.24%         73.04%           0         0.00%         4.14         6.74%         1.14         1.148%         112         8.24%         73.04%           0         0.00%         4.21         6.34%         2.14         1.148%         112         8.24%           0         0.00%         5.2         4.34% </td <td>0         0.00%         11         1.39%         95         1.23%         64.8         65.8%         100.0%           0         0.00%         51         8.02%         1.40         22.01%         4.45         60.7%         100.00%           0         0.00%         33         4.5%         60.8%         4.5%         60.0%         100.0%           0         0.00%         33         4.5%         60.8%         4.5%         60.0%         100.0%           0         0.00%         11         0.5%         1.60         9.3%         100.0%         100.0%           0         0.00%         12         0.7%         142         2.28%         2.0%         7.3%         100.0%           0         0.00%         12         0.7%         142         8.7%         147         9.0%         100.0%           0         0.00%         12         0.7%         12.1         2.28%         2.0%         7.3%         100.0%           0         0.00%         4.1         8.27%         14.2%         17.20%         100.0%         100.0%         100.0%         100.0%         100.0%         100.0%         100.0%         100.0%         100.0%         100.0%<td>0         0.00%         11         1.39%         95         1.20%         544         6.56%         100.00%         2           0         0.00%         51         0.20%         140         2.201%         445         6.67%         100.00%         6           0         0.00%         33         4.57%         648         4.63%         650         5.50%         100.00%         6           0         0.00%         32         5.15%         134         6.47%         543         73.46%         100.00%         41           0         0.00%         12         0.75%         6.22         2.28%         2.01         73.7%         100.00%         1           0         0.00%         12         0.75%         6.22         2.28%         2.01         73.7%         100.00%         1           0         0.00%         12         0.75%         6.2         2.28%         2.01         73.7%         100.00%         1           0         0.00%         4.1         6.7%         12.3         7.3%         100.00%         1         1         1.28         1.28%         1.28%         1.26%         1.26%         1.26%         1.26%         1.26%</td><td>0         0.00%         11         1.99%         95         12.03%         64.8         66.58%         10.00%         26         12.91%           0         0.00%         51         8.02%         140         22.01%         445         68.97%         10.00%         6         0.44%           0         0.00%         32         5.17%         163         6.45%         60.56%         50.56%         10.00%         6         0.44%           0         0.00%         32         5.17%         10.21%         10.45%         10.06%         10.06%         50.06%         50.06%         50.06%         50.06%         50.06%         50.06%         50.06%         50.06%         50.06%         50.06%         50.06%         50.06%         50.06%         50.06%         50.06%         50.06%         50.06%         50.06%         50.06%         50.06%         50.06%         50.06%         50.06%         50.06%         50.06%         50.06%         50.06%         50.06%         50.06%         50.06%         50.06%         50.06%         50.06%         50.06%         50.06%         50.06%         50.06%         50.06%         50.06%         50.06%         50.06%         50.06%         50.06%         50.06%         50</td><td>0         0.00%         11         1.90%         9.9         12.03         6.40         6.55%         10.00%         5.5         6.20%         6.40         6.20%         6.40         6.20%         6.20%         6.20%         6.20%         6.20%         6.20%         6.20%         6.20%         6.20%         6.20%         6.20%         6.20%         6.20%         6.20%         6.20%         6.20%         6.20%         6.20%         6.20%         6.20%         6.20%         6.20%         6.20%         6.20%         6.20%         6.20%         6.20%         6.20%         6.20%         6.20%         6.20%         6.20%         6.20%         6.20%         6.20%         6.20%         6.20%         6.20%         6.20%         6.20%         6.20%         6.20%         6.20%         6.20%         6.20%         6.20%         6.20%         6.20%         6.20%         6.20%         6.20%         6.20%         6.20%         6.20%         6.20%         6.20%         6.20%         6.20%         6.20%         6.20%         6.20%         6.20%         6.20%         6.20%         6.20%         6.20%         6.20%         6.20%         6.20%         6.20%         6.20%         6.20%         6.20%         6.20%         6.20%</td><td>0         0.00%         11         1.30%         9.51         1.20%         6.40         8.56%         100.006         2.6         3.29%         6.20%           0         0.00%         51         0.20%         4.00         2.01%         4.40         6.05%         100.00%         6         0.44         72.6%           0         0.00%         31         4.57%         6.68         6.56%         100.00%         6         9.49%         5.7         11.78%           0         0.00%         32         5.13%         1.44         2.47%         4.80         7.64%         1.00%         5         6.49         5.33           0         0.00%         12         5.13%         6.22         2.28%         2.06         1.01%         1.00.06         5         4.30         7.47%           0         0.00%         12         6.74%         1.42         2.28%         2.08         1.00.06         1         2.28         1.74%           0         0.00%         1.4         6.75%         1.23%         1.00.06         1         2.06%         1.01         1.01.06         1.01.06         1.01.07         1.01.06         1.01.75%         1.02.06         1.19%         <t< td=""><td>0         0.00%         1.1         1.39%         9.2         1.20%         6.4         8.59%         10.00%         2.5         2.29%         6.24         7.27%           0         0.00%         51         0.20%         4.0         2.01%         4.5         6.97%         10.00%         6         0.44%         4.29%         9           0         0.00%         31         4.76%         6.61%         6.56         5.69%         10.00%         6         9.49%         5.7         1.16%         5.16%         5.16%         5.16%         5.16%         5.16%         5.16%         5.16%         5.16%         5.16%         5.16%         5.16%         5.16%         5.16%         5.16%         5.16%         5.16%         5.16%         5.16%         5.16%         5.16%         5.16%         5.16%         5.16%         5.16%         5.16%         5.16%         5.16%         5.16%         5.16%         5.16%         5.16%         5.16%         5.16%         5.16%         5.16%         5.16%         5.16%         5.16%         5.16%         5.16%         5.16%         5.16%         5.16%         5.16%         5.16%         5.16%         5.16%         5.16%         5.16%         5.16%         5.16</td><td>0         00%         11         139         9         120         64         858         100%         25         129         64         643         100%         25         120         649         642         649         649         649         649         649         649         649         649         649         649         649         649         649         649         649         649         649         649         649         649         649         649         649         649         649         649         649         649         649         649         649         649         649         649         649         649         649         649         649         649         649         649         649         649         649         649         649         649         649         649         649         649         649         649         649         649         649         649         649         649         649         649         649         649         649         649         649         649         649         649         649         649         649         649         649         649         649         649         649     &lt;</td><td>0         00%         11         13%         9         120%         64%         600%         20%         64%         62%         600%         64         64%         62%         62%         64%         64%         62%         64%         64%         64%         64%         64%         64%         64%         64%         64%         64%         64%         64%         64%         64%         64%         64%         64%         64%         64%         64%         64%         64%         64%         64%         64%         64%         64%         64%         64%         64%         64%         64%         64%         64%         64%         64%         64%         64%         64%         64%         64%         64%         64%         64%         64%         64%         64%         64%         64%         64%         64%         64%         64%         64%         64%         64%         64%         64%         64%         64%         64%         64%         64%         64%         64%         64%         64%         64%         64%         64%         64%         64%         64%         64%         64%         64%         64%         64%</td><td>0         0.00%         11         1.39%         9.5         1.20%         6.44         6.50%         100.00         2.6         2.92%         6.80         7.22%         6.72%         6.72%         6.72%         6.72%         6.72%         6.72%         6.72%         6.72%         6.72%         6.72%         6.72%         6.72%         6.72%         6.72%         6.72%         6.72%         6.72%         6.72%         6.72%         6.72%         6.72%         6.72%         6.72%         6.72%         6.72%         6.72%         6.72%         6.72%         6.72%         6.72%         6.72%         6.72%         6.72%         6.72%         6.72%         6.72%         6.72%         6.72%         6.72%         6.72%         6.72%         6.72%         6.72%         6.72%         6.72%         6.72%         6.72%         6.72%         6.72%         6.72%         6.72%         6.72%         6.72%         6.72%         6.72%         6.72%         6.72%         6.72%         6.73%         6.72%         6.72%         6.73%         6.73%         6.72%         6.72%         6.73%         6.73%         6.72%         6.73%         6.73%         6.73%         6.73%         6.73%         6.73%         6.73%         6.73%</td><td>0         0         1         1.59         9         1.207         64.4         65.97         1.0007         2.5         1.298         64.7         1.208         6.48         1.207         6.48         1.207         6.48         1.207         6.48         1.207         6.48         1.207         6.48         6.57         1.0007         6.0         0.44         6.57         0.208         6.70         0.208         6.70         0.208         6.70         0.208         6.70         0.208         6.70         0.208         6.70         0.208         6.70         0.208         6.70         0.208         5.70         0.208         5.70         0.208         6.70         0.208         6.70         0.208         6.70         0.208         6.70         0.208         6.70         0.208         6.70         0.208         6.70         0.208         6.70         0.208         6.70         0.208         6.70         0.208         6.70         0.208         6.70         0.208         6.70         0.208         6.70         0.208         6.70         0.208         6.70         0.208         6.70         0.208         6.70         7.208         7.208         7.208         7.208         7.208         7.208</td><td>0         0         1         1.5%         6         1.20%         6.4%         6.5%         1.20%         6.4         1.20%         6.4         1.20%         6.4%         1.20%         6.4%         1.20%         6.4%         1.20%         6.4%         1.20%         6.4%         1.20%         6.4%         1.20%         6.4%         1.20%         6.4%         1.20%         6.4%         1.20%         6.4%         6.20%         6.4%         6.4%         6.4%         6.4%         6.4%         6.4%         6.4%         6.4%         6.4%         6.4%         6.4%         6.4%         6.4%         6.4%         6.4%         6.4%         6.4%         6.4%         6.4%         6.4%         6.4%         6.4%         6.4%         6.4%         6.4%         6.4%         6.4%         6.4%         6.4%         6.4%         6.4%         6.4%         6.4%         6.4%         6.4%         6.4%         6.4%         6.4%         6.4%         6.4%         6.4%         6.4%         6.4%         6.4%         6.4%         6.4%         6.4%         6.4%         6.4%         6.4%         6.4%         6.4%         6.4%         6.4%         6.4%         6.4%         6.4%         6.4%         6.4%         <th< td=""><td>0         0         1         1         9         5         1238         648         659         1000         2         649         7228         67         849         7         649         72         649         72         649         72         649         72         649         72         649         72         649         72         649         72         649         72         649         72         649         72         649         72         649         72         649         72         649         72         649         72         649         72         649         72         649         72         649         72         649         72         649         72         649         72         649         72         649         72         649         72         649         72         649         72         649         72         649         72         649         72         649         72         649         72         649         72         649         72         649         72         649         72         649         72         649         72         649         72         649         72         649         <th< td=""><td>0         0         1         1         9         5         120%         64         650%         1000%         2         640         722%         67         840%         6         101%         610%         101%         610%         610%         610%         620%         620%         620%         620%         620%         620%         620%         620%         620%         620%         620%         620%         620%         620%         620%         620%         620%         620%         620%         620%         620%         620%         620%         620%         620%         620%         620%         620%         620%         620%         620%         620%         620%         620%         620%         620%         620%         620%         620%         620%         620%         620%         620%         620%         620%         620%         620%         620%         620%         620%         620%         620%         620%         620%         620%         620%         620%         620%         620%         620%         620%         620%         620%         620%         620%         620%         620%         620%         620%         620%         620%         620%&lt;</td><td>0         0         1         1         9         1         1         1         1         1         1         1         1         1         1         1         1         1         1         1         1         1         1         1         1         1         1         1         1         1         1         1         1         1         1         1         1         1         1         1         1         1         1         1         1         1         1         1         1         1         1         1         1         1         1         1         1         1         1         1         1         1         1         1         1         1         1         1         1         1         1         1         1         1         1         1         1         1         1         1         1         1         1         1         1         1         1         1         1         1         1         1         1         1         1         1         1         1         1         1         1         1         1         1         1         1         1</td><td>0         0         1         1         1         1         1         1         1         1         1         1         1         1         1         1         1         1         1         1         1         1         1         1         1         1         1         1         1         1         1         1         1         1         1         1         1         1         1         1         1         1         1         1         1         1         1         1         1         1         1         1         1         1         1         1         1         1         1         1         1         1         1         1         1         1         1         1         1         1         1         1         1         1         1         1         1         1         1         1         1         1         1         1         1         1         1         1         1         1         1         1         1         1         1         1         1         1         1         1         1         1         1         1         1         1         1</td><td>0         0         1         1         9         5         12.0         64.0         60.00         6         9         7         6         9         1         10.0         10.00         10.00         10.00         10.00         6         12.00         6         9         12.00         10.00         10.00         6         0         6         12.00         10.00         10.00         10.00         10.00         10.00         10.00         10.00         10.00         10.00         10.00         10.00         10.00         10.00         10.00         10.00         10.00         10.00         10.00         10.00         10.00         10.00         10.00         10.00         10.00         10.00         10.00         10.00         10.00         10.00         10.00         10.00         10.00         10.00         10.00         10.00         10.00         10.00         10.00         10.00         10.00         10.00         10.00         10.00         10.00         10.00         10.00         10.00         10.00         10.00         10.00         10.00         10.00         10.00         10.00         10.00         10.00         10.00         10.00         10.00         10.00         10.00</td><td>0         0         1         1         1         1         1         1         1         1         1         1         1         1         1         1         1         1         1         1         1         1         1         1         1         1         1         1         1         1         1         1         1         1         1         1         1         1         1         1         1         1         1         1         1         1         1         1         1         1         1         1         1         1         1         1         1         1         1         1         1         1         1         1         1         1         1         1         1         1         1         1         1         1         1         1         1         1         1         1         1         1         1         1         1         1         1         1         1         1         1         1         1         1         1         1         1         1         1         1         1         1         1         1         1         1         1</td><td>0         0         1         1         9         1         0         1         0         1         0         1         0         1         0         1         0         1         0         1         0         1         0         1         0         1         0         1         0         1         0         0         0         0         0         0         0         0         0         0         0         0         0         0         0         0         0         0         0         0         0         0         0         0         0         0         0         0         0         0         0         0         0         0         0         0         0         0         0         0         0         0         0         0         0         0         0         0         0         0         0         0         0         0         0         0         0         0         0         0         0         0         0         0         0         0         0         0         0         0         0         0         0         0         0         0         0</td><td>0         0         1         1         1         1         1         1         1         1         1         1         1         1         1         1         1         1         1         1         1         1         1         1         1         1         1         1         1         1         1         1         1         1         1         1         1         1         1         1         1         1         1         1         1         1         1         1         1         1         1         1         1         1         1         1         1         1         1         1         1         1         1         1         1         1         1         1         1         1         1         1         1         1         1         1         1         1         1         1         1         1         1         1         1         1         1         1         1         1         1         1         1         1         1         1         1         1         1         1         1         1         1         1         1         1         1</td><td>0         0         1         1         1         1         1         1         1         1         1         1         1         1         1         1         1         1         1         1         1         1         1         1         1         1         1         1         1         1         1         1         1         1         1         1         1         1         1         1         1         1         1         1         1         1         1         1         1         1         1         1         1         1         1         1         1         1         1         1         1         1         1         1         1         1         1         1         1         1         1         1         1         1         1         1         1         1         1         1         1         1         1         1         1         1         1         1         1         1         1         1         1         1         1         1         1         1         1         1         1         1         1         1         1         1         1</td><td>0         0         1         1         9         1         1         1         1         1         1         1         1         1         1         1         1         1         1         1         1         1         1         1         1         1         1         1         1         1         1         1         1         1         1         1         1         1         1         1         1         1         1         1         1         1         1         1         1         1         1         1         1         1         1         1         1         1         1         1         1         1         1         1         1         1         1         1         1         1         1         1         1         1         1         1         1         1         1         1         1         1         1         1         1         1         1         1         1         1         1         1         1         1         1         1         1         1         1         1         1         1         1         1         1         1         1</td><td>0         0         1         1         0         0         0         0         0         0         0         0         0         0         0         0         0         0         0         0         0         0         0         0         0         0         0         0         0         0         0         0         0         0         0         0         0         0         0         0         0         0         0         0         0         0         0         0         0         0         0         0         0         0         0         0         0         0         0         0         0         0         0         0         0         0         0         0         0         0         0         0         0         0         0         0         0         0         0         0         0         0         0         0         0         0         0         0         0         0         0         0         0         0         0         0         0         0         0         0         0         0         0         0         0         0         0</td><td>0         0         1         1         0         1         0         1         0         1         0         0         0         0         0         0         0         0         0         0         0         0         0         0         0         0         0         0         0         0         0         0         0         0         0         0         0         0         0         0         0         0         0         0         0         0         0         0         0         0         0         0         0         0         0         0         0         0         0         0         0         0         0         0         0         0         0         0         0         0         0         0         0         0         0         0         0         0         0         0         0         0         0         0         0         0         0         0         0         0         0         0         0         0         0         0         0         0         0         0         0         0         0         0         0         0         0</td></th<></td></th<></td></t<></td></td> | 0         0.00%         11         1.39%         95         1.23%         64.8         65.8%         100.0%           0         0.00%         51         8.02%         1.40         22.01%         4.45         60.7%         100.00%           0         0.00%         33         4.5%         60.8%         4.5%         60.0%         100.0%           0         0.00%         33         4.5%         60.8%         4.5%         60.0%         100.0%           0         0.00%         11         0.5%         1.60         9.3%         100.0%         100.0%           0         0.00%         12         0.7%         142         2.28%         2.0%         7.3%         100.0%           0         0.00%         12         0.7%         142         8.7%         147         9.0%         100.0%           0         0.00%         12         0.7%         12.1         2.28%         2.0%         7.3%         100.0%           0         0.00%         4.1         8.27%         14.2%         17.20%         100.0%         100.0%         100.0%         100.0%         100.0%         100.0%         100.0%         100.0%         100.0%         100.0% <td>0         0.00%         11         1.39%         95         1.20%         544         6.56%         100.00%         2           0         0.00%         51         0.20%         140         2.201%         445         6.67%         100.00%         6           0         0.00%         33         4.57%         648         4.63%         650         5.50%         100.00%         6           0         0.00%         32         5.15%         134         6.47%         543         73.46%         100.00%         41           0         0.00%         12         0.75%         6.22         2.28%         2.01         73.7%         100.00%         1           0         0.00%         12         0.75%         6.22         2.28%         2.01         73.7%         100.00%         1           0         0.00%         12         0.75%         6.2         2.28%         2.01         73.7%         100.00%         1           0         0.00%         4.1         6.7%         12.3         7.3%         100.00%         1         1         1.28         1.28%         1.28%         1.26%         1.26%         1.26%         1.26%         1.26%</td> <td>0         0.00%         11         1.99%         95         12.03%         64.8         66.58%         10.00%         26         12.91%           0         0.00%         51         8.02%         140         22.01%         445         68.97%         10.00%         6         0.44%           0         0.00%         32         5.17%         163         6.45%         60.56%         50.56%         10.00%         6         0.44%           0         0.00%         32         5.17%         10.21%         10.45%         10.06%         10.06%         50.06%         50.06%         50.06%         50.06%         50.06%         50.06%         50.06%         50.06%         50.06%         50.06%         50.06%         50.06%         50.06%         50.06%         50.06%         50.06%         50.06%         50.06%         50.06%         50.06%         50.06%         50.06%         50.06%         50.06%         50.06%         50.06%         50.06%         50.06%         50.06%         50.06%         50.06%         50.06%         50.06%         50.06%         50.06%         50.06%         50.06%         50.06%         50.06%         50.06%         50.06%         50.06%         50.06%         50.06%         50</td> <td>0         0.00%         11         1.90%         9.9         12.03         6.40         6.55%         10.00%         5.5         6.20%         6.40         6.20%         6.40         6.20%         6.20%         6.20%         6.20%         6.20%         6.20%         6.20%         6.20%         6.20%         6.20%         6.20%         6.20%         6.20%         6.20%         6.20%         6.20%         6.20%         6.20%         6.20%         6.20%         6.20%         6.20%         6.20%         6.20%         6.20%         6.20%         6.20%         6.20%         6.20%         6.20%         6.20%         6.20%         6.20%         6.20%         6.20%         6.20%         6.20%         6.20%         6.20%         6.20%         6.20%         6.20%         6.20%         6.20%         6.20%         6.20%         6.20%         6.20%         6.20%         6.20%         6.20%         6.20%         6.20%         6.20%         6.20%         6.20%         6.20%         6.20%         6.20%         6.20%         6.20%         6.20%         6.20%         6.20%         6.20%         6.20%         6.20%         6.20%         6.20%         6.20%         6.20%         6.20%         6.20%         6.20%         6.20%</td> <td>0         0.00%         11         1.30%         9.51         1.20%         6.40         8.56%         100.006         2.6         3.29%         6.20%           0         0.00%         51         0.20%         4.00         2.01%         4.40         6.05%         100.00%         6         0.44         72.6%           0         0.00%         31         4.57%         6.68         6.56%         100.00%         6         9.49%         5.7         11.78%           0         0.00%         32         5.13%         1.44         2.47%         4.80         7.64%         1.00%         5         6.49         5.33           0         0.00%         12         5.13%         6.22         2.28%         2.06         1.01%         1.00.06         5         4.30         7.47%           0         0.00%         12         6.74%         1.42         2.28%         2.08         1.00.06         1         2.28         1.74%           0         0.00%         1.4         6.75%         1.23%         1.00.06         1         2.06%         1.01         1.01.06         1.01.06         1.01.07         1.01.06         1.01.75%         1.02.06         1.19%         <t< td=""><td>0         0.00%         1.1         1.39%         9.2         1.20%         6.4         8.59%         10.00%         2.5         2.29%         6.24         7.27%           0         0.00%         51         0.20%         4.0         2.01%         4.5         6.97%         10.00%         6         0.44%         4.29%         9           0         0.00%         31         4.76%         6.61%         6.56         5.69%         10.00%         6         9.49%         5.7         1.16%         5.16%         5.16%         5.16%         5.16%         5.16%         5.16%         5.16%         5.16%         5.16%         5.16%         5.16%         5.16%         5.16%         5.16%         5.16%         5.16%         5.16%         5.16%         5.16%         5.16%         5.16%         5.16%         5.16%         5.16%         5.16%         5.16%         5.16%         5.16%         5.16%         5.16%         5.16%         5.16%         5.16%         5.16%         5.16%         5.16%         5.16%         5.16%         5.16%         5.16%         5.16%         5.16%         5.16%         5.16%         5.16%         5.16%         5.16%         5.16%         5.16%         5.16%         5.16</td><td>0         00%         11         139         9         120         64         858         100%         25         129         64         643         100%         25         120         649         642         649         649         649         649         649         649         649         649         649         649         649         649         649         649         649         649         649         649         649         649         649         649         649         649         649         649         649         649         649         649         649         649         649         649         649         649         649         649         649         649         649         649         649         649         649         649         649         649         649         649         649         649         649         649         649         649         649         649         649         649         649         649         649         649         649         649         649         649         649         649         649         649         649         649         649         649         649         649         649     &lt;</td><td>0         00%         11         13%         9         120%         64%         600%         20%         64%         62%         600%         64         64%         62%         62%         64%         64%         62%         64%         64%         64%         64%         64%         64%         64%         64%         64%         64%         64%         64%         64%         64%         64%         64%         64%         64%         64%         64%         64%         64%         64%         64%         64%         64%         64%         64%         64%         64%         64%         64%         64%         64%         64%         64%         64%         64%         64%         64%         64%         64%         64%         64%         64%         64%         64%         64%         64%         64%         64%         64%         64%         64%         64%         64%         64%         64%         64%         64%         64%         64%         64%         64%         64%         64%         64%         64%         64%         64%         64%         64%         64%         64%         64%         64%         64%         64%</td><td>0         0.00%         11         1.39%         9.5         1.20%         6.44         6.50%         100.00         2.6         2.92%         6.80         7.22%         6.72%         6.72%         6.72%         6.72%         6.72%         6.72%         6.72%         6.72%         6.72%         6.72%         6.72%         6.72%         6.72%         6.72%         6.72%         6.72%         6.72%         6.72%         6.72%         6.72%         6.72%         6.72%         6.72%         6.72%         6.72%         6.72%         6.72%         6.72%         6.72%         6.72%         6.72%         6.72%         6.72%         6.72%         6.72%         6.72%         6.72%         6.72%         6.72%         6.72%         6.72%         6.72%         6.72%         6.72%         6.72%         6.72%         6.72%         6.72%         6.72%         6.72%         6.72%         6.72%         6.72%         6.72%         6.72%         6.72%         6.72%         6.72%         6.73%         6.72%         6.72%         6.73%         6.73%         6.72%         6.72%         6.73%         6.73%         6.72%         6.73%         6.73%         6.73%         6.73%         6.73%         6.73%         6.73%         6.73%</td><td>0         0         1         1.59         9         1.207         64.4         65.97         1.0007         2.5         1.298         64.7         1.208         6.48         1.207         6.48         1.207         6.48         1.207         6.48         1.207         6.48         1.207         6.48         6.57         1.0007         6.0         0.44         6.57         0.208         6.70         0.208         6.70         0.208         6.70         0.208         6.70         0.208         6.70         0.208         6.70         0.208         6.70         0.208         6.70         0.208         5.70         0.208         5.70         0.208         6.70         0.208         6.70         0.208         6.70         0.208         6.70         0.208         6.70         0.208         6.70         0.208         6.70         0.208         6.70         0.208         6.70         0.208         6.70         0.208         6.70         0.208         6.70         0.208         6.70         0.208         6.70         0.208         6.70         0.208         6.70         0.208         6.70         0.208         6.70         7.208         7.208         7.208         7.208         7.208         7.208</td><td>0         0         1         1.5%         6         1.20%         6.4%         6.5%         1.20%         6.4         1.20%         6.4         1.20%         6.4%         1.20%         6.4%         1.20%         6.4%         1.20%         6.4%         1.20%         6.4%         1.20%         6.4%         1.20%         6.4%         1.20%         6.4%         1.20%         6.4%         1.20%         6.4%         6.20%         6.4%         6.4%         6.4%         6.4%         6.4%         6.4%         6.4%         6.4%         6.4%         6.4%         6.4%         6.4%         6.4%         6.4%         6.4%         6.4%         6.4%         6.4%         6.4%         6.4%         6.4%         6.4%         6.4%         6.4%         6.4%         6.4%         6.4%         6.4%         6.4%         6.4%         6.4%         6.4%         6.4%         6.4%         6.4%         6.4%         6.4%         6.4%         6.4%         6.4%         6.4%         6.4%         6.4%         6.4%         6.4%         6.4%         6.4%         6.4%         6.4%         6.4%         6.4%         6.4%         6.4%         6.4%         6.4%         6.4%         6.4%         6.4%         6.4%         <th< td=""><td>0         0         1         1         9         5         1238         648         659         1000         2         649         7228         67         849         7         649         72         649         72         649         72         649         72         649         72         649         72         649         72         649         72         649         72         649         72         649         72         649         72         649         72         649         72         649         72         649         72         649         72         649         72         649         72         649         72         649         72         649         72         649         72         649         72         649         72         649         72         649         72         649         72         649         72         649         72         649         72         649         72         649         72         649         72         649         72         649         72         649         72         649         72         649         72         649         72         649         72         649         <th< td=""><td>0         0         1         1         9         5         120%         64         650%         1000%         2         640         722%         67         840%         6         101%         610%         101%         610%         610%         610%         620%         620%         620%         620%         620%         620%         620%         620%         620%         620%         620%         620%         620%         620%         620%         620%         620%         620%         620%         620%         620%         620%         620%         620%         620%         620%         620%         620%         620%         620%         620%         620%         620%         620%         620%         620%         620%         620%         620%         620%         620%         620%         620%         620%         620%         620%         620%         620%         620%         620%         620%         620%         620%         620%         620%         620%         620%         620%         620%         620%         620%         620%         620%         620%         620%         620%         620%         620%         620%         620%         620%         620%&lt;</td><td>0         0         1         1         9         1         1         1         1         1         1         1         1         1         1         1         1         1         1         1         1         1         1         1         1         1         1         1         1         1         1         1         1         1         1         1         1         1         1         1         1         1         1         1         1         1         1         1         1         1         1         1         1         1         1         1         1         1         1         1         1         1         1         1         1         1         1         1         1         1         1         1         1         1         1         1         1         1         1         1         1         1         1         1         1         1         1         1         1         1         1         1         1         1         1         1         1         1         1         1         1         1         1         1         1         1         1</td><td>0         0         1         1         1         1         1         1         1         1         1         1         1         1         1         1         1         1         1         1         1         1         1         1         1         1         1         1         1         1         1         1         1         1         1         1         1         1         1         1         1         1         1         1         1         1         1         1         1         1         1         1         1         1         1         1         1         1         1         1         1         1         1         1         1         1         1         1         1         1         1         1         1         1         1         1         1         1         1         1         1         1         1         1         1         1         1         1         1         1         1         1         1         1         1         1         1         1         1         1         1         1         1         1         1         1         1</td><td>0         0         1         1         9         5         12.0         64.0         60.00         6         9         7         6         9         1         10.0         10.00         10.00         10.00         10.00         6         12.00         6         9         12.00         10.00         10.00         6         0         6         12.00         10.00         10.00         10.00         10.00         10.00         10.00         10.00         10.00         10.00         10.00         10.00         10.00         10.00         10.00         10.00         10.00         10.00         10.00         10.00         10.00         10.00         10.00         10.00         10.00         10.00         10.00         10.00         10.00         10.00         10.00         10.00         10.00         10.00         10.00         10.00         10.00         10.00         10.00         10.00         10.00         10.00         10.00         10.00         10.00         10.00         10.00         10.00         10.00         10.00         10.00         10.00         10.00         10.00         10.00         10.00         10.00         10.00         10.00         10.00         10.00         10.00</td><td>0         0         1         1         1         1         1         1         1         1         1         1         1         1         1         1         1         1         1         1         1         1         1         1         1         1         1         1         1         1         1         1         1         1         1         1         1         1         1         1         1         1         1         1         1         1         1         1         1         1         1         1         1         1         1         1         1         1         1         1         1         1         1         1         1         1         1         1         1         1         1         1         1         1         1         1         1         1         1         1         1         1         1         1         1         1         1         1         1         1         1         1         1         1         1         1         1         1         1         1         1         1         1         1         1         1         1</td><td>0         0         1         1         9         1         0         1         0         1         0         1         0         1         0         1         0         1         0         1         0         1         0         1         0         1         0         1         0         1         0         0         0         0         0         0         0         0         0         0         0         0         0         0         0         0         0         0         0         0         0         0         0         0         0         0         0         0         0         0         0         0         0         0         0         0         0         0         0         0         0         0         0         0         0         0         0         0         0         0         0         0         0         0         0         0         0         0         0         0         0         0         0         0         0         0         0         0         0         0         0         0         0         0         0         0         0</td><td>0         0         1         1         1         1         1         1         1         1         1         1         1         1         1         1         1         1         1         1         1         1         1         1         1         1         1         1         1         1         1         1         1         1         1         1         1         1         1         1         1         1         1         1         1         1         1         1         1         1         1         1         1         1         1         1         1         1         1         1         1         1         1         1         1         1         1         1         1         1         1         1         1         1         1         1         1         1         1         1         1         1         1         1         1         1         1         1         1         1         1         1         1         1         1         1         1         1         1         1         1         1         1         1         1         1         1</td><td>0         0         1         1         1         1         1         1         1         1         1         1         1         1         1         1         1         1         1         1         1         1         1         1         1         1         1         1         1         1         1         1         1         1         1         1         1         1         1         1         1         1         1         1         1         1         1         1         1         1         1         1         1         1         1         1         1         1         1         1         1         1         1         1         1         1         1         1         1         1         1         1         1         1         1         1         1         1         1         1         1         1         1         1         1         1         1         1         1         1         1         1         1         1         1         1         1         1         1         1         1         1         1         1         1         1         1</td><td>0         0         1         1         9         1         1         1         1         1         1         1         1         1         1         1         1         1         1         1         1         1         1         1         1         1         1         1         1         1         1         1         1         1         1         1         1         1         1         1         1         1         1         1         1         1         1         1         1         1         1         1         1         1         1         1         1         1         1         1         1         1         1         1         1         1         1         1         1         1         1         1         1         1         1         1         1         1         1         1         1         1         1         1         1         1         1         1         1         1         1         1         1         1         1         1         1         1         1         1         1         1         1         1         1         1         1</td><td>0         0         1         1         0         0         0         0         0         0         0         0         0         0         0         0         0         0         0         0         0         0         0         0         0         0         0         0         0         0         0         0         0         0         0         0         0         0         0         0         0         0         0         0         0         0         0         0         0         0         0         0         0         0         0         0         0         0         0         0         0         0         0         0         0         0         0         0         0         0         0         0         0         0         0         0         0         0         0         0         0         0         0         0         0         0         0         0         0         0         0         0         0         0         0         0         0         0         0         0         0         0         0         0         0         0         0</td><td>0         0         1         1         0         1         0         1         0         1         0         0         0         0         0         0         0         0         0         0         0         0         0         0         0         0         0         0         0         0         0         0         0         0         0         0         0         0         0         0         0         0         0         0         0         0         0         0         0         0         0         0         0         0         0         0         0         0         0         0         0         0         0         0         0         0         0         0         0         0         0         0         0         0         0         0         0         0         0         0         0         0         0         0         0         0         0         0         0         0         0         0         0         0         0         0         0         0         0         0         0         0         0         0         0         0         0</td></th<></td></th<></td></t<></td> | 0         0.00%         11         1.39%         95         1.20%         544         6.56%         100.00%         2           0         0.00%         51         0.20%         140         2.201%         445         6.67%         100.00%         6           0         0.00%         33         4.57%         648         4.63%         650         5.50%         100.00%         6           0         0.00%         32         5.15%         134         6.47%         543         73.46%         100.00%         41           0         0.00%         12         0.75%         6.22         2.28%         2.01         73.7%         100.00%         1           0         0.00%         12         0.75%         6.22         2.28%         2.01         73.7%         100.00%         1           0         0.00%         12         0.75%         6.2         2.28%         2.01         73.7%         100.00%         1           0         0.00%         4.1         6.7%         12.3         7.3%         100.00%         1         1         1.28         1.28%         1.28%         1.26%         1.26%         1.26%         1.26%         1.26% | 0         0.00%         11         1.99%         95         12.03%         64.8         66.58%         10.00%         26         12.91%           0         0.00%         51         8.02%         140         22.01%         445         68.97%         10.00%         6         0.44%           0         0.00%         32         5.17%         163         6.45%         60.56%         50.56%         10.00%         6         0.44%           0         0.00%         32         5.17%         10.21%         10.45%         10.06%         10.06%         50.06%         50.06%         50.06%         50.06%         50.06%         50.06%         50.06%         50.06%         50.06%         50.06%         50.06%         50.06%         50.06%         50.06%         50.06%         50.06%         50.06%         50.06%         50.06%         50.06%         50.06%         50.06%         50.06%         50.06%         50.06%         50.06%         50.06%         50.06%         50.06%         50.06%         50.06%         50.06%         50.06%         50.06%         50.06%         50.06%         50.06%         50.06%         50.06%         50.06%         50.06%         50.06%         50.06%         50.06%         50 | 0         0.00%         11         1.90%         9.9         12.03         6.40         6.55%         10.00%         5.5         6.20%         6.40         6.20%         6.40         6.20%         6.20%         6.20%         6.20%         6.20%         6.20%         6.20%         6.20%         6.20%         6.20%         6.20%         6.20%         6.20%         6.20%         6.20%         6.20%         6.20%         6.20%         6.20%         6.20%         6.20%         6.20%         6.20%         6.20%         6.20%         6.20%         6.20%         6.20%         6.20%         6.20%         6.20%         6.20%         6.20%         6.20%         6.20%         6.20%         6.20%         6.20%         6.20%         6.20%         6.20%         6.20%         6.20%         6.20%         6.20%         6.20%         6.20%         6.20%         6.20%         6.20%         6.20%         6.20%         6.20%         6.20%         6.20%         6.20%         6.20%         6.20%         6.20%         6.20%         6.20%         6.20%         6.20%         6.20%         6.20%         6.20%         6.20%         6.20%         6.20%         6.20%         6.20%         6.20%         6.20%         6.20%         6.20% | 0         0.00%         11         1.30%         9.51         1.20%         6.40         8.56%         100.006         2.6         3.29%         6.20%           0         0.00%         51         0.20%         4.00         2.01%         4.40         6.05%         100.00%         6         0.44         72.6%           0         0.00%         31         4.57%         6.68         6.56%         100.00%         6         9.49%         5.7         11.78%           0         0.00%         32         5.13%         1.44         2.47%         4.80         7.64%         1.00%         5         6.49         5.33           0         0.00%         12         5.13%         6.22         2.28%         2.06         1.01%         1.00.06         5         4.30         7.47%           0         0.00%         12         6.74%         1.42         2.28%         2.08         1.00.06         1         2.28         1.74%           0         0.00%         1.4         6.75%         1.23%         1.00.06         1         2.06%         1.01         1.01.06         1.01.06         1.01.07         1.01.06         1.01.75%         1.02.06         1.19% <t< td=""><td>0         0.00%         1.1         1.39%         9.2         1.20%         6.4         8.59%         10.00%         2.5         2.29%         6.24         7.27%           0         0.00%         51         0.20%         4.0         2.01%         4.5         6.97%         10.00%         6         0.44%         4.29%         9           0         0.00%         31         4.76%         6.61%         6.56         5.69%         10.00%         6         9.49%         5.7         1.16%         5.16%         5.16%         5.16%         5.16%         5.16%         5.16%         5.16%         5.16%         5.16%         5.16%         5.16%         5.16%         5.16%         5.16%         5.16%         5.16%         5.16%         5.16%         5.16%         5.16%         5.16%         5.16%         5.16%         5.16%         5.16%         5.16%         5.16%         5.16%         5.16%         5.16%         5.16%         5.16%         5.16%         5.16%         5.16%         5.16%         5.16%         5.16%         5.16%         5.16%         5.16%         5.16%         5.16%         5.16%         5.16%         5.16%         5.16%         5.16%         5.16%         5.16%         5.16</td><td>0         00%         11         139         9         120         64         858         100%         25         129         64         643         100%         25         120         649         642         649         649         649         649         649         649         649         649         649         649         649         649         649         649         649         649         649         649         649         649         649         649         649         649         649         649         649         649         649         649         649         649         649         649         649         649         649         649         649         649         649         649         649         649         649         649         649         649         649         649         649         649         649         649         649         649         649         649         649         649         649         649         649         649         649         649         649         649         649         649         649         649         649         649         649         649         649         649         649     &lt;</td><td>0         00%         11         13%         9         120%         64%         600%         20%         64%         62%         600%         64         64%         62%         62%         64%         64%         62%         64%         64%         64%         64%         64%         64%         64%         64%         64%         64%         64%         64%         64%         64%         64%         64%         64%         64%         64%         64%         64%         64%         64%         64%         64%         64%         64%         64%         64%         64%         64%         64%         64%         64%         64%         64%         64%         64%         64%         64%         64%         64%         64%         64%         64%         64%         64%         64%         64%         64%         64%         64%         64%         64%         64%         64%         64%         64%         64%         64%         64%         64%         64%         64%         64%         64%         64%         64%         64%         64%         64%         64%         64%         64%         64%         64%         64%         64%</td><td>0         0.00%         11         1.39%         9.5         1.20%         6.44         6.50%         100.00         2.6         2.92%         6.80         7.22%         6.72%         6.72%         6.72%         6.72%         6.72%         6.72%         6.72%         6.72%         6.72%         6.72%         6.72%         6.72%         6.72%         6.72%         6.72%         6.72%         6.72%         6.72%         6.72%         6.72%         6.72%         6.72%         6.72%         6.72%         6.72%         6.72%         6.72%         6.72%         6.72%         6.72%         6.72%         6.72%         6.72%         6.72%         6.72%         6.72%         6.72%         6.72%         6.72%         6.72%         6.72%         6.72%         6.72%         6.72%         6.72%         6.72%         6.72%         6.72%         6.72%         6.72%         6.72%         6.72%         6.72%         6.72%         6.72%         6.72%         6.72%         6.72%         6.73%         6.72%         6.72%         6.73%         6.73%         6.72%         6.72%         6.73%         6.73%         6.72%         6.73%         6.73%         6.73%         6.73%         6.73%         6.73%         6.73%         6.73%</td><td>0         0         1         1.59         9         1.207         64.4         65.97         1.0007         2.5         1.298         64.7         1.208         6.48         1.207         6.48         1.207         6.48         1.207         6.48         1.207         6.48         1.207         6.48         6.57         1.0007         6.0         0.44         6.57         0.208         6.70         0.208         6.70         0.208         6.70         0.208         6.70         0.208         6.70         0.208         6.70         0.208         6.70         0.208         6.70         0.208         5.70         0.208         5.70         0.208         6.70         0.208         6.70         0.208         6.70         0.208         6.70         0.208         6.70         0.208         6.70         0.208         6.70         0.208         6.70         0.208         6.70         0.208         6.70         0.208         6.70         0.208         6.70         0.208         6.70         0.208         6.70         0.208         6.70         0.208         6.70         0.208         6.70         0.208         6.70         7.208         7.208         7.208         7.208         7.208         7.208</td><td>0         0         1         1.5%         6         1.20%         6.4%         6.5%         1.20%         6.4         1.20%         6.4         1.20%         6.4%         1.20%         6.4%         1.20%         6.4%         1.20%         6.4%         1.20%         6.4%         1.20%         6.4%         1.20%         6.4%         1.20%         6.4%         1.20%         6.4%         1.20%         6.4%         6.20%         6.4%         6.4%         6.4%         6.4%         6.4%         6.4%         6.4%         6.4%         6.4%         6.4%         6.4%         6.4%         6.4%         6.4%         6.4%         6.4%         6.4%         6.4%         6.4%         6.4%         6.4%         6.4%         6.4%         6.4%         6.4%         6.4%         6.4%         6.4%         6.4%         6.4%         6.4%         6.4%         6.4%         6.4%         6.4%         6.4%         6.4%         6.4%         6.4%         6.4%         6.4%         6.4%         6.4%         6.4%         6.4%         6.4%         6.4%         6.4%         6.4%         6.4%         6.4%         6.4%         6.4%         6.4%         6.4%         6.4%         6.4%         6.4%         6.4%         <th< td=""><td>0         0         1         1         9         5         1238         648         659         1000         2         649         7228         67         849         7         649         72         649         72         649         72         649         72         649         72         649         72         649         72         649         72         649         72         649         72         649         72         649         72         649         72         649         72         649         72         649         72         649         72         649         72         649         72         649         72         649         72         649         72         649         72         649         72         649         72         649         72         649         72         649         72         649         72         649         72         649         72         649         72         649         72         649         72         649         72         649         72         649         72         649         72         649         72         649         72         649         72         649         <th< td=""><td>0         0         1         1         9         5         120%         64         650%         1000%         2         640         722%         67         840%         6         101%         610%         101%         610%         610%         610%         620%         620%         620%         620%         620%         620%         620%         620%         620%         620%         620%         620%         620%         620%         620%         620%         620%         620%         620%         620%         620%         620%         620%         620%         620%         620%         620%         620%         620%         620%         620%         620%         620%         620%         620%         620%         620%         620%         620%         620%         620%         620%         620%         620%         620%         620%         620%         620%         620%         620%         620%         620%         620%         620%         620%         620%         620%         620%         620%         620%         620%         620%         620%         620%         620%         620%         620%         620%         620%         620%         620%         620%&lt;</td><td>0         0         1         1         9         1         1         1         1         1         1         1         1         1         1         1         1         1         1         1         1         1         1         1         1         1         1         1         1         1         1         1         1         1         1         1         1         1         1         1         1         1         1         1         1         1         1         1         1         1         1         1         1         1         1         1         1         1         1         1         1         1         1         1         1         1         1         1         1         1         1         1         1         1         1         1         1         1         1         1         1         1         1         1         1         1         1         1         1         1         1         1         1         1         1         1         1         1         1         1         1         1         1         1         1         1         1</td><td>0         0         1         1         1         1         1         1         1         1         1         1         1         1         1         1         1         1         1         1         1         1         1         1         1         1         1         1         1         1         1         1         1         1         1         1         1         1         1         1         1         1         1         1         1         1         1         1         1         1         1         1         1         1         1         1         1         1         1         1         1         1         1         1         1         1         1         1         1         1         1         1         1         1         1         1         1         1         1         1         1         1         1         1         1         1         1         1         1         1         1         1         1         1         1         1         1         1         1         1         1         1         1         1         1         1         1</td><td>0         0         1         1         9         5         12.0         64.0         60.00         6         9         7         6         9         1         10.0         10.00         10.00         10.00         10.00         6         12.00         6         9         12.00         10.00         10.00         6         0         6         12.00         10.00         10.00         10.00         10.00         10.00         10.00         10.00         10.00         10.00         10.00         10.00         10.00         10.00         10.00         10.00         10.00         10.00         10.00         10.00         10.00         10.00         10.00         10.00         10.00         10.00         10.00         10.00         10.00         10.00         10.00         10.00         10.00         10.00         10.00         10.00         10.00         10.00         10.00         10.00         10.00         10.00         10.00         10.00         10.00         10.00         10.00         10.00         10.00         10.00         10.00         10.00         10.00         10.00         10.00         10.00         10.00         10.00         10.00         10.00         10.00         10.00</td><td>0         0         1         1         1         1         1         1         1         1         1         1         1         1         1         1         1         1         1         1         1         1         1         1         1         1         1         1         1         1         1         1         1         1         1         1         1         1         1         1         1         1         1         1         1         1         1         1         1         1         1         1         1         1         1         1         1         1         1         1         1         1         1         1         1         1         1         1         1         1         1         1         1         1         1         1         1         1         1         1         1         1         1         1         1         1         1         1         1         1         1         1         1         1         1         1         1         1         1         1         1         1         1         1         1         1         1</td><td>0         0         1         1         9         1         0         1         0         1         0         1         0         1         0         1         0         1         0         1         0         1         0         1         0         1         0         1         0         1         0         0         0         0         0         0         0         0         0         0         0         0         0         0         0         0         0         0         0         0         0         0         0         0         0         0         0         0         0         0         0         0         0         0         0         0         0         0         0         0         0         0         0         0         0         0         0         0         0         0         0         0         0         0         0         0         0         0         0         0         0         0         0         0         0         0         0         0         0         0         0         0         0         0         0         0         0</td><td>0         0         1         1         1         1         1         1         1         1         1         1         1         1         1         1         1         1         1         1         1         1         1         1         1         1         1         1         1         1         1         1         1         1         1         1         1         1         1         1         1         1         1         1         1         1         1         1         1         1         1         1         1         1         1         1         1         1         1         1         1         1         1         1         1         1         1         1         1         1         1         1         1         1         1         1         1         1         1         1         1         1         1         1         1         1         1         1         1         1         1         1         1         1         1         1         1         1         1         1         1         1         1         1         1         1         1</td><td>0         0         1         1         1         1         1         1         1         1         1         1         1         1         1         1         1         1         1         1         1         1         1         1         1         1         1         1         1         1         1         1         1         1         1         1         1         1         1         1         1         1         1         1         1         1         1         1         1         1         1         1         1         1         1         1         1         1         1         1         1         1         1         1         1         1         1         1         1         1         1         1         1         1         1         1         1         1         1         1         1         1         1         1         1         1         1         1         1         1         1         1         1         1         1         1         1         1         1         1         1         1         1         1         1         1         1</td><td>0         0         1         1         9         1         1         1         1         1         1         1         1         1         1         1         1         1         1         1         1         1         1         1         1         1         1         1         1         1         1         1         1         1         1         1         1         1         1         1         1         1         1         1         1         1         1         1         1         1         1         1         1         1         1         1         1         1         1         1         1         1         1         1         1         1         1         1         1         1         1         1         1         1         1         1         1         1         1         1         1         1         1         1         1         1         1         1         1         1         1         1         1         1         1         1         1         1         1         1         1         1         1         1         1         1         1</td><td>0         0         1         1         0         0         0         0         0         0         0         0         0         0         0         0         0         0         0         0         0         0         0         0         0         0         0         0         0         0         0         0         0         0         0         0         0         0         0         0         0         0         0         0         0         0         0         0         0         0         0         0         0         0         0         0         0         0         0         0         0         0         0         0         0         0         0         0         0         0         0         0         0         0         0         0         0         0         0         0         0         0         0         0         0         0         0         0         0         0         0         0         0         0         0         0         0         0         0         0         0         0         0         0         0         0         0</td><td>0         0         1         1         0         1         0         1         0         1         0         0         0         0         0         0         0         0         0         0         0         0         0         0         0         0         0         0         0         0         0         0         0         0         0         0         0         0         0         0         0         0         0         0         0         0         0         0         0         0         0         0         0         0         0         0         0         0         0         0         0         0         0         0         0         0         0         0         0         0         0         0         0         0         0         0         0         0         0         0         0         0         0         0         0         0         0         0         0         0         0         0         0         0         0         0         0         0         0         0         0         0         0         0         0         0         0</td></th<></td></th<></td></t<> | 0         0.00%         1.1         1.39%         9.2         1.20%         6.4         8.59%         10.00%         2.5         2.29%         6.24         7.27%           0         0.00%         51         0.20%         4.0         2.01%         4.5         6.97%         10.00%         6         0.44%         4.29%         9           0         0.00%         31         4.76%         6.61%         6.56         5.69%         10.00%         6         9.49%         5.7         1.16%         5.16%         5.16%         5.16%         5.16%         5.16%         5.16%         5.16%         5.16%         5.16%         5.16%         5.16%         5.16%         5.16%         5.16%         5.16%         5.16%         5.16%         5.16%         5.16%         5.16%         5.16%         5.16%         5.16%         5.16%         5.16%         5.16%         5.16%         5.16%         5.16%         5.16%         5.16%         5.16%         5.16%         5.16%         5.16%         5.16%         5.16%         5.16%         5.16%         5.16%         5.16%         5.16%         5.16%         5.16%         5.16%         5.16%         5.16%         5.16%         5.16%         5.16%         5.16 | 0         00%         11         139         9         120         64         858         100%         25         129         64         643         100%         25         120         649         642         649         649         649         649         649         649         649         649         649         649         649         649         649         649         649         649         649         649         649         649         649         649         649         649         649         649         649         649         649         649         649         649         649         649         649         649         649         649         649         649         649         649         649         649         649         649         649         649         649         649         649         649         649         649         649         649         649         649         649         649         649         649         649         649         649         649         649         649         649         649         649         649         649         649         649         649         649         649         649     < | 0         00%         11         13%         9         120%         64%         600%         20%         64%         62%         600%         64         64%         62%         62%         64%         64%         62%         64%         64%         64%         64%         64%         64%         64%         64%         64%         64%         64%         64%         64%         64%         64%         64%         64%         64%         64%         64%         64%         64%         64%         64%         64%         64%         64%         64%         64%         64%         64%         64%         64%         64%         64%         64%         64%         64%         64%         64%         64%         64%         64%         64%         64%         64%         64%         64%         64%         64%         64%         64%         64%         64%         64%         64%         64%         64%         64%         64%         64%         64%         64%         64%         64%         64%         64%         64%         64%         64%         64%         64%         64%         64%         64%         64%         64%         64% | 0         0.00%         11         1.39%         9.5         1.20%         6.44         6.50%         100.00         2.6         2.92%         6.80         7.22%         6.72%         6.72%         6.72%         6.72%         6.72%         6.72%         6.72%         6.72%         6.72%         6.72%         6.72%         6.72%         6.72%         6.72%         6.72%         6.72%         6.72%         6.72%         6.72%         6.72%         6.72%         6.72%         6.72%         6.72%         6.72%         6.72%         6.72%         6.72%         6.72%         6.72%         6.72%         6.72%         6.72%         6.72%         6.72%         6.72%         6.72%         6.72%         6.72%         6.72%         6.72%         6.72%         6.72%         6.72%         6.72%         6.72%         6.72%         6.72%         6.72%         6.72%         6.72%         6.72%         6.72%         6.72%         6.72%         6.72%         6.72%         6.72%         6.73%         6.72%         6.72%         6.73%         6.73%         6.72%         6.72%         6.73%         6.73%         6.72%         6.73%         6.73%         6.73%         6.73%         6.73%         6.73%         6.73%         6.73% | 0         0         1         1.59         9         1.207         64.4         65.97         1.0007         2.5         1.298         64.7         1.208         6.48         1.207         6.48         1.207         6.48         1.207         6.48         1.207         6.48         1.207         6.48         6.57         1.0007         6.0         0.44         6.57         0.208         6.70         0.208         6.70         0.208         6.70         0.208         6.70         0.208         6.70         0.208         6.70         0.208         6.70         0.208         6.70         0.208         5.70         0.208         5.70         0.208         6.70         0.208         6.70         0.208         6.70         0.208         6.70         0.208         6.70         0.208         6.70         0.208         6.70         0.208         6.70         0.208         6.70         0.208         6.70         0.208         6.70         0.208         6.70         0.208         6.70         0.208         6.70         0.208         6.70         0.208         6.70         0.208         6.70         0.208         6.70         7.208         7.208         7.208         7.208         7.208         7.208 | 0         0         1         1.5%         6         1.20%         6.4%         6.5%         1.20%         6.4         1.20%         6.4         1.20%         6.4%         1.20%         6.4%         1.20%         6.4%         1.20%         6.4%         1.20%         6.4%         1.20%         6.4%         1.20%         6.4%         1.20%         6.4%         1.20%         6.4%         1.20%         6.4%         6.20%         6.4%         6.4%         6.4%         6.4%         6.4%         6.4%         6.4%         6.4%         6.4%         6.4%         6.4%         6.4%         6.4%         6.4%         6.4%         6.4%         6.4%         6.4%         6.4%         6.4%         6.4%         6.4%         6.4%         6.4%         6.4%         6.4%         6.4%         6.4%         6.4%         6.4%         6.4%         6.4%         6.4%         6.4%         6.4%         6.4%         6.4%         6.4%         6.4%         6.4%         6.4%         6.4%         6.4%         6.4%         6.4%         6.4%         6.4%         6.4%         6.4%         6.4%         6.4%         6.4%         6.4%         6.4%         6.4%         6.4%         6.4%         6.4%         6.4% <th< td=""><td>0         0         1         1         9         5         1238         648         659         1000         2         649         7228         67         849         7         649         72         649         72         649         72         649         72         649         72         649         72         649         72         649         72         649         72         649         72         649         72         649         72         649         72         649         72         649         72         649         72         649         72         649         72         649         72         649         72         649         72         649         72         649         72         649         72         649         72         649         72         649         72         649         72         649         72         649         72         649         72         649         72         649         72         649         72         649         72         649         72         649         72         649         72         649         72         649         72         649         72         649         <th< td=""><td>0         0         1         1         9         5         120%         64         650%         1000%         2         640         722%         67         840%         6         101%         610%         101%         610%         610%         610%         620%         620%         620%         620%         620%         620%         620%         620%         620%         620%         620%         620%         620%         620%         620%         620%         620%         620%         620%         620%         620%         620%         620%         620%         620%         620%         620%         620%         620%         620%         620%         620%         620%         620%         620%         620%         620%         620%         620%         620%         620%         620%         620%         620%         620%         620%         620%         620%         620%         620%         620%         620%         620%         620%         620%         620%         620%         620%         620%         620%         620%         620%         620%         620%         620%         620%         620%         620%         620%         620%         620%         620%&lt;</td><td>0         0         1         1         9         1         1         1         1         1         1         1         1         1         1         1         1         1         1         1         1         1         1         1         1         1         1         1         1         1         1         1         1         1         1         1         1         1         1         1         1         1         1         1         1         1         1         1         1         1         1         1         1         1         1         1         1         1         1         1         1         1         1         1         1         1         1         1         1         1         1         1         1         1         1         1         1         1         1         1         1         1         1         1         1         1         1         1         1         1         1         1         1         1         1         1         1         1         1         1         1         1         1         1         1         1         1</td><td>0         0         1         1         1         1         1         1         1         1         1         1         1         1         1         1         1         1         1         1         1         1         1         1         1         1         1         1         1         1         1         1         1         1         1         1         1         1         1         1         1         1         1         1         1         1         1         1         1         1         1         1         1         1         1         1         1         1         1         1         1         1         1         1         1         1         1         1         1         1         1         1         1         1         1         1         1         1         1         1         1         1         1         1         1         1         1         1         1         1         1         1         1         1         1         1         1         1         1         1         1         1         1         1         1         1         1</td><td>0         0         1         1         9         5         12.0         64.0         60.00         6         9         7         6         9         1         10.0         10.00         10.00         10.00         10.00         6         12.00         6         9         12.00         10.00         10.00         6         0         6         12.00         10.00         10.00         10.00         10.00         10.00         10.00         10.00         10.00         10.00         10.00         10.00         10.00         10.00         10.00         10.00         10.00         10.00         10.00         10.00         10.00         10.00         10.00         10.00         10.00         10.00         10.00         10.00         10.00         10.00         10.00         10.00         10.00         10.00         10.00         10.00         10.00         10.00         10.00         10.00         10.00         10.00         10.00         10.00         10.00         10.00         10.00         10.00         10.00         10.00         10.00         10.00         10.00         10.00         10.00         10.00         10.00         10.00         10.00         10.00         10.00         10.00</td><td>0         0         1         1         1         1         1         1         1         1         1         1         1         1         1         1         1         1         1         1         1         1         1         1         1         1         1         1         1         1         1         1         1         1         1         1         1         1         1         1         1         1         1         1         1         1         1         1         1         1         1         1         1         1         1         1         1         1         1         1         1         1         1         1         1         1         1         1         1         1         1         1         1         1         1         1         1         1         1         1         1         1         1         1         1         1         1         1         1         1         1         1         1         1         1         1         1         1         1         1         1         1         1         1         1         1         1</td><td>0         0         1         1         9         1         0         1         0         1         0         1         0         1         0         1         0         1         0         1         0         1         0         1         0         1         0         1         0         1         0         0         0         0         0         0         0         0         0         0         0         0         0         0         0         0         0         0         0         0         0         0         0         0         0         0         0         0         0         0         0         0         0         0         0         0         0         0         0         0         0         0         0         0         0         0         0         0         0         0         0         0         0         0         0         0         0         0         0         0         0         0         0         0         0         0         0         0         0         0         0         0         0         0         0         0         0</td><td>0         0         1         1         1         1         1         1         1         1         1         1         1         1         1         1         1         1         1         1         1         1         1         1         1         1         1         1         1         1         1         1         1         1         1         1         1         1         1         1         1         1         1         1         1         1         1         1         1         1         1         1         1         1         1         1         1         1         1         1         1         1         1         1         1         1         1         1         1         1         1         1         1         1         1         1         1         1         1         1         1         1         1         1         1         1         1         1         1         1         1         1         1         1         1         1         1         1         1         1         1         1         1         1         1         1         1</td><td>0         0         1         1         1         1         1         1         1         1         1         1         1         1         1         1         1         1         1         1         1         1         1         1         1         1         1         1         1         1         1         1         1         1         1         1         1         1         1         1         1         1         1         1         1         1         1         1         1         1         1         1         1         1         1         1         1         1         1         1         1         1         1         1         1         1         1         1         1         1         1         1         1         1         1         1         1         1         1         1         1         1         1         1         1         1         1         1         1         1         1         1         1         1         1         1         1         1         1         1         1         1         1         1         1         1         1</td><td>0         0         1         1         9         1         1         1         1         1         1         1         1         1         1         1         1         1         1         1         1         1         1         1         1         1         1         1         1         1         1         1         1         1         1         1         1         1         1         1         1         1         1         1         1         1         1         1         1         1         1         1         1         1         1         1         1         1         1         1         1         1         1         1         1         1         1         1         1         1         1         1         1         1         1         1         1         1         1         1         1         1         1         1         1         1         1         1         1         1         1         1         1         1         1         1         1         1         1         1         1         1         1         1         1         1         1</td><td>0         0         1         1         0         0         0         0         0         0         0         0         0         0         0         0         0         0         0         0         0         0         0         0         0         0         0         0         0         0         0         0         0         0         0         0         0         0         0         0         0         0         0         0         0         0         0         0         0         0         0         0         0         0         0         0         0         0         0         0         0         0         0         0         0         0         0         0         0         0         0         0         0         0         0         0         0         0         0         0         0         0         0         0         0         0         0         0         0         0         0         0         0         0         0         0         0         0         0         0         0         0         0         0         0         0         0</td><td>0         0         1         1         0         1         0         1         0         1         0         0         0         0         0         0         0         0         0         0         0         0         0         0         0         0         0         0         0         0         0         0         0         0         0         0         0         0         0         0         0         0         0         0         0         0         0         0         0         0         0         0         0         0         0         0         0         0         0         0         0         0         0         0         0         0         0         0         0         0         0         0         0         0         0         0         0         0         0         0         0         0         0         0         0         0         0         0         0         0         0         0         0         0         0         0         0         0         0         0         0         0         0         0         0         0         0</td></th<></td></th<> | 0         0         1         1         9         5         1238         648         659         1000         2         649         7228         67         849         7         649         72         649         72         649         72         649         72         649         72         649         72         649         72         649         72         649         72         649         72         649         72         649         72         649         72         649         72         649         72         649         72         649         72         649         72         649         72         649         72         649         72         649         72         649         72         649         72         649         72         649         72         649         72         649         72         649         72         649         72         649         72         649         72         649         72         649         72         649         72         649         72         649         72         649         72         649         72         649         72         649         72         649 <th< td=""><td>0         0         1         1         9         5         120%         64         650%         1000%         2         640         722%         67         840%         6         101%         610%         101%         610%         610%         610%         620%         620%         620%         620%         620%         620%         620%         620%         620%         620%         620%         620%         620%         620%         620%         620%         620%         620%         620%         620%         620%         620%         620%         620%         620%         620%         620%         620%         620%         620%         620%         620%         620%         620%         620%         620%         620%         620%         620%         620%         620%         620%         620%         620%         620%         620%         620%         620%         620%         620%         620%         620%         620%         620%         620%         620%         620%         620%         620%         620%         620%         620%         620%         620%         620%         620%         620%         620%         620%         620%         620%         620%&lt;</td><td>0         0         1         1         9         1         1         1         1         1         1         1         1         1         1         1         1         1         1         1         1         1         1         1         1         1         1         1         1         1         1         1         1         1         1         1         1         1         1         1         1         1         1         1         1         1         1         1         1         1         1         1         1         1         1         1         1         1         1         1         1         1         1         1         1         1         1         1         1         1         1         1         1         1         1         1         1         1         1         1         1         1         1         1         1         1         1         1         1         1         1         1         1         1         1         1         1         1         1         1         1         1         1         1         1         1         1</td><td>0         0         1         1         1         1         1         1         1         1         1         1         1         1         1         1         1         1         1         1         1         1         1         1         1         1         1         1         1         1         1         1         1         1         1         1         1         1         1         1         1         1         1         1         1         1         1         1         1         1         1         1         1         1         1         1         1         1         1         1         1         1         1         1         1         1         1         1         1         1         1         1         1         1         1         1         1         1         1         1         1         1         1         1         1         1         1         1         1         1         1         1         1         1         1         1         1         1         1         1         1         1         1         1         1         1         1</td><td>0         0         1         1         9         5         12.0         64.0         60.00         6         9         7         6         9         1         10.0         10.00         10.00         10.00         10.00         6         12.00         6         9         12.00         10.00         10.00         6         0         6         12.00         10.00         10.00         10.00         10.00         10.00         10.00         10.00         10.00         10.00         10.00         10.00         10.00         10.00         10.00         10.00         10.00         10.00         10.00         10.00         10.00         10.00         10.00         10.00         10.00         10.00         10.00         10.00         10.00         10.00         10.00         10.00         10.00         10.00         10.00         10.00         10.00         10.00         10.00         10.00         10.00         10.00         10.00         10.00         10.00         10.00         10.00         10.00         10.00         10.00         10.00         10.00         10.00         10.00         10.00         10.00         10.00         10.00         10.00         10.00         10.00         10.00</td><td>0         0         1         1         1         1         1         1         1         1         1         1         1         1         1         1         1         1         1         1         1         1         1         1         1         1         1         1         1         1         1         1         1         1         1         1         1         1         1         1         1         1         1         1         1         1         1         1         1         1         1         1         1         1         1         1         1         1         1         1         1         1         1         1         1         1         1         1         1         1         1         1         1         1         1         1         1         1         1         1         1         1         1         1         1         1         1         1         1         1         1         1         1         1         1         1         1         1         1         1         1         1         1         1         1         1         1</td><td>0         0         1         1         9         1         0         1         0         1         0         1         0         1         0         1         0         1         0         1         0         1         0         1         0         1         0         1         0         1         0         0         0         0         0         0         0         0         0         0         0         0         0         0         0         0         0         0         0         0         0         0         0         0         0         0         0         0         0         0         0         0         0         0         0         0         0         0         0         0         0         0         0         0         0         0         0         0         0         0         0         0         0         0         0         0         0         0         0         0         0         0         0         0         0         0         0         0         0         0         0         0         0         0         0         0         0</td><td>0         0         1         1         1         1         1         1         1         1         1         1         1         1         1         1         1         1         1         1         1         1         1         1         1         1         1         1         1         1         1         1         1         1         1         1         1         1         1         1         1         1         1         1         1         1         1         1         1         1         1         1         1         1         1         1         1         1         1         1         1         1         1         1         1         1         1         1         1         1         1         1         1         1         1         1         1         1         1         1         1         1         1         1         1         1         1         1         1         1         1         1         1         1         1         1         1         1         1         1         1         1         1         1         1         1         1</td><td>0         0         1         1         1         1         1         1         1         1         1         1         1         1         1         1         1         1         1         1         1         1         1         1         1         1         1         1         1         1         1         1         1         1         1         1         1         1         1         1         1         1         1         1         1         1         1         1         1         1         1         1         1         1         1         1         1         1         1         1         1         1         1         1         1         1         1         1         1         1         1         1         1         1         1         1         1         1         1         1         1         1         1         1         1         1         1         1         1         1         1         1         1         1         1         1         1         1         1         1         1         1         1         1         1         1         1</td><td>0         0         1         1         9         1         1         1         1         1         1         1         1         1         1         1         1         1         1         1         1         1         1         1         1         1         1         1         1         1         1         1         1         1         1         1         1         1         1         1         1         1         1         1         1         1         1         1         1         1         1         1         1         1         1         1         1         1         1         1         1         1         1         1         1         1         1         1         1         1         1         1         1         1         1         1         1         1         1         1         1         1         1         1         1         1         1         1         1         1         1         1         1         1         1         1         1         1         1         1         1         1         1         1         1         1         1</td><td>0         0         1         1         0         0         0         0         0         0         0         0         0         0         0         0         0         0         0         0         0         0         0         0         0         0         0         0         0         0         0         0         0         0         0         0         0         0         0         0         0         0         0         0         0         0         0         0         0         0         0         0         0         0         0         0         0         0         0         0         0         0         0         0         0         0         0         0         0         0         0         0         0         0         0         0         0         0         0         0         0         0         0         0         0         0         0         0         0         0         0         0         0         0         0         0         0         0         0         0         0         0         0         0         0         0         0</td><td>0         0         1         1         0         1         0         1         0         1         0         0         0         0         0         0         0         0         0         0         0         0         0         0         0         0         0         0         0         0         0         0         0         0         0         0         0         0         0         0         0         0         0         0         0         0         0         0         0         0         0         0         0         0         0         0         0         0         0         0         0         0         0         0         0         0         0         0         0         0         0         0         0         0         0         0         0         0         0         0         0         0         0         0         0         0         0         0         0         0         0         0         0         0         0         0         0         0         0         0         0         0         0         0         0         0         0</td></th<> | 0         0         1         1         9         5         120%         64         650%         1000%         2         640         722%         67         840%         6         101%         610%         101%         610%         610%         610%         620%         620%         620%         620%         620%         620%         620%         620%         620%         620%         620%         620%         620%         620%         620%         620%         620%         620%         620%         620%         620%         620%         620%         620%         620%         620%         620%         620%         620%         620%         620%         620%         620%         620%         620%         620%         620%         620%         620%         620%         620%         620%         620%         620%         620%         620%         620%         620%         620%         620%         620%         620%         620%         620%         620%         620%         620%         620%         620%         620%         620%         620%         620%         620%         620%         620%         620%         620%         620%         620%         620%         620%< | 0         0         1         1         9         1         1         1         1         1         1         1         1         1         1         1         1         1         1         1         1         1         1         1         1         1         1         1         1         1         1         1         1         1         1         1         1         1         1         1         1         1         1         1         1         1         1         1         1         1         1         1         1         1         1         1         1         1         1         1         1         1         1         1         1         1         1         1         1         1         1         1         1         1         1         1         1         1         1         1         1         1         1         1         1         1         1         1         1         1         1         1         1         1         1         1         1         1         1         1         1         1         1         1         1         1         1 | 0         0         1         1         1         1         1         1         1         1         1         1         1         1         1         1         1         1         1         1         1         1         1         1         1         1         1         1         1         1         1         1         1         1         1         1         1         1         1         1         1         1         1         1         1         1         1         1         1         1         1         1         1         1         1         1         1         1         1         1         1         1         1         1         1         1         1         1         1         1         1         1         1         1         1         1         1         1         1         1         1         1         1         1         1         1         1         1         1         1         1         1         1         1         1         1         1         1         1         1         1         1         1         1         1         1         1 | 0         0         1         1         9         5         12.0         64.0         60.00         6         9         7         6         9         1         10.0         10.00         10.00         10.00         10.00         6         12.00         6         9         12.00         10.00         10.00         6         0         6         12.00         10.00         10.00         10.00         10.00         10.00         10.00         10.00         10.00         10.00         10.00         10.00         10.00         10.00         10.00         10.00         10.00         10.00         10.00         10.00         10.00         10.00         10.00         10.00         10.00         10.00         10.00         10.00         10.00         10.00         10.00         10.00         10.00         10.00         10.00         10.00         10.00         10.00         10.00         10.00         10.00         10.00         10.00         10.00         10.00         10.00         10.00         10.00         10.00         10.00         10.00         10.00         10.00         10.00         10.00         10.00         10.00         10.00         10.00         10.00         10.00         10.00 | 0         0         1         1         1         1         1         1         1         1         1         1         1         1         1         1         1         1         1         1         1         1         1         1         1         1         1         1         1         1         1         1         1         1         1         1         1         1         1         1         1         1         1         1         1         1         1         1         1         1         1         1         1         1         1         1         1         1         1         1         1         1         1         1         1         1         1         1         1         1         1         1         1         1         1         1         1         1         1         1         1         1         1         1         1         1         1         1         1         1         1         1         1         1         1         1         1         1         1         1         1         1         1         1         1         1         1 | 0         0         1         1         9         1         0         1         0         1         0         1         0         1         0         1         0         1         0         1         0         1         0         1         0         1         0         1         0         1         0         0         0         0         0         0         0         0         0         0         0         0         0         0         0         0         0         0         0         0         0         0         0         0         0         0         0         0         0         0         0         0         0         0         0         0         0         0         0         0         0         0         0         0         0         0         0         0         0         0         0         0         0         0         0         0         0         0         0         0         0         0         0         0         0         0         0         0         0         0         0         0         0         0         0         0         0 | 0         0         1         1         1         1         1         1         1         1         1         1         1         1         1         1         1         1         1         1         1         1         1         1         1         1         1         1         1         1         1         1         1         1         1         1         1         1         1         1         1         1         1         1         1         1         1         1         1         1         1         1         1         1         1         1         1         1         1         1         1         1         1         1         1         1         1         1         1         1         1         1         1         1         1         1         1         1         1         1         1         1         1         1         1         1         1         1         1         1         1         1         1         1         1         1         1         1         1         1         1         1         1         1         1         1         1 | 0         0         1         1         1         1         1         1         1         1         1         1         1         1         1         1         1         1         1         1         1         1         1         1         1         1         1         1         1         1         1         1         1         1         1         1         1         1         1         1         1         1         1         1         1         1         1         1         1         1         1         1         1         1         1         1         1         1         1         1         1         1         1         1         1         1         1         1         1         1         1         1         1         1         1         1         1         1         1         1         1         1         1         1         1         1         1         1         1         1         1         1         1         1         1         1         1         1         1         1         1         1         1         1         1         1         1 | 0         0         1         1         9         1         1         1         1         1         1         1         1         1         1         1         1         1         1         1         1         1         1         1         1         1         1         1         1         1         1         1         1         1         1         1         1         1         1         1         1         1         1         1         1         1         1         1         1         1         1         1         1         1         1         1         1         1         1         1         1         1         1         1         1         1         1         1         1         1         1         1         1         1         1         1         1         1         1         1         1         1         1         1         1         1         1         1         1         1         1         1         1         1         1         1         1         1         1         1         1         1         1         1         1         1         1 | 0         0         1         1         0         0         0         0         0         0         0         0         0         0         0         0         0         0         0         0         0         0         0         0         0         0         0         0         0         0         0         0         0         0         0         0         0         0         0         0         0         0         0         0         0         0         0         0         0         0         0         0         0         0         0         0         0         0         0         0         0         0         0         0         0         0         0         0         0         0         0         0         0         0         0         0         0         0         0         0         0         0         0         0         0         0         0         0         0         0         0         0         0         0         0         0         0         0         0         0         0         0         0         0         0         0         0 | 0         0         1         1         0         1         0         1         0         1         0         0         0         0         0         0         0         0         0         0         0         0         0         0         0         0         0         0         0         0         0         0         0         0         0         0         0         0         0         0         0         0         0         0         0         0         0         0         0         0         0         0         0         0         0         0         0         0         0         0         0         0         0         0         0         0         0         0         0         0         0         0         0         0         0         0         0         0         0         0         0         0         0         0         0         0         0         0         0         0         0         0         0         0         0         0         0         0         0         0         0         0         0         0         0         0         0 |

## 4. 院系排名

根据年度统计各个学院的单项成绩的合格率和优秀率排名。可将统计结果导出到 excel 文件, 如下图所示。

| 一体质健康测试平台    | 3 8        | 3首页    | <u>。</u> 基本 | 资料     | 官成绩   | 管理(     | 争外部上   | 传 🔮    | 辅助功能 | i și   | <b>잳</b> 主交互 | ed<br>统计 | 计中心 | 盛系统议   | 置       |
|--------------|------------|--------|-------------|--------|-------|---------|--------|--------|------|--------|--------------|----------|-----|--------|---------|
| 立置:统计中心>>院系排 | 客          |        |             |        |       |         |        |        |      |        |              |          |     |        |         |
| 析条件          |            |        |             |        |       |         |        |        |      |        |              |          |     |        |         |
| 析学年: 2021年度  | ▼ ⑧ 按合格率分  | 術◎按    | 优秀率分析       | Σ 开始   | 台分析 [ | ,导出结果   | 到Excel |        |      |        |              |          |     |        |         |
|              |            | BMI    |             | 50米跑   |       | 800/100 | 0米跑    | 立定跳远   |      | 肺活量    |              | 坐位体前     | 屈   | 1分钟仰卧; | 起坐/引体向上 |
|              | 子阮         | 合格率    | 排名          | 合格率    | 排名    | 合格率     | 排名     | 合格率    | 排名   | 合格率    | 排名           | 合格率      | 排名  | 合格率    | 排名      |
|              | 经济与管理学院    | 100%   | 1           | 98.06% | 3     | 70.63%  | 9      | 91.93% | 6    | 98.99% | 1            | 98.69%   | 2   | 79.92% | 6       |
|              | 会计学院       | 100%   | 1           | 97.1%  | 7     | 75.48%  | 3      | 92.99% | 3    | 98.95% | 2            | 98.05%   | 7   | 85.04% | 3       |
|              | 人文与社会科学学院  | 99.93% | 3           | 89.4%  | 14    | 80.3%   | 1      | 92.54% | 5    | 98.81% | 3            | 97.54%   | 11  | 82.61% | 5       |
|              | 电气工程与自动化学院 | 100%   | 1           | 97.29% | 5     | 66.23%  | 13     | 84.2%  | 14   | 98.7%  | 4            | 97.94%   | 8   | 41.34% | 13      |
|              | 计算机与信息工程学院 | 100%   | 1           | 95.84% | 9     | 68.93%  | 11     | 87.46% | 11   | 98.65% | 5            | 97.25%   | 13  | 50.35% | 11      |
|              | 土木工程学院     | 100%   | 1           | 98.6%  | 1     | 74.25%  | 6      | 91.63% | 8    | 98.27% | 6            | 98.11%   | 6   | 53.02% | 10      |
|              | 材料科学与工程学院  | 100%   | 1           | 96.41% | 8     | 69.16%  | 10     | 93.44% | 2    | 98.01% | 7            | 98.49%   | 4   | 54.44% | 8       |
|              | 电气工程与自动化学院 | 100%   | 1           | 97.2%  | 6     | 73.03%  | 8      | 88.57% | 10   | 97.94% | 8            | 97.37%   | 12  | 46.05% | 12      |
|              | 教育科学与音乐学院  | 99.95% | 2           | 94.67% | 10    | 73.56%  | 7      | 92.65% | 4    | 97.88% | 9            | 98.55%   | 3   | 91.26% | 1       |
|              | 外国语学院      | 99.92% | 4           | 90.71% | 13    | 74.61%  | 5      | 87.05% | 13   | 97.84% | 10           | 97.93%   | 9   | 88.05% | 2       |
|              | 环境工程与化学学院  | 100%   | 1           | 94.56% | 11    | 77.57%  | 2      | 90.83% | 9    | 97.76% | 11           | 96.8%    | 14  | 58.2%  | 7       |
|              | 机器人学院      | 100%   | 1           | 97.49% | 4     | 74.65%  | 4      | 93.59% | 1    | 96.38% | 12           | 98.89%   | 1   | 53.48% | 9       |
|              | 艺术设计学院     | 99.95% | 2           | 90.76% | 12    | 65.13%  | 14     | 87.18% | 12   | 96.29% | 13           | 97.87%   | 10  | 82.84% | 4       |

#### 5. 单项同比

根据年度统计各个学院下单项成绩合格率和优秀率的同比数据,如下图所示,统计选择 年度和上一年的各单项成绩占比分析。科将统计结果导出到 excel 文件。

| œ 体质健康测试平台      | × +                              |                  |              |          |                    | - 🗆 X           |
|-----------------|----------------------------------|------------------|--------------|----------|--------------------|-----------------|
| ← → C ① 不安全     | admin.tzjkcs.com/Statistics/Sing | gleYOY           |              |          | ର 🕁                | 0008            |
| () 体质健康测试平台     | 路首页 见基本资料                        | ■成绩管理            | <b>診辅助功能</b> | 同师生交互 网统 | 计中心 盛系统设           | 置               |
| 位置:统计中心>>单项同比   |                                  |                  |              |          |                    |                 |
| 分析条件            |                                  |                  |              |          |                    |                 |
| 分析学年: 2021年度 💌  | ● 按合格率分析 ○ 按优秀率分析 Σ 开始           | 台分析 🕞 导出结果到Excel |              |          |                    |                 |
|                 | 学院                               | 项目               | 2020年度       | 2021年度   | 同比                 |                 |
|                 |                                  | BMI              | 99.95%       | 100%     | 0.05%              |                 |
|                 |                                  | 50米跑             | 97.14%       | 96.41%   | -0.73%             |                 |
|                 |                                  | 800/1000米跑       | 73.88%       | 69.16%   | -4.72%             |                 |
|                 | 材料科学与工程学院                        | 立定跳远             | 92.38%       | 93.44%   | 1.06%              |                 |
|                 |                                  | 坐位体前屈            | 98.3%        | 98.49%   | 0.19%              |                 |
|                 |                                  | 引体向上/仰卧起坐        | 47.38%       | 54.44%   | 7.06%              |                 |
|                 |                                  | 肺活量              | 98.74%       | 98.01%   | -0.73%             |                 |
|                 |                                  | BMI              | 99.89%       | 100%     | 0.11%              |                 |
|                 |                                  | 50米跑             | 97.62%       | 98.56%   | 0.94%              |                 |
|                 |                                  | 800/1000米跑       | 64.83%       | 68.49%   | 3.66%              |                 |
|                 | 机械工程学院                           | 立定跳远             | 89.15%       | 91.86%   | 2.71%              |                 |
|                 |                                  | 坐位体前屈            | 98.29%       | 98.13%   | -0.16%             |                 |
|                 |                                  | 引体向上/仰卧起坐        | 32.01%       | 36.11%   | 4.1%               |                 |
|                 |                                  | 肺活量              | 96.59%       | 95.93%   | -0.66%             |                 |
| 1 体质健康测试平台 v3.0 |                                  |                  |              |          | CopyRight 2015-202 | 2 河南鼎慧信网络技术有限公司 |

## 6. 单项分级同比

根据年度统计各个学院下单项成绩的成绩等级占比及同比信息。如下图所示,统计所选 年度和上一年度的 BMI 成绩各个等级的占比信息和同比信息,以及合格率或优秀率同比。 可将统计结果导出到 excel 文件。

| 体质健康测试平台                             | 83                                             | 首页 | 見基本            | 资料           | 國成绩    | 管理     | 令外部上   | 传 🖁     | ,辅助功能  | i și   | 建交互     | 网统     | †中心     | 盛系统       | 设置         |
|--------------------------------------|------------------------------------------------|----|----------------|--------------|--------|--------|--------|---------|--------|--------|---------|--------|---------|-----------|------------|
| 统计中心>>单项分级同比                         |                                                |    |                |              |        |        |        |         |        |        |         |        |         |           |            |
| 条件                                   |                                                |    |                |              |        |        |        |         |        |        |         |        |         |           |            |
| 新学年: 2021年度 ▼<br>武项目: ◎ BMI ◎ 50米跑 《 | <ul> <li>使合格率分析</li> <li>800/1000米跑</li> </ul> | 所  | 按优秀率分标<br>"定跳远 | 斤<br>) 坐位体前, | 屈 015  | 分钟仰卧起≙ | ≌/引体向上 | ◎肺活     | 量 Σ 开  | 始分析    | ,导出结射   | 到Excel |         |           |            |
|                                      |                                                |    | 立定跳远           |              |        |        |        |         |        |        |         |        |         |           |            |
| 院系                                   |                                                | 性别 | 不及格            |              |        | 及格     |        |         | 良好     |        |         | 优秀     |         |           |            |
|                                      |                                                |    | 2020年度         | 2021年度       | 同比     | 2020年度 | 2021年度 | 同比      | 2020年度 | 2021年度 | 同比      | 2020年度 | 2021年度  | 同比        | 四18年(1916) |
| 1742                                 | 刘学生工程学院                                        | 男  | 9.02%          | 8.17%        | -0.85% | 70.9%  | 69.25% | -1.65%  | 15.44% | 18.14% | 2.7%    | 4.64%  | 4.43%   | -0.21%    | 0.85%      |
| -404                                 | やチブユ相子院                                        | 女  | 4.19%          | 2.76%        | -1.43% | 59.56% | 65.37% | 5.81%   | 24.83% | 19.19% | -5.64%  | 11.41% | 12.68%  | 1.27%     | 1.43%      |
|                                      | 口城工租份院                                         | 男  | 11.06%         | 8.26%        | -2.8%  | 72.18% | 72.36% | 0.18%   | 13.65% | 14.69% | 1.04%   | 3.11%  | 4.68%   | 1.57%     | 2.8%       |
|                                      | 加成工性子阮                                         | 女  | 9.12%          | 7.32%        | -1.8%  | 66.78% | 64.77% | -2.01%  | 16.94% | 14.91% | -2.03%  | 7.17%  | 13.01%  | 5.84%     | 1.8%       |
| <b> −</b> <i>∈</i>                   | T钼ヒ白动化学院                                       | 男  | 1.1%           | 17.44%       | 16.34% | 80.68% | 70%    | -10.68% | 12.91% | 9.36%  | -3.55%  | 5.3%   | 3.21%   | -2.09%    | -16.34%    |
| че <i>-</i> ч.                       | レ柱一日の化子院                                       | 女  | 0%             | 6.94%        | 6.94%  | 63.91% | 73.61% | 9.7%    | 26.52% | 12.5%  | -14.02% | 9.57%  | 6.94%   | -2.63%    | -6.94%     |
| 计管                                   | 1 七/合育于90学院                                    | 男  | 15.18%         | 15.69%       | 0.51%  | 71.34% | 69.13% | -2.21%  | 10.41% | 11.34% | 0.93%   | 3.07%  | 3.84%   | 0.77%     | -0.51%     |
| 니뷰                                   | 小一石芯上柱子阮                                       | 女  | 4.32%          | 5.62%        | 1.3%   | 72.82% | 66.26% | -6.56%  | 15.7%  | 15.37% | -0.33%  | 7.16%  | 12.75%  | 5.59%     | -1.3%      |
|                                      | + + 丁钼甾醇                                       | 男  | 8.22%          | 8.86%        | 0.64%  | 74.54% | 73.25% | -1.29%  | 14.05% | 14.18% | 0.13%   | 3.19%  | 3.71%   | 0.52%     | -0.64%     |
| -                                    | 山小山柱子阮                                         | 女  | 3.82%          | 7.22%        | 3.4%   | 66.49% | 68.35% | 1.86%   | 20.36% | 13.92% | -6.44%  | 9.33%  | 10.51%  | 1.18%     | -3.4%      |
| 17.42                                |                                                | 男  | 11.15%         | 13.05%       | 1.9%   | 70.44% | 70.91% | 0.47%   | 13.73% | 12.74% | -0.99%  | 4.68%  | 3.3%    | -1.38%    | -1.9%      |
| 体质健康测试平台 v3.0                        | 3上作于716子子阮                                     |    |                |              |        |        |        |         |        |        |         |        | CopyRia | ht 2015-2 | 022 河南鼎慧   |

## 7. 班级成绩

按照年度统计每个学院下的各个班级学生总数,成绩各个等级人数和占比人数信息。如下图所示,可以将统计结果导出到 excel 文件。

| (在)体质健康测试平台     | 8        | 28首页   | <u>0</u> 基本资 | (料 [   | 了成绩管 | 理命     | 6外部上传 | 2      | 輔助功能  | 同师生药   | 互     | 统计中心    | 盛系统说       | 置             |     |
|-----------------|----------|--------|--------------|--------|------|--------|-------|--------|-------|--------|-------|---------|------------|---------------|-----|
| 位置:统计中心>>班级成绩   |          |        |              |        |      |        |       |        |       |        |       |         |            |               |     |
| 分析条件            |          |        |              |        |      |        |       |        |       |        |       |         |            |               |     |
| 分析学年: 2021年度    | ▼ ∑ 开始分析 | 🔓 导出结界 | 具到Excel      |        |      |        |       |        |       |        |       |         |            |               |     |
|                 | 学院/班级    | 总人数    | 优秀人数         | 优秀占比   | 良好人数 | 良好占比   | 及格人数  | 及格占比   | 不及格人数 | 不及格占比  | 已测试人数 | (已测人数占比 | 未测试人数      | ( 未测试占比       |     |
|                 | 材料科学与工程学 | 院 1433 | 21           | 1.47%  | 286  | 19.96% | 1011  | 70.55% | 84    | 5.86%  | 1402  | 97.84%  | 31         | 2.16%         |     |
|                 | B190105  | 28     | 0            | 0%     | 4    | 14.29% | 21    | 75%    | 3     | 10.71% | 28    | 100%    | 0          | 0%            |     |
|                 | B190101  | 28     | 1            | 3.57%  | 8    | 28.57% | 16    | 57.14% | 2     | 7.14%  | 27    | 96.43%  | 1          | 3.57%         |     |
|                 | B190102  | 29     | 2            | 6.9%   | 8    | 27.59% | 17    | 58.62% | 2     | 6.9%   | 29    | 100%    | 0          | 0%            |     |
|                 | B190103  | 29     | 0            | 0%     | 5    | 17.24% | 24    | 82.76% | 0     | 0%     | 29    | 100%    | 0          | 0%            |     |
|                 | B190104  | 29     | 0            | 0%     | 6    | 20.69% | 23    | 79.31% | 0     | 0%     | 29    | 100%    | 0          | 0%            |     |
|                 | B190106  | 30     | 1            | 3.33%  | 6    | 20%    | 23    | 76.67% | 0     | 0%     | 30    | 100%    | 0          | 0%            |     |
|                 | B190107  | 30     | 1            | 3.33%  | 6    | 20%    | 20    | 66.67% | 3     | 10%    | 30    | 100%    | 0          | 0%            |     |
|                 | B190108  | 29     | 0            | 0%     | 10   | 34.48% | 16    | 55.17% | 3     | 10.34% | 29    | 100%    | 0          | 0%            |     |
|                 | B190109  | 28     | 0            | 0%     | 6    | 21.43% | 20    | 71.43% | 0     | 0%     | 26    | 92.86%  | 2          | 7.14%         |     |
|                 | B190110  | 28     | 1            | 3.57%  | 7    | 25%    | 19    | 67.86% | 1     | 3.57%  | 28    | 100%    | 0          | 0%            |     |
|                 | B190111  | 31     | 1            | 3.23%  | 5    | 16.13% | 23    | 74.19% | 1     | 3.23%  | 30    | 96.77%  | 1          | 3.23%         |     |
|                 | B190112  | 30     | 0            | 0%     | 7    | 23.33% | 22    | 73.33% | 1     | 3.33%  | 30    | 100%    | 0          | 0%            |     |
|                 | B190113  | 29     | 3            | 10.34% | 2    | 6.9%   | 22    | 75.86% | 2     | 6.9%   | 29    | 100%    | 0          | 0%            |     |
| 1 体质健康测试平台 v3.0 |          |        |              |        |      |        |       |        |       |        |       | CopyRig | ht 2015-20 | 22 河南鼎慧信网络技术有 | 限公司 |

#### 8. 肥胖程度

按年度统计各个院系下各个班级男生和女生的肥胖程度信息,如下图所示,可将统计结果导出到 excel 文件。

| <b>在</b> 体质健康测试平台 | 路首页         | <u>0</u> 基本资料 |     | 成绩管理 | 命外部 | 部上传  | 診辅助功 | 能 🦻 | 师生交互 | ፼统 | 计中心      | 際系统设置          |               |
|-------------------|-------------|---------------|-----|------|-----|------|------|-----|------|----|----------|----------------|---------------|
| 位置:统计中心>>肥胖程度     |             |               |     |      |     |      |      |     |      |    |          |                |               |
| 分析条件              |             |               |     |      |     |      |      |     |      |    |          |                |               |
| 分析学年: 2021年度 ▼ ∑  | 开始分析 🎝 导出结果 | 到Excel        |     |      |     |      |      |     |      |    |          |                |               |
|                   |             | 男生            |     |      |     |      | 女生   |     |      |    |          |                |               |
|                   | 学院/班级       | 偏瘦            | 正常  | 偏胖   | 肥胖  | 重度肥胖 | 偏瘦   | 正常  | 偏胖   | 肥胖 | 重度肥胖     | 无效成绩           |               |
|                   | 材料科学与工程学院   | 127           | 655 | 177  | 77  | 0    | 81   | 246 | 33   | 6  | 0        | 0              |               |
|                   | B190105     | 1             | 16  | 2    | 3   | 0    | 2    | 3   | 1    | 0  | 0        | 0              |               |
|                   | B190101     | 2             | 19  | 1    | 1   | 0    | 3    | 1   | 0    | 0  | 0        | 0              |               |
|                   | B190102     | 0             | 16  | 4    | 4   | 0    | 1    | 4   | 0    | 0  | 0        | 0              |               |
|                   | B190103     | 6             | 15  | 3    | 0   | 0    | 1    | 3   | 1    | 0  | 0        | 0              |               |
|                   | B190104     | 1             | 16  | 4    | 2   | 0    | 3    | 3   | 0    | 0  | 0        | 0              |               |
|                   | B190106     | 3             | 16  | 4    | 1   | 0    | 3    | 3   | 0    | 0  | 0        | 0              |               |
|                   | B190107     | 8             | 10  | 4    | 2   | 0    | 3    | 3   | 0    | 0  | 0        | 0              |               |
|                   | B190108     | 1             | 17  | 5    | 1   | 0    | 2    | 3   | 0    | 0  | 0        | 0              |               |
|                   | B190109     | 4             | 12  | 3    | 1   | 0    | 2    | 4   | 0    | 0  | 0        | 0              |               |
|                   | B190110     | 2             | 17  | 1    | 0   | 0    | 2    | 6   | 0    | 0  | 0        | 0              |               |
|                   | B190111     | 3             | 14  | 9    | 1   | 0    | 0    | 2   | 1    | 0  | 0        | 0              |               |
|                   | B190112     | 3             | 21  | 2    | 1   | 0    | 0    | 3   | 0    | 0  | 0        | 0              |               |
| 6 体质健康测试平台 v3.0   |             | 1             | 3   | 1    | 1   |      |      | 1   | 1    | 1  | CopyRigh | nt 2015-2022 🖇 | 可南鼎慧信网络技术有限公司 |

## 9. 成绩上传进度

根据系统设置的导入学期,统计学期下各个年级单项成绩上传的进度。方便管理员把控 体测安排进度和数据上报时间安排。如下图所示

| (在) 体质健康测证 | 评台     |        | 路首页 见基本资料                   | 斗 國成绩管理   | 令外部上传 | <b>診</b> 辅助功能 | 同师生交互  | 國統计中心      | 盛系统设置          |         |          |
|------------|--------|--------|-----------------------------|-----------|-------|---------------|--------|------------|----------------|---------|----------|
| 位置:统计中心>>  | 或绩上传进  | 度      |                             |           |       |               |        |            |                |         |          |
|            | 当前系统   | 统所设置的成 | 绩导入学期为: <b>2021-202</b>     | 22年度下学期   |       |               |        |            |                |         |          |
|            | 成绩上的   | 传信息如下: |                             |           |       |               |        |            |                |         |          |
|            | 年级     | 学生总数   | 2021-2022年度下学期<br>学期已录入成绩人数 |           |       | 各项            | 成绩录入人数 |            |                |         |          |
|            |        |        |                             | BMI       | 0     | 肺活量           | 0      | 立定跳        | 远              | 0       |          |
|            |        |        |                             | 坐位体前屈     | 0     | 50米跑          | 0      | 800/10     | 000米跑          | 0       |          |
|            | 大一     | 0      | 0                           | 引体向上/仰卧起坐 | 0     | 左眼裸眼          | 视力 0   | 右眼裸        | 眼视力            | 0       |          |
|            |        |        |                             | 不正 0      |       |               |        |            |                |         |          |
|            |        |        |                             | 左眼串镜      | 0     |               |        |            |                |         |          |
|            |        |        |                             | BMI       | 467   | 8 肺活量         | 4      | 677 立定跳    | 远              | 4677    |          |
|            |        |        |                             | 坐位体前屈     | 465   | 3 50米跑        | 4      | 675 800/10 | 000米跑          | 4677    |          |
|            | 大二     | 8490   | 4678                        | 引体向上/仰卧起坐 | 450   | 0 左眼裸眼        | 视力 0   | 右眼裸        | 眼视力            | 0       |          |
|            |        |        |                             | 左眼屈光不正    | 467   | 8 右眼屈光        | 不正 4   | 678        |                |         |          |
|            |        |        |                             | 左眼串镜      | 467   | 8 右眼串镜        | 4      | 678        |                |         |          |
|            |        |        |                             | BMI       | 364   | 0 肺活量         | 3      | 636 立定跳    | 远              | 3634    |          |
|            |        |        |                             | 坐位体前屈     | 361   | 7 50米跑        | 3      | 633 800/10 | 000米跑          | 3628    |          |
|            | 大三     | 5785   | 3640                        | 引体向上/仰卧起坐 | 353   | 1 左眼裸眼        | 视力 0   | 右眼裸        | 眼视力            | 0       |          |
|            |        |        |                             | 左眼屈光不正    | 640   |               |        |            |                |         |          |
|            |        |        |                             | 3         | 640   |               |        |            |                |         |          |
| _          |        |        |                             | 1         | 2 立定跳 | 远             | 12     |            |                |         |          |
| ① 体质健康测试平  | 台 v3.0 |        |                             |           |       |               |        | CopyR      | ight 2015-2022 | 南鼎慧信网络持 | 支术有限公司 版 |

## 10.专业成绩分析

按照专业分析学生测试人数以及成绩分布和占比,如下图所示

| 体质健康测试       | 平台                |           | 路首页     | 兄妻     | 本资料       | 國成绩管理        | <b>伞</b> 外部  | 8上传          | 念辅助功能          | i pi      | <u> </u> | 网络计        | 中心       | 盛系统设         | 置            |                  |
|--------------|-------------------|-----------|---------|--------|-----------|--------------|--------------|--------------|----------------|-----------|----------|------------|----------|--------------|--------------|------------------|
| 位置:统计中心>>专   | 业分析               |           |         |        |           |              |              |              |                |           |          |            |          |              |              |                  |
| 分析条件         |                   |           |         |        |           |              |              |              |                |           |          |            |          |              |              |                  |
| 统计年度: 2021年月 | 度                 | •         | (查询 🕞 🖣 | 出      |           |              |              |              |                |           |          |            |          |              |              |                  |
| ◎ 重新计算 注: 1  | .生成年度成            | 遗后及修改     | 专业班级后都  | 需要重新计算 | 章, 上次计算   | 时间: 2022-01- | 17 17:01;    | 2.若学生专业      | <b>山调整</b> ,往年 | 专业人数统计    | 十会不准确    |            |          |              |              |                  |
|              | 2021年度            | 成绩摘要      |         |        |           |              |              |              |                |           |          |            |          |              |              |                  |
|              | 202140            |           |         |        | O RECTOR  | 0.005-64-0-1 | の合格人         | ⑥及格人         | ⑦良好人           | ⑧优委人      | 及格       | 及以上        | 良好       | 及以上          | ()()==       | () A HIT         |
|              | 专业编号              | 专业名称      | 创学生总人数  | ②病残人数  | ③旷测入<br>数 | ④头际参加入<br>数  | 数<br>50~59.9 | 数<br>60~79.9 | 数<br>80~89.9   | ·数<br>90~ | ⑨人数      | 00及格<br>率% | (山)人数    | (12)良好<br>率% | (13)亿秀<br>率% | (4)台格举<br>(达标率)% |
|              | 0003              | 软件        | 130     | 2      | 128       | 0            | 0            | 0            | 0              | 0         | 0        | 0%         | 0        | 0%           | 0%           | 0%               |
|              | 0004              | 计算机技<br>术 | 0       | 0      | 0         | 0            | 0            | 0            | 0              | 0         | 0        | 0%         | 0        | 0%           | 0%           | 0%               |
|              | 计算规则:             |           |         |        |           |              |              |              |                |           |          |            |          |              |              |                  |
|              | <b>(4)=(1)-(2</b> | 2-3       |         |        |           |              |              |              |                |           |          |            |          |              |              |                  |
|              | 9=6+0             | 7+8       |         |        |           |              |              |              |                |           |          |            |          |              |              |                  |
|              | ()) = (9) ÷ (     | 4         |         |        |           |              |              |              |                |           |          |            |          |              |              |                  |
|              | (11)=⑦+(          | 8         |         |        |           |              |              |              |                |           |          |            |          |              |              |                  |
|              | (12) = (11) ÷ (   | 4         |         |        |           |              |              |              |                |           |          |            |          |              |              |                  |
|              | (13) = (8) ÷ (    | 4         |         |        |           |              |              |              |                |           |          |            |          |              |              |                  |
|              | (14) = ((5) +     | 6+7+8)    | ÷()     |        |           |              |              |              |                |           |          |            |          |              |              |                  |
|              |                   |           |         |        |           |              |              |              |                |           |          |            |          |              |              |                  |
|              |                   |           |         |        |           |              |              |              |                |           |          |            |          |              |              |                  |
| ()体质健康测试平台   | 台 v3.0            |           |         |        |           |              |              |              |                |           |          |            | CopyRigh | t 2015-202   | 2 河南鼎勳       | #信网络技术有限公司 #     |

## 系统设置

## 1. 评分标准

显示各年级各项测试项目的评分标准,方便成绩计算对比,如下图所示:

| 为健康测试平  | 台       | 20月以      | 1 丛基本资料    | 國成绩管理      | CPSYT部上传 | 心無助功能 | 同师生交互    | 國統计中心 | 盛系统设置 |          |
|---------|---------|-----------|------------|------------|----------|-------|----------|-------|-------|----------|
| 统设置>>评分 | 标准      |           |            |            |          |       |          |       |       |          |
| 本标准采用   | 教育部发布的统 | 一标准,用户不可修 | §改。如教育部标准发 | 生变更。本平台将自动 | 加进行更新。   |       |          |       |       |          |
| 大学男生各部  | 则试项目评分标 | 准         |            |            |          |       |          |       |       |          |
|         | 等级      | 单项得分      | 肺活量        | 1000米(分.秒) | 50米跑 (秒) | Ž     | 2定跳远 (米) | 引体向上( | (次)   | 坐位体前屈(厘米 |
|         |         | 100       | 5140       | 3.15       | 6.6      |       | 2.75     | 20    |       | 25.1     |
|         | 优       | 95        | 5020       | 3.20       | 6.7      |       | 2.70     | 19    |       | 23.3     |
|         |         | 90        | 4900       | 3.25       | 6.8      |       | 2.65     | 18    |       | 21.5     |
|         | 4       | 85        | 4650       | 3.32       | 6.9      |       | 2.58     | 17    |       | 19.9     |
|         | 艮       | 80        | 4400       | 3.40       | 7.0      |       | 2.50     | 16    |       | 18.2     |
|         |         | 78        | 4280       | 3.45       | 7.2      |       | 2.46     |       |       | 16.8     |
|         |         | 76        | 4160       | 3.50       | 7.4      |       | 2.42     | 15    |       | 15.4     |
|         |         | 74        | 4040       | 3.55       | 7.6      |       | 2.38     |       |       | 14.0     |
|         |         | 72        | 3920       | 4.00       | 7.8      |       | 2.34     | 14    |       | 12.6     |
| -1-000  | 77.447  | 70        | 3800       | 4.05       | 8.0      |       | 2.30     |       |       | 11.2     |
| 大四      | 及恰      | 68        | 3680       | 4.10       | 8.2      |       | 2.26     | 13    |       | 9.8      |
|         |         | 66        | 3560       | 4.15       | 8.4      |       | 2.22     |       |       | 8.4      |
|         |         | 64        | 3440       | 4.20       | 8.6      |       | 2.18     | 12    |       | 7.0      |
|         |         | 62        | 3320       | 4.25       | 8.8      |       | 2.14     |       |       | 5.6      |
|         |         | 60        | 3200       | 4.30       | 9.0      |       | 2.10     | 11    |       | 4.2      |
|         |         | 50        | 3030       | 4.50       | 9.2      |       | 2.05     | 10    |       | 3.2      |
|         |         | 40        | 2860       | 5.10       | 9.4      |       | 2.00     | 9     |       | 2.2      |
|         | 不及格     | 30        | 2690       | 5.30       | 9.6      |       | 1.95     | 8     |       | 1.2      |
|         |         | 20        | 2520       | 5.50       | 9.8      |       | 1.90     | 7     |       | 0.2      |
|         |         | 10        | 2350       | 6.10       | 10.0     |       | 1.85     | 6     |       | -0.8     |
|         | 等级      | 单项得分      | 肺活量        | 1000米(分.秒) | 50米跑 (秒) | Z     | (米)      | 引体向上( | (次)   | 坐位体前屈(厘米 |
|         |         | 100       | 5140       | 3.15       | 6.6      |       | 2.75     | 20    |       | 25.1     |

|                                                                                                    | 诒         | 品首页          | <u>Q</u> 基本资料 | 國成绩管理         | <b>伞</b> 外部上传       | 診辅助功能                                                                                                    | 同师生交互 | 区统计中心 | 盛系统设置 |      |
|----------------------------------------------------------------------------------------------------|-----------|--------------|---------------|---------------|---------------------|----------------------------------------------------------------------------------------------------|-------|-------|-------|------|
| 统设置>>评分                                                                                                    | 分标准       |              |               |               |                     |                                                                                                    |       |       |       |      |
|                                                                                                    | -         | 70           | 2500          | 4.09          | 9.3                 | 1.66                                                                                                    |       | 36    |       | 12.5 |
| 大一                                                                                                    | 及格        | 68           | 2400          | 4.14          | 9.5                 | 1.63                                                                                                    |       | 34    |       | 11.2 |
|                                                                                                    |           | 66           | 2300          | 4.19          | 9.7                 | 1.60                                                                                                    |       | 32    |       | 9.9  |
|                                                                                                    |           | 64           | 2200          | 4.24          | 9.9                 | 1.57                                                                                                    |       | 30    |       | 8.6  |
|                                                                                                    |           | 62           | 2100          | 4.29          | 10.1                | 1.54                                                                                                    |       | 28    |       | 7.3  |
|                                                                                                    |           | 60           | 2000          | 4.34          | 10.3                | 1.51                                                                                                    |       | 26    |       | 6.0  |
|                                                                                                    |           | 50           | 1960          | 4.44          | 10.5                | 1.46                                                                                                    |       | 24    |       | 5.2  |
|                                                                                                    |           | 40           | 1920          | 4.54          | 10.7                | 1.41                                                                                                    |       | 22    |       | 4.4  |
|                                                                                                    | 不及格       | 30           | 1880          | 5.04          | 10.9                | 1.36                                                                                                    |       | 20    |       | 3.6  |
|                                                                                                    |           | 20           | 1840          | 5.14          | 11.1                | 1.31                                                                                                    |       | 18    |       | 2.8  |
|                                                                                                    |           | 10           | 1800          | 5.24          | 11.3                | 1.26                                                                                                    |       | 16    |       | 2.0  |
|                                                                                                    |           |              |               |               |                     |                                                                                                    |       |       |       |      |
| 得分                                                                                                    |           |              |               |               | B                   | MI指标区间                                                                                                    |       |       |       |      |
| 得分<br>100                                                                                                    |           |              |               |               | B                   | MI指标区间<br>17.9~23.9                                                                                          |       |       |       |      |
| 得分<br>100<br>80                                                                                                    |           |              |               |               | B                   | MI指标区间<br>17.9~23.9<br><=17.8<br>24.0~27.9                                                                   |       |       |       |      |
| 得分<br>100<br>80<br>80                                                                                                    |           |              |               |               | B                   | MI指标区间<br>17.9~23.9<br><=17.8<br>24.0~27.9<br>>=28.0                                                         |       |       |       |      |
| 得分<br>100<br>80<br>80<br>60                                                                                                 |           |              |               |               | B                   | MI指标区间<br>17.9~23.9<br><=17.8<br>24.0~27.9<br>>=28.0                                                         |       |       |       |      |
| 得分<br>100<br>80<br>80<br>60 大学一年级                                                                                           | ~ 四年级女生体语 | 重指数 (BMI) 单项 | 评分表(体重指数(     | BMI) =体重 (千克) | 8<br>/身高2(米2))      | MI指标区间<br>17.9-23.9<br><=17.8<br>24.0-27.9<br>>=28.0                                                         |       |       |       |      |
| <ul> <li>得分</li> <li>100</li> <li>80</li> <li>80</li> <li>60</li> <li>大学一年级</li> <li>得分</li> </ul>                          | ~ 四年级女生体品 | 重指数 (BMI) 单项 | 评分表(体重指数(     | BMI) =体重 (千克) | 8<br>/身高2(米2))<br>8 | MI指标区间<br>17.9~23.9<br><=17.8<br>24.0~27.9<br>>=28.0<br>MI指标区间                                               |       |       |       |      |
| <ul> <li>得分</li> <li>100</li> <li>80</li> <li>80</li> <li>60</li> <li>大学一年级</li> <li>得分</li> <li>100</li> </ul>             | ~ 四年级女生体重 | 重指数 (BMI) 单项 | 评分表(体重指数(     | BMI) =体重 (千克) | 8<br>/身高2(米2))<br>B | MI指标区间<br>17.9~23.9<br><=17.8<br>24.0~27.9<br>>=28.0<br>MI指标区间<br>17.2~23.9                                  |       |       |       |      |
| <ul> <li>得分</li> <li>100</li> <li>80</li> <li>80</li> <li>60</li> <li>大学一年级</li> <li>得分</li> <li>100</li> <li>80</li> </ul> | ~ 四年级女生体重 | 重指数 (BMI) 单项 | 评分表(体重指数(     | 8MI) =体重 (千克) | 8<br>/身高2(米2))<br>6 | M指标区间<br>17.9~23.9<br><=17.8<br>24.0~27.9<br>>=28.0<br>M指标区间<br>17.2~23.9<br><=17.1                          |       |       |       |      |
| 得分       100       80       80       60       大学一年级       得分       100       80       80                                    | ~四年级女生体重  | 重指数 (BMI) 单项 | 评分表(体重指数(     | BMI) =体重 (千克) | B<br>/身高2(米2))<br>B | M指标区间<br>17.9~23.9<br><=17.8<br>24.0~27.9<br>⇒=28.0<br>M指标区间<br>17.2~23.9<br><=17.1<br>24.0~27.9             |       |       |       |      |
| 得分       100       80       60       大学一年级       得分       100       80       60                                             | ~四年级女生体重  | 重指数 (BMI) 单项 | 评分表(体重指数(     | BMI) =体重 (千克) | B<br>/身高2(米2))<br>B | MI指标区间<br>17.9-23.9<br><=17.8<br>24.0-27.9<br>>=28.0<br>MI指标区间<br>17.2-23.9<br><=17.1<br>24.0-27.9<br>>=28.0 |       |       |       |      |

## 2. 设置中心

#### 2.1 系统设置

为了保证系统运行,需要在此处进行一些参数设置如下图所示

- ◆ 成绩录入设置:设置成绩录入和导入的学期以及时间段。教师和管理员都只能录入/导入这个学期的成绩,并且只能在这个时间段内对成绩进行操作,其他时间无法操作。
- ◆ 年度升级:每年新生入学前需要进行年度升级,将大四学生升到历史库,其他年级学生 年级加一级。
- ✤ 预约设置:设置体测预约的学期和学生可以申请的预约时间段,并且设置允许班长按照 班级预约还是学生个人预约。此处设置完成后才可以新建体测预约安排。
- ◆ 补测申请设置:设置补测学期和学生可以申请补测的时间段,此处设置完成后才可以新 建补测安排。

| 상품:#k/2至         #結果入其目的2:         #結果入其目的2:         #注意見入其目的2:         #注 2022-04-15 (************************************                                                                                                    | <b>企</b> 体质健康测试平台                          | 88首页                               | <u>Q</u> 基本资料          | 國成績管理               | <b>伞外部上传</b> | 念辅助功能     | 同师生交互               | 。一次前十一章    | 發系统设置       | 5                        |
|----------------------------------------------------------------------------------------------------|--------------------------------------------|------------------------------------|------------------------|---------------------|--------------|-----------|---------------------|------------|-------------|--------------------------|
| 第 新校園         「「「「「「「」」」」」」」」」」」」」」」」」」」」」」」」」」」」」」                                                                                                    | 位置:系统设置>>设置中心                              |                                    |                        |                     |              |           |                     |            |             |                          |
| ■ (数数) (1)(2)<br>■ (数数表) 大明能、(2)(2)(-9)-02 前) (2)(2)(2)(4-15 前)(数数表入共降。(2)(2)-2)(2)(学年下学期・<br>● (方分の2)<br>● (方分の2)<br>● (方分)<br>● (方分)<br>● (方分)<br>● (方分)<br>● (方分)<br>● | ■ 系统设置                                     | 成绩录入设置                             |                        |                     |              |           |                     |            |             |                          |
| ・ 作成升段              ・「成分化              ・「成分化              ・             ・                                                                                                    | <ul> <li>微信访问控制</li> <li>動步系统设置</li> </ul> | 成绩录入时间段:从<br>保存设置                  | 2021-09-02             | (iii)<br>(iii)<br>到 | 2022-04-15   | iii nõä   | ·录入学期: 2020-2       | 021学年下学期   | T           |                          |
|                                                                                                    |                                            | 年度升级                               |                        |                     |              |           |                     |            |             |                          |
| ● 作物和成份置                                                                                                    |                                            | 年度升级                               |                        |                     |              |           |                     |            |             |                          |
| 別成集気:         ● 再現時点 ● 計算時候 単 注 読 早期時候 単 注 読 印刷時候年冊 [1989年時候 2月] 信 個別時候 単 計算時度<br><ul> <li>● 周期中体・学生用時広力 2011-2022 第二下学用時 ・ 一 計算 学生の 活用 1000-001</li> <li>● 計算時 1000-000</li> <li>● 計算時 1000-000</li> <li>● 計算時 1000-000</li> <li>● 計算時 1000-000</li> <li>● 計算時 1000-000</li> <li>● 計算時 1000-000</li> <li>● 計算時 1000-000</li> <li>● 計算時 1000-000</li> <li>● 計算時 1000-000</li> <li>● 計算時 1000-000</li> <li>● 計算時 1000-000</li> <li>● 計算時 1000-000</li> <li>● 計算時 1000-000</li> <li>● 注 1000-000</li> <li>● 注 1000-0000</li> <li>● 注 1000-0000</li> <li>● 注 1000-0000</li> <li>● 注 1000-0000</li> <li>● 注 1000-0000</li> <li>● 注 1000-0000</li> <li>● 注 1000-0000</li> <li>● 注 1000-0000</li> <li>● 注 1000-00000</li> <li>● 注 1000-000000</li> <li>● 注 1000-00000000</li> <li>● 注 1000-00000000000000000000000000000000</li></ul>                                                                                                    |                                            | 硬件测试设置                             |                        |                     |              |           |                     |            |             |                          |
|                                                                                                    |                                            | 测试模式: ● 正常<br>□ 限制单个学生则<br>保存      | 滚击 ◎ 补测测试<br>试次数  限制次数 | 注: 正常测试采用<br>效: 10  | 【預約设置】信息》    | 肌成,补测测试采用 | 【补测申请设置】信           | 意识形式       |             |                          |
| <ul> <li>□ 未預的千分许商品 注: 动商后, 学生必须完预的, 才能参加商品</li> <li>              AddressionE             AddressionE             Addres</li></ul>                                                                                                    |                                            | 预约设置                               |                        |                     |              |           |                     |            |             |                          |
| 計測申請回置         申请特別可能           申请特別可能         一           市技術規算器         2021-2022学年下学期 ● 井枝学生申请补助时能 从 2021-09-01 前 到 2021-12-31 前 2021-2022 河南美部           2070年5月10日         2021-2022 河口についいの           2021年5月10日         2021-2022 河南美部                                                                                                    |                                            | 未预约不允许测保存预约设置                      | 试 注: 勾选后, 今            | 4生必须先预约,才1          | 能参加观别式       |           |                     |            |             |                          |
| ●海脊強別问题:<br>开級外類学題: 2021-2222学年下学期 ▼ 开放学生申请补限时段:从 2021-09-01                                                                                                    |                                            | 补测申请设置                             |                        |                     |              |           |                     |            |             |                          |
| <ul> <li>体质镜镜镜线平台 v3.0</li> <li>CopyRight 2015-2022 河南南部</li> </ul>                                                                                                    |                                            | 申请有效时间段:<br>开放补测学期:202<br>保存补测申请设置 | 21-2022学年下学            | 期 ▼ 开放学生申           | 请补测时段:从 2    | 021-09-01 | <del>[]]</del> 到 [] | 2021-12-31 | (11)<br>111 |                          |
|                                                                                                    | 1 体质健康测试平台 v3.0                            |                                    |                        |                     |              |           |                     |            |             | CopyRight 2015-2022 河南潮道 |

- ◆ 禁止访问:设置教师是否能登录系统。
- ◆ 免测设置:设置导出成绩时是否导出免测人员成绩,设置学生是否可以自己申请免测。

| (在)体质健康测试平台                              | 路首页                                               | 且基本资料                                     | 國成绩管理             | <b>命外部上传</b> | 急辅助功能     | 同师生交互      | 国统计中心      | 盛系统设置 |                          |                |    |
|------------------------------------------|---------------------------------------------------|-------------------------------------------|-------------------|--------------|-----------|------------|------------|-------|--------------------------|----------------|----|
| 位置:系统设置>>设置中心                            |                                                   |                                           |                   |              |           |            |            |       |                          |                |    |
| <ul> <li>系统设置</li> <li>微信访问控制</li> </ul> | 年度升级                                              |                                           |                   |              |           |            |            |       |                          |                |    |
| ■ 跑步系统设置                                 | 硬件测试设置                                            |                                           |                   |              |           |            |            |       |                          |                |    |
|                                          | <ul> <li>演試模式: ● 正常</li> <li>□ 限制単个学生演</li> </ul> | 1911武 <sup>(1)</sup> 补別則试<br>11式次数 - 限制次3 | 注:正常测试采用<br>取: 10 | 【预约设置】信息演    | 赋,补测圆试采用  | 【补测申请设置】信  | 總测试        |       |                          |                | 1  |
|                                          | 保存                                                |                                           |                   |              |           |            |            |       |                          |                |    |
|                                          | 预约设置                                              |                                           |                   |              |           |            |            |       |                          |                |    |
|                                          | 🔲 未预约不允许测                                         | 赋 注: 勾选后, :                               | 学生必须先预约,才         | 能参加测试        |           |            |            |       |                          |                |    |
|                                          | 保存预约设置                                            |                                           |                   |              |           |            |            |       |                          |                |    |
|                                          | 补测申请设置                                            |                                           |                   |              |           |            |            |       |                          |                |    |
|                                          | 申请有效时间段:<br>开放补测学期:20.<br>保存补测申请设置                | 21-2022学年下学                               | 「期 ▼ 开放学生申        | 请补测时段:从 2    | 021-09-01 | <br>₩<br>到 | 2021-12-31 |       |                          |                |    |
|                                          | 免测设置                                              |                                           |                   |              |           |            |            |       |                          |                |    |
|                                          | ☑ 导出成绩时不寻                                         | 出免测人员成绩                                   |                   |              |           |            |            |       |                          |                |    |
|                                          | ☑ 是否允许学生自                                         | 行申请免测                                     |                   |              |           |            |            |       |                          |                |    |
| ① 体质健康测试平台 v3.0                          | 允许学生在 202                                         | 1-09-01 f                                 | 計至 203            | 22-01-31     | 一 时段内发射   | 2022年度 🕇 🕯 | 的病免申请。 仍有  | 7病免没置 | CopyRight 2015-2022 河南鼎龍 | 意信网络技术有限公司 版权所 | 濟▶ |
|                                          |                                                   |                                           |                   |              |           |            |            |       |                          |                |    |

### 2.2 微信访问控制

设置学生访问微信上的一些功能参数。如下图所示

- ◆ 显示内容:设置是否只显示测试结果不显示成绩得分,勾选时学生在微信上只能查到各项测试结果查不到成绩,反之可以同时查到测试结果和成绩。
- ◆ 年度成绩开放:年度成绩没有整理完成时,可以设置不让学生查询某个年度的成绩,未 禁用情况下,学生可以查询所有年度的成绩。
- ◆ 实时数据查询:开启实时数据查询时,在使用手持机进行测试时,学生可以再微信中实时查看到个人的测试结果和得分情况。

| () 体质健康测试平台                                                    | 器首页                                                                                                    | <u>0</u> 基本资料                                           | 國成绩管理                               | <del>[]</del> 手持机                   | 念辅助功能                               | 同师生交互                         | 国统计中心                 | 廢系统设置            | 管理员 💙                |
|----------------------------------------------------------------|----------------------------------------------------------------------------------------------------|---------------------------------------------------------|-------------------------------------|-------------------------------------|-------------------------------------|-------------------------------|-----------------------|------------------|----------------------|
| 位置:系统设置>>设置中心                                                  |                                                                                                    |                                                         |                                     |                                     |                                     |                               |                       |                  |                      |
| <ul> <li>① 蓋·奈妮设置</li> <li>三 蒸焼设置</li> <li>Ξ 微信访问控制</li> </ul> | 從信访向控制          显示内容:       ④ 仅显示测试程         如果勾选,则学学       年度成後开放:         当某个学年成绩消       未禁用         保存       。         实时数据查询:       此开关打开后,当         ① 开启实时查询 | <b>果而不显示计算成绩</b><br>在查询成绩时,只会<br>注最终定确时,为防<br>读用手持机进行测试 | 显示测试的结果,而<br>止学生查询到这些尚<br>时学生可以在微信中 | 不会显示测试结<br>未定稿的成绩。<br>1<br>实时查看到个人J | 果对应的成绩;如果<br>您可以在此先屏蔽这<br>的测试结果以及得分 | 不勾选,则学生直道<br>个学年的查询,待n<br>情况。 | 1时会同时显示测试<br>就整理完成后,再 | 的结果以及结果对应        | 209成绩。<br>J.         |
| 1 体质健康测试平台 v2.0                                                |                                                                                                    |                                                         |                                     |                                     |                                     |                               | Сору                  | /Right 2015-2018 | 河南鼎慧信网络技术有限公司 版权所有 🕨 |

## 3. 下载中心

此处可下载系统中发布的一些官方体测相关文件以及系统使用说明和文件等,系统会定 时更新相关文件内容。如下图所示。

◆ 点击文件红色标题即可下载文件。

| 文化       文化       文化       文化       文化       文化       文化       文化       文化       文化       文化       文化       文化       文化       文化       文化       文化       文化       文化       2020       0-07       2020       0-07       2020       0-07       2020       0-07       2020       0-07       2020       0-07       2020       0-07       2020       0-07       2020       0-07       2020       0-07       2020       0-07       2020       0-07       2020       0-07       2020       0-07       2020       0-07       2020       0-07       2020       0-07       2020       0-07       2020       0-07       2020       0-07       2020       0-07       2020       0-07       2020       0-07       2020       0-07       2020       0-07       2020       0-07       2020       0-07       2020       0-07       2020       0-07       2020       0-07       2020       0-07       2020       0-07       2020       0-07       2020       0-07       2020       0-07       2020       0-07       2020       0-07       2020       0-07       2020       0-07       2020       0-07       2020       0-07       2020       0-07                                                                                                          |    | 体质健康测试平台          | 路首页         | 以基本资料 | 國成绩管理  | <b>命</b> 外部上传 | 念辅助功能 | 同师生交互                | 国统计中心 | 母系统设置 |                    |            |               |
|----------------------------------------------------------------------------------------------------|----|-------------------|-------------|-------|--------|---------------|-------|----------------------|-------|-------|--------------------|------------|---------------|
| KBI:         余程度::         全部         文件         致急增度         そ4日期           1         学生活活量新行時期(近年)         常規         2022-04-25           2         KSEI(-KEESP/IDK/A:p)         常規         2012-00-07           3         KSEI(-KEESP/IDK/A:p)         常規         2019-10-23           4         KS标量建筑局产等的回路中路 (成長版) V2.pdf         常規         2017-11-03           5         体质量建筑局产者(高長版) K2.pdf         常規         2017-11-03           6         体质量建築活作型が高級市場 (2014年961) .dox         常規         2015-01-18           7         医学学生成质量最低市 (2014年961) .dox         常規         2015-00-18           6         体动动动动和同行参加.dox         報規         2015-00-08           10         2014年 (正常学生成量通量新行参加.m2.m3(新行参加.dox         報規         2015-06-08           11         医学生体质量量新活参加.m2.m3(新行参加.dox         報規         2015-06-08                                                                                                    | 6  | 2置:系统设置>>下载中心     |             |       |        |               |       |                      |       |       |                    |            |               |
| 文件         文品名         後本日期           1         学生体质量描示傳媒研究已可形成化.1p         発現         2022-04-25           2         経営に中国政治解放.1p         発現         2020-09-07           3         地図に中国政治解放.1p         発現         2019-10-23           4         体積量測試計算約[溢介」の日         発現         2017-11-03           5         体質量測試計算約[溢介」の日         発現         2017-11-03           6         体質量調試計算合(機技術)         発現         2015-01-04           7         国家学生は気機量動作: (例び扱い) 以上の対         発現         2015-00-18           8         体調励振興所意意.0x         発現         2015-00-18           9         2014年(国家学生は気機量振行論) 加強振行分気.0x         発現         2015-00-08           10         2014年(国家学生は気機量振行論) 単型振行分支.0xx         発現         2015-06-08           11         国家学生は気機量振行機型に作(大学球表) .docx         発現         2015-06-08                                                                                                    |    | 标题:               | 紧急程度: 全部    |       | ▼ 🔍 童词 |               |       |                      |       |       |                    |            |               |
| 1       学生体质健康物体与特征(Art)(印刷病(Azt))       報規       2022-04-25         2 <ul> <li> <li> <ul> <li> <ul> <li> <ul> <li> <ul> <li> <ul> <li> <ul> <li> <ul> <li> <ul> <li> <ul> <li> <ul> <li> <ul> <li> <ul> <li> <ul> <li> <ul> <li> <li> <ul> <li> <ul> <li> <ul> <li> <ul> <li> <li> <ul> <li> <ul> <li> <ul> <li> <ul> <li> <ul> <li> <ul> <li> <ul> <li> <ul> <li> <ul> <li> <ul> <li> <ul> <li> <ul> <li> <ul> <li> <ul> <li> <ul> <li> <li> <ul> <li> <li> <ul> <li> <ul> <li> <ul> <li> <ul> <li> <ul> <li> <li> <ul> <li> <li> <ul> <li> <li> <ul> <li> <li> <ul> <li> <li> <ul> <li> <ul> <li> <ul> <li> <ul> <li> <ul> <li> <ul> <li> <ul> <li> <ul> <li> <ul> <li> <ul> <li> <ul> <li> <ul> <li> <ul> <li> <li> <ul> <li> <ul> <li> <ul> <li> <ul> <li> <ul> <li> <ul> <li> <li> <ul> <li> <ul> <li> <ul> <li> <ul> <li> <ul> <li> <li> <ul> <li> <ul> <li> <ul> <li> <ul> <li> <ul> <li> <ul> <li> <ul> <li> <ul> <li> <ul> <li> <ul> <li> <ul></ul></li></ul></li></ul></li></ul></li></ul></li></ul></li></ul></li></ul></li></ul></li></ul></li></ul></li></li></ul></li></ul></li></ul></li></ul></li></ul></li></li></ul></li></ul></li></ul></li></ul></li></ul></li></ul></li></li></ul></li></ul></li></ul></li></ul></li></ul></li></ul></li></ul></li></ul></li></ul></li></ul></li></ul></li></ul></li></ul></li></li></ul></li></li></ul></li></li></ul></li></li></ul></li></li></ul></li></ul></li></ul></li></ul></li></ul></li></li></ul></li></li></ul></li></ul></li></ul></li></ul></li></ul></li></ul></li></ul></li></ul></li></ul></li></ul></li></ul></li></ul></li></ul></li></ul></li></ul></li></li></ul></li></ul></li></ul></li></ul></li></li></ul></li></ul></li></ul></li></ul></li></ul></li></ul></li></ul></li></ul></li></ul></li></ul></li></ul></li></ul></li></ul></li></ul></li></li></ul> |    |                   | 文件          |       |        | 素金            | 制程度   | 发布日期                 |       |       |                    |            |               |
| 2         校园に午道政介段版之向         教規         2020-09-07           3         坊園に午道政介段版之向         教規         2019-10-23           4         体质量重新优于学与"风影快游"         教規         2017-11-03           5         体质量重新优于学与"风影快游"         教規         2015-01-04           6         体质的质量可能力学会(成功放力 通行手助公2.0.pdf         教規         2015-01-18           7         医学学生体质量振行者(2014年時订)会OA         教規         2015-00-18           6         体的感情等可能力公公         教規         2015-00-18           7         区学生生体质量振行者)加力指标行力意OAOAC         教規         2015-00-18           10         2014年(夏家学生生体质量振行者)加力指标行力意OAOAC         教規         2015-00-08           11         国家学生体质量重新活者型记卡(大学样表)AOAX         教規         2015-06-08                                                                                                    | 1  | 学生体质健康标准等级证书打印系   | 统.zip       |       |        | 常规            | 2022  | -04-25               |       |       |                    |            |               |
| 3         時間に牛豆配公務時にすりしたかけ         常規         2019-10-23           4         体房健康務時に手約目金からけ         常規         2017-11-03           5         体房健康務時に牛室が高級時時(所約度) V2.pdf         常規         2015-11-04           7         国家学生伝病健康時年(2014年時年)) docx         常規         2015-09-18           6         体別回線市場に登録         常規         2015-09-18           7         国家学生伝病健康時年) 加5分階時行う第0.docx         常規         2015-09-08           0         2014年(国家学生伝病健康時年) 加5分階時行う第0.docx         常規         2015-09-08           11         国家学生体病健康時年登記卡(大学祥教) docx         常規         2015-09-08                                                                                                    | 2  | 校园IC卡匹配内网版.zip    |             |       |        | 常规            | 2020  | -09-07               |       |       |                    |            |               |
| 4     株開建兼開成千分川加久合介付     常規     2017-11-03       5     体規建兼販試千分川加久合力付     常規     2017-11-03       6     体規建兼販活行公用総約時 (価約時) V2pdf     常規     2015-01-04       7     国家学生水质建築販売 (価約時) V2pdf     常規     2015-00-18       8     体別成集写范囲水ら     常規     2015-00-18       9     2014年 (国家学生水质建築販売者) 加力指統行力第0.docx     常規     2015-00-08       10     2014年 (国家学生水质建築販売者型ご卡 (大学样素) docx     常規     2015-06-08       11     国家学生体測速搬防者型ご卡 (大学样素) docx     常規     2015-06-08                                                                                                    | 3  | 校园IC卡匹配公网版.zip    |             |       |        | 常规            | 2019  | -10-23               |       |       |                    |            |               |
| 5     体质速量振动产至(消热波) 提供手册)2.0.pdf     架规     2017-11-03       7     医学生体质速量标准 (2014年修订) 400x     架规     2015-09-12       9     2014年(夏家学生体质速量标准) 加切操新中分型0.0cox     架规     2015-09-12       9     2014年(夏家学生体质速量标准) 加切操新中分型0.0cox     架规     2015-09-08       10     2014年(夏家学生体质速量标准量) 中国新特计分型 doox     架规     2015-06-08       11     医学生体质速量标准量记卡(大学样型) doox     架规     2015-06-08                                                                                                    | 4  | 体质健康测试手持机简介.pdf   |             |       |        | 常规            | 2017  | -11-03               |       |       |                    |            |               |
| 6     体想建量制造件部 (效均均率引加2.0.pdf     架规     2015-11-04       7     医学生体质建量标准 (2014年時17) docx     発規     2015-09-18       8     体划动频率可透通水结     策規     2015-09-18       9     2014年 (夏家学生体质建量标准) 加分排标开分型0.docx     発規     2015-06-08       10     2014年 (夏家学生体质建量标准) 地切操新行分类.docx     発規     2015-06-08       11     医家学生体质建量标准的 加分排标子为型0.docx     発規     2015-06-08                                                                                                    | 5  | 体质健康测试平台产品说明书(高   | 校版) V2.pdf  |       |        | 常规            | 2017  | -11-03               |       |       |                    |            |               |
| 7     医学生な病連種物合(2014年時行), doox     発現     2015-09-18       8     体数幼稚型や活動が     発現     2015-09-08       10     2014年(夏家学生な病連種物合) 地の特別分子の.doox     発現     2015-09-08       11     国家学生体病連種物合理記令(大学特執), doox     発現     2015-06-08                                                                                                    | 6  | 体质健康测试平台 (高校版) 操作 | 手册V2.0.pdf  |       |        | 常規            | 2015  | -11-0 <mark>4</mark> |       |       |                    |            |               |
| 8     体別の技術事で活動から<br>(国家学生体活動から)加分指約等分第0.docx     常規     2015-06-18       10     2014年(国家学生体活動から)加分指約等分第0.docx     常規     2015-06-08       11     国家学生体活動から合き     2015-06-08                                                                                                    | 7  | 国家学生体质健康标准(2014年修 | 附J) .docx   |       |        | 常规            | 2015  | -09-18               |       |       |                    |            |               |
| 9     2014年(夏客学生体活健康時合))加分指称予分配.docx     常規     2015-06-08       10     2014年(夏家学生体活健康時合))加分指称予分表.docx     常規     2015-06-08       11     軍家学生体活健康标准型记卡(大学特索), docx     常規     2015-06-08                                                                                                    | 8  | 体测成绩填写范围.xls      |             |       |        | 常规            | 2015  | -09-12               |       |       |                    |            |               |
| 10     2014年(夏高学生な感覚重新の書)単現無新学先のox     発現     2015-06-08       11     国家学生体感覚重新の書話ごを(大学样表).doox     発現     2015-06-08                                                                                                    | 9  | 2014年《国家学生体质健康标准》 | 加分指标评分表0.do | CX    |        | 常规            | 2015  | -06-08               |       |       |                    |            |               |
| 11 国家学生体质建築時方推型记卡 (大学祥教) .docx 常規 2015-05-08                                                                                                    | 10 | 2014年《国家学生体质健康标准》 | 单项指标评分表.doc | x     |        | 常规            | 2015  | -06-08               |       |       |                    |            |               |
|                                                                                                    | 11 | 国家学生体质健康标准登记卡(大   | 学样表).docx   |       |        | 常规            | 2015  | -06-08               |       |       |                    |            |               |
|                                                                                                    |    |                   |             |       |        |               |       |                      |       |       |                    |            |               |
| ① 体质磁振频就平台 v3.0         CopyRight 2015-2022 河南南意庙网络技术有限公司                                                                                                    | 0  | 体质健康测试平台 v3.0     |             |       |        |               |       |                      |       |       | CopyRight 2015-202 | 22 河南鼎慧信网络 | 技术有限公司 版权所有 🕨 |

## 4. 常见问题

系统使用过程中的常见问题和问题解决方法会在此显示,如下图所示◆ 点击问题可以查看问题的解决方法

| <b>企在</b> 体质健康测试平台 | 路首页                          | 且基本资料    | 國成绩管理 | <b>命</b> 外部上传 | 念辅助功能 | 同师生交互 | 国统计中心 | 發系统设置                      | ×               |
|--------------------|------------------------------|----------|-------|---------------|-------|-------|-------|----------------------------|-----------------|
| 位置:系统设置>>常见问题      |                              |          |       |               |       |       |       |                            |                 |
|                    | 输入问题关键字                      |          |       |               |       |       |       | 搜索                         |                 |
|                    | ■ 学生民族代码                     |          |       |               |       |       |       | 2018-03-08 15:42           |                 |
|                    | <ul> <li>平台介绍与使用费</li> </ul> | 用        |       |               |       |       |       | 2015-09-11 17:48           |                 |
|                    | <ul> <li>学生用哪些方式可</li> </ul> | 以查询个人成绩? |       |               |       |       |       | 2015-07-06 09:14           |                 |
|                    | <ul> <li>体测设备采集的数</li> </ul> | 据如何进入平台? |       |               |       |       |       | 2015-06-11 09:25           |                 |
|                    |                              |          |       |               |       |       |       | 首页上页下页尾页 第1页共1页            |                 |
|                    |                              |          |       |               |       |       |       |                            |                 |
|                    |                              |          |       |               |       |       |       |                            |                 |
|                    |                              |          |       |               |       |       |       |                            |                 |
|                    |                              |          |       |               |       |       |       |                            |                 |
|                    |                              |          |       |               |       |       |       |                            |                 |
|                    |                              |          |       |               |       |       |       |                            |                 |
|                    |                              |          |       |               |       |       |       |                            |                 |
|                    |                              |          |       |               |       |       |       |                            |                 |
|                    |                              |          |       |               |       |       |       |                            |                 |
|                    |                              |          |       |               |       |       |       |                            |                 |
|                    |                              |          |       |               |       |       |       |                            |                 |
|                    |                              |          |       |               |       |       |       |                            |                 |
| ① 体质健康测试平台 v3.0    |                              |          |       |               |       |       |       | CopyRight 2015-2022 河南鼎薏信网 | 网络技术有限公司 版权所有 🕨 |

#### 用户信息

系统右上角点击用户信息,可查看学校和用户的信息内容,可修改个人登录密码,密码 修改保存后需要重新用新密码登录系统。如下图所示:

| 💑 体质健康测试平台      | 器首页    | 且基本资料 | 國成绩管理  | <b>命</b> 外部上传 | 診辅助功能 | 同师生交互 | 國統计中心  | 盛系统设置              |                 |
|-----------------|--------|-------|--------|---------------|-------|-------|--------|--------------------|-----------------|
| 位置:用户信息         |        |       |        |               |       |       |        |                    |                 |
|                 |        |       |        |               |       |       |        |                    |                 |
|                 | 学校代码   |       | 41030  | 1             |       |       |        |                    |                 |
|                 | 学校名称   |       |        | 10 M          |       |       |        |                    |                 |
|                 | 注册日期   |       | 2015/4 | 4/15          |       |       |        |                    |                 |
|                 | 当前状态   |       |        |               |       |       |        |                    |                 |
|                 | 有效期至   |       | 2079-0 | 06-06         |       |       |        |                    |                 |
|                 | 账号     |       | ē      |               |       |       |        |                    |                 |
|                 | 登录密码   |       |        | • 修改          |       |       |        |                    |                 |
|                 | 最后登录ip |       | 115.51 |               |       |       |        |                    |                 |
|                 | 最后登录时间 |       | 2021/2 | 2/24 10:56:00 |       |       |        |                    |                 |
|                 |        |       |        |               |       |       |        |                    |                 |
|                 |        |       |        |               |       |       |        |                    |                 |
|                 |        |       |        |               |       |       |        |                    |                 |
|                 |        |       |        |               |       |       |        |                    |                 |
| ▲ 任正統由海洋市人      |        |       |        |               |       |       | ComuDi | abt 2015, 2022, 20 |                 |
| ● 体质健康测试半台 v3.0 |        |       |        |               |       |       | Сорукі | gnt 2015-2022  )에  | 用卵意16网络技不有限公司 簡 |

# 教师操作手册

教师通过网页浏览器打开 http://www.tzjkcs.com 后,点击"登录"按钮,或直接在首页 点击所在学校的图标进入登录界面。(或者直接输入 http://admin.tzjkcs.com 直接进入登录界 面)。*注: 登录时注意选择以教师身份登录* 

### 成绩管理

导入学生的体测/补测成绩并进行管理,如下图所示,左侧树形列表是教师的导入记录, 右侧数据列表是每次导入对应的学生成绩信息。

教师能导入和修改的测试项目成绩由管理员设置,如有问题,请联系学校管理员。注: 可多次导入成绩,测试结果取多次的最优值。

关于学生某些项目未测试录入和导入时的注意事项:

1、未测试的项目在填写 Excel 时,请不要留空,务必填写 0

2、对于坐位体前屈确实存在测试结果为 0 且对应有分值的情况,请将测试结果修订为 0.1 或-0.1,总 之不要为 0,因为系统计算时,检测到是 0,就自动返回 0 分,不再进行标准 比对计算。

| <b>一</b> 体质健康测试平台                  |                | <b>₽</b> ₽ <sup>₽</sup> | 成绩管理                                                                                  | 日手持机               | l成绩          | @评分标准               | ⇔下载中             | ù 🕐    | 常见问题  |      |     |                 |               |                |
|------------------------------------|----------------|-------------------------|---------------------------------------------------------------------------------------|--------------------|--------------|---------------------|------------------|--------|-------|------|-----|-----------------|---------------|----------------|
| 位置:成绩管理                            |                |                         |                                                                                       |                    |              |                     |                  |        |       |      |     |                 |               |                |
| ▲ 🚘 导入成绩记录<br>言 2021-12-07 09:44导入 | عا<br>الا<br>ج | <mark>当前设置</mark><br>修改 | 学期为:202<br>日日<br>日日<br>日日<br>日日<br>日日<br>日日<br>日日<br>日日<br>日日<br>日日<br>日日<br>日日<br>日日 | 0-2021学年<br>成绩 💽 県 | 下学期;<br>注入补测 | 导入时间为:2021-09<br>成绩 | 9-02至2022<br>性名: | -04-15 |       | ● 査询 |     |                 |               |                |
|                                    |                |                         | 学号                                                                                    | 姓名                 | 性别           | 学期                  | 总成绩              | 等级     | 身高cm  | 体重kg | BMI | 肺活量<br>[ml/得分]  | 50米<br>[秒/得分] | 立定跳远<br>[m/得分] |
|                                    | 1              | 20                      | 01901006                                                                              | 陈丽3                | 女            | 2020-2021学年下学期      | 69               | 及格     | 177.0 | 55.0 | 80  | 2800 / 30       | 5.0 / 100     | 1.51 / 0       |
|                                    |                |                         |                                                                                       |                    |              |                     |                  |        |       |      |     |                 |               |                |
|                                    | 15             | •                       | 〈第                                                                                    | 1 共1页              |              | ▶ C                 |                  |        |       |      |     |                 |               | 显示1到           |
| 6 体质健康测试平台 v3.0                    |                |                         |                                                                                       |                    |              |                     |                  |        |       |      | Co  | pyRight 2015-20 | )22 河南鼎慧信网    | 网络技术有限公司 版     |

#### ◆ 修改:选择一条成绩信息进行修改,如下图所示,每个教师只能修改自己负责的项目。

| () 体质健康测试平                   | 台       | 國成绩管理 | @评分标准 | ⇔下载中心 | ⑦常见问题 | 杨                                                                                                    | 超楠 ~            |
|------------------------------|---------|-------|-------|-------|-------|----------------------------------------------------------------------------------------------------|-----------------|
| 位置:成绩管理>>编辑                  | <b></b> |       |       |       |       |                                                                                                    |                 |
| 学生资料                         |         |       |       |       |       | 说明                                                                                                   |                 |
| 学号                           | 080401  |       | *     | 姓名    | 测试学生1 | <b>1.学生资料</b><br>自动获取展示                                                                              |                 |
| 性别                           | 男       |       |       | 年级    | 大一    | 2.成绩格式限制                                                                                             |                 |
| 院系                           | 测试院系1   |       |       | 班级    | 测试班级2 | <ul> <li>只显示教师允许导入的项目</li> <li>身高:最多输入三位非负整数或者带一位小数</li> </ul>                                       |                 |
| 测试结果                         |         |       |       |       |       | ● 体重: 最多输入三位非负整数或者带一位小数                                                                              |                 |
| 身高                           |         | 177.0 |       | *     |       | <ul> <li>         •         ·         ·         ·</li></ul>                                          | 49<br>[范围:0或    |
| 体重                           |         | 65.0  |       | *     |       | <ul> <li>立定跳远:最多输入两位非负整数或者带两位小麦</li> </ul>                                                           | 敗[范围:0或         |
| 立定跳远                         |         | 2.30  |       | *     |       | 0.50-4.00]<br>• 坐位体前屈:最多输入两位整数或者带一位小数/                                                               | 'li>            |
| 奖励成绩                         |         | 4     |       | *     |       | <ul> <li>立定跳远:最多输入两位非负整数或者带两位小麦</li> <li>0.50-4.00]</li> </ul>                                       | <u>救</u> [范围:0或 |
|                              | 提 交 🧲   | 返回    |       |       |       | <ul> <li>● 800/1000米跑:最多输入两位非负整数或者带两<br/>围:0或2.00-9.00]</li> <li>● 一分钟引体向上:最多输入两位非负整数旦不能力</li> </ul> | i位小数I范<br>大于99  |
| <ul> <li>体质健康测试平台</li> </ul> | v2.0    |       |       |       |       | L<br>CopyRight 2015-2018 河南鼎慧信网络技术有限公司                                                               | ]版权所有 🕨         |

- ◆ 导入成绩:根据弹出框提示下载导入模板,整理数据后进行导入即可。教师导入成绩的 学期是由管理员在系统设置中设置的导入学期,且教师只能在设置的导入时间段内进行 成绩导入。超出这个时间范围无法进行导入和修改成绩。
- ◆ 导入补测成绩:根据需要导入的补测项目下载的对应的导入模板,整理好数据进行导入。 教师只能导入自己负责的项目。注:没有导入过成绩前不能导入补测成绩。
- ◆ 导出:选择左侧导入记录,导出此次导入的所有成绩信息。

## 手持机成绩

当前教师用手持机测试的成绩记录在此模块显示,可以进行查询和导出,如下图所示。

| () 体质健康测试平台     |    | 國成绩    | 管理    | ₽Ŧ | 持机成绩      | ⑦ 评分标准       | фT  | 载中心 ⑦      | 常见问题                   |                |
|-----------------|----|--------|-------|----|-----------|--------------|-----|------------|------------------------|----------------|
| 位置:手持机成绩        |    |        |       |    |           |              |     |            |                        |                |
| 4 踚 成绩测试记录      |    | 🔓 导出手持 | 机上报成绩 | ŧ  |           |              |     |            |                        |                |
|                 | ¢. | 学号/姓名: | 请输入学  | 号或 | 姓名查找      | ● 查找         |     |            |                        |                |
| (≣) 2021-10-25  |    | 学号     | 姓名    | 性别 | 班级        |              | 总分  | 800/1000米跑 | 800/1000米跑得分           |                |
|                 | 1  | 18011  | 李慧慧   | 女  | 人文学院(应天   | 书院) > 汉语18-3 | 0.0 | 0.00       | 0                      |                |
|                 | 2  | 00200  | 张新磊   | 男  | 测试学院 > 20 | 01901        | 0.0 | 0.00       | 0                      |                |
|                 |    |        |       |    |           |              |     |            |                        |                |
|                 |    |        |       |    |           |              |     |            |                        |                |
|                 |    |        |       |    |           |              |     |            |                        |                |
|                 |    |        |       |    |           |              |     |            |                        |                |
|                 |    |        |       |    |           |              |     |            |                        |                |
|                 |    |        |       |    |           |              |     |            |                        |                |
|                 |    |        |       |    |           |              |     |            |                        |                |
|                 |    |        |       |    |           |              |     |            |                        |                |
|                 |    |        |       |    |           |              |     |            |                        |                |
|                 | 15 | •      | 〈 第1  | 共  | 1页 > 🕨    | C            |     |            |                        | 显示1到;          |
| f 体质健康测试平台 v3.0 |    |        |       |    |           |              |     |            | CopyRight 2015-2022 河南 | 郭鼎慧信网络技术有限公司 版 |

## 评分标准

显示各年级各项测试项目的评分标准,方便成绩计算对比,如下图所示:

| <b>责健康测试平</b> | 治       | ₿成       | 绩管理 🗄   | 手持机成绩 🥡    | )评分标准    | ②常见问题    |         |           |
|---------------|---------|----------|---------|------------|----------|----------|---------|-----------|
| 分标准           |         |          |         | 1          |          |          |         |           |
| 本标准采用         | 教育部发布的统 | 一标准,用户不可 | 修改。如教育部 | 标准发生变更。本平台 | 将自动进行更新。 |          |         |           |
| 大学男生各         | 则试项目评分标 | 准        |         |            |          |          |         |           |
|               | 等级      | 单项得分     | 肺活量     | 1000米(分.秒) | 50米跑 (秒) | 立定跳远 (米) | 引体向上(次) | 坐位体前屈(厘米) |
|               |         | 100      | 5140    | 3.15       | 6.6      | 2.75     | 20      | 25.1      |
|               | 优       | 95       | 5020    | 3.20       | 6.7      | 2.70     | 19      | 23.3      |
|               |         | 90       | 4900    | 3.25       | 6.8      | 2.65     | 18      | 21.5      |
|               | -       | 85       | 4650    | 3.32       | 6.9      | 2.58     | 17      | 19.9      |
|               | 民       | 80       | 4400    | 3.40       | 7.0      | 2.50     | 16      | 18.2      |
|               |         | 78       | 4280    | 3.45       | 7.2      | 2.46     |         | 16.8      |
|               |         | 76       | 4160    | 3.50       | 7.4      | 2.42     | 15      | 15.4      |
|               |         | 74       | 4040    | 3.55       | 7.6      | 2.38     |         | 14.0      |
|               |         | 72       | 3920    | 4.00       | 7.8      | 2.34     | 14      | 12.6      |
| -t-m          | 77.17   | 70       | 3800    | 4.05       | 8.0      | 2.30     |         | 11.2      |
| 人四            | 风馆      | 68       | 3680    | 4.10       | 8.2      | 2.26     | 13      | 9.8       |
|               |         | 66       | 3560    | 4.15       | 8.4      | 2.22     |         | 8.4       |
|               |         | 64       | 3440    | 4.20       | 8.6      | 2.18     | 12      | 7.0       |
|               |         | 62       | 3320    | 4.25       | 8.8      | 2.14     |         | 5.6       |
|               |         | 60       | 3200    | 4.30       | 9.0      | 2.10     | 11      | 4.2       |
|               |         | 50       | 3030    | 4.50       | 9.2      | 2.05     | 10      | 3.2       |
|               |         | 40       | 2860    | 5.10       | 9.4      | 2.00     | 9       | 2.2       |
|               | 不及格     | 30       | 2690    | 5.30       | 9.6      | 1.95     | 8       | 1.2       |
|               |         | 20       | 2520    | 5.50       | 9.8      | 1.90     | 7       | 0.2       |
|               |         | 10       | 2350    | 6.10       | 10.0     | 1.85     | 6       | -0.8      |
|               | 等级      | 单项得分     | 肺活量     | 1000米(分.秒) | 50米跑 (秒) | 立定跳远 (米) | 引体向上(次) | 坐位体前屈(厘米) |
|               |         | 100      | 5140    | 3.15       | 6.6      | 2.75     | 20      | 25.1      |

| <b>质健康测试平台</b> 图 成绩管理                                                                                            |           |                       | ☐手持机成绩 | @评分标准         | ⑦常见问题                                                                                   |                                                                                              |    |      |
|----------------------------------------------------------------------------------------------------|-----------|-----------------------|--------|---------------|-----------------------------------------------------------------------------------------|----------------------------------------------------------------------------------------------|----|------|
| 分标准                                                                                                    |           |                       |        |               |                                                                                         |                                                                                              |    |      |
|                                                                                                    | 及格        | 70                    | 2500   | 4.09          | 9.3                                                                                     | 1.66                                                                                         | 36 | 12.5 |
| スー                                                                                                    |           | 68                    | 2400   | 4.14          | 9.5                                                                                     | 1.63                                                                                         | 34 | 11.2 |
|                                                                                                    |           | 66                    | 2300   | 4.19          | 9.7                                                                                     | 1.60                                                                                         | 32 | 9.9  |
|                                                                                                    |           | 64                    | 2200   | 4.24          | 9.9                                                                                     | 1.57                                                                                         | 30 | 8.6  |
|                                                                                                    |           | 62                    | 2100   | 4.29          | 10.1                                                                                    | 1.54                                                                                         | 28 | 7.3  |
|                                                                                                    |           | 60                    | 2000   | 4.34          | 10.3                                                                                    | 1.51                                                                                         | 26 | 6.0  |
|                                                                                                    |           | 50                    | 1960   | 4.44          | 10.5                                                                                    | 1.46                                                                                         | 24 | 5.2  |
|                                                                                                    |           | 40                    | 1920   | 4.54          | 10.7                                                                                    | 1.41                                                                                         | 22 | 4.4  |
|                                                                                                    | 不及格       | 30                    | 1880   | 5.04          | 10.9                                                                                    | 1.36                                                                                         | 20 | 3.6  |
|                                                                                                    |           | 20                    | 1840   | 5.14          | 11.1                                                                                    | 1.31                                                                                         | 18 | 2.8  |
|                                                                                                    |           | 10                    | 1800   | 5.24          | 11.3                                                                                    | 1.26                                                                                         | 16 | 2.0  |
|                                                                                                    |           |                       |        |               |                                                                                         |                                                                                              |    |      |
| 得分                                                                                                    |           |                       |        |               | BMI                                                                                     | 指标区间                                                                                         |    |      |
| 得分<br>100                                                                                                    |           |                       |        |               | BMI<br>17.                                                                              | 指标区间<br>9~23.9                                                                               |    |      |
| 得分<br>100<br>80                                                                                                  |           |                       |        |               | BMI:<br>17.<br><                                                                        | 指标区间<br>9~23.9<br>=17.8                                                                      |    |      |
| 得分<br>100<br>80<br>80                                                                                            |           |                       |        |               | BMI:<br>17.<br><<br>24.                                                                 | 指标区间<br>9~23.9<br>=17.8<br>0~27.9                                                            |    |      |
| 得分<br>100<br>80<br>80<br>60                                                                                      |           |                       |        |               | BMI:<br>17.<br>24.<br>>                                                                 | 指标区间<br>9~23.9<br>= 17.8<br>0~27.9<br>= 28.0                                                 |    |      |
| 得分       100       80       60                                                                                   | ~ 四年级女生体感 | 重指数 (BMI) !           | 单项评分表( | 本重指数 (BMI) =体 | BME<br>17.<br><<br>24.<br>><br>重 (千克) /身高2 (米2) )                                       | 指标区间<br>9~23.9<br>= 17.8<br>0~27.9<br>= 28.0                                                 |    |      |
| 得分<br>100<br>80<br>80<br>60 大学一年级 ·                                                                              | ~ 四年级女生体重 | 重指数(BMI) <sup>!</sup> | 单项评分表( | 本重指数 (BMI) =体 | BMI<br>17.<br><<br>24.<br>重 (千克) /身高2 (米2) )<br>BMI                                     | 指标区间<br>9-23.9<br>= 17.8<br>0-27.9<br>= 28.0<br>指标区间                                         |    |      |
| <ul> <li>得分</li> <li>100</li> <li>80</li> <li>80</li> <li>60</li> <li>大学一年级・</li> <li>得分</li> <li>100</li> </ul> | ~ 四年级女生体章 | 重指数(BMI) <sup>」</sup> | 单项评分表( | 本重指数 (BMI) =体 | BME<br>17.<br><<br>24.<br>重 (千克) /身高2 (米2) )<br>距ME<br>17.                              | 指标区间<br>9-23.9<br>=17.8<br>0-27.9<br>=28.0<br>指标区间<br>2-23.9                                 |    |      |
| 得分       100       80       60       大学-年级-       得分       100       80                                          | ~ 四年级女生体  | 重指数(BMI)」             | 单项评分表( | 本重指数 (BMI) =体 | BME<br>17.<br><<br>24.<br>重 (千克) /身高2 (米2) )<br>BME<br>17.<br><                         | 指标区间<br>9-23.9<br>=17.8<br>0-27.9<br>=28.0<br>指标区间<br>2-23.9<br>=17.1                        |    |      |
| 得分           100           80           60           大学-年级           得分           100           80           60  | ~ 四年级女生体  | 重指数(BMI))             | 单项评分表( | 本重指数 (BMI) =体 | BME<br>17.<br><<br>24.<br>章<br>重 (千克) /身高2 (米2) )<br>BME<br>17.<br><<br>24.<br>24.      | 皆标区间<br>9-23.9<br>= 17.8<br>0-27.9<br>= 28.0<br>指标区间<br>2-23.9<br>= 17.1<br>0~27.9           |    |      |
| 得分           100           80           60           大学-年级-           得分           100           80           60 | ~四年级女生体。  | 重指数 (BMI) )           | 单项评分表( | 本重指数 (BMI) =体 | BME<br>17.<br><<br>24.<br>><br>重 (千克) /身高2 (米2) )<br>BME<br>17.<br><<br>24.<br>24.<br>> | 皆标区间<br>9-23.9<br>= 17.8<br>0-27.9<br>= 28.0<br>指标区间<br>2-23.9<br>= 17.1<br>0-27.9<br>= 28.0 |    |      |

#### 下载中心

此处可下载系统中发布的一些官方体测相关文件以及系统使用说明和文件等,系统会定 时更新相关文件内容。如下图所示。

◆ 点击文件红色标题即可下载文件。

| œ                   | 体质健康测试平台                                                    | 27成绩管理      | 1995年1月11日日日日日日日日日日日日日日日日日日日日日日日日日日日日日日日日日日 | ⑦ 评分标准 | ⇔下载中心 | ⑦常见问题      |  |  |  |  |
|---------------------|-------------------------------------------------------------|-------------|---------------------------------------------|--------|-------|------------|--|--|--|--|
| 位                   | 位置:下較中心                                                     |             |                                             |        |       |            |  |  |  |  |
| 标题: 紧急程度: 全部 🔻 🔍 查询 |                                                             |             |                                             |        |       |            |  |  |  |  |
|                     |                                                             | 文件          |                                             |        | 紧急程度  | 发布日期       |  |  |  |  |
| 1                   | 学生体质健康标准等级证书打印系统.z                                          | ip          |                                             |        | 常规    | 2022-04-25 |  |  |  |  |
| 2                   | 校园IC卡匹配内网版.zip                                              |             |                                             |        | 常规    | 2020-09-07 |  |  |  |  |
| 3                   | 校园IC卡匹配公网版.zip                                              |             |                                             |        | 常规    | 2019-10-23 |  |  |  |  |
| 4                   | 体质健康测试手持机简介.pdf                                             |             |                                             |        | 常规    | 2017-11-03 |  |  |  |  |
| 5                   | 体质健康测试平台产品说明书(高校版                                           | () V2.pdf   |                                             |        | 常规    | 2017-11-03 |  |  |  |  |
| 6                   | 体质健康测试平台(高校版)操作手册                                           | V2.0.pdf    |                                             |        | 常规    | 2015-11-04 |  |  |  |  |
| 7                   | 国家学生体质健康标准 (2014年修订)                                        | .docx       |                                             |        | 常规    | 2015-09-18 |  |  |  |  |
| 8                   | 体测成绩填写范围.xls                                                |             |                                             |        | 常规    | 2015-09-12 |  |  |  |  |
| 9                   | 2014年《国家学生体质健康标准》加分                                         | 分指标评分表0.doc | ¢                                           |        | 常规    | 2015-06-08 |  |  |  |  |
| 10                  | 2014年《国家学生体质健康标准》单项                                         | 页指标评分表.docx |                                             |        | 常规    | 2015-06-08 |  |  |  |  |
| 11                  | 国家学生体质健康标准登记卡(大学样                                           | 表).docx     |                                             |        | 常规    | 2015-06-08 |  |  |  |  |
|                     |                                                             |             |                                             |        |       |            |  |  |  |  |
| 15                  | 15 * 4 〈 第 1 共顶 〉 ♪ C 显示1到11,                               |             |                                             |        |       |            |  |  |  |  |
| 0                   | ① 体质健康测试平台 v3.0         CopyRight 2015-2022 河南扇慧信网络技术有限公司 皆 |             |                                             |        |       |            |  |  |  |  |

### 常见问题

此处可下载系统中发布的一些官方体测相关文件以及系统使用说明和文件等,系统会定 时更新相关文件内容。如下图所示。 ◆ 点击文件红色标题即可下载文件。

| () 体质健康测试平台            | 國成绩管理           | ⑦评分标准 | ⇔下载中心 | ⑦常见问题 |                                 | 杨超楠        |
|------------------------|-----------------|-------|-------|-------|---------------------------------|------------|
| 位置:常见问题                |                 |       |       |       |                                 |            |
| 输入                     | 问题关键字           |       |       |       | 搜索                              |            |
| ■ 学生                   | 白名族代码           |       |       |       | 2018-03-08 15:42                |            |
| <ul> <li>平台</li> </ul> | 介绍与使用费用         |       |       |       | 2015-09-11 17:48                |            |
| • 学生                   | E用哪些方式可以查询个人成绩? |       |       |       | 2015-07-06 09:14                |            |
| • 体测                   | 则设备采集的数据如何进入平台? |       |       |       | 2015-06-11 09:25                |            |
|                        |                 |       |       |       | 首页上页下页尾页 第1页共1页                 |            |
|                        |                 |       |       |       |                                 |            |
|                        |                 |       |       |       |                                 |            |
|                        |                 |       |       |       |                                 |            |
|                        |                 |       |       |       |                                 |            |
|                        |                 |       |       |       |                                 |            |
|                        |                 |       |       |       |                                 |            |
|                        |                 |       |       |       |                                 |            |
| 6 体质健康测试平台 v2.0        |                 |       |       |       | CopyRight 2015-2018 河南鼎慧信网络技术有I | 良公司 版权所有 🕨 |

### 用户信息

系统右上角点击用户信息,查看教师的个人信息内容,可修改个人登录密码,密码修改 保存后需要重新用新密码登录系统。如下图所示:

| <b>在</b> 体质健康测试平台 |      | 國成绩管理 | 日手持机成绩     | ③评分标准 | ⇔下载中心 | ⑦常见问题 |                       |                |
|-------------------|------|-------|------------|-------|-------|-------|-----------------------|----------------|
| 位置:用户信息           |      |       |            |       |       |       |                       |                |
|                   |      |       |            |       |       |       |                       |                |
|                   | 工号   |       |            | У     |       |       |                       |                |
|                   | 姓名   |       |            |       |       |       |                       |                |
|                   | 登录密码 |       | ••••• 18   | 改     |       |       |                       |                |
|                   | 性别   |       |            | 女     |       |       |                       |                |
|                   | 出生日期 |       | 2017-05-08 |       |       |       |                       |                |
|                   | 联系电  | 话     |            |       |       |       |                       |                |
|                   | 邮箱地  | 址     |            | 8743  | n     |       |                       |                |
|                   | 职务   |       |            | eee   |       |       |                       |                |
|                   | 职称   |       |            |       |       |       |                       |                |
|                   |      |       |            |       |       |       |                       |                |
|                   |      |       |            |       |       |       |                       |                |
|                   |      |       |            |       |       |       |                       |                |
|                   |      |       |            |       |       |       |                       |                |
| 1 体质健康测试平台 v3.0   |      |       |            |       |       |       | CopyRight 2015-2022 河 | 南鼎慧信网络技术有限公司 版 |